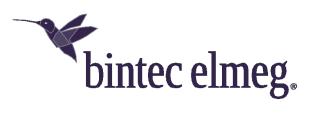

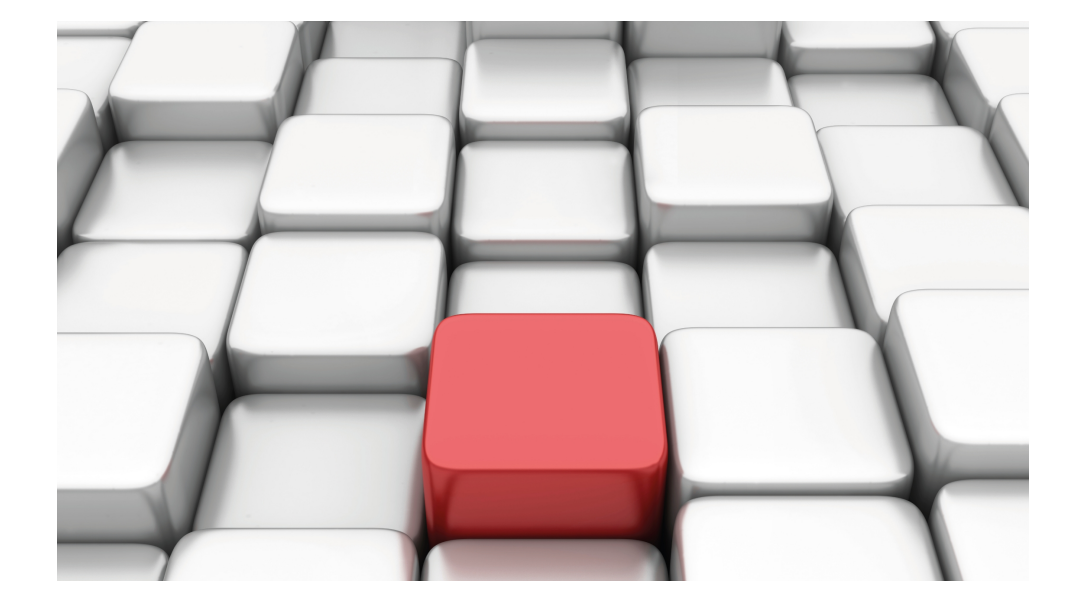

# Benutzerhandbuch Workshops (Auszug)

Media-Gateway-Workshops

Copyright© Version 01/2020 bintec elmeg GmbH

#### **Rechtlicher Hinweis**

Gewährleistung

Änderungen in dieser Veröffentlichung sind vorbehalten.

bintec elmeg GmbH gibt keinerlei Gewährleistung auf die in dieser Bedienungsanleitung enthaltenen Informationen. bintec elmeg GmbH übernimmt keine Haftung für mittelbare, unmittelbare, Neben-, Folge- oder andere Schäden, die mit der Auslieferung, Bereitstellung oder Benutzung dieser Bedienungsanleitung im Zusammenhang stehen.

Copyright © bintec elmeg GmbH

Alle Rechte an den hier beinhalteten Daten - insbesondere Vervielfältigung und Weitergabe - sind bintec elmeg GmbH vorbehalten.

# Inhaltsverzeichnis

| Kapitel 1 | Media Gateway - Anbindung von ISDN/SIP Clients am SIP<br>Provider mit Bandbreitenmanagement    |  |  |
|-----------|------------------------------------------------------------------------------------------------|--|--|
| 1.1       | Einleitung                                                                                     |  |  |
| 1.2       | Konfiguration                                                                                  |  |  |
| 1.2.1     | Konfiguration der externen ISDN-Schnittstelle                                                  |  |  |
| 1.2.2     | Konfiguration der internen ISDN-Schnittstelle                                                  |  |  |
| 1.2.3     | Aktivierung des Application Level Gateway zur dynamischen Kontrolle von NAT und Firewall       |  |  |
| 1.2.4     | Ameldung des Routers beim VoIP-Provider sipgate.de                                             |  |  |
| 1.2.5     | Konfiguration der internen Teilnehmer                                                          |  |  |
| 1.2.6     | Anrufzuordnung - Anrufkontrolle - CLID-Umwandlung                                              |  |  |
| 1.3       | Konfigurationsschritte im Überblick                                                            |  |  |
| Kapitel 2 | Media Gateway - Anbindung einer Asterisk IP-PBX am ISDN-<br>Anlagenanschluss                   |  |  |
| 2.1       | Einleitung                                                                                     |  |  |
| 2.2       | Konfiguration                                                                                  |  |  |
| 2.2.1     | bintec R4100 Media Gateway Konfiguration                                                       |  |  |
| 2.2.2     | Asterisk IP-PBX konfiguration                                                                  |  |  |
| 2.3       | Konfigurationsschritte im Überblick                                                            |  |  |
| Kapitel 3 | Media Gateway - Anbindung einer ISDN TK-Anlage an einem SIP-Trunking Account des Providers QSC |  |  |
| 3.1       | Einleitung                                                                                     |  |  |
| 3.2       | Konfiguration                                                                                  |  |  |
| 3.2.1     | Konfiguration der ISDN-Schnittstellen                                                          |  |  |
| 3.2.2     | Konfiguration des QSC SIP-Trunking Accounts                                                    |  |  |
| 3.2.3     | Rufnummernzuordnung / Übersetzung / Anrufkontrolle                                             |  |  |

| 3.2.4     | Übersetzung der Calling Party Number (CLID)                                                                        |
|-----------|----------------------------------------------------------------------------------------------------|
| 3.2.5     | Aktivierung des Application Level Gateway zur dynamischen Kontrolle der NAT         und Firewall Instanz       64  |
| 3.3       | Konfigurationsschritte im Überblick                                                                                |
| Kapitel 4 | Media Gateway - Anbindung einer ISDN TK-Anlage an einem SIP-Trunking Account des Providers Toplink 73              |
| 4.1       | Einleitung                                                                                                    |
| 4.2       | Konfiguration                                                                                                    |
| 4.2.1     | Konfiguration der ISDN-Schnittstellen                                                                              |
| 4.2.2     | Konfiguration des Toplink SIP Trunking Accounts                                                                    |
| 4.2.3     | Rufnummernzuordnung / Übersetzung / Anrufkontrolle                                                                 |
| 4.2.4     | Übersetzung der Calling Party Number (CLID)                                                                        |
| 4.2.5     | Aktivierung des Application Level Gateway zur dynamischen Kontrolle der NAT         und Firewall Instanz.       90 |
| 4.3       | Konfigurationsschritte im Überblick                                                                                |
| Kapitel 5 | Media Gateway - Anbindung einer ISDN-Telefonanlage an ei-<br>nem sipgate VoIP-Account                              |
| 5.1       | Konfiguration                                                                                                    |
| 5.1.1     | Konfiguration der Absenderrufnummer des sipgate VoIP-Accounts 102                                                  |
| 5.1.2     | Konfiguration der ISDN-Schnittstellen                                                                              |
| 5.1.3     | Konfiguration des sipgate VoIP Accounts                                                                            |
| 5.1.4     | Konfiguration der internen Rufnummern                                                                              |
| 5.1.5     | Rufnummernzuordnung - Anrufkontrolle - Rufnummerntransformation 109                                                |
| 5.2       | Konfigurationsschritte im Überblick                                                                                |
| Kapitel 6 | Media Gateway - Konfiguration zur Anbindung einer SwyxWare IP-PBX an einen ISDN-Mehrgeräteanschluss 119            |
| 6.1       | Finleitung 119                                                                                                    |

| 6.2                                                                    | Konfiguration                                                                                                    |
|------------------------------------------------------------------------|----------------------------------------------------------------------------------------------------|
| 6.2.1                                                                  | Konfiguration einer Trunk-Gruppe im SwyxWare-Administrator 120                                                                                                    |
| 6.2.2                                                                  | Konfiguration eines SIP-Trunks im SwyxWare-Administrator                                                                                                    |
| 6.2.3                                                                  | Konfiguration am bintec Media Gateway                                                                                                    |
| 6.3                                                                    | Konfigurationsschritte im Überblick                                                                                                    |
| Kapitel 7                                                              | Media Gateway - Anbindung eines virtualisierten serVonic IXI-<br>UMS-Servers mit einem bintec R1200                                                                                                    |
| 7.1                                                                    | Einleitung                                                                                                    |
| 7.2                                                                    | Konfiguration                                                                                                    |
| 7.2.1                                                                  | Konfiguration des bintec R1200 als Remote CAPI-Server                                                                                                    |
| 7.2.2                                                                  | Konfiguration der Remote CAPI-Client Software                                                                                                    |
| 7.2.3                                                                  | IXI-UMS Kernel Konfiguration für die Remote CAPI-Schnittstelle 145                                                                                                    |
| 7.3                                                                    | Konfigurationsschritte im Überblick                                                                                                    |
|                                                                        |                                                                                                    |
| Kapitel 8                                                              | Media Gateway - Anbindung eines virtualisierten Tobit David<br>Servers mit einem bintec R1200                                                                                                    |
| Kapitel 8<br>8.1                                                       | Media Gateway - Anbindung eines virtualisierten Tobit David<br>Servers mit einem bintec R1200                                                                                                    |
| Kapitel 8<br>8.1<br>8.2                                                | Media Gateway - Anbindung eines virtualisierten Tobit David         Servers mit einem bintec R1200       149         Einleitung       149         Konfiguration       150                                                                                                    |
| Kapitel 8<br>8.1<br>8.2<br>8.2.1                                       | Media Gateway - Anbindung eines virtualisierten Tobit David         Servers mit einem bintec R1200       149         Einleitung       149         Konfiguration       150         Konfiguration des bintec R1200 als Remote CAPI-Server       150                                                                                                    |
| Kapitel 8<br>8.1<br>8.2<br>8.2.1<br>8.2.2                              | Media Gateway - Anbindung eines virtualisierten Tobit David         Servers mit einem bintec R1200       149         Einleitung       149         Konfiguration       150         Konfiguration des bintec R1200 als Remote CAPI-Server       150         Konfiguration der Remote CAPI-Client Software       155                                                                                                    |
| Kapitel 8<br>8.1<br>8.2<br>8.2.1<br>8.2.2<br>8.2.3                     | Media Gateway - Anbindung eines virtualisierten Tobit David         Servers mit einem bintec R1200       149         Einleitung       149         Konfiguration       150         Konfiguration des bintec R1200 als Remote CAPI-Server       150         Konfiguration der Remote CAPI-Client Software       155         CAPI-Port Konfiguration für die Remote CAPI-Schnittstelle       156                                                           |
| Kapitel 8<br>8.1<br>8.2<br>8.2.1<br>8.2.2<br>8.2.3<br>8.3              | Media Gateway - Anbindung eines virtualisierten Tobit David         Servers mit einem bintec R1200       149         Einleitung       149         Konfiguration       150         Konfiguration des bintec R1200 als Remote CAPI-Server       150         Konfiguration der Remote CAPI-Client Software       155         CAPI-Port Konfiguration für die Remote CAPI-Schnittstelle       156         Konfigurationsschritte im Überblick       161     |
| Kapitel 8<br>8.1<br>8.2<br>8.2.1<br>8.2.2<br>8.2.3<br>8.3<br>Kapitel 9 | Media Gateway - Anbindung eines virtualisierten Tobit David<br>Servers mit einem bintec R1200149Einleitung149Konfiguration150Konfiguration des bintec R1200 als Remote CAPI-Server150Konfiguration der Remote CAPI-Client Software155CAPI-Port Konfiguration für die Remote CAPI-Schnittstelle161Media Gateway - Anbindung eines virtualisierten Tobit David.fx<br>Servers an einen Primärmultiplexanschluss mit einem bintec<br>RT4402163              |
| Kapitel 8<br>8.1<br>8.2<br>8.2.1<br>8.2.2<br>8.2.3<br>8.3<br>Kapitel 9 | Media Gateway - Anbindung eines virtualisierten Tobit David<br>Servers mit einem bintec R1200149Einleitung149Konfiguration150Konfiguration des bintec R1200 als Remote CAPI-Server150Konfiguration der Remote CAPI-Client Software155CAPI-Port Konfiguration für die Remote CAPI-Schnittstelle161Media Gateway - Anbindung eines virtualisierten Tobit David.fx<br>Servers an einen Primärmultiplexanschluss mit einem bintec<br>RT4402163Einleitung163 |

| 9.2.1                                                          | Konfiguration des bintec RT4402                                                                                                    |
|----------------------------------------------------------------|----------------------------------------------------------------------------------------------------|
| 9.2.2                                                          | Konfiguration der Remote CAPI-Client Software                                                                                                    |
| 9.2.3                                                          | CAPI Port-Konfiguration für die Remote CAPI-Schnittstelle                                                                                                    |
| 9.3                                                            | Konfigurationsschritte im Überblick                                                                                                    |
| Kapitel 10                                                     | Media Gateway - bintec R1200 VoIP/R4100 VoIP als Unified<br>Messaging Gateway für den Microsoft Exchange Server 2007                                                                                                    |
| 10.1                                                           | Einleitung                                                                                                    |
| 10.2                                                           | Konfiguration                                                                                                    |
| 10.2.1                                                         | Konfigurationsschritte am Microsoft Exchange Server                                                                                                    |
| 10.2.2                                                         | Konfiguration am bintec Media Gateway                                                                                                    |
| 10.2.3                                                         | Funktionstest                                                                                                    |
| 10.3                                                           | Konfigurationsschritte im Überblick                                                                                                    |
| Kanitel 11                                                     | Madia Cataway Askindung day ID DBY bubird 200 as airon                                                                                                    |
|                                                                | SIP Provider mittels bintec RS232b Gateway 198                                                                                                    |
| 11.1                                                           | SIP Provider mittels bintec RS232b Gateway       198         Einleitung       198                                                                                                    |
| 11.1<br>11.2                                                   | SIP Provider mittels bintec RS232b Gateway       198         Einleitung       198         Konfiguration       199                                                                                                    |
| 11.1<br>11.2<br>11.2.1                                         | SIP Provider mittels bintec RS232b Gateway       198         Einleitung       198         Konfiguration       199         Konfiguration der lokalen IP-Adressen mit Hilfe des Dime Managers       199                                                                                                    |
| 11.1<br>11.2<br>11.2.1<br>11.2.2                               | SIP Provider mittels bintec RS232b Gateway       198         Einleitung       198         Konfiguration       199         Konfiguration der lokalen IP-Adressen mit Hilfe des Dime Managers       199         Einrichtung des Internet Zugangs am bintec RS232b Gateway       200                                                                                                    |
| 11.1<br>11.2<br>11.2.1<br>11.2.2<br>11.2.3                     | SIP Provider mittels bintec RS232b Gateway       198         Einleitung       198         Konfiguration       199         Konfiguration der lokalen IP-Adressen mit Hilfe des Dime Managers       199         Einrichtung des Internet Zugangs am bintec RS232b Gateway       200         Firewall- und Quality of Service Anpassungen am internet Gateway bintec RS232b       201                                                                                                    |
| 11.1<br>11.2<br>11.2.1<br>11.2.2<br>11.2.3<br>11.2.4           | Media Gateway - Anbindung der IP PBX hybrid 300 an einen         SIP Provider mittels bintec RS232b Gateway       198         Einleitung       198         Konfiguration       199         Konfiguration der lokalen IP-Adressen mit Hilfe des Dime Managers       199         Einrichtung des Internet Zugangs am bintec RS232b Gateway       200         Firewall- und Quality of Service Anpassungen am internet Gateway bintec RS232b       201         Konfiguration der VolP-Provider Einstellungen der elmeg hybird 300       202     |
| 11.1<br>11.2<br>11.2.1<br>11.2.2<br>11.2.3<br>11.2.4<br>11.2.5 | SIP Provider mittels bintec RS232b Gateway       198         Einleitung       198         Konfiguration       199         Konfiguration der lokalen IP-Adressen mit Hilfe des Dime Managers       199         Einleitung des Internet Zugangs am bintec RS232b Gateway       200         Firewall- und Quality of Service Anpassungen am internet Gateway bintec RS232b       201         Konfiguration der VolP-Provider Einstellungen der elmeg hybird 300       202         Kontrolle der QoS Funktion am bintec RS232b Gateway       205 |

# Kapitel 1 Media Gateway - Anbindung von ISDN/SIP Clients am SIP Provider mit Bandbreitenmanagement

# 1.1 Einleitung

Media Gateway dient als Übersetzungsinstanz zwischen verschiedenen Telekommunikationsnetzen wie z. B. zwischen dem herkömmlichen Telefonnetz und den Next Generation Networks (IP-Netzwerken). Mit dem bintec Media Gateway kann ein Unternehmen, das mit einer durchwahlfähigen Telefonanlage an einem leitungsvermittelten Telefonnetz ausgestattet ist, mit einem SIP Trunking Service Provider im Internet verbunden werden und somit IP-Telefonie nutzen. Das bintec Media Gateway unterstützt die Anbindung mehrerer SIP Provider Accounts.

Im Folgenden wird die Anbindung eines SIP-Telefons und einer ISDN PBX am Media Gateway beschrieben. Gleichzeitig wird das Media Gateway an einem SIP-Provider und an einem externen ISDN-Mehrgeräteanschluss angebunden.

Das Media Gateway ist über einen ADSL-Anschluss mit dem Internet Verbunden. Deswegen wird auch auf die Funktionen **Application Level Gateway** (NAT Proxy), Bandbreiten Management durch die Funktionen **Quality of Service (QoS)** und **Real Time Jitter Control** (Jitter reduction) eingegangen.

In dem Beispielszenario wird folgende Anrufzuordnung aufgebaut:

| Externe Nummer | Externes Medium | Interne Nummer | Internes Gerät |  |
|----------------|-----------------|----------------|----------------|--|
| 0911/2557435   | ISDN            | 10             | IP-Telefon     |  |
| 0911/2558296   | ISDN            | 20             | ISDN PBX       |  |
| 0911/30839681  | SIP             | 20             | ISDN PBX       |  |

#### Anrufzuordnung

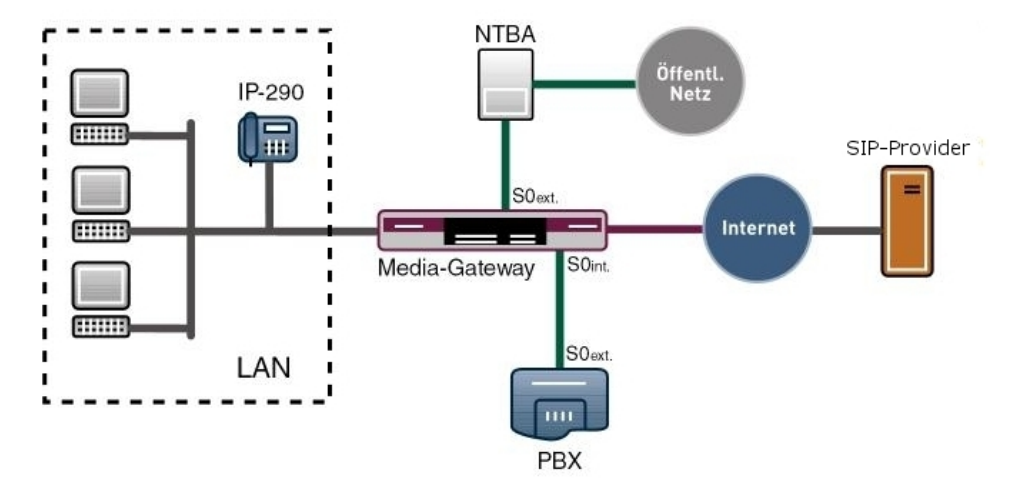

Abb. 1: Beispielszenario

# Voraussetzungen

Folgende Voraussetzungen für die Konfiguration müssen erfüllt sein:

- Ein Bootimage der Version 7.8.2
- Ein bintec Media Gateway
- · Das optionale DSP-Modul muss im Gateway eingebaut sein
- Die optionale Lizenz für die 2. ISDN-Schnittstelle ist notwendig
- Die ADSL-Verbindung des Gateways muss bereits eingerichtet sein

Zur Konfiguration wird hierbei das GUI (Graphical User Interface) verwendet.

# **1.2 Konfiguration**

# 1.2.1 Konfiguration der externen ISDN-Schnittstelle

Die ISDN-BRI-Schnittstelle Ihres Geräts können Sie sowohl für Wähl- als auch für Festverbindungen über ISDN nutzen.

Die externe ISDN-Schnittstelle ist direkt mit einem NTBA (Network Termination Basis Anschluss) verbunden. Auf diesem Anschluss sind die Rufnummern 2557435 und 2558296 geschalten.

Um die ISDN-Schnittstelle Ihres Geräts zu konfigurieren gehen Sie in folgendes Menü:

(1) Gehen Sie zu Physikalische Schnittstellen -> ISDN-Ports -> <bri>2-0 (TE)>

| Konfiguration speichern | ISDN-Konfiguration MSN-Konfiguration                                                                                   |  |  |
|-------------------------|----------------------------------------------------------------------------------------------------|--|--|
| Systemverwaltung        |                                                                                                    |  |  |
| Physikalische           | Basisparameter                                                                                                    |  |  |
| Schnittstellen          | Portname bri2-0 (TE)                                                                                                   |  |  |
| AUX                     |                                                                                                    |  |  |
| Ethernet-Ports          | Automatische Kontiguration beim Start                                                                                  |  |  |
| ISDN-Ports              | Ergebnis der automatischen Konfiguration Port-Verwendung: Dialup (Euro-ISDN), ISDN-Konfigurationstyp: Port-Verwendung: |  |  |
| LAN                     | zu-Mehrpunkt                                                                                                    |  |  |
| Routing                 | Port-Verwendung Dialup (Euro-ISDN)                                                                                     |  |  |
| WAN                     | ISDN-Konfigurationstyp                                                                                                 |  |  |
| VPN                     |                                                                                                    |  |  |
| Firewall                | Erweiterte Einstellungen                                                                                               |  |  |
| VolP                    | OK Abbrechen                                                                                                    |  |  |
| Lokale Dienste          |                                                                                                    |  |  |

Abb. 2: Physikalische Schnittstellen -> ISDN-Ports -> <bri>2-0 (TE)>

| Relevante | Felder | im | Menü | ISDN-K | Configuration |
|-----------|--------|----|------|--------|---------------|
|-----------|--------|----|------|--------|---------------|

| Feld                                          | Bedeutung                                                                                                    |
|-----------------------------------------------|----------------------------------------------------------------------------------------------------|
| Portname                                      | Zeigt den Namen des ISDN-Ports an.                                                                                                    |
| Automatische Konfigura-<br>tion beim Start    | Hier wählen Sie aus, ob der ISDN Switch Typ automatisch er-<br>kannt werden soll.                                                                                                    |
| Ergebnis der automati-<br>schen Konfiguration | Hier wird der Status der ISDN-Autokonfiguration angezeigt. Die<br>automatische D-Kanal-Erkennung läuft, bis eine Einstellung ge-<br>funden wird. Das Feld kann nicht editiert werden.                                                            |
| Port-Verwendung                               | Wenn das ISDN-Protokoll nicht automatisch erkannt wird, müs-<br>sen Sie hier den Port manuell auswählen. Dazu müssen Sie zu-<br>erst die <b>Automatische Konfiguration beim Start</b> deaktivieren.<br>Wählen Sie <i>Dialup (Euro-ISDN)</i> aus. |
| ISDN-Konfigurationstyp                        | Wählen Sie hier die ISDN-Anschlussart Punkt-<br>zu-Mehrpunkt (Mehrgeräteanschluss) aus.                                                                                                    |

#### **MSN-Konfiguration**

Wenn kein Eintrag vorhanden ist (im Auslieferungszustand ist keine MSN-Nummer eingetragen) wird jeder über ISDN eingehende Ruf vom Dienst ISDN-Login angenommen. Um dies zu vermeiden, machen Sie hier auf jeden Fall die erforderlichen Eintragungen. Sobald ein Eintrag vorhanden ist, werden eingehende Rufe, die keinem Eintrag zugeordnet werden können, an den Dienst CAPI weitergeleitet.

Gehen Sie zu Physikalische Schnittstellen -> ISDN-Ports -> MSN-Konfiguration Neu.

| Konfiguration speichern |                | ISDN-Konfiguration MSN-Konfiguration |
|-------------------------|----------------|--------------------------------------|
| Systemverwaltung 🔹 👻    |                |                                      |
| Physikalische 🔺         |                |                                      |
| Schnittstellen          | Basisparameter |                                      |
| AUX                     | ISDN-Port      | bri2-3                               |
| Ethernet-Ports          |                |                                      |
| ISDN-Ports              | Dienst         | PPP (Routing) 💌                      |
| LAN 🔻                   | MON            | 000000                               |
| Routing 🗸 🗸             | MOIN           | 33333                                |
| WAN -                   | MSN-Erkennung  |                                      |
| VPN -                   | Dienstemerkmal | ⊙ Daten + Sprache ○ Daten ○ Sprache  |
| Firewall 🔹              |                |                                      |
| VolP 👻                  |                | OK Abbrechen                         |

Abb. 3: Physikalische Schnittstellen -> ISDN-Ports -> MSN-Konfiguration -> Neu

| Feld          | Bedeutung                                                                                                    |
|---------------|----------------------------------------------------------------------------------------------------|
| ISDN-Port     | Wählen Sie den ISDN-Port aus, für den die MSN konfiguriert werden soll.                                                                                                    |
| Dienst        | Wählen Sie den Dienst aus, dem ein Ruf auf die untenstehende Nummer zugewiesen werden soll.                                                                                                    |
| MSN           | Geben Sie die Rufnummer ein.                                                                                                    |
| MSN-Erkennung | Wählen Sie den Modus aus, mit dem Ihr Gerät den Ziffernver-<br>gleich von MSN mit der <i>Called Party Number</i> des einge-<br>henden Rufes durchführt. Stardardmäßig ist der Wert <i>Rechts</i><br><i>nach Links</i> eingestellt. Den Wert <i>Links nach Rechts</i><br><i>(DDI)</i> wählen Sie dann aus, wenn ihr Gerät mit einem Point-<br>to-Point-Anschluss (Anlagenanschluss) verbunden ist. |
| Dienstmerkmal | Wählen Sie die Art des eingehenden Rufes (Diensterkennung)<br>aus. Mit <i>Daten + Sprache</i> (Standardwert) werden sowohl<br>Daten- als auch Sprachruf durchgeführt.                                                                                                    |

#### Relevante Felder im Menü MSN-Konfiguration

# 1.2.2 Konfiguration der internen ISDN-Schnittstelle

Um die 2. ISDN-Schnittstelle nutzen zu können ist die optionale 1-BRI-Lizenz notwendig. Der 2. ISDN-Port wird als Mehrgeräteanschluss im NT Mode betrieben um die externe ISDN-Leitung der Telefonanlage (Mehrgeräteanschluss; TE Mode) betreiben zu können.

Um die 2. ISDN Schnittstelle im NT Mode betreiben zu können müssen einige Steckbrücken (Jumper) im Gerät geändert werden:

Genauere Informationen zur Einstellung der ISDN-Schnittstellen siehe Release Notes 7.5.1 (Kapitel: 2.2 Variable Schaltung der ISDN S0-Schnittstellen).

(1) Gehen Sie zu Physikalische Schnittstellen -> ISDN-Ports -> <bri>2-3 (NT)>

| Konfiguration speichern |                         | ISDN-Konfiguration MSN-Konfiguration  |
|-------------------------|-------------------------|---------------------------------------|
| Systemverwaltung 🔹      |                         |                                       |
| Physikalische 🔺         | Basisparameter          |                                       |
| Schnittstellen          | Portname                | bri2-3 (NT)                           |
| AUX                     | Ded Manuer durin        | Distance (Cure ICDM)                  |
| Ethernet-Ports          | Port-verwendung         |                                       |
| ISDN-POILS              | ISDN-Konfigurationstyp  | 💿 Punkt-zu-Mehrpunkt 🔘 Punkt-zu-Punkt |
|                         |                         |                                       |
| Routting +              |                         | Erweiterte Einstellungen              |
| WAN -                   | V 21 /V 25 im D Kanali  |                                       |
| VPN -                   | A ST (A25 III D-Kallal) |                                       |
| Firewall 👻              |                         | OK Abbrechen                          |
| VolP -                  |                         |                                       |

Abb. 4: Physikalische Schnittstellen -> ISDN-Ports -> <bri>2-3 (NT)>

#### **Relevante Felder im Menü ISDN-Konfiguration**

| Feld                   | Bedeutung                                                   |
|------------------------|-------------------------------------------------------------|
| Portname               | Zeigt den Namen des ISDN-Ports an.                          |
| Port-Verwendung        | Wählen Sie hier Dialup (Euro-ISDN) aus.                     |
| ISDN-Konfigurationstyp | Wählen Sie die ISDN-Anschlussart Punkt-zu-Mehrpunkt<br>aus. |

## **MSN-Konfiguration**

Wie am externen ISDN-Port muss auch für den internen ISDN-Port eine Dummy-Rufnummer hinterlegt werden.

 (1) Gehen Sie zu Physikalische Schnittstellen -> ISDN-Ports -> MSN-Konfiguration -> Neu.

| Konfiguration speichern |                | ISDN-Konfiguration MSN-Konfiguration                                                                                                    |
|-------------------------|----------------|----------------------------------------------------------------------------------------------------|
| Systemverwaltung 🗸 🗸    |                |                                                                                                    |
| Physikalische 🔺         |                |                                                                                                    |
| Schnittstellen          | Basisparameter |                                                                                                    |
| AUX                     | IODNI Dest     |                                                                                                    |
| Ethernet-Ports          | ISDIN-PUR      |                                                                                                    |
| ISDII-Ports             | Dienst         | PPP (Routing)                                                                                                    |
| LAN 🔫                   | MSN            | [qqqqqq                                                                                                    |
| Routing 👻               | more           | 1000000                                                                                                    |
| WAN 👻                   | MSN-Erkennung  |                                                                                                    |
| VPN 👻                   | Dienstemerkmal | O Daten + Sprache      O Daten      O Sprache     Sprache     Sprache |
| Firewall 👻              |                |                                                                                                    |
| VoIP -                  |                | OK Abbrechen                                                                                                    |

Abb. 5: Physikalische Schnittstellen -> ISDN-Ports -> MSN-Konfiguration -> Neu

**Relevante Felder im Menü MSN-Konfiguration** 

| Feld          | Bedeutung                                                                                                    |
|---------------|----------------------------------------------------------------------------------------------------|
| ISDN-Port     | Wählen Sie den ISDN-Port aus, für den die MSN konfiguriert werden soll.                                                                                                    |
| Dienst        | Wählen Sie den Dienst aus, dem ein Ruf auf die untenstehende Nummer zugewiesen werden soll.                                                                                                    |
| MSN           | Geben Sie die Rufnummer ein.                                                                                                    |
| MSN-Erkennung | Wählen Sie den Modus aus, mit dem Ihr Gerät den Ziffernver-<br>gleich von MSN mit der <i>Called Party Number</i> des einge-<br>henden Rufes durchführt. Stardardmäßig ist der Wert <i>Rechts</i><br><i>nach Links</i> eingestellt. |
| Dienstmerkmal | Wählen Sie die Art des eingehenden Rufes (Diensterkennung)<br>aus. Mit <i>Daten + Sprache</i> (Standardwert) werden sowohl<br>Daten- als auch Sprachruf durchgeführt.                                                              |

# 1.2.3 Aktivierung des Application Level Gateway zur dynamischen Kontrolle von NAT und Firewall

Um IP-Telefonen die Verbindung über SIP mit einem VoIP Provider zu ermöglichen, verfügt Ihr Gerät über ein **Application Level Gateway** (ALG), d.h. einen entsprechenden Proxy, der die notwendigen NAPT- und Firewall-Freigaben vornimmt.

#### Hinweis

Das Application Level Gateway muss immer dann genutzt werden, wenn auf der Schnittstelle, welche die Verbindung zum Internet herstellt, NAT aktiviert ist.

Im Menü **VoIP** -> **Application Level Gateway** sehen Sie eine Liste der bereits konfigurierten Application Level Gateway Einträge. Diese Einträge aktivieren das ALG. Jeder Eintrag definiert einen bestimmten TCP oder UDP Zielport, der vom ALG überwacht werden soll. Standardmäßig sind im Auslieferungszustand zwei Einträge für die SIP Ports TCP 5060 und UDP 5060 entsprechend der IANA Definition angelegt.

Der Router ist mit einer ADSL Leitung mit dem Internet verbunden. Für diese Verbindung ist die NAT Firewall aktiv. Um die NAT Firewall für die VoIP Daten (SIP und RTP) zu öffnen ist keine Portweiterleitung notwendig sondern es muss das **Application Level Gateway** aktivert werden. Die Option **Low Latency Transmission** markiert die VoIP Daten für die High Priority Queue bezüglich QoS.

Um einen Application Level Gateway Eintrag zu konfigurieren gehen Sie in folgendes Menü:

(1) Gehen Sie zu VoIP -> Application Level Gateway -> SIP-Proxys -> <SIP UDP

5060> 👔.

| Konfiguration speichern                    |                          | SIP-Proxys SIP-Endpunkte |
|--------------------------------------------|--------------------------|--------------------------|
| Systemverwaltung 🗾 👻                       |                          |                          |
| Physikalische 🔹                            | Basisparameter           |                          |
| LAN -                                      | Beschreibung             | SIP UDP 5060             |
| Routing 🗸 🔻                                | Administrativer Status   | ✓ Aktiviert              |
| WAN -                                      | Protokoll                | UDP V Zielport 5060      |
| VPN -                                      | Timeout der Sitzung      | 7200 Sek                 |
| Firewall <b>•</b><br>VolP •                | Low Latency Transmission | V Aktiviert              |
| Application Level Gateway<br>Media Gateway |                          | OK Abbrechen             |

| Abb. 6: VoIP -> Application Level Gateway -> SIP-Pro | xys -> <sip 5060="" udp=""> 👔</sip> |
|------------------------------------------------------|-------------------------------------|
|------------------------------------------------------|-------------------------------------|

| Feld                     | Bedeutung                                                                                                    |
|--------------------------|----------------------------------------------------------------------------------------------------|
| Beschreibung             | Zeigt den Namen des Application Level Gateway Eintrags an.                                                                                                    |
| Administrativer Status   | Bestimmt, ob der Proxy aktiv sein soll.                                                                                                    |
| Protokoll                | Bestimmt das Protokoll, welches verwendet werden soll.                                                                                                    |
| Zielport                 | Hier geben Sie den Port ein, der vom Proxy überwacht werden soll.                                                                                                    |
| Timeout der Sitzung      | Zeigt die Zeit in Sekunden, welche eine Session bestehen<br>bleibt, wenn keine Datenpakete gesendet oder empfangen wer-<br>den.                                                                                                    |
| Low Latency Transmission | Mechanismus zur Minimierung der Laufzeit, die VoIP-<br>Datenpakete für den "Weg" zwischen zwei Gesprächspartnern<br>benötigen. Das garantiert eine gute Sprachqualität bei hoher<br>Leitungsauslastung.<br>Beachten Sie, dass <b>Low Latency Transmission</b> nicht einge- |
|                          | Schaltet zu sein braucht, wenn das Media Gateway die VoIP-<br>Verbindungen überwacht.                                                                                                    |
|                          | Mit Auswahl von Aktiviert wird die Sprachqualität optimiert.                                                                                                    |

#### **Relevante Felder im Menü SIP-Proxys**

# 1.2.4 Ameldung des Routers beim VoIP-Provider sipgate.de

Wenn Sie Ihr Gerät an andere SIP Server (z. B. Server von Internet SIP Service Providern) anbinden wollen, können Sie hier die notwendigen Einträge konfigurieren.

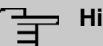

#### Hinweis

Verwenden Sie dieses Menü auf keinen Fall zur Konfiguration von Nebenstellen, d.h. für SIP Clients oder PSTN Clients wie z. B. SIP Telefone, Terminal Adapter oder ISDN Telefone! Nebenstellen können Sie im Menü **VoIP** -> **Media Gateway** -> **Rufnummerntransformation** -> **Neu** konfigurieren.

Nach dem Einbau des DSP-Moduls können die Anmeldedaten des Teilnehmers hinterlegt werden.

(1) Gehen Sie dazu in das Menü VoIP -> Media Gateway -> SIP-Konten -> Neu.

| Konfiguration speichern  | Teilnehmer      | SIP-Konten               | Anrufkontrolle | CLID-Umwandlung                                              | Rufnummerntransformation                     | Optione |  |  |  |  |  |
|--------------------------|-----------------|--------------------------|----------------|--------------------------------------------------------------|----------------------------------------------|---------|--|--|--|--|--|
| ystemverwaltung 🔹 🔻      |                 |                          |                |                                                              |                                              | 1       |  |  |  |  |  |
| hysikalische 🔹           | Basisparamete   | r                        |                |                                                              |                                              |         |  |  |  |  |  |
| chnittstellen            | Beechreibun     | a.                       | cingete        | -                                                            |                                              |         |  |  |  |  |  |
| AN 👻                     | Beschleibult    | y                        | Isibdare       |                                                              |                                              |         |  |  |  |  |  |
| outing 👻                 | Administrativ   | er Status                | Aktiviert      |                                                              |                                              |         |  |  |  |  |  |
| AN 👻                     | Trunk-Modus     |                          | ● Aus ○ CI     |                                                              |                                              |         |  |  |  |  |  |
| N <del>•</del>           | Registrar       |                          | sipgate.de     | sipgate.de                                                   |                                              |         |  |  |  |  |  |
| ewall 👻                  |                 | -                        | 1              |                                                              |                                              |         |  |  |  |  |  |
| P 🔺                      | Ausgenende      | r Proxy                  | 1              |                                                              |                                              |         |  |  |  |  |  |
| pplication Level Gateway | Realm           |                          | 1              |                                                              |                                              |         |  |  |  |  |  |
| edia Gateway             | Protokoll       |                          |                | t: 5060                                                      |                                              |         |  |  |  |  |  |
|                          | Bonutrornom     | 0                        | 1020001        |                                                              |                                              |         |  |  |  |  |  |
| erne Berichterstellung 💌 | Denuzeman       | 16                       | 11033001       |                                                              |                                              |         |  |  |  |  |  |
| itorina *                | Authentifizier  | ungs-ID                  | )              |                                                              |                                              |         |  |  |  |  |  |
| intoring *               | Passwort        |                          | geheim         |                                                              |                                              |         |  |  |  |  |  |
|                          | Registrierun    | g                        | 🗹 Aktiviert    | Aktiviert                                                    |                                              |         |  |  |  |  |  |
|                          | Gültigkeit      |                          | 600            | Sek                                                          |                                              |         |  |  |  |  |  |
|                          |                 | Erweiterte Einstellungen |                |                                                              |                                              |         |  |  |  |  |  |
|                          | Codec-Einstellu | ungen                    |                |                                                              |                                              |         |  |  |  |  |  |
|                          | Codec-Vorsc     | hlagssequenz             | Standard       | © Standard ○ Qualität ○ Geringe Bandbreite ○ Hohe Bandbreite |                                              |         |  |  |  |  |  |
|                          | Sortierreihen   | Sortierreihenfolge       |                | aw 🗹 G.711 aLaw 🗹 🕻                                          | 3.729 G.726-40 T.38<br>3.726-16 DTMF Outband | Fax     |  |  |  |  |  |
|                          | Sprachqualität  | seinstellungen           |                |                                                              |                                              |         |  |  |  |  |  |
|                          | Echounterdri    | ückung                   | 🗹 Aktiviert    | ☑ Aktiviert                                                  |                                              |         |  |  |  |  |  |
|                          | Comfort Nois    | se Generation (C         | NG) Aktiviert  | V Aktiviert                                                  |                                              |         |  |  |  |  |  |
|                          | Paketgröße      | Paketgröße 40 ms         |                |                                                              |                                              |         |  |  |  |  |  |
|                          |                 |                          | Ок             | Abbrech                                                      | en )                                         |         |  |  |  |  |  |

Abb. 7: VoIP -> Media Gateway -> SIP-Konten -> Neu

#### Relevante Felder im Menü SIP-Konten

| Feld         | Bedeutung                                                              |
|--------------|------------------------------------------------------------------------|
| Beschreibung | Hier geben Sie dem Account einen Namen. Maximale Zeichen-<br>zahl: 40. |

| Feld                   | Bedeutung                                                                                                    |
|------------------------|----------------------------------------------------------------------------------------------------|
| Administrativer Status | Aktivieren Sie den Administrativen Status des Accounts.                                                                                                    |
| Trunk-Modus            | Wählen Sie den Trunk-Modus aus, der verwendet werden soll.<br>Wählen Sie Aus, der Trunk-Modus wird nicht verwendet.                                                |
| Registrar              | Hier tragen Sie die IP-Adresse der SIP Gegenstelle (Client oder Server) ein. Maximale Zeichenzahl: 40.                                                             |
| Protokoll              | Hier wählen Sie das Protokoll, das für die Verbindung zum Server bzw. Proxy benutzt werden soll.                                                                   |
| Port                   | Nummer des TCP bzw. UDP Ports, der für die Verbindung zum Server bzw. Proxy benutzt werden soll.                                                                   |
| Benutzername           | Hier tragen Sie den Benutzernamen für die Authentifizierung<br>ein, wenn Ihnen Ihr VoIP-Provider einen solchen zugewiesen<br>hat.                                  |
| Authentifizierungs-ID  | Tragen Sie einen Namen ein, der zur Authentifizierung verwen-<br>det wird. Wenn sie keinen Namen eingeben, wird der Name im<br>Feld <b>Benutzername</b> verwendet. |
| Passwort               | Der VoIP Provider weist Ihnen PIN bzw. Passwort für die Au-<br>thentifizierung zu. Diesen Wert müssen Sie hier eingeben. Ma-<br>ximale Zeichenzahl: 40.            |
| Registrierung          | Aktiviert oder deaktiviert den Registrierungsmechanismus per SIP REGISTER.                                                                                         |
| Gültigkeit             | Zeigt die Zeit in Sekunden, nach der die aktuelle Registrierung<br>ungültig wird und daher eine neue Registrierungsanfrage ge-<br>schickt wird.                    |

Im Menü **Erweiterte Einstellungen** können Sie festlegen, welche Codecs für den gewählten Account benutzt werden dürfen.

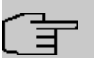

#### Hinweis

Die tatsächlich verwendeten Codecs sind die Schnittmenge der hier festgelegten und der vom Provider signalisierten Codecs. Von diesen Codecs fallen bei ausgehenden Rufen noch diejenigen weg, welche mehr als die verfügbare Bandbreite benötigen würden.

#### Relevante Felder im Menü Erweiterte Einstellungen

| Feld           | Bedeutung                                                   |
|----------------|-------------------------------------------------------------|
| Codec-Vor-     | Bestimmen Sie die Reihenfolge der Codecs, wie sie vom Media |
| schlagssequenz | Gateway zur Benutzung vorgeschlagen werden. Kann der erste  |

| Feld                                | Bedeutung                                                                                                    |
|-------------------------------------|----------------------------------------------------------------------------------------------------|
|                                     | Codec nicht angewendet werden, wird versucht den zweiten zu<br>benutzen usw. Stellen Sie die <b>Codec-Vorschlagssequenz</b> auf<br><i>Standard</i> . Der Codec, welcher an erster Stelle steht, wird ver-<br>wendet.<br>Die Codecs können Sie nach Qualität oder nach Bandbreite<br>sortieren. |
| Sortierreihenfolge                  | Wählen sie die Codecs aus, die für die Verbindung vorgeschla-<br>gen werden sollen. Abhängig von der Einstellung im Feld Co-<br>dec-Vorschlagssequenz werden die hier ausgewählten Codecs<br>in einer bestimmten Reihenfolge vorgeschlagen.                                                    |
| Echounterdrückung                   | Aktivieren oder deaktivieren Sie die Echounterdrückung. Bei<br>Aktiviert werden die Echo-Rückkopplungen unterdrückt.                                                                                                    |
| Comfort Noise Generati-<br>on (CNG) | Wählen Sie aus, ob Erzeugung von Hintergrundrauschen<br>(Comfort Noise Generation, CNG) verwendet werden soll. Das<br>leichte Hintergrundrauschen sorgt dafür, dass während Ge-<br>sprächspausen bei den Gesprächspartner der Eindruck vermie-<br>den wird, die Verbindung sei unterbrochen.   |
| Packetgröße                         | Dauer in Millisekunden, um ein RTP Datenpaket zu übertragen.<br>Mögliche Werte: 10 60.                                                                                                    |

Bei erfolgreicher Registrierung am VoIP Provider zeigt der Status im Provider Menü auf Durch Drücken der -Schaltfläche oder der -Schaltfläche in der Spalte Aktion wird der Status der VoIP-Verbindung geändert.

(1) Gehen Sie zu VoIP -> Media Gateway -> SIP-Konten.

| Konfiguration speichern   | Teilnehmer   | SIP-Konten | Anrufkontrolle           | CLID-Umwar  | ndlung    | Rufnummer | ntransformation | Optio          |
|---------------------------|--------------|------------|--------------------------|-------------|-----------|-----------|-----------------|----------------|
| Systemverwaltung 🔹 👻      |              |            |                          |             |           | 1         |                 | 11             |
| Physikalische 🔹           | Beschreibung | Rec        | istrar / Ausgehender Pro | xy Protokol | Ď         | Status    | Aktion          |                |
| Schnittstellen            | sipgate      | sip        | gate.de                  | UDP         |           | 0         | 1               | <b>î</b> 🔊     |
| _AN 👻                     | -            |            |                          |             |           |           | 1               | and the second |
| Routing 🗸 🗸               |              |            | (                        | Neu         | $\square$ |           |                 |                |
| WAN 👻                     |              |            |                          |             |           |           |                 |                |
| /PN 👻                     |              |            |                          |             |           |           |                 |                |
| irewall 🔹 👻               |              |            |                          |             |           |           |                 |                |
| /oIP                      |              |            |                          |             |           |           |                 |                |
| Application Level Gateway |              |            |                          |             |           |           |                 |                |
| Media Gateway             |              |            |                          |             |           |           |                 |                |

Abb. 8: VoIP -> Media Gateway -> SIP-Konten

# 1.2.5 Konfiguration der internen Teilnehmer

Hier können Sie die Rufnummern der Endgeräte konfigurieren, die an das Media Gateway angebunden sind.

In diesem Beispiel werden zwei interne Teilnehmer verwendet. Nummer 10 für das IP-Telefon und Nummer 20 für die am internen ISDN-Port verbundene Telefonanlage.

### Konfiguration von Teilnehmer 10 - IP-Telefon

(1) Gehen Sie zu VoIP -> Media Gateway -> Teilnehmer -> Neu.

| Konfiguration speichern    | Teilnehmer                                                                           | SIP-Konten            | Anrufkontrolle | CLID-Umwandlun          | g Rufnummerntransformation | Opti    |  |  |  |  |
|----------------------------|--------------------------------------------------------------------------------------|-----------------------|----------------|-------------------------|----------------------------|---------|--|--|--|--|
| ystemverwaltung 🔹          |                                                                                      |                       |                | 0                       | 1                          | nd been |  |  |  |  |
| hysikalische 👻             | Basisparamete                                                                        | r                     |                |                         |                            |         |  |  |  |  |
| ichnittstellen             | Beschreibun                                                                          | a                     | IP-Telefon     |                         |                            |         |  |  |  |  |
| AN 🔻                       |                                                                                      | <b>1</b> 0            | 1              |                         |                            |         |  |  |  |  |
| touting 👻                  | Teilnehmer/                                                                          | Benutzername          | ho             |                         |                            |         |  |  |  |  |
| /AN 👻                      | Schnittsteller                                                                       | ntyp                  |                | ⊗ SIP <sup>O</sup> ISDN |                            |         |  |  |  |  |
| PN 👻                       | Registrierung                                                                        | 3                     | Aktiviert      |                         |                            |         |  |  |  |  |
| rewall 👻                   |                                                                                      |                       | len            | Cali                    |                            |         |  |  |  |  |
| olP 🔺                      | Gulugkeit                                                                            |                       | 100            | Sek                     |                            |         |  |  |  |  |
| Application Level Gateway  | Authentifizier                                                                       | Authentifizierungs-ID |                |                         |                            |         |  |  |  |  |
| Media Gateway              | Pacewort                                                                             |                       | deheim         |                         |                            |         |  |  |  |  |
| okale Dienste 🔹 👻          | Fasswort                                                                             |                       | Igenein        |                         |                            |         |  |  |  |  |
| /artung 👻                  | Protokoll                                                                            |                       | UDP            |                         |                            |         |  |  |  |  |
| xterne Berichterstellung 👻 | Port                                                                                 |                       | 5060           |                         |                            |         |  |  |  |  |
| lonitoring 🔹 👻             |                                                                                      |                       | P (CONTRACTOR  |                         |                            |         |  |  |  |  |
|                            | Erweiterte Einstellungen                                                             |                       |                |                         |                            |         |  |  |  |  |
|                            | Codec-Einstellungen                                                                  |                       |                |                         |                            |         |  |  |  |  |
|                            | Codec-Vorschlagssequenz 💿 Standard O Qualität O Geringe Bandbreite O Hohe Bandbreite |                       |                |                         |                            |         |  |  |  |  |
|                            | Sortierreihen                                                                        | folae                 | G.711 uL       | .aw 🗹 G.711 aLaw 🛛      | G.729 G.726-40 T.38        | Fax     |  |  |  |  |
|                            |                                                                                      |                       | G.726-32       | 2 🔲 G.726-24 🗌          | G.726-16 DTMF Outband      |         |  |  |  |  |
|                            | Sprachqualitätseinstellungen                                                         |                       |                |                         |                            |         |  |  |  |  |
|                            | Echounterdrü                                                                         | ickung                | Aktiviert      | ✓ Aktiviert             |                            |         |  |  |  |  |
|                            | Comfort Nois                                                                         | e Generation (CN      | IG) Aktiviert  | G) Aktiviert            |                            |         |  |  |  |  |
|                            | Paketgröße                                                                           |                       | 40 ms          |                         |                            |         |  |  |  |  |
|                            | OK Abbrachan                                                                         |                       |                |                         |                            |         |  |  |  |  |

Abb. 9: VoIP -> Media Gateway -> Teilnehmer -> Neu

#### Relevante Felder im Menü Teilnehmer

| Feld                           | Bedeutung                                                                 |
|--------------------------------|---------------------------------------------------------------------------|
| Beschreibung                   | Geben Sie den Namen des Endgeräts ein.                                    |
| Teilnehmer / Benutzer-<br>name | Geben Sie die Rufnummer ein. Maximal können 40 Zeichen eingegeben werden. |
| Schnittstellentyp              | Wählen Sie den Schnittstellentyp aus, welcher verwendet wer-              |

| Feld                  | Bedeutung                                                                                                    |
|-----------------------|----------------------------------------------------------------------------------------------------|
|                       | den soll.                                                                                                    |
| Registrierung         | Aktiviert oder deaktiviert den Registrierungsmechanismus per SIP REGISTER.                                                                                                    |
| Gültigkeit            | Geben Sie die Zeit in Sekunden ein, nach der die aktuelle Re-<br>gistrierung ungültig wird und daher eine neue Registrierungsan-<br>frage geschickt wird.                                     |
| Authentifizierungs-ID | Hier können Sie einen Namen eintragen, der zur Authentifizie-<br>rung verwendet wird. Den hier vergebenen Namen müssen Sie<br>auch auf dem SIP-Telefon eingeben.<br>Maximale Zeichenzahl: 20. |
| Passwort              | Geben Sie hier ein Passwort ein. Das hier vergebene Passwort<br>müssen Sie auch auf dem SIP-Telefon eingeben.<br>Maximale Zeichenzahl: 20.                                                    |
| Protokoll             | Wählen Sie das Protokoll aus, welches für die Datenübertra-<br>gung verwendet werden soll.                                                                                                    |
| Port                  | Wählen Sie das Port aus, welches für die Datenübertragung verwendet werden soll.                                                                                                    |

Im Menü **Erweiterte Einstellungen** können Sie die möglichen Codecs für den Account wählen.

## Relevante Felder im Menü Erweiterte Einstellungen

| Feld                         | Bedeutung                                                                                                    |
|------------------------------|----------------------------------------------------------------------------------------------------|
| Codec-Vor-<br>schlagssequenz | Bestimmen Sie die Reihenfolge der Codecs, wie sie vom Media<br>Gateway zur Benutzung vorgeschlagen werden. Kann der erste<br>Codec nicht angewendet werden, wird versucht den zweiten zu<br>benutzen usw. Stellen Sie die <b>Codec-Vorschlagssequenz</b> auf<br><i>Standard</i> . Der Codec, welcher an erster Stelle steht, wird ver-<br>wendet.<br>Die Codecs können Sie nach Qualität oder nach Bandbreite<br>sortieren. |
| Sortierreihenfolge           | Wählen sie die Codecs aus, die für die Verbindung vorgeschla-<br>gen werden sollen. Abhängig von der Einstellung im Feld Co-<br>dec-Vorschlagssequenz werden die hier ausgewählten Codecs<br>in einer bestimmten Reihenfolge vorgeschlagen.                                                                                                    |
| Echounterdrückung            | Aktivieren oder deaktivieren Sie die Echounterdrückung. Bei                                                                                                    |

| Feld                                | Bedeutung                                                                                                    |
|-------------------------------------|----------------------------------------------------------------------------------------------------|
|                                     | Aktiviert werden die Echo-Rückkopplungen unterdrückt.                                                                                                    |
| Comfort Noise Generati-<br>on (CNG) | Wählen Sie aus, ob Erzeugung von Hintergrundrauschen<br>(Comfort Noise Generation, CNG) verwendet werden soll. Das<br>leichte Hintergrundrauschen sorgt dafür, dass während Ge-<br>sprächspausen bei den Gesprächspartner der Eindruck vermie-<br>den wird, die Verbindung sei unterbrochen. |
| Packetgröße                         | Dauer in Millisekunden, um ein RTP Datenpaket zu übertragen.<br>Mögliche Werte: 10 60.                                                                                                    |

#### Konfiguration von Teilnehmer 20 - interne PBX

(1) Gehen Sie zu VoIP -> Media Gateway -> Teilnehmer -> Neu.

| Konfiguration speichern           | Teilnehmer     | SIP-Konten                   | Anrufkontrolle     | CLID-Umwandlung     | Rufnummerntransformation | Optionen |  |  |  |
|-----------------------------------|----------------|------------------------------|--------------------|---------------------|--------------------------|----------|--|--|--|
| Systemverwaltung 🔹 👻              |                |                              |                    | 1                   |                          |          |  |  |  |
| Physikalische 👻<br>Schnittstellen | Basisparamete  | r                            | Law and the second |                     |                          |          |  |  |  |
| LAN 🗸                             | Beschreibun    | g                            | JISDN Port         | JISDN Port          |                          |          |  |  |  |
| Routing 🗸 🗸                       | Teilnehmer/    | Teilnehmer / Benutzername    |                    | 20                  |                          |          |  |  |  |
| WAN +                             | Schnittsteller | Schnittstellentyp            |                    | ⊖ SIP ⊛ISDN         |                          |          |  |  |  |
| VPN 👻                             | ISDN-Schnitt   | ISDN-Schnittstelle auswählen |                    | bri2-3 💌            |                          |          |  |  |  |
| Firewall 🔹 👻                      |                |                              |                    |                     |                          |          |  |  |  |
| VolP 🔺                            | -              |                              | Erwei              | iterte Einstellunge | n                        |          |  |  |  |
| Application Level Gateway         |                |                              |                    |                     |                          |          |  |  |  |
| Media Gateway                     |                |                              | U                  | Abbrecht            |                          |          |  |  |  |

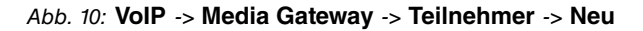

| Feld                              | Bedeutung                                                                                                    |  |  |  |  |
|-----------------------------------|----------------------------------------------------------------------------------------------------|--|--|--|--|
| Beschreibung                      | Geben Sie den Namen des Endgeräts ein.                                                                                                    |  |  |  |  |
| Teilnehmer / Benutzer-<br>name    | Geben Sie die Rufnummer ein. Maximal können 40 Zeichen eingegeben werden.                                                                                                    |  |  |  |  |
| Schnittstellentyp                 | Endgerätetyp, eine interne PBX wird für den Ruf verwendet.<br>Die Einstellung <i>ISDN</i> ist nur dann wählbar, wenn ISDN-<br>Schnittstellen mit der Einstellung <b>ISDN -Konfigurationstype</b> =<br><i>Dialup (Euro-ISDN) Punkt-zu-Mehrpunkt (TE Mode)</i><br>zur Verfügung stehen. |  |  |  |  |
| ISDN-Schnittstelle aus-<br>wählen | Wählen Sie eine ISDN-Schnittstelle aus. Welche ISDN-<br>Schnittstellen Sie auswählen können, hängt vom verwendeten<br>Gerät ab.                                                                                                    |  |  |  |  |

#### Relevante Felder im Menü Teilnehmer

# 1.2.6 Anrufzuordnung - Anrufkontrolle - CLID-Umwandlung

Die Konfiguration der Telefonanlagen-Funktionen können Sie für das Media Gateway im Menü **VoIP** -> **Media Gateway** -> **Optionen** vornehmen.

Hier kann neben der Anrufzuordnung die Wartezeit zwischen Eingabe der Rufnummer und dem Beginn des Wählens (**Wahlpause**) konfiguriert werden.

(1) Gehen Sie zu VoIP -> Media Gateway -> Optionen.

| Konfiguration speichern   | Teilnehmer    | SIP-Konten               | Anrufkontrolle | CLID-Umwandlung | Rufnummerntransformation | Optionen |  |  |
|---------------------------|---------------|--------------------------|----------------|-----------------|--------------------------|----------|--|--|
| Systemverwaltung 🔹        |               |                          |                |                 |                          | •        |  |  |
| Physikalische 🔹           |               |                          |                |                 |                          |          |  |  |
| Schnittstellen            | Basisparamete | er                       |                |                 |                          |          |  |  |
| LAN 👻                     | Session Bor   | rder Controller Mo       | dus Auto 🔽     |                 |                          |          |  |  |
| Routing 👻                 | Marilla Ohnan |                          |                |                 |                          |          |  |  |
| WAN -                     | Media Stream  | n remination             |                | _               |                          |          |  |  |
| VPN -                     | Standard-Ab   | wurfnebenstelle          |                |                 |                          |          |  |  |
| Firewall 👻                | Wahlpause     |                          | 5              | Sekunden        |                          |          |  |  |
| VoIP                      |               |                          |                |                 |                          |          |  |  |
| Application Level Gateway |               | Erweiterte Einstellungen |                |                 |                          |          |  |  |
| Media Gateway             |               | OK Abbrechen             |                |                 |                          |          |  |  |
| Lokale Dienste 🔹 👻        |               |                          |                |                 |                          |          |  |  |

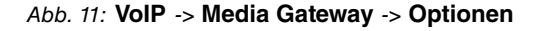

#### Relevante Felder im Menü Optionen

| Feld                                 | Bedeutung                                                                                                    |
|--------------------------------------|----------------------------------------------------------------------------------------------------|
| Session Border Control-<br>ler Modus | Bestimmt das Verhalten des Media Gateway in Verbindung mit einem Session Border Controller.                                                                                                    |
|                                      | <ul> <li>Auto: Das Call Routing wird für alle Nebenstellen, die mit einem existierenden Account exakt übereinstimmen, vom Session Border Controller durchgeführt, d.h. alle SIP Meldungen, die für den entsprechenden Account konfiguriert sind, werden an den Session Border Controller weitergeleitet. Für alle anderen Nebenstellen wird das Call Routing vom Media Gateway entsprechend der dort konfigurierten Call Routing Einträge durchgeführt. Beachten Sie, dass das Routing vom Media Gateway durchgeführt wird, wenn der Provider nicht verfügbar ist (Backup).</li> </ul> |
|                                      | <ul> <li>Aus: Das Call Routing wird ausschließlich vom Media Gate-<br/>way entsprechend des konfigurierten Call Routing und der lo-<br/>kalen Nebenstellen durchgeführt. Für Rufe, die über einen be-<br/>stimmten Provider (Account) geroutet werden sollen, müssen<br/>Sie einen entsprechenden Call Routing Eintrag konfigurieren</li> </ul>                                                                                                    |

| Feld                            | Bedeutung                                                                                                    |  |  |  |  |  |
|---------------------------------|----------------------------------------------------------------------------------------------------|--|--|--|--|--|
|                                 | Interne Rufe (von interner Nebenstelle zu interner Nebenstel-<br>le), die nur lokal geroutet werden müssen, benötigen keinen<br>zusätzlichen Call Routing Eintrag.                                                                                                    |  |  |  |  |  |
|                                 | <ul> <li><sip trunk="">: Ein SIP Trunk Account ist im Menü VoIP -&gt;<br/>Media Gateway -&gt; SIP-Konten konfiguriert und für den Ses-<br/>sion Border Controller ausgewählt. Das Call Routing wird in<br/>diesem Fall für alle Nebenstellen vom Session Border Con-<br/>troller ausgeführt, alle SIP Meldungen, die für den ausgewähl-<br/>ten Account konfiguriert sind, werden an den Session Border<br/>Controller weitergeleitet. Beachten Sie, dass das Routing vom<br/>Media Gateway durchgeführt wird, wenn der Provider nicht<br/>verfügbar ist (Backup).</sip></li> </ul> |  |  |  |  |  |
| Media Stream Terminati-<br>on   | Bestimmt, wie RTP-Sessions vom System kontrolliert werden.                                                                                                    |  |  |  |  |  |
|                                 | • Aktiviert: Die RTP-Sessions werden auf dem Media Gate-<br>way terminiert, d.h. alle RTP Streams werden vom Media Ga-<br>teway kontrolliert und über das Media Gateway geroutet. Die<br>beteiligten Endgeräte (z. B. SIP-Telefone) sind nicht direkt<br>miteinander verbunden.                                                                                                    |  |  |  |  |  |
|                                 | Beachten Sie, dass das Media Gateway bei VoIP-<br>zu-VoIP-Verbindungen unterschiedliche Codecs der beteilig-<br>ten VoIP-Endgeräte nicht übersetzt. Daher müssen die Co-<br>decs von Media Gateway und VoIP-Endgeräten übereinstim-<br>men.Die RTP Sessions werden nicht auf dem Media Gateway<br>terminiert, d.h. alle RTP Streams werden ohne Terminierung<br>vom Media Gateway geroutet. Die RTP-Datenpakete können<br>in komplexen Netzen somit auch über andere Gateways ge-<br>routed werden.                                                                                 |  |  |  |  |  |
|                                 | • <i>Deaktiviert</i> (Standardwert): Die RTP Sessions werden<br>nicht auf dem Media Gateway terminiert, d.h. alle RTP Stre-<br>ams werden ohne Terminierung vom Media Gateway gerou-<br>tet. Die RTP-Datenpakete können in komplexen Netzen somit<br>auch über andere Gateways gerouted werden.                                                                                                    |  |  |  |  |  |
| Standard-Ab-<br>wurfnebenstelle | Hier können Sie eine Nebenstelle angeben, zu der Telefonate geleitet werden, die nicht geroutet werden können, da für sie kein gültiger Routing- Eintrag existiert.                                                                                                    |  |  |  |  |  |
| Wahlpause                       | Maximale Verzögerungszeit bis das System die eingegebene<br>Telefonnummer als vollständig wertet und der SIP-Wählvorgang<br>(Senden der SIP INVITE Message) startet.                                                                                                    |  |  |  |  |  |

| Feld | Bedeutung                                                                                                    |
|------|----------------------------------------------------------------------------------------------------|
|      | Diese Zeitspanne wird mit jedem Tastendruck zurückgesetzt.<br>Wenn Sie die Rufnummer mit # abschließen, wird sofort ge-<br>wählt. |

#### Anrufkontrolle

Im Menü **Anrufkontrolle** können Sie die Bedingungen für das Weiterleiten von Anrufen (Routing) festlegen.

In diesem Beispiel wird ein abgehender Ruf, bei dem die Rufnummer mit einer 0 beginnt, mit unveränderter Rufnummer auf den externen ISDN-Anschluss geroutet. Beginnt die Zielrufnummer mit einer 9, wird diese 9 (die zur Amtsholung dient) durch 0049 ersetzt und auf die VoIP-Verbindung zum Provider sipgate geschickt.

Da der interne ISDN-Anschluss als Mehrgeräteanschluss konfiguriert wurde, wird anstelle eines *Trunks* der **Typ** *Extern* verwendet. Gehen Sie folgendermaßen vor, um die VoIP-Verbindung zum Provider sipgate zu konfigurieren.

(1) Gehen Sie zu VoIP -> Media Gateway -> Anrufkontrolle -> Neu.

| Konfiguration speichern    | Teilnehmer                  | SIP-Konten                       | Anrufk    | ontrolle   | CLID-Umwandlung | Rufnum | merntra | nsformation | Optic      |
|----------------------------|-----------------------------|----------------------------------|-----------|------------|-----------------|--------|---------|-------------|------------|
| Systemverwaltung 🚽 👻       |                             |                                  |           |            |                 |        |         |             |            |
| hysikalische 👻             | Basisparamete               | r                                |           |            |                 |        |         |             |            |
| Schnittstellen             | Beschreibun                 | a                                |           | naate      |                 |        |         |             |            |
| AN 👻                       | Desentensari                | 9                                | 191       | pguic      |                 |        |         |             |            |
| outing 👻                   | Administrativ               | er Status                        |           | Aktivieren | l               |        |         |             |            |
| /AN 👻                      | Тур                         |                                  | E         | xtern      | *               |        |         |             |            |
| PN 🔫                       | Anrufende Le                | itung                            | В         | eliebig 🔽  |                 |        |         |             |            |
| irewall 👻                  |                             | -                                |           |            |                 |        |         |             |            |
| olP 🔺                      | Anrutende Ad                | Anrufende Adresse                |           |            |                 |        |         |             |            |
| Application Level Gateway  | Angerufene A                | Angerufene Adresse 9*            |           |            |                 |        |         |             |            |
| Media Gateway              | Priorität L                 | Priorität Leitung Transformation |           |            | n Adresse       |        | Status  | Aktion      |            |
| okale Dienste 👻            | 1 -                         | 1 -                              |           |            |                 |        | 0       | 1           | <b>前</b> 🕑 |
| /artung 👻                  | Hinzufüg                    | Hinzufügen                       |           |            |                 |        |         |             |            |
| cterne Berichterstellung 🔻 | Routing-Regel               |                                  |           |            |                 |        |         |             |            |
| onitoring 🔹                | Priorität                   | Priorităt 1                      |           |            |                 |        |         |             |            |
|                            | Administrativ               | Administrativer Status           |           |            |                 |        |         |             |            |
|                            | Ausgehende Leitung bri2-0 💌 |                                  |           |            |                 |        |         |             |            |
|                            | Transformati                | on der gerufener                 | n Adresse | <9:0049>   | ;               |        |         |             |            |
|                            |                             | Übernehmen                       |           |            |                 |        |         |             |            |
|                            |                             |                                  | (         | ок         | Abbreche        | n      |         |             |            |

Abb. 12: VoIP -> Media Gateway -> Anrufkontrolle -> Neu

#### Relevante Felder im Menü Anrufkontrolle

| Feld         | Bedeutung                                                |
|--------------|----------------------------------------------------------|
| Beschreibung | Hier geben Sie den Namen des Anrufkontroll-Eintrags ein. |

| Feld                   | Bedeutung                                                                                                    |
|------------------------|----------------------------------------------------------------------------------------------------|
| Administrativer Status | Mit Aktiviert wird der Eintrag verwendet.                                                                                                    |
| Тур                    | Wählen Sie hier <i>Extern</i> für Rufe, die als externe Gespräche abgehend weitergeleitet werden sollen.                                                                                                    |
| Anrufende Leitung      | Hier können Sie den Routing-Eintrag auf die Leitung begrenzen, auf welcher der Ruf ankommt.                                                                                                    |
| Anrufende Adresse      | Hier können Sie den Routing-Eintrag auf einen bestimmten An-<br>rufer begrenzen. Dazu müssen Sie die Rufnummer exakt ange-<br>ben (keine Wildcards).                                                                                                    |
| Angerufene Adresse     | Hier können Sie eine Adresse (eine Rufnummer) eintragen, die<br>mit der gewählten Adresse verglichen wird. Dabei können Sie<br>Wildcards verwenden, z. B. <i>9*</i> bedeutet, dass am Ende einer<br>Zeichenfolge beliebige weitere Zeichen folgen können. |

Sie können nun eine Liste mit Regeln erstellen, die dem aktuell gewählten Routing Eintrag zugeordnet werden, und die dazu dienen, die signalisierte Zielrufnummer zu manipulieren. Sie können auch Routing Einträge löschen.

Legen Sie weitere Einträge mit Hinzufügen an.

#### Relevante Felder im Menü Routing-Regel

| Feld                                      | Bedeutung                                                                                                    |
|-------------------------------------------|----------------------------------------------------------------------------------------------------|
| Priorität                                 | Bestimmt die Reihenfolge der Filterregeln beginned mit 1 in aufsteigender Reihenfolge.                                                                                                    |
| Administrativer Status                    | Mit Aktivieren wird der Eintrag verwendet.                                                                                                    |
| Ausgehende Leitung                        | Legt die verwendete PSTN Leitung (PRI, BRI, FXO) oder den<br>SIP Account für einen ausgehenden Ruf fest.                                                                                                  |
| Transformation der geru-<br>fenen Adresse | Die gezeigte Regel <9:0049>; bestimmt, wie die Zielrufnummer<br>manipuliert wird. Bevor sie für den Wahlvorgang verwendet<br>wird, wird die zur Amtsholung verwendete 9 durch die Nummer<br>0049 ersetzt. |

### **CLID-Umwandlung**

Im Menü **CLID-Umwandlung** können Sie eine Liste zum Umsetzen von Rufnummern erstellen, d.h. in dieser Liste werden externe und interne Nummern einander zugeordnet.

Die **CLID-Umwandlung** ist in diesem Beispiel für die eingehenden Rufe entscheidend. Bei Eingehenden ISDN Rufen auf die Nummer 2557435 wird diese Nummer durch die Nummer 10 ersetzt. Der Verbindung wird zur lokalen Nebenstelle 10 (SIP-Telefon) geroutet. Anrufe auf den SIP Account sowie auf die ISDN-Nummer 2558296 werden auf den Anschluss der PBX geroutet.

(1) Gehen Sie zu VoIP -> Media Gateway -> CLID-Umwandlung -> Neu.

| Konfiguration speichern   | Teilnehmer SIP-Konten Anrufkontrolle CLID-Umwandlung Rufnummerntransformation Option | nen |
|---------------------------|--------------------------------------------------------------------------------------|-----|
| Systemverwaltung 🔹        |                                                                                      | 1   |
| Physikalische 🔹 👻         | Basisparameter                                                                       |     |
| Schnittstellen            | Parthelium 00072400 x 10                                                             |     |
| LAN 👻                     |                                                                                      |     |
| Routing 🗸 👻               | Rufnummer bri2-0 💌                                                                   |     |
| WAN -                     | Angerufene Leitung Beliebig 💌                                                        |     |
| VPN 👻                     | Angerufene Adresse 2557435                                                           |     |
| Firewall 👻                |                                                                                      |     |
| VolP 🔺                    | Transformation der rufenden Adresse <a>2557435:10&gt;;</a>                           |     |
| Application Level Gateway |                                                                                      | -   |
| Media Gateway             | OK OK                                                                                |     |

Abb. 13: VoIP -> Media Gateway -> CLID-Umwandlung -> Neu

| Feld                                     | Bedeutung                                                                                                    |
|------------------------------------------|----------------------------------------------------------------------------------------------------|
| Beschreibung                             | Geben Sie hier den Namen des CLID-Umwandlung Eintrags<br>ein.                                                                                                   |
| Rufnummer                                | Wählen Sie die Leitung oder den SIP Account, über die bzw.<br>über den Rufe geleitet werden sollen.                                                             |
| Angerufene Leitung                       | Hier geben Sie an, für welche Rufrichtung der Eintrag gelten<br>soll.<br>Wählen Sie <i>Beliebig</i> aus, für eingehende und ausgehende<br>Rufe (bidirektional). |
| Angerufen Adresse                        | Hier können Sie optional die Zieladresse des Anrufs angeben.                                                                                                    |
| Transformation der ru-<br>fenden Adresse | Geben Sie die Transformationsregel an, die auf die Rufnummer angewendet werden soll.                                                                            |

## Relevante Felder im Menü CLID-Umwandlung

Verfahren Sie analog für die Konfiguration der Nummern 1839681 -> 20 und 2558296 -> 20. Die fertige Konfiguration sieht wie folgt aus:

(1) Gehen Sie zu VoIP -> Media Gateway -> CLID-Umwandlung.

| Konfiguration speichern   | Teilnehmer    | SIP-Konten | Anrufkontro | olle CLII  | )-Umwandlung | Rufnummerntransformation |   | pt |
|---------------------------|---------------|------------|-------------|------------|--------------|--------------------------|---|----|
| Systemverwaltung 🔹 🔻      |               |            |             |            |              |                          |   | -  |
| Physikalische 🔻           | Beschreibung  | Ruf        | nummer      | Angerufene | Adresse      | Angerufene Leitung       |   |    |
| Schnittstellen            | 2557435 -> 10 | ) briž     | 2-0         | 2557435    |              | Beliebig                 |   |    |
| AN 👻                      | 1839681 ->20  | sip        | gate        | 1839681    |              | Beliebig                 |   | 6  |
| Routing 👻                 | 2558296 ->20  | briž       | bri2-0 255  |            |              | Beliebig                 | 窗 | ø  |
| VAN 👻                     |               |            |             | _          |              |                          | _ |    |
| /PN 🔻                     |               |            |             |            | Neu          |                          |   |    |
| irewall 🔹                 |               |            |             |            |              |                          |   |    |
| /oIP                      |               |            |             |            |              |                          |   |    |
| Application Level Gateway |               |            |             |            |              |                          |   |    |
| Media Gateway             |               |            |             |            |              |                          |   |    |

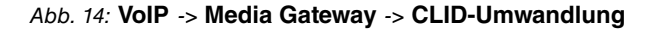

#### **Real Time Jitter Control**

Bei Telefongesprächen über das Internet haben VoIP-Pakete normalerweise höchste Priorität. Trotzdem können bei geringer Bandbreite der Upload Verbindung während eines Telefongesprächs merkbare Verzögerungen bei der Sprachübertragung auftreten, wenn gleichzeitig andere Datenpakete geroutet werden. Die Funktion **Real Time Jitter Control** in der VoIP-Implementierung löst dieses Problem. Um die "Leitung" für VoIP-Pakete nicht zu lange zu blockieren, wird die Größe der anderen Datenpakete während eines Telefongesprächs bei Bedarf reduziert.

 Gehen Sie zu WAN -> Real Time Jitter Control -> Regulierte Schnittstellen -> Neu.

| Konfiguration speichern  |                                 | Regulierte Schnittstellen     |   |
|--------------------------|---------------------------------|-------------------------------|---|
| Systemverwaltung 🔹       |                                 | -                             |   |
| Physikalische 🔹          |                                 |                               |   |
| Schnittstellen           | Grundeinstellungen              |                               |   |
| LAN 👻                    | Schnittstelle                   | en1-fl 🗸                      | _ |
| Routing 🔹                |                                 |                               |   |
| WAN 🔺                    | Kontrollmodus                   | Nur kontrollierte RTP-Streams |   |
| Internet + Einwählen     | Maximale Upload-Geschwindigkeit | 128 kbit/s                    |   |
| Standleitung             |                                 | ■ 20055-02005010<br>1         |   |
| Real Time Jitter Control |                                 | OK Abbrechen                  |   |
| V/PN 👻                   |                                 |                               |   |

#### Abb. 15: WAN -> Real Time Jitter Control -> Regulierte Schnittstellen -> Neu

| Feld          | Bedeutung                                                                                                    |
|---------------|----------------------------------------------------------------------------------------------------|
| Schnittstelle | Hier wählen Sie die Schnittstelle, auf der die Sprachübertragung optimiert werden soll.                                |
| Kontrollmodus | Wählen Sie den Modus für die Optimierung aus.                                                                          |
|               | Wählen Sie <i>Nur kontrollerte RTP-Streams</i> : Anhand der Daten, die über das Media Gateway geroutet werden, erkennt |

#### Relevante Felder im Menü Regulierte Schnittstellen

| Feld                                         | Bedeutung                                                                                                    |
|----------------------------------------------|----------------------------------------------------------------------------------------------------|
|                                              | das System VoIP-Datenverkehr und optimiert die Sprachüber-<br>tragung. Diese Einstellung sollte immer in Verbindung mit dem<br>Media Gateway genutzt werden. |
| Maximale Upload-<br>Geschwindigkeit (kbit/s) | Wenn Sie ein externes DSL-Modem verwenden, geben Sie die<br>Bandbreite in Upload Richtung in kbit/s für die gewählte Schnitt-<br>stelle ein.                 |

#### Richtlinien

Falls die Internetverbindung des Routers neben dem VoIP Datenverkehr auch für z. B. normalen Internetverkehr oder VPN Verbindungen verwendet wird, muss zwingend **QoS** aktivert werden.

Bei der Einrichtung der Option **Application Level Gateway** wurde mit dem Aktivieren des Punkts **Low Latency Transmission** die QoS Klassifizierung bereits vorgenommen. Alle VoIP Daten (SIP und RTP) werden für die *High Priority Queue* markiert. Für ein verbessertes QoS Monitoring sollte in der QoS Konfiguration neben der *default Queue* eine *high priority Queue* ohne Bandbreitenbegrenzung hinterlegt werden.

#### (1) Gehen Sie zu Firewall -> Richtlinien -> Filterregeln -> Neu.

| Konfiguration speichern |                        | Filterregeln QoS Optionen |
|-------------------------|------------------------|---------------------------|
| Systemverwaltung 🔹      |                        |                           |
| Physikalische 🔹         |                        |                           |
| Schnittstellen          | Basisparameter         |                           |
| LAN 👻                   | Quelle                 | ANY                       |
| Routing -               | 72-1                   |                           |
| WAN -                   | Ziei                   | ANT                       |
| VPN -                   | Dienst                 | any 💌                     |
| Firewall                | Aktion                 | Zugriff 🛛 💌               |
| Richtlinien             | QoS anwenden           |                           |
| Schnittstellen          |                        |                           |
| Adressen                | Datenverkehrspriorität | Hoch 💌                    |
| Dienste                 |                        |                           |
| VolP 👻                  |                        | OK Abbrechen              |
| Lokalo Dioneto 🚽        |                        |                           |

#### Abb. 16: Firewall -> Richtlinien -> Filterregeln -> Neu

| Feld   | Bedeutung                                                                                                    |
|--------|----------------------------------------------------------------------------------------------------|
| Quelle | Wählen Sie einen der vorkonfigurierten Aliase für die Quelle des<br>Pakets aus. Der Wert ANY bedeutet, dass weder Quell-<br>Schnittstelle noch Quell-Adresse überprüft werden. |
| Ziel   | Wählen Sie einen der vorkonfigurierten Aliase für das Ziel des<br>Pakets aus. Der Wert ANY bedeutet, dass weder Ziel-<br>Schnittstelle noch Ziel-Adresse überprüft werden.     |

#### Relevante Felder im Menü Filterregeln

| Feld                   | Bedeutung                                                                                                    |
|------------------------|----------------------------------------------------------------------------------------------------|
| Dienst                 | Wählen Sie einen der vorkonfigurierten Dienste aus, dem das zu filternde Paket zugeordnet sein muss.                                                                                        |
| Aktion                 | Wählen Sie die Aktion aus, die auf ein gefiltertes Paket ange-<br>wendet werden soll. Wählen Sie die Option <i>Zugriff</i> , die<br>Packete werden entsprechend den Angaben weitergeleitet. |
| QoS anwenden           | Wählen Sie aus, ob Sie QoS für diese Richtlinie mit der in <b>Da-<br/>tenverkehrspriorität</b> ausgewählten Priorität aktivieren möch-<br>ten.                                              |
| Datenverkehrspriorität | Wählen Sie aus, mit welcher Priorität die von der Richtlinie spe-<br>zifizierten Daten sendeseitig behandelt werden.                                                                        |

### Monitoring

Das Menü **Monitoring** enthält Untermenüs, die das Auffinden von Problemen in Ihrem Netzwerk und das Überwachen von Aktivitäten, z. B. für das Bandbreitenmanagement, ermöglichen.

(1) Gehen Sie zu Monitoring -> Schnittstellen -> Statistik.

| Konfiguration speichern   |   |                   |           |           |            |             | Statistik      | c .         |           |        |                     |           |
|---------------------------|---|-------------------|-----------|-----------|------------|-------------|----------------|-------------|-----------|--------|---------------------|-----------|
| Systemverwaltung 🔹 👻      |   |                   |           |           |            |             |                |             |           |        |                     |           |
| Physikalische 👻           |   |                   |           |           |            |             |                |             |           |        |                     |           |
| chnittstellen             |   | energian Con      | omtronoi  | for R     | 0. 4       |             |                |             |           |        | Übernehmei          |           |
| AN 👻                      | 1 | Anzeigen Ges      | amuransı  |           | Automatisc | ches Aktual | iisierungsinte | ervaii [300 | Sek       | unden  | Opernenmen          |           |
| outina 👻                  | A | knsicht 20        | pro Seite | ≪ ≫ Fito  | ern in Ke  | iner        | 💌 gle          | eich        | *         |        | Los                 |           |
| /AN -                     | # | Beschreibung      | Тур       | Tx-Pakete | Tx-Bytes   | Tx-Fehler   | Rx-Pakete      | Rx-Bytes    | Rx-Fehler | Status | Nicht geändert seit | Aktion    |
| An ·                      | 1 | en1-0             | Ethernet  | 8.39K     | 6.73M      | 0           | 5.92K          | 1.0M        | 0         | 0      | 0d 22h 59m 11s      | 1 +       |
| PN 🔻                      | 2 | en1-4             | Ethernet  | 0         | 0          | 0           | 0              | 0           | 0         | 0      | 0d 22h 59m 13s      | <b>++</b> |
| rewall 🔻                  | s | eite: 1, Objekte: | 1 - 2     |           |            |             |                |             |           |        |                     |           |
| olP 🔻                     |   |                   |           |           |            |             |                |             |           |        |                     |           |
| okale Dienste 🔹 👻         |   |                   |           |           |            |             |                |             |           |        |                     |           |
| /artung 🗸 🗸               |   |                   |           |           |            |             |                |             |           |        |                     |           |
| derne Berichterstellung 📼 |   |                   |           |           |            |             |                |             |           |        |                     |           |
| lonitoring 🔺              |   |                   |           |           |            |             |                |             |           |        |                     |           |
| Internes Protokoll        |   |                   |           |           |            |             |                |             |           |        |                     |           |
| IPSec                     |   |                   |           |           |            |             |                |             |           |        |                     |           |
| ISDN/Modem                |   |                   |           |           |            |             |                |             |           |        |                     |           |
| Schnittstellen            |   |                   |           |           |            |             |                |             |           |        |                     |           |

#### Abb. 17: Monitoring -> Schnittstellen -> Statistik

Durch Drücken der → Schaltfläche oder der → Schaltfläche in der Spalte Aktion wird der Status der Schnittstelle geändert. Über die → Schaltfläche können Sie die statistischen Daten für die einzelnen Schnittstellen im Detail anzeigen lassen.

# **1.3 Konfigurationsschritte im Überblick**

## Konfiguration der externen ISDN-Schnittstelle

| Feld                                        | Menü                                                                                                    | Wert                                                                                           |
|---------------------------------------------|----------------------------------------------------------------------------------------------------|------------------------------------------------------------------------------------------------|
| Automatische Konfiguration<br>beim Start    | Physikalische Schnittstel-<br>len -> ISDN-Ports -> ISDN-<br>Konfiguration -> <bri2-0<br>(TE)</bri2-0<br> | Aktiviert                                                                                      |
| Ergebnis der automatischen<br>Konfiguration | Physikalische Schnittstel-<br>len -> ISDN-Ports -> ISDN-<br>Konfiguration -> <bri2-0<br>(TE)</bri2-0<br> | Port Verwendung: Dia-<br>lup (Euro-ISDN),<br>ISDN-<br>Konfigurationstyp:<br>Punkt-zu-Mehrpunkt |

### **MSN-Konfiguration**

| Feld          | Menü                                                                            | Wert                   |
|---------------|---------------------------------------------------------------------------------|------------------------|
| ISDN-Port     | Physikalische Schnittstel-<br>len -> ISDN-Ports -> MSN-<br>Konfiguration -> Neu | bri2-0                 |
| Diens         | Physikalische Schnittstel-<br>len -> ISDN-Ports -> MSN-<br>Konfiguration -> Neu | <b>z.B</b> .ISDN-Login |
| MSN           | Physikalische Schnittstel-<br>len -> ISDN-Ports -> MSN-<br>Konfiguration -> Neu | z. B. 999999           |
| MSN-Erkennung | Physikalische Schnittstel-<br>len -> ISDN-Ports -> MSN-<br>Konfiguration -> Neu | Rechts nach Links      |
| Dienstmerkmal | Physikalische Schnittstel-<br>len -> ISDN-Ports -> MSN-<br>Konfiguration -> Neu | Daten + Sprache        |

#### Konfiguration der internen ISDN-Schnittstelle

| Feld                   | Menü                                                                                                    | Wert               |
|------------------------|----------------------------------------------------------------------------------------------------|--------------------|
| Port-Verwendung        | Physikalische Schnittstel-<br>len -> ISDN-Ports -> ISDN-<br>Konfiguration -> <bri2-3<br>(NT)</bri2-3<br> | Dialup (Euro-ISDN) |
| ISDN-Konfigurationstyp | Physikalische Schnittstel-                                                                               | Punkt-zu-Mehrpunkt |

| Feld | Menü                                                                       | Wert |
|------|----------------------------------------------------------------------------|------|
|      | Ien -> ISDN-Ports -> ISDN-<br>Konfiguration -> <bri2-3<br>(NT)</bri2-3<br> |      |

# **MSN-Konfiguration**

| Feld          | Menü                                                                            | Wert                       |
|---------------|---------------------------------------------------------------------------------|----------------------------|
| ISDN-Port     | Physikalische Schnittstel-<br>len -> ISDN-Ports -> MSN-<br>Konfiguration -> Neu | bri2-3                     |
| Diens         | Physikalische Schnittstel-<br>len -> ISDN-Ports -> MSN-<br>Konfiguration -> Neu | <b>Z.B</b> . PPP (Routing) |
| MSN           | Physikalische Schnittstel-<br>len -> ISDN-Ports -> MSN-<br>Konfiguration -> Neu | z. B. 999999               |
| MSN-Erkennung | Physikalische Schnittstel-<br>len -> ISDN-Ports -> MSN-<br>Konfiguration -> Neu | Rechts nach Links          |
| Dienstmerkmal | Physikalische Schnittstel-<br>len -> ISDN-Ports -> MSN-<br>Konfiguration -> Neu | Daten + Sprache            |

# **Application Level Gateway**

| Feld                     | Menü                                               | Wert         |
|--------------------------|----------------------------------------------------|--------------|
| Beschreibung             | VoIP -> Application Level<br>Gateway -> SIP-Proxys | SIP UDP 5060 |
| Administrativer Status   | VoIP -> Application Level<br>Gateway -> SIP-Proxys | Aktiviert    |
| Protokoll                | VoIP -> Application Level<br>Gateway -> SIP-Proxys | UDP          |
| Zielport                 | VoIP -> Application Level<br>Gateway -> SIP-Proxys | 5060         |
| Timeout der Sitzung      | VoIP -> Application Level<br>Gateway -> SIP-Proxys | 7200         |
| Low Latency Transmission | VoIP -> Application Level<br>Gateway -> SIP-Proxys | Aktiviert    |

# Konfiguration der SIP-Konten

| Feld                                         | Menü                                                                           | Wert                                         |
|----------------------------------------------|--------------------------------------------------------------------------------|----------------------------------------------|
| Beschreibung                                 | VoIP -> Media Gateway -><br>SIP-Konten -> Neu                                  | <b>z.B.</b> sipgate                          |
| Administrativer Status                       | VoIP -> Media Gateway -><br>SIP-Konten -> Neu                                  | Aktiviert                                    |
| Trunk-Modus                                  | VoIP -> Media Gateway -><br>SIP-Konten -> Neu                                  | Aus                                          |
| Registrar                                    | VoIP -> Media Gateway -><br>SIP-Konten -> Neu                                  | z.B. sipgate.de                              |
| Protokoll                                    | VoIP -> Media Gateway -><br>SIP-Konten -> Neu                                  | UDP                                          |
| Port                                         | VoIP -> Media Gateway -><br>SIP-Konten -> Neu                                  | 5060                                         |
| Benutzername                                 | VoIP -> Media Gateway -><br>SIP-Konten -> Neu                                  | <b>z. B.</b> 1839681                         |
| Passwort                                     | VoIP -> Media Gateway -><br>SIP-Konten -> Neu                                  | z.B. geheim                                  |
| Registrierung                                | VoIP -> Media Gateway -><br>SIP-Konten -> Neu                                  | Aktiviert                                    |
| Gültigkeit                                   | VoIP -> Media Gateway -><br>SIP-Konten -> Neu                                  | 600                                          |
| Codec-Vorschlagssequenz                      | VoIP -> Media Gateway -><br>SIP-Konten -> Neu -> Er-<br>weiterte Einstellungen | Standard                                     |
| Sortierreihenfolge                           | VoIP -> Media Gateway -><br>SIP-Konten -> Neu -> Er-<br>weiterte Einstellungen | G.711 uLaw,G.711 aLaw,<br>G.729,DTMF Outband |
| Echounterdrückung                            | VoIP -> Media Gateway -><br>SIP-Konten -> Neu -> Er-<br>weiterte Einstellungen | Aktiviert                                    |
| Erzeugung von Hintergrund-<br>rauschen (CNG) | VoIP -> Media Gateway -><br>SIP-Konten -> Neu -> Er-<br>weiterte Einstellungen | Aktiviert                                    |
| Paketgröße                                   | VoIP -> Media Gateway -><br>SIP-Konten -> Neu -> Er-<br>weiterte Einstellungen | z. B. 40                                     |

Konfiguration der internen Teilnehmer

| Feld                                         | Menü                                                                           | Wert                                         |
|----------------------------------------------|--------------------------------------------------------------------------------|----------------------------------------------|
| Beschreibung                                 | VoIP -> Media Gateway -><br>Teilnehmer -> Neu                                  | <b>z.B.</b> IP-Telefon                       |
| Teilnehmer / Benutzername                    | VoIP -> Media Gateway -><br>Teilnehmer -> Neu                                  | <b>z. B.</b> 10                              |
| Schnittstellentyp                            | VoIP -> Media Gateway -><br>Teilnehmer -> Neu                                  | z.B. SIP                                     |
| Registrierung                                | VoIP -> Media Gateway -><br>Teilnehmer -> Neu                                  | Aktiviert                                    |
| Gültigkeit                                   | VoIP -> Media Gateway -><br>Teilnehmer -> Neu                                  | 60 <b>Sek</b>                                |
| Authentifizierungs-ID                        | VoIP -> Media Gateway -><br>Teilnehmer -> Neu                                  | <b>z</b> . <b>B</b> . 10                     |
| Passwort                                     | VoIP -> Media Gateway -><br>Teilnehmer -> Neu                                  | z.B.geheim                                   |
| Protokoll                                    | VoIP -> Media Gateway -><br>Teilnehmer -> Neu                                  | <b>z. B.</b> <i>UDP</i>                      |
| Port                                         | VoIP -> Media Gateway -><br>Teilnehmer -> Neu                                  | 5060                                         |
| Codec-Vorschlagssequenz                      | VoIP -> Media Gateway -><br>Teilnehmer -> Neu -> Er-<br>weiterte Einstellungen | Standard                                     |
| Sortierreihenfolge                           | VolP -> Media Gateway -><br>Teilnehmer -> Neu -> Er-<br>weiterte Einstellungen | G.711 uLaw,G.711 aLaw,<br>G.729,DTMF Outband |
| Echounterdrückung                            | VolP -> Media Gateway -><br>Teilnehmer -> Neu -> Er-<br>weiterte Einstellungen | Aktiviert                                    |
| Erzeugung von Hintergrund-<br>rauschen (CNG) | VoIP -> Media Gateway -><br>Teilnehmer -> Neu -> Er-<br>weiterte Einstellungen | Aktiviert                                    |
| Paketgröße                                   | VoIP -> Media Gateway -><br>Teilnehmer -> Neu -> Er-<br>weiterte Einstellungen | z. B. 40                                     |

# Konfiguration der internen PBX

| Feld         | Menü                                          | Wert           |
|--------------|-----------------------------------------------|----------------|
| Beschreibung | VoIP -> Media Gateway -><br>Teilnehmer -> Neu | z.B. ISDN Port |

| Feld                              | Menü                                          | Wert               |
|-----------------------------------|-----------------------------------------------|--------------------|
| Teilnehmer / Benutzername         | VoIP -> Media Gateway -><br>Teilnehmer -> Neu | <b>z. B.</b> 20    |
| Schnittstellentyp                 | VoIP -> Media Gateway -><br>Teilnehmer -> Neu | z.B. ISDN          |
| ISDN-Schnittstelle auswäh-<br>len | VoIP -> Media Gateway -><br>Teilnehmer -> Neu | <b>z.B.</b> bri2-3 |

# Konfiguration der Telefonanlagen-Funktionen

| Feld                               | Menü                                 | Wert        |
|------------------------------------|--------------------------------------|-------------|
| Session Border Controller<br>Modus | VoIP -> Media Gateway -><br>Optionen | Auto        |
| Media Stream Termination           | VoIP -> Media Gateway -><br>Optionen | Deaktiviert |
| Wahlpause                          | VoIP -> Media Gateway -><br>Optionen | 5 Sekunden  |

#### Anrufkontrolle

| Feld                       | Menü                                                               | Wert                       |
|----------------------------|--------------------------------------------------------------------|----------------------------|
| Beschreibung               | VoIP -> Media Gateway -><br>Anrufkontrolle -> Neu                  | <b>z.B.</b> <i>sipgate</i> |
| Administrativer Status     | VoIP -> Media Gateway -><br>Anrufkontrolle -> Neu                  | Aktivieren                 |
| Тур                        | VoIP -> Media Gateway -><br>Anrufkontrolle -> Neu                  | Extern                     |
| Anrufende Leitung          | VoIP -> Media Gateway -><br>Anrufkontrolle -> Neu                  | Beliebig                   |
| Angerufene Adresse         | VoIP -> Media Gateway -><br>Anrufkontrolle -> Neu                  | z. B. 9*                   |
| Priorität                  | VolP -> Media Gateway -><br>Anrufkontrolle -> Neu -><br>Hinzufügen | 1                          |
| Administrativer Status     | VolP -> Media Gateway -><br>Anrufkontrolle -> Neu -><br>Hinzufügen | Aktivieren                 |
| Ausgehende Leitung         | VoIP -> Media Gateway -><br>Anrufkontrolle -> Neu -><br>Hinzufügen | <b>z.B.</b> bri2-0         |
| Transformation der gerufe- | VoIP -> Media Gateway ->                                           | z.B. <9:0049>;             |

| Feld        | Menü                                   | Wert |
|-------------|----------------------------------------|------|
| nen Adresse | Anrufkontrolle -> Neu -><br>Hinzufügen |      |

# CLID-Umwandlung

| Feld                                   | Menü                                               | Wert                                 |
|----------------------------------------|----------------------------------------------------|--------------------------------------|
| Beschreibung                           | VoIP -> Media Gateway -><br>CLID-Umwandlung -> Neu | <b>z. B.</b> 2557435 -> 10           |
| Rufnummer                              | VoIP -> Media Gateway -><br>CLID-Umwandlung -> Neu | <b>z.B.</b> bri2-0                   |
| Angerufene Leitung                     | VoIP -> Media Gateway -><br>CLID-Umwandlung -> Neu | Beliebig                             |
| Angerufene Adresse                     | VoIP -> Media Gateway -><br>CLID-Umwandlung -> Neu | <b>z. B.</b> 2557435                 |
| Transformation der rufenden<br>Adresse | VoIP -> Media Gateway -><br>CLID-Umwandlung -> Neu | <b>z. B.</b> <2557435:10>;           |
| Beschreibung                           | VoIP -> Media Gateway -><br>CLID-Umwandlung -> Neu | <b>z. B.</b> 1839681 -> 20           |
| Rufnummer                              | VoIP -> Media Gateway -><br>CLID-Umwandlung -> Neu | <b>z</b> . <b>B</b> . <i>sipgate</i> |
| Angerufene Leitung                     | VoIP -> Media Gateway -><br>CLID-Umwandlung -> Neu | Beliebig                             |
| Angerufene Adresse                     | VoIP -> Media Gateway -><br>CLID-Umwandlung -> Neu | <b>z</b> . <b>B</b> . 1839681        |
| Transformation der rufenden<br>Adresse | VoIP -> Media Gateway -><br>CLID-Umwandlung -> Neu | <b>z</b> . <b>B</b> . <1839681:20>;  |
| Beschreibung                           | VoIP -> Media Gateway -><br>CLID-Umwandlung -> Neu | <b>z. B.</b> 2558296 -> 20           |
| Rufnummer                              | VoIP -> Media Gateway -><br>CLID-Umwandlung -> Neu | <b>z</b> . <b>B</b> . <i>bri2-0</i>  |
| Angerufene Leitung                     | VoIP -> Media Gateway -><br>CLID-Umwandlung -> Neu | Beliebig                             |
| Angerufene Adresse                     | VoIP -> Media Gateway -><br>CLID-Umwandlung -> Neu | z. B. 2558296                        |
| Transformation der rufenden<br>Adresse | VoIP -> Media Gateway -><br>CLID-Umwandlung -> Neu | <b>z</b> . <b>B</b> . <2558296:20>;  |

## **Regulierte Schnittstellen**

| Feld                                | Menü                                                                      | Wert                             |
|-------------------------------------|---------------------------------------------------------------------------|----------------------------------|
| Schnittstelle                       | WAN -> Real Time Jitter<br>Control -> Regulierte<br>Schnittstellen -> Neu | <b>z.B.</b> en1-0                |
| Kontrollmodus                       | WAN -> Real Time Jitter<br>Control -> Regulierte<br>Schnittstellen -> Neu | Nur kontrollierte<br>RTP-Streams |
| Maximale Upload-<br>Geschwindigkeit | WAN -> Real Time Jitter<br>Control -> Regulierte<br>Schnittstellen -> Neu | <b>z.B</b> .128 kbit/s           |

## Filterregeln

| Feld                   | Menü                                              | Wert      |
|------------------------|---------------------------------------------------|-----------|
| Quelle                 | Firewall -> Richtlinien -><br>Filterregeln -> Neu | z. B. ANY |
| Ziel                   | Firewall -> Richtlinien -><br>Filterregeln -> Neu | z. B. ANY |
| Dienst                 | Firewall -> Richtlinien -><br>Filterregeln -> Neu | z.B. any  |
| Aktion                 | Firewall -> Richtlinien -><br>Filterregeln -> Neu | Zugriff   |
| QoS anwenden           | Firewall -> Richtlinien -><br>Filterregeln -> Neu | Aktiviert |
| Datenverkehrspriorität | Firewall -> Richtlinien -><br>Filterregeln -> Neu | Hoch      |

# Kapitel 2 Media Gateway - Anbindung einer Asterisk IP-PBX am ISDN-Anlagenanschluss

# 2.1 Einleitung

In diesem Kapitel wird die Konfiguration des **bintec R4100** als Media Gateway für die Anbindung einer Asterisk IP-PBX an einem ISDN-Anlagenanschluss beschrieben.

Um eine erfolgreiche Registrierung sowie Übermittlung der Rufnummer zu gewährleisten werden auch einige Ausschnitte aus der Konfiguration der Asterisk IP-PBX gezeigt. Amtsseitg wird ein ISDN-Sammelanschluss (bestehend aus zwei ISDN-Anlagenanschlüssen mit vier B-Kanälen) mit der Rufnummer 0911/7660069(0-9) verwendet.

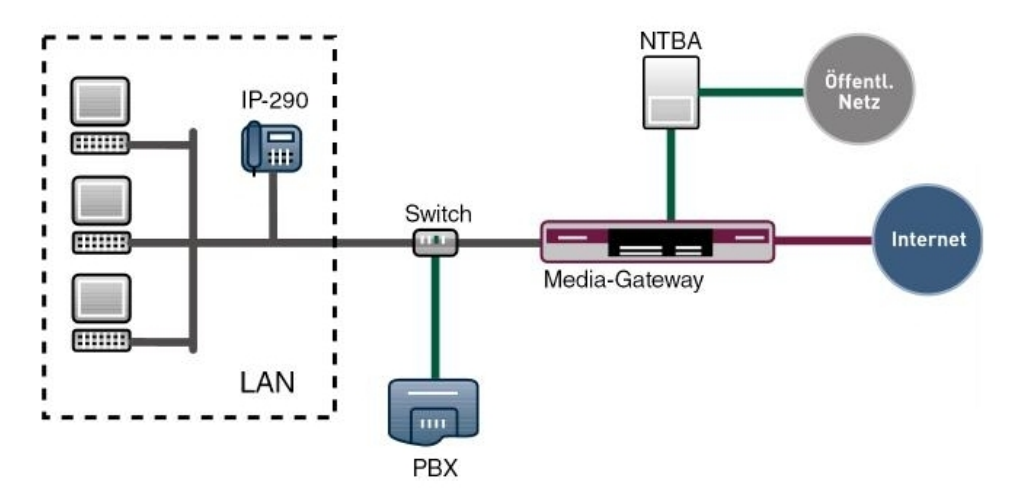

Abb. 18: Beispielszenario

# Voraussetzungen

Folgende Voraussetzungen für die Konfiguration müssen erfüllt sein:

- Ein Bootimage der Version 7.8.4
- · Ein bintec Media Gateway

Zur Konfiguration wird hierbei das GUI (Graphical User Interface) verwendet.

# 2.2 Konfiguration

# 2.2.1 bintec R4100 Media Gateway Konfiguration

## Konfiguration der ISDN-Schnittstelle

Um das Media Gateway am ISDN-Anlagenanschluss anzubinden werden die ISDN-Schnittstellen ISDN-0 und ISDN-1 verwendet. Der **ISDN-Konfigurationstyp** muss aufgrund des Anlagenanschlusses bei beiden Schnittstellen **BRI2-0** und **BRI2-1** auf *Dialup* (*Euro-ISDN*) *Punkt-zu-Punkt* (*TE Modus*) gesetzt werden.

Um die ISDN-Schnittstelle Ihres Geräts zu konfigurieren gehen Sie in folgendes Menü:

| Konfiguration speichern | ISDN-K                                   | onfiguration MSN-Konfiguration        |
|-------------------------|------------------------------------------|---------------------------------------|
| Systemverwaltung 🔹 👻    |                                          |                                       |
| Physikalische 🔺         | Basisparameter                           |                                       |
| Schnittstellen          | Portname                                 | bri2-0 (TE)                           |
| AUX                     |                                          |                                       |
| Ethernet-Ports          | Automatische Konfiguration beim Start    | Aktiviert                             |
| ISDN-Ports              | Ergebnis der automatischen Konfiguration | Wird ausgeführt                       |
| LAN 🔻                   | Port-Verwendung                          | Dialup (Euro-ISDN) 🗸                  |
| Routing 👻               |                                          |                                       |
| WAN 👻                   | ISDN-Konfigurationstyp                   | 🔿 Punkt-zu-Mehrpunkt 💽 Punkt-zu-Punkt |
| VPN 👻                   | Rufnummer                                |                                       |
| Firewall 🔹              | ·                                        |                                       |
| VolP -                  | Erweiterte Einstellungen                 |                                       |
| Lokale Dienste 🔹 👻      | OK Abbrechen                             |                                       |

| Abb. | 19: Physikalische | Schnittstellen | -> ISDN-Ports | -> <b><bri2-0< b=""></bri2-0<></b> | (TE) | ß |
|------|-------------------|----------------|---------------|------------------------------------|------|---|
|------|-------------------|----------------|---------------|------------------------------------|------|---|

#### Relevante Felder im Menü ISDN-Konfiguration

| Feld                                          | Bedeutung                                                                                                    |
|-----------------------------------------------|----------------------------------------------------------------------------------------------------|
| Portname                                      | Zeigt den Namen des ISDN-Ports an.                                                                                                    |
| Automatische Konfigura-<br>tion beim Start    | Hier wählen Sie aus, ob der ISDN Switch Typ automatisch er-<br>kannt werden soll.                                                                                                    |
| Ergebnis der automati-<br>schen Konfiguration | Hier wird der Status der ISDN-Autokonfiguration angezeigt. Die<br>automatische D-Kanal-Erkennung läuft, bis eine Einstellung ge-<br>funden wird. Das Feld kann nicht editiert werden.               |
| Port-Verwendung                               | Wenn das ISDN-Protokoll nicht automatisch erkannt wird, müs-<br>sen Sie hier den Port manuell auswählen. Dazu müssen Sie zu-<br>erst die <b>Automatische Konfiguration beim Start</b> deaktivieren. |
| Feld                   | Bedeutung                                                                           |
|------------------------|-------------------------------------------------------------------------------------|
|                        | Wählen Sie Dialup (Euro-ISDN) aus.                                                  |
| ISDN-Konfigurationstyp | Wählen Sie hier die ISDN-Anschlussart <i>Punkt-zu-Punkt</i> (Anlagenanschluss) aus. |

### **ISDN-Trunks**

Das Menü **ISDN-Trunks** erscheint nur, wenn Ihr Gerät über mindestens einen ISDN Punktzu-Punkt-Anschluss (BRI oder PRI) verfügt und dieser Anschluss im NT Mode konfiguriert ist.

In diesem Beispiel wird Amtsseitig ein ISDN-Sammelanschluss (bestehend aus zwei ISDN-Anlagenanschlüssen) verwendet. Um die beiden ISDN-Anschlüsse als Bundle verwenden zu können müssen beide ISDN-Ports zusammengefasst werden. Gehen Sie dazu in folgendes Menü:

(1) Gehen Sie zu VoIP -> Media Gateway -> ISDN-Trunks -> Neu.

| Konfiguration speichern  |   | Teilnehmer    | SIP-Konten | Anrufkontrolle                                                                                                    | CLID-Umwandlung | Rufnummerntransformation | ISDN-Trunk |
|--------------------------|---|---------------|------------|----------------------------------------------------------------------------------------------------|-----------------|--------------------------|------------|
| Systemverwaltung         | - |               |            |                                                                                                    |                 |                          |            |
| Physikalische            | - | Basisnaramete | ər         |                                                                                                    |                 |                          |            |
| Schnittstellen           |   | Ducioparamete |            |                                                                                                    |                 |                          |            |
| LAN                      | - | Beschreibur   | g          | Isdn_1E                                                                                                    |                 |                          |            |
| Routing                  | - | ISDN-Modus    |            | Extern 💌                                                                                                    |                 |                          |            |
| WAN                      | - |               |            |                                                                                                    |                 |                          |            |
| VPN                      | - |               |            | Dh2-0                                                                                                    |                 |                          |            |
| Firewall                 | - |               |            | international international i |                 |                          |            |
| VolP                     | - |               |            | OK                                                                                                    | Abbreche        |                          |            |
| Application Level Gatewa | У |               |            |                                                                                                    | Abbreche        |                          |            |
| Media Gateway            |   |               |            |                                                                                                    |                 |                          |            |

Abb. 20: VoIP -> Media Gateway -> ISDN-Trunks -> Neu

| Feld         | Bedeutung                                                                                     |
|--------------|-----------------------------------------------------------------------------------------------|
| Beschreibung | Hier geben Sie dem Sammelanschluss einen Namen.                                               |
|              | Maximale Zeichenzahl: 20.                                                                     |
| ISDN-Modus   | Zeigt den Modus in welchem der Sammelanschluss betrieben wird.                                |
|              | Extern: Punkt-zu-Punkt TE Anschluss (für den Anschluss am ISDN Anlagenanschluss).             |
|              | Aktivieren Sie die ISDN-Anschlüsse, die für den Sammelan-<br>schluss verwendet werden sollen. |

### **Relevante Felder im Menü ISDN-Trunks**

### Anbindung des Asterisk am bintec R4100

Für die Registrierung der Asterisk IP-PBX am **bintec R4100** muss ein Account erstellt werden bei dem das Media Gateway als SIP Server betrieben wird.

Im Untermenü **Trunk-Einstellungen** können Sie die Einstellungen für Direct Dial-in festlegen. Ein eingehender Ruf kann genau einem Endgerät zugeordnet werden (Durchwahl). Bei einem ausgehenden Ruf kann der Anrufer dem Angerufenen angezeigt werden.

Zur Konfiguration der gewünschten Accounts gehen Sie in folgendes Menü:

(1) Gehen Sie zu VoIP -> Media Gateway -> SIP-Konten -> Neu.

| Konfiguration speichern                    | Teilnehmer SIP-Konten                  | Anrufkontrolle CLID-Umwandlung Rufnummerntransformation ISDN-Trunks                                                                                                 | Optione |  |  |  |  |
|--------------------------------------------|----------------------------------------|----------------------------------------------------------------------------------------------------|---------|--|--|--|--|
| Systemverwaltung 🔹 👻                       |                                        |                                                                                                    | 1       |  |  |  |  |
| Physikalische 👻                            | Basisparameter                         |                                                                                                    |         |  |  |  |  |
| Schnittstellen                             | Beschreihung                           | asterisk                                                                                                    |         |  |  |  |  |
| LAN 👻                                      |                                        |                                                                                                    |         |  |  |  |  |
| Routing -                                  | Administrativer Status                 | I Aktiviert                                                                                                    |         |  |  |  |  |
| WAN +                                      | Trunk-Modus                            | ○ Aus ○ Client                                                                                                    |         |  |  |  |  |
| /PN 🔻                                      | Realm                                  |                                                                                                    |         |  |  |  |  |
| irewall 🔻                                  | Protokoll                              | LIDE V Part: 5060                                                                                                    |         |  |  |  |  |
| /oIP 🔺                                     |                                        |                                                                                                    |         |  |  |  |  |
| Application Level Gateway<br>Media Gateway | Benutzername                           | JR4100                                                                                                    |         |  |  |  |  |
| Lokale Dienste 🔹 👻                         | Authentifizierungs-ID                  |                                                                                                    |         |  |  |  |  |
| Wartung 👻                                  | Passwort                               | geheim                                                                                                    |         |  |  |  |  |
| Externe Berichterstellung 🔹                | Registrierung                          | Aktiviert                                                                                                    |         |  |  |  |  |
| Monitoring 🔹                               | Gültigkeit                             | 600 Sek                                                                                                    |         |  |  |  |  |
|                                            | Trunk-Einstellungen                    |                                                                                                    |         |  |  |  |  |
|                                            | SIP-Header-Feld(er) für Anruferadresse |                                                                                                    |         |  |  |  |  |
|                                            | Rufnummer                              |                                                                                                    |         |  |  |  |  |
|                                            | Erweiterte Einstellungen               |                                                                                                    |         |  |  |  |  |
|                                            | Codec-Einstellungen                    |                                                                                                    |         |  |  |  |  |
|                                            | Codec-Vorschlagssequenz                | ⊛ Standard ⊖ Qualität ⊖ Geringe Bandbreite ⊖ Hohe Bandbreite                                                                                                    |         |  |  |  |  |
|                                            | Sortierreihenfolge                     | Ø.G.711 uLaw         Ø.G.711 aLaw         Ø.G.729         G.726-40         T.38 Fax           G.G.726-32         G.G.726-24         G.G.726-16         DTMF Outband |         |  |  |  |  |
|                                            | Sprachqualitätseinstellungen           |                                                                                                    |         |  |  |  |  |
|                                            | Echounterdrückung                      | ✓ Aktiviert                                                                                                    |         |  |  |  |  |
|                                            | Comfort Noise Generation (CN           | G) 🗹 Aktiviert                                                                                                    |         |  |  |  |  |
|                                            | Paketgröße                             | 30 ms                                                                                                    |         |  |  |  |  |
|                                            |                                        | OK Abbrechen                                                                                                    |         |  |  |  |  |

Abb. 21: VoIP -> Media Gateway -> SIP-Konten -> Neu

### Relevante Felder im Menü SIP-Konten

| Feld                   | Bedeutung                                                              |
|------------------------|------------------------------------------------------------------------|
| Beschreibung           | Hier geben Sie dem Account einen Namen. Maximale Zeichen-<br>zahl: 40. |
| Administrativer Status | Aktivieren oder deaktivieren Sie den Administrativen Status des        |

| Feld                                      | Bedeutung                                                                                                    |
|-------------------------------------------|----------------------------------------------------------------------------------------------------|
|                                           | Accounts.                                                                                                    |
| Trunk-Modus                               | Wählen Sie den Trunk-Modus aus, der verwendet werden soll.<br>Wählen Sie Server, der Media Gateway wird als SIP Server<br>betrieben.                                                                                                    |
| Realm                                     | Hier können Sie einen weiteren Domänennamen des SIP Proxy<br>Servers eintragen. Tragen Sie nur dann einen Namen ein, wenn<br>dieser explizit vom Provider vorgegeben wird. Das Feld kann<br>außerdem dazu verwendet werden, die zugangsberechtigten<br>Benutzer anzuzeigen. |
| Protokoll                                 | Hier wählen Sie das Protokoll, das für die Verbindung zum Server bzw. Proxy benutzt werden soll.                                                                                                    |
| Port                                      | Nummer des TCP bzw. UDP Ports, der für die Verbindung zum Server bzw. Proxy benutzt werden soll.                                                                                                    |
| Benutzername                              | Hier tragen Sie den Benutzernamen für die Authentifizierung<br>ein, wenn Ihnen Ihr VoIP-Provider einen solchen zugewiesen<br>hat.                                                                                                    |
| Authentifizierungs-ID                     | Tragen Sie einen Namen ein, der zur Authentifizierung verwen-<br>det wird. Wenn sie keinen Namen eingeben, wird der Name im<br>Feld <b>Benutzername</b> verwendet.                                                                                                    |
| Passwort                                  | Der VoIP Provider weist Ihnen PIN bzw. Passwort für die Au-<br>thentifizierung zu. Diesen Wert müssen Sie hier eingeben. Ma-<br>ximale Zeichenzahl: 40.                                                                                                    |
| Registrierung                             | Aktiviert oder deaktiviert den Registrierungsmechanismus per SIP REGISTER.                                                                                                    |
| Gültigkeit                                | Zeigt die Zeit in Sekunden, nach der die aktuelle Registrierung<br>ungültig wird und daher eine neue Registrierungsanfrage ge-<br>schickt wird.                                                                                                    |
| SIP-Header-Feld(er) für<br>Anruferadresse | Die Option legt fest, wo und wie für ausgehende Rufe die DDI<br>Absenderadresse übertragen wird.                                                                                                    |
|                                           | Wählen Sie <i>P-Prefered</i> aus. Der SIP Header wird durch das sogenannte "p-preferred-identity" Feld erweitert, um dort die Absenderadresse zu übertragen.                                                                                                    |
| Rufnummer                                 | Hier kann eine Nummer gesetzt werden, die bei ausgehenden<br>Rufen als Prefix vorangestellt wird und bei eingehenden Rufen<br>von der Absenderadresse abgeschnitten wird.                                                                                                   |

Im Menü Erweiterte Einstellungen nehmen Sie die Einstellungen für das SIP-Protokoll

und andere spezifische Einstellungen vor.

Im Untermenü **Codec-Einstellungen** können Sie festlegen, welche Codecs für den gewählten Account benutzt werden dürfen.

Die Codec Einstellungen der RTP Streams können unverändert übernommen werden.

Manche Felder sind optional und müssen nur gesetzt werden wenn der entsprechende Account es verlangt.

| Feld                                | Bedeutung                                                                                                    |
|-------------------------------------|----------------------------------------------------------------------------------------------------|
| Codec-Vor-<br>schlagssequenz        | Bestimmen Sie die Reihenfolge der Codecs, wie sie vom Media<br>Gateway zur Benutzung vorgeschlagen werden. Kann der erste<br>Codec nicht angewendet werden, wird versucht den zweiten zu<br>benutzen usw. Stellen Sie die <b>Codec-Vorschlagssequenz</b> auf<br><i>Standard</i> . Der Codec, welcher an erster Stelle steht, wird ver-<br>wendet. |
|                                     | Die Codecs können Sie nach Qualität oder nach Bandbreite sortieren.                                                                                                    |
| Sortierreihenfolge                  | Wählen sie die Codecs aus, die für die Verbindung vorgeschla-<br>gen werden sollen. Abhängig von der Einstellung im Feld Co-<br>dec-Vorschlagssequenz werden die hier ausgewählten Codecs<br>in einer bestimmten Reihenfolge vorgeschlagen.                                                                                                    |
| Echounterdrückung                   | Aktivieren oder deaktivieren Sie die Echounterdrückung. Bei<br>Aktiviert werden die Echo-Rückkopplungen unterdrückt.                                                                                                    |
| Comfort Noise Generati-<br>on (CGM) | Wählen Sie aus, ob Erzeugung von Hintergrundrauschen<br>(Comfort Noise Generation, CNG) verwendet werden soll. Das<br>leichte Hintergrundrauschen sorgt dafür, dass während Ge-<br>sprächspausen bei den Gesprächspartner der Eindruck vermie-<br>den wird, die Verbindung sei unterbrochen.                                                      |
| Paketgröße                          | Dauer in Millisekunden, um ein RTP Datenpaket zu übertragen.<br>Mögliche Werte: 10 60.                                                                                                    |

### Relevante Felder im Menü Erweiterte Einstellungen

### **Media Gateway Konfiguration**

Die Konfiguration der Telefonanlagen-Funktionen können Sie für das Media Gateway im Menü **VoIP** -> **Media Gateway** -> **Optionen** vornehmen.

Durch die gezeigten Einstellungen von Session Border Controller und Media Stream Termination werden eingehende und abgehende Gespräche vom bintec R4100 verwaltet und terminiert.

(1) Gehen Sie zu VoIP -> Media Gateway -> Optionen.

| Konfiguration speichern   | Tailpahmar   | CIP Konton               | Aprufkoptrollo | CLID Unwandlung   | Bufnummerntransformation | Ontionon |
|---------------------------|--------------|--------------------------|----------------|-------------------|--------------------------|----------|
| Systemverwaltung -        | Tennenmer    | <u>sir Konten</u>        | Annankontrolle | CEID-Oniwandiding | Kunummernu ansiormation  | optionen |
| Physikalische 🔹           |              |                          |                |                   |                          |          |
| Schnittstellen            | Basisparamet | er                       |                |                   |                          |          |
| LAN 🗸                     | Session Bo   | rder Controller Mo       | dus 🛛 Aus 🔽    |                   |                          |          |
| Routing -                 | Marilla Ohna |                          |                |                   |                          |          |
| WAN -                     | Media Strea  | n remination             | M Aktiviert    | _                 |                          |          |
| VPN -                     | Standard-Ab  | wurfnebenstelle          |                |                   |                          |          |
| Firewall 🔹                | Wahlpause    |                          | 5              | Sekunden          |                          |          |
| VolP 🔺                    |              |                          |                |                   |                          |          |
| Application Level Gateway |              | Erweiterte Einstellungen |                |                   |                          |          |
| Media Gateway             |              |                          |                |                   |                          |          |
| Lokale Dienste 👻 👻        |              |                          |                | Abbrevite         |                          |          |

Abb. 22: VoIP -> Media Gateway -> Optionen

### Relevante Felder im Menü Optionen

| Feld                                 | Bedeutung                                                                                                    |
|--------------------------------------|----------------------------------------------------------------------------------------------------|
| Session Border Control-<br>ler Modus | Bestimmt das Verhalten des Media Gateway in Verbindung mit einem Session Border Controller.                                                                                                    |
|                                      | <ul> <li>Auto: Das Call Routing wird für alle Nebenstellen, die mit einem existierenden Account exakt übereinstimmen, vom Session Border Controller durchgeführt, d.h. alle SIP Meldungen, die für den entsprechenden Account konfiguriert sind, werden an den Session Border Controller weitergeleitet. Für alle anderen Nebenstellen wird das Call Routing vom Media Gateway entsprechend der dort konfigurierten Call Routing Einträge durchgeführt. Beachten Sie, dass das Routing vom Media Gateway durchgeführt wird, wenn der Provider nicht verfügbar ist (Backup).</li> </ul> |
|                                      | <ul> <li>Aus: Das Call Routing wird ausschließlich vom Media Gate-<br/>way entsprechend des konfigurierten Call Routing und der lo-<br/>kalen Nebenstellen durchgeführt. Für Rufe, die über einen be-<br/>stimmten Provider (Account) geroutet werden sollen, müssen<br/>Sie einen entsprechenden Call Routing Eintrag konfigurieren.<br/>Interne Rufe (von interner Nebenstelle zu interner Nebenstel-<br/>le), die nur lokal geroutet werden müssen, benötigen keinen<br/>zusätzlichen Call Routing Eintrag.</li> </ul>                                                              |
| Media Stream Terminati-<br>on        | Bestimmt, wie RTP-Sessions vom System kontrolliert werden.                                                                                                    |
|                                      | • Aktiviert: Die RTP-Sessions werden auf dem Media Gate-<br>way terminiert, d.h. alle RTP Streams werden vom Media Ga-                                                                                                    |

| Feld                            | Bedeutung                                                                                                    |  |  |  |  |
|---------------------------------|----------------------------------------------------------------------------------------------------|--|--|--|--|
|                                 | teway kontrolliert und über das Media Gateway geroutet. Die beteiligten Endgeräte (z. B. SIP-Telefone) sind nicht direkt miteinander verbunden.                                                                                                    |  |  |  |  |
|                                 | Beachten Sie, dass das Media Gateway bei VoIP-<br>zu-VoIP-Verbindungen unterschiedliche Codecs der beteilig-<br>ten VoIP-Endgeräte nicht übersetzt. Daher müssen die Co-<br>decs von Media Gateway und VoIP-Endgeräten übereinstim-<br>men. Die RTP Sessions werden nicht auf dem Media Gate-<br>way terminiert, d.h. alle RTP Streams werden ohne Terminie-<br>rung vom Media Gateway geroutet. Die RTP-Datenpakete<br>können in komplexen Netzen somit auch über andere Gate-<br>ways gerouted werden. |  |  |  |  |
|                                 | • <i>Deaktiviert</i> (Standardwert): Die RTP Sessions werden<br>nicht auf dem Media Gateway terminiert, d.h. alle RTP Stre-<br>ams werden ohne Terminierung vom Media Gateway gerou-<br>tet. Die RTP-Datenpakete können in komplexen Netzen somit<br>auch über andere Gateways gerouted werden.                                                                                                    |  |  |  |  |
| Standard-Ab-<br>wurfnebenstelle | Hier können Sie eine Nebenstelle angeben, zu der Telefonate<br>geleitet werden, die nicht geroutet werden können, da für sie<br>kein gültiger Routing- Eintrag existiert.                                                                                                    |  |  |  |  |
| Wahlpause                       | Maximale Verzögerungszeit bis das System die eingegebene<br>Telefonnummer als vollständig wertet und der SIP-Wählvorgang<br>(Senden der SIP INVITE Message) startet.                                                                                                    |  |  |  |  |
|                                 | Diese Zeitspanne wird mit jedem Tastendruck zurückgesetzt.<br>Wenn Sie die Rufnummer mit # abschließen, wird sofort ge-<br>wählt.                                                                                                    |  |  |  |  |

### Anrufkontrolle / Rufnummern übersetzung

Im Menü **Anrufkontrolle** können Sie die Bedingungen für das Weiterleiten von Anrufen (Routing) festlegen.

In diesem Beispiel werden an der Asterisk IP-PBX 10 Endgeräte angebunden. Für den Rufnummernplan wird die Nummer 100 bis 109 verwendet. Durch die folgende Anrufkontrolle werden alle Anrufe, deren Zielrufnummer mit 10 beginnt an die Asterisk IP-PBX geroutet. Diese Einstellung ist notwendig um eingehende Anrufe (von ISDN zu Asterisk) zu ermöglichen.

(1) Gehen Sie zu VoIP -> Media Gateway -> Anrufkontrolle -> Neu.

| Konfiguration speichern     | Teilnehmer        | SIP-Konten       | Anrufkontrolle | CLID-Umwandlung | Rufnummerntransformation | Optioner |  |  |
|-----------------------------|-------------------|------------------|----------------|-----------------|--------------------------|----------|--|--|
| Systemverwaltung 🔹          |                   |                  |                |                 |                          |          |  |  |
| Physikalische 👻             | Basisparameter    | r                |                |                 |                          |          |  |  |
| Schnittstellen              | Descharth         | -                | a stadat.      |                 |                          |          |  |  |
| LAN 🔫                       | Beschreibung      | 9                | lasterisk      |                 |                          |          |  |  |
| Routing 👻                   | Administrative    | er Status        | 🗹 Aktivieren   |                 |                          |          |  |  |
| WAN 👻                       | Тур               |                  | Trunk          | Trunk           |                          |          |  |  |
| VPN 👻                       | Anrufende Leitung |                  | Beliebig 🛩     | Beliebia 🗸      |                          |          |  |  |
| Firewall 👻                  | Annufau de Aduces |                  |                |                 |                          |          |  |  |
| VolP 🔺                      | Anrutende Ad      | resse            | I              |                 |                          |          |  |  |
| Application Level Gateway   | Angerufene A      | dresse           | 10*            |                 |                          |          |  |  |
| Media Gateway               | Routing-Regel     |                  |                |                 |                          |          |  |  |
| Lokale Dienste 🔹 👻          | Tauki laitura     |                  |                |                 |                          |          |  |  |
| Wartung 👻                   | Trank-Leitang     | 1                | dsterisk       |                 |                          |          |  |  |
| Externe Berichterstellung 🔫 | Transformatio     | on der gerufener | Adresse        |                 |                          |          |  |  |
| Monitoring -                |                   |                  | ОК             | Abbreche        | en )                     |          |  |  |

Abb. 23: VoIP -> Media Gateway -> Anrufkontrolle -> Neu

### Relevante Felder im Menü Anrufkontrolle

| Feld                   | Bedeutung                                                                                                    |
|------------------------|----------------------------------------------------------------------------------------------------|
| Beschreibung           | Hier geben Sie den Namen des Anrufkontroll-Eintrags ein.                                                                                                    |
| Administrativer Status | Mit Aktiviert wird der Eintrag verwendet.                                                                                                    |
| Тур                    | Wählen Sie hier <i>Trunk</i> für Rufe, die an eine Telefonanlage hin-<br>ter dem Media Gateway weitergeleitet werden sollen.                                                                                                    |
| Anrufende Leitung      | Hier können Sie den Routing-Eintrag auf die Leitung begrenzen, auf welcher der Ruf ankommt.                                                                                                    |
| Anrufende Adresse      | Hier können Sie den Routing-Eintrag auf einen bestimmten An-<br>rufer begrenzen. Dazu müssen Sie die Rufnummer exakt ange-<br>ben (keine Wildcards).                                                                                                |
| Angerufene Adresse     | Hier können Sie eine Adresse (eine Rufnummer) eintragen, die<br>mit der gewählten Adresse verglichen wird. Dabei können Sie<br>Wildcards verwenden, z. B. 10* bedeutet, dass am Ende einer<br>Zeichenfolge beliebige weitere Zeichen folgen können. |
| Trunk-Leitung          | Legt die verwendete Leitung (PRI, BRI, FXO) oder den SIP Ac-<br>count für eingehende Verbindung fest.                                                                                                    |

Für ausgehende Verbindungen (von Asterisk zu ISDN) ist ein weiterer Eintrag notwendig. Mit der Eingabe von Wildcard \* in der Option **Angerufene Adresse** werden alle übrigen Gespräche über die beiden ISDN-Anlagenanschlüsse geroutet. Die folgende Einstellung realisiert das alle ausgehende Rufe über den ISDN-Sammelanschluss geroutet werden.

(1) Gehen Sie zu VoIP -> Media Gateway -> Anrufkontrolle -> Neu.

| Konfiguration speichern    | Teilnehmer    | SIP-Konten                                                           | Anrufk    | ontrolle   | CLID-Umwandlung | Rufnum | nerntra | nsformatior | Option |
|----------------------------|---------------|----------------------------------------------------------------------|-----------|------------|-----------------|--------|---------|-------------|--------|
| Systemverwaltung 🔹 👻       |               |                                                                      |           |            |                 |        |         |             |        |
| Physikalische 👻            | Basisparamet  | er                                                                   |           |            |                 |        |         |             |        |
| Schnittstellen             | Deeshreihur   | Parahasikuwa autoriak                                                |           |            |                 |        |         |             |        |
| LAN 👻                      | Beschreibur   | 19                                                                   | la        | usgenena_  | asterisk        |        |         |             |        |
| Routing 👻                  | Administrativ | ver Status                                                           |           | Aktivieren |                 |        |         |             |        |
| WAN 👻                      | Тур           |                                                                      | E         | xtern      | ~               |        |         |             |        |
| /PN 🔻                      | Anrufende L   | eituna                                                               | a         | sterisk 🔽  |                 |        |         |             |        |
| irewall 👻                  |               |                                                                      |           |            |                 |        |         |             |        |
| /oIP 🔺                     | Anrufende A   | dresse                                                               |           |            |                 |        |         |             |        |
| Application Level Gateway  | Angerufene    | Adresse                                                              | *         |            |                 |        |         |             |        |
| Media Gateway              | Priorität     | Priorität Leitung Transformation der gerufenen Adresse Status Aktion |           |            |                 |        |         |             |        |
| .okale Dienste 🔹 👻         | 1             | -                                                                    |           | _          |                 |        | 0       | 1           | â 💫    |
| Vartung 👻                  | Hinzufü       | Hinzufügen                                                           |           |            |                 |        |         |             |        |
| xterne Berichterstellung 🔫 | Routing-Regel |                                                                      |           |            |                 |        |         |             |        |
| lonitoring 👻               | Priorität     |                                                                      |           | 1          |                 |        |         |             |        |
|                            | Administrativ | ver Status                                                           |           | 🗹 Aktivie  | eren            |        |         |             |        |
|                            | Ausgehende    | e Leitung                                                            |           | bri2-0 🗸   |                 |        |         |             |        |
|                            | Transformat   | ion der gerufener                                                    | n Adresse |            |                 |        |         |             |        |
|                            |               | Übernehmen                                                           |           |            |                 |        |         |             |        |
|                            | OK Abbrechen  |                                                                      |           |            |                 |        |         |             |        |

Abb. 24: VoIP -> Media Gateway -> Anrufkontrolle -> Neu

| Feld                   | Bedeutung                                                                                                    |
|------------------------|----------------------------------------------------------------------------------------------------|
| Beschreibung           | Hier geben Sie dem Eintrag einen Namen.                                                                                                    |
| Administrativer Status | Mit Aktiviert wird der Eintrag verwendet.                                                                                                    |
| Тур                    | Wählen Sie <i>Extern</i> für Rufe, die als externe Gespräche abge-<br>hend weitergeleitet werden sollen. Dazu können Standard SIP<br>Accounts oder SIP Trunking Accounts im DDI Client Modus ver-<br>wendet werden                                                                                                    |
| Anrufende Leitung      | Hier können Sie den Routing-Eintrag auf die Leitung begrenzen, auf welcher der Ruf ankommt.                                                                                                    |
| Angerufene Adresse     | Hier können Sie eine Adresse numerisch (z. B. eine Rufnum-<br>mer) oder alphanumerisch eintragen, die mit der gewählten<br>Adresse verglichen wird. Dabei können Sie Wildcards verwen-<br>den.<br>* bedeutet, dass am Ende einer Zeichenfolge beliebige weitere<br>Zeichen folgen können.<br>Wenn die konfigurierte Adresse mit der signalisierten Adresse<br>übereinstimmt, wird der Routing- Eintrag angewandt. |

### Relevante Felder im Menü Anrufkontrolle

Sie können nun eine Liste mit Verbindungen erstellen über die ausgehende Anrufe abge-

setzt werden. Sollte die Leitung (SIP-Provider oder ISDN Leitung) mit der Order 1 nicht verwendbar sein, so wird für den Verbindungsaufbau die Leitung mit der nächst höheren Order verwendet.

Legen Sie weitere Einträge mit Hinzufügen an.

### Relevante Felder im Menü Routing-Regel

| Feld               | Bedeutung                                                                                                |
|--------------------|----------------------------------------------------------------------------------------------------|
| Priorität          | Bestimmt die Reihenfolge der Filterregeln beginned mit 1 in aufsteigender Reihenfolge.                   |
| Admin Status       | Mit Aktivieren wird der Eintrag verwendet.                                                               |
| Ausgehende Leitung | Legt die verwendete PSTN Leitung (PRI, BRI, FXO) oder den<br>SIP Account für einen ausgehenden Ruf fest. |

### Rufnummerntransformation

Im Menü **Rufnummerntransformation** können Sie eine Liste zum Umsetzen von Rufnummern erstellen, d.h. in dieser Liste werden externe und interne Nummern einander zugeordnet.

Da sich der lokale Rufnummern Plan (Nummer 100 bis 109) vom externen Rufnummernplan (0911/7660069(0-9)) unterscheidet muss eine Manipulation der Rufnummer erfolgen. Im Menü **Rufnummerntransformation** wird bei ausgehenden Verbindungen jeweils die letzte Stelle der abgehenden Rufnummer beibehalten und die vorherigen Stellen der Rufnummer verändert z. B.

Lokale Rufnummer = 100 ; Externe Rufnummer = 091176600690 oder

Lokale Rufnummer = 101 ; Externe Rufnummer = 091176600691 u.s.w

(1) Gehen Sie zu VoIP -> Media Gateway -> Rufnummerntransformation -> Neu.

| Konfiguration speichern                    | Teilnehmer SIP-Konten Anrufkontrolle CLID-Umwandlung Rufnummerntransformation Optione |  |  |
|--------------------------------------------|---------------------------------------------------------------------------------------|--|--|
| Physikalische <del>v</del>                 | Bosisparameter                                                                        |  |  |
| LAN -                                      | Beschreibung asterisk->ISDN                                                           |  |  |
| Routing 👻                                  | Richtung Ausgehend V                                                                  |  |  |
| WAN -                                      | Zugeordnete Leitung bri2-0 V                                                          |  |  |
| VPN -                                      | Lokale Adresse 10?                                                                    |  |  |
| Firewall  VolP                             | Externe Adresse 09117660069?                                                          |  |  |
| Application Level Gateway<br>Media Gateway | OK Abbrechen                                                                          |  |  |

Abb. 25: VoIP -> Media Gateway -> Rufnummerntransformation -> Neu

Relevante Felder im Menü Rufnummerntransformation

| Feld                | Bedeutung                                                                                                    |  |  |
|---------------------|----------------------------------------------------------------------------------------------------|--|--|
| Beschreibung        | Geben Sie hier der Rufnummernumsetzung einen Namen.                                                                                                    |  |  |
| Richtung            | Hier geben Sie an, für welche Rufrichtung der Eintrag gelten soll.                                                                                                    |  |  |
|                     | Wählen Sie Ausgehend aus, für ausgehende Rufe.                                                                                                    |  |  |
| Zugeordnete Leitung | Bestimmt die Leitung oder den SIP Account, über die bzw. über den Rufe geleitet werden sollen.                                                                                                    |  |  |
| Lokale Adresse      | Hier geben Sie die interne Rufnummer (z. B. Nummer einer Ne-<br>benstelle oder TK-Anlage) an.                                                                                                    |  |  |
|                     | Bei ausgehenden Rufen wird die signalisierte Calling Party<br>Number (entspricht im Menü dem Feld <b>Lokale Adresse</b> ) auf die<br><b>Externe Adresse</b> umgesetzt.                                              |  |  |
|                     | Numerische und alphanumerische Zeichen sind zulässig.                                                                                                    |  |  |
|                     | ? dient als Platzhalter für eine beliebige Ziffer.                                                                                                    |  |  |
|                     | Beachten Sie, dass Lokale Adresse und Externe Adresse die-<br>selbe Anzahl von Wildcards enthalten müssen.                                                                                                    |  |  |
| Externe Adresse     | Hier geben Sie die externe Rufnummer an. Bei ausgehenden<br>Rufen wird die signalisierte Called Party Number (entspricht im<br>Menü dem Feld <b>Lokale Adresse</b> ) auf die <b>Externe Adresse</b> um-<br>gesetzt. |  |  |

In unserem Beispiel wird bei eingehenden Verbindungen (von ISDN zu Asterisk) die Zielrufnummer ohne Vorwahl übertragen. Aus diesem Grund ist eine weitere **Rufnummerntransformation** Regel notwendig. Zum Beispiel wird bei einem eingehenden Anruf die Rufnummer 76600695 auf die Zielnummer 105 geändert. Anschließend greift die **Anrufkontrolle** und der Anruf wird über den SIP-Trunk zur Asterisk IP-PBX geroutet.

(1) Gehen Sie zu VoIP -> Media Gateway -> Rufnummerntransformation -> Neu.

| Konfiguration speichern   |   | Teilnehmer               | SIP-Konten | Anrufkontrolle | CLID-Umwandlung | Rufnummerntransformation | Optionen |  |
|---------------------------|---|--------------------------|------------|----------------|-----------------|--------------------------|----------|--|
| Systemverwaltung 🔹        | ľ |                          |            |                |                 |                          |          |  |
| Physikalische 👻           |   | Basisparameter           | r          |                |                 |                          |          |  |
| Schnittstellen            |   | Dessbasibus              |            | ICDN Assta     | int.            |                          |          |  |
| LAN 🔫                     |   | Beschreibung             |            | ISDI4-yaster   | ISUN->asterisk  |                          |          |  |
| Routing 🔹                 |   | Richtung                 |            | Eingehend      | Eingehend 💌     |                          |          |  |
| WAN -                     |   | Zugeordnete Leitung      |            | bri2-0         | bri2-0 💌        |                          |          |  |
| VPN -                     |   | Lokale Adresse           |            | 10?            | 10?             |                          |          |  |
| Firewall 🔹                |   | Ebildie Adiesse          |            | 1              |                 |                          |          |  |
| VolP 🔺                    |   | Externe Adresse 7660069? |            |                |                 |                          |          |  |
| Application Level Gateway |   |                          |            |                |                 |                          |          |  |
| Media Gateway             |   |                          |            | OK             | Abbreche        | en_)                     |          |  |

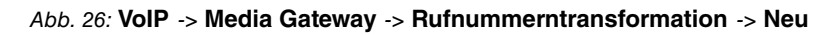

| Feld                | Bedeutung                                                                                                    |
|---------------------|----------------------------------------------------------------------------------------------------|
| Beschreibung        | Geben Sie hier der Rufnummernumsetzung einen Namen.                                                                                                    |
| Richtung            | Hier geben Sie an, für welche Rufrichtung der Eintrag gelten<br>soll.                                                                                                    |
|                     | Wanien Sie Eingenena aus, für eingenende Rule.                                                                                                    |
| Zugeordnete Leitung | Bestimmt die Leitung oder den SIP Account, über die bzw. über den Rufe geleitet werden sollen.                                                                                                    |
| Lokale Adresse      | Hier geben Sie die interne Rufnummer (z. B. Nummer einer Ne-<br>benstelle oder TK-Anlage) an.                                                                                                    |
|                     | Bei ausgehenden Rufen wird die signalisierte Calling Party<br>Number (entspricht im Menü dem Feld <b>Lokale Adresse</b> ) auf die<br><b>Externe Adresse</b> umgesetzt.                                              |
|                     | Numerische und alphanumerische Zeichen sind zulässig.                                                                                                    |
|                     | ? dient als Platzhalter für eine beliebige Ziffer.                                                                                                    |
|                     | Beachten Sie, dass <b>Lokale Adresse</b> und <b>Externe Adresse</b> die-<br>selbe Anzahl von Wildcards enthalten müssen.                                                                                            |
| Externe Adresse     | Hier geben Sie die externe Rufnummer an. Bei eingehenden<br>Rufen wird die signalisierte Called Party Number (entspricht im<br>Menü dem Feld <b>Externe Adresse</b> ) auf die <b>Lokale Adresse</b> um-<br>gesetzt. |

### Relevante Felder im Menü Rufnummerntransformation

## 2.2.2 Asterisk IP-PBX konfiguration

Die beiden Konfigurationsdateien sip.conf sowie extensions.conf sind auf das oben gezeigte Scenario angepasst. In der Asterisk Konfigurationsdatei sip.conf werden neben einigen allgemeinen Einstellungen die Registrierung der Asterisk IP-PBX am **bintec R4100** sowie die Registrierung der IP-Telefone an der Asterisk IP-PBX hinterlegt. In der Asterisk Konfigurationsdatei extensions.conf wird die Anrufkontrolle der IP-PBX definiert. Im folgenden sind die beiden Asterisk Konfigurationsdateien dargestellt.

### sip.conf

| [general]             |                                                                       |
|-----------------------|-----------------------------------------------------------------------|
| port=5060             | ; UDP Port to bind to (SIP standard port is 5060)                     |
| bindaddr=0.0.0.0      | ; IP address to bind to (0.0.0.0 binds to all)                        |
| context=default-conte | ixt                                                                   |
| maxexpirey=300        | ; Max length of incoming registration we allow                        |
| defaultexpirey=60     | ; Default length of incoming/outoing registration                     |
| disallow=all          | ; First disallow all codecs                                           |
| allow=alaw            |                                                                       |
| allow=ulaw            | ; Allow codecs in order of preference                                 |
| allow=g729            |                                                                       |
| musicclass=default    | ; Sets the default music on hold class for all SIP calls              |
|                       | ; This may also be set for individual users/peers                     |
| language=en           | ; Default language setting for all users/peers                        |
|                       | ; This may also be set for individual users/peers                     |
| rtptimeout=60         | ; Terminate call if 60 seconds of no RTP activity                     |
|                       | ; when we're not on hold                                              |
| rtpholdtimeout=300    | ; Terminate call if 300 seconds of no RTP activity                    |
|                       | ; when we're on hold (must be > rtptimeout)                           |
| useragent=Asterisk    | ; Allows you to change the user agent string                          |
| nat=no                | ; NAT settings                                                        |
|                       | ; yes = Always ignore info and assume NAT                             |
|                       | ; no = Use NAT mode only according to RFC3581                         |
|                       | ; never = Never attempt NAT mode or RFC3581 support                   |
|                       | ; route = Assume NAT, don't send rport (work around more UNIDEN bugs) |
|                       |                                                                       |

; R4100 registration register => R4100:asterisk@192.168.0.254/R4100 ; Register R4100

[R4100] host=192.168.0.254 context=R4100-in type=peer dtmfmode=ffc2833 allow=alaw allow=ulaw allow=ulaw allow=g729 insecure=very username=R4100 fromuse=R4100 secret=asterisk camreinvite=no

### bintec elmeg GmbH

; R4100 registration register => R4100:asterisk@192.168.0.254/R4100 ; Register R4100 [R4100] host=192.168.0.254 context=R4100-in type=peer dtmfmode=rfc2833 allow=alaw allow=ulaw allow=g729 insecure=very username=R4100 fromuser=R4100 secret=asterisk canreinvite=no ; registration of IP Clients [100] type=friend context=default-context secret=pwd host=dynamic canreinvite=no [101] type=friend context=default-context secret=pwd host=dynamic canreinvite=no [102] type=friend context=default-context secret=pwd host=dynamic canreinvite=no [103] type=friend context=default-context secret=pwd host=dynamic canreinvite=no [1041 type=friend context=default-context secret=pwd host=dynamic canreinvite=no [105] type=friend context=default-context secret=pwd host=dynamic canreinvite=no [106] type=friend context=default-context secret=pwd host=dynamic canreinvite=no [1071 type=friend context=default-context secret=pwd host=dynamic canreinvite=no [108] type=friend context=default-context secret=pwd host=dynamic canreinvite=no [109] type=friend context=default-context secret=pwd host=dynamic canreinvite=no

#### extensions.conf

```
[general]
static=yes
                    ; For now only the option yes is implemented, (so setting it to no won't have any effect)
writeprotect=no
                    ;Then you can save dialplan from the CLI command 'save dialplan'
autofallthrough=yes ; If this option is set, after finishing with things to do, Asterisk will hang up the call.
                   If not set, Asterisk will wait
                    ; for another extension to be dialed. It is highly recommended this option to be set to yes.
[default-context] ;entry point for local extensions (initial context)
include => local
                  ;context for local calls - behind asterisk PBX
include => R4100-out ; context for outgoing calls - Asterisk to mediagatway
include => R4100-in ;context for incoming calls - mediagateway to Asterisk
[R4100-out]
                                                            context for outgoing calls
exten => OX.,1,SIPAddHeader(P-Preferred-Identity:
<tel:$(CALLERID(num))>)
                                                            ;SIP-Header(invite) will be enlarged by
                                                            "P-Prefered-Identity" and set to Caller-address
exten => OX.,2,Dial(SIP/${EXTEN}@R4100,60,tr)
                                                            ;Dial command initiates a new call to the dialed
                                                            number (=exten), 60sec timeout
exten => _OX., 3, Playback(invalid)
                                                            ; If priority 1 and 2 fails "invalid" will be played
exten => _N.,1,Hangup
                                                            disconnect
[R4100-in]
                                                            ;context for incoming calls
exten => _R4100,1,SET(SRC_ADDRESS=$(SIP HEADER
(P-Preferred-Identity):5))
                                                            :SRC ADDRESS is filled with P-Prefered-Identity and
                                                            Scolums at the beginning will be removed
exten => R4100, n, SET(DEST ADDRESS=$(SIP HEADER(TO)))
                                                            ;DEST ADDRESS is filled with SIP-Header-TO field
exten => _R4100,n,SET(DEST_ADDRESS=$(CUT(DEST_ADDRESS,:,2)));content of DEST_ADDRESS is removed up to the ":"
exten => R4100,n,SET(DEST ADDRESS=$(CUT(DEST ADDRESS,0,1)));content DEST ADDRESS which begins with a "0" is removed
exten => _R4100,n,SET(SRC_ADDRESS=$(CUT(SRC_ADDRESS,0,1))) ; content of SRC_ADDRESS which begins with "0" will be removed
exten => _R4100, n, SET(CALLERID(num) =${SRC_ADDRESS})
                                                           ;Asterisk option CALLERID is set to SRC ADDRESS
exten => _R4100, n, Dial(SIP/${DEST_ADDRESS}, 60)
                                                            ;Dial command initiates a new call with destination
                                                           = DEST_ADDRESS, 60sec timeout
[local]
                                                            ;context for local calls - behind asterisk PBX
exten => _10X,1,SET(DEST_ADDRESS=$(SIP_HEADER(TO)))
                                                            ;DEST_ADDRESS is set to the content of the SIP header "TO"
exten => 10X,n,SET(DEST ADDRESS=$(CUT(DEST ADDRESS,:,2))) ;content of DEST ADDRESS is removed up to the ":"
exten => _10X,n,SET(DEST_ADDRESS=$(CUT(DEST_ADDRESS,0,1))) :content of SRC_ADDRESS which begins with "0" will be removed
exten => _10X,n,Dial(SIP/$(DEST_ADDRESS),60,t)
                                                            ; Dial command initiates an call to DEST ADDRESS
exten => _10X,2,Playback(invalid)
                                                            ; If priority 1 and 2 fails "invalid" will be played
exten => 10X,3,Hangup
                                                            ;disconnect
```

# 2.3 Konfigurationsschritte im Überblick

| Feld                   | Menü                                                                               | Wert               |
|------------------------|------------------------------------------------------------------------------------|--------------------|
| Port-Verwendung        | Physikalische Schnittstel-<br>len -> ISDN-Ports -> <bri2-0<br>(TE)&gt;</bri2-0<br> | Dialup (Euro ISDN) |
| ISDN-Konfigurationstyp | Physikalische Schnittstel-<br>len -> ISDN-Ports -> <bri2-0<br>(TE)&gt;</bri2-0<br> | Punkt-zu-Punkt     |
| Port-Verwendung        | Physikalische Schnittstel-<br>len -> ISDN-Ports -> <bri2-1<br>(TE)&gt;</bri2-1<br> | Dialup (Euro ISDN) |
| ISDN-Konfigurationstyp | Physikalische Schnittstel-<br>len -> ISDN-Ports -> <bri2-1<br>(TE)&gt;</bri2-1<br> | Punkt-zu-Punkt     |

Konfiguration der externen ISDN-Schnittstelle

### ISDN-Trunks zusammenfassen

| Feld         | Menü                                           | Wert                                        |
|--------------|------------------------------------------------|---------------------------------------------|
| Beschreibung | VoIP -> Media Gateway -><br>ISDN-Trunks -> Neu | isdn_TE                                     |
| ISDN-Modus   | VoIP -> Media Gateway -><br>ISDN-Trunks -> Neu | Extern<br>bri2-0 und bri2-1 aktivie-<br>ren |

### Konfiguration der SIP-Konten

| Feld                                        | Menü                                                                        | Wert                       |
|---------------------------------------------|-----------------------------------------------------------------------------|----------------------------|
| Beschreibung                                | VoIP -> Media Gateway -><br>SIP-Konten -> Neu                               | <b>z.B</b> .asterisk       |
| Administrativer Status                      | VoIP -> Media Gateway -><br>SIP-Konten -> Neu                               | Aktiviert                  |
| Trunk-Modus                                 | VoIP -> Media Gateway -><br>SIP-Konten -> Neu                               | Server                     |
| Protokoll                                   | VoIP -> Media Gateway -><br>SIP-Konten -> Neu                               | <b>z. B.</b> <i>UDP</i>    |
| Port                                        | VoIP -> Media Gateway -><br>SIP-Konten -> Neu                               | 5060                       |
| Benutzername                                | VoIP -> Media Gateway -><br>SIP-Konten -> Neu                               | <b>z. B.</b> <i>R</i> 4100 |
| Passwort                                    | VoIP -> Media Gateway -><br>SIP-Konten -> Neu                               | z.B. geheim                |
| Registrierung                               | VoIP -> Media Gateway -><br>SIP-Konten -> Neu                               | Aktiviert                  |
| Gültigkeit                                  | VoIP -> Media Gateway -><br>SIP-Konten -> Neu                               | 600 <b>Sek</b>             |
| SIP-Header-Feld(er) für An-<br>ruferadresse | VoIP -> Media Gateway -><br>SIP-Konten -> Neu                               | z.B. P-Preferred           |
| Codec-Vorschlagssequenz                     | VoIP -> Media Gateway -><br>SIP-Konten -> Neu Erwei-<br>terte Einstellungen | <b>z. B</b> . Standard     |
| Echounterdrückung                           | VoIP -> Media Gateway -><br>SIP-Konten -> Neu Erwei-<br>terte Einstellungen | Aktiviert                  |
| Erzeugung von Hintergrund-                  | VoIP -> Media Gateway ->                                                    | Aktiviert                  |

| Feld                                        | Menü                                                                        | Wert        |
|---------------------------------------------|-----------------------------------------------------------------------------|-------------|
| rauschen (Comfort Noise<br>Generation, CNG) | SIP-Konten -> Neu Erwei-<br>terte Einstellungen                             |             |
| Paketgröße                                  | VoIP -> Media Gateway -><br>SIP-Konten -> Neu Erwei-<br>terte Einstellungen | z. B. 30 ms |

### Anrufzuordnung für eingehende Rufe

| Feld                               | Menü                                 | Wert             |
|------------------------------------|--------------------------------------|------------------|
| Session Border Controller<br>Modus | VoIP -> Media Gateway -><br>Optionen | Aus              |
| Media Stream Termination           | VoIP -> Media Gateway -><br>Optionen | Aktiviert        |
| Wahlpause                          | VoIP -> Media Gateway -><br>Optionen | z. B. 5 Sekunden |

### Anrufkontrolle

| Feld                   | Menü                                              | Wert                           |
|------------------------|---------------------------------------------------|--------------------------------|
| Beschreibung           | VoIP -> Media Gateway -><br>Anrufkontrolle -> Neu | z.B.asterisk                   |
| Administrativer Status | VoIP -> Media Gateway -><br>Anrufkontrolle -> Neu | Aktiviert                      |
| Тур                    | VoIP -> Media Gateway -><br>Anrufkontrolle -> Neu | Trunk                          |
| Anrufende Leitung      | VoIP -> Media Gateway -><br>Anrufkontrolle -> Neu | z.B. Beliebig                  |
| Angerufene Adresse     | VoIP -> Media Gateway -><br>Anrufkontrolle -> Neu | <b>z. B.</b> 10*               |
| Trunk-Leitung          | VoIP -> Media Gateway -><br>Anrufkontrolle -> Neu | <b>z</b> . <b>B</b> . asterisk |

### Anrufkontrolle für ausgehende Rufe

| Feld                   | Menü                                              | Wert                                |
|------------------------|---------------------------------------------------|-------------------------------------|
| Beschreibung           | VoIP -> Media Gateway -><br>Anrufkontrolle -> Neu | <b>z.B.</b> ausge-<br>hend_asterisk |
| Administrativer Status | VoIP -> Media Gateway -><br>Anrufkontrolle -> Neu | Aktivieren                          |
| Тур                    | VoIP -> Media Gateway -><br>Anrufkontrolle -> Neu | Extern                              |

| Feld                   | Menü                                                               | Wert               |
|------------------------|--------------------------------------------------------------------|--------------------|
| Anrufende Leitung      | VoIP -> Media Gateway -><br>Anrufkontrolle -> Neu                  | z.B. asterisk      |
| Angerufene Adresse     | VoIP -> Media Gateway -><br>Anrufkontrolle -> Neu                  | z. B. *            |
| Administrativer Status | VolP -> Media Gateway -><br>Anrufkontrolle -> Neu -><br>Hinzufügen | Aktivieren         |
| Ausgehende Leitung     | VoIP -> Media Gateway -><br>Anrufkontrolle -> Neu -><br>Hinzufügen | <b>z.B.</b> bri2-0 |

### Rufnummerntransformation

| Feld                | Menü                                                             | Wert                       |
|---------------------|------------------------------------------------------------------|----------------------------|
| Beschreibung        | VoIP -> Media Gateway -><br>Rufnummerntransformati-<br>on -> Neu | <b>z.B.</b> asterisk->ISDN |
| Richtung            | VoIP -> Media Gateway -><br>Rufnummerntransformati-<br>on -> Neu | Ausgehend                  |
| Zugeordnete Leitung | VoIP -> Media Gateway -><br>Rufnummerntransformati-<br>on -> Neu | <b>z.B</b> .bri2-0         |
| Lokale Adresse      | VoIP -> Media Gateway -><br>Rufnummerntransformati-<br>on -> Neu | z. B. 10?                  |
| Externe Adresse     | VoIP -> Media Gateway -><br>Rufnummerntransformati-<br>on -> Neu | <b>z. B.</b> 09117660069?  |
| Beschreibung        | VoIP -> Media Gateway -><br>Rufnummerntransformati-<br>on -> Neu | <b>z.B.</b> ISDN->asterisk |
| Richtung            | VoIP -> Media Gateway -><br>Rufnummerntransformati-<br>on -> Neu | Eingehend                  |
| Zugeordnete Leitung | VoIP -> Media Gateway -><br>Rufnummerntransformati-<br>on -> Neu | <b>z.B.</b> bri2-0         |
| Lokale Adresse      | VoIP -> Media Gateway -><br>Rufnummerntransformati-              | <b>z. B.</b> 10?           |

| Feld            | Menü                                                             | Wert           |
|-----------------|------------------------------------------------------------------|----------------|
|                 | on -> Neu                                                        |                |
| Externe Adresse | VoIP -> Media Gateway -><br>Rufnummerntransformati-<br>on -> Neu | z. B. 7660069? |

# Kapitel 3 Media Gateway - Anbindung einer ISDN TK-Anlage an einem SIP-Trunking Account des Providers QSC

# 3.1 Einleitung

Im Folgenden wird die Konfiguration eines **bintec R4100** als Media Gateway zur Anbindung einer ISDN-Telefonanlage an einem QSC SIP-Trunking Account beschrieben. Die ISDN-Telefonanlage wurde für den Betrieb an einem ISDN-Anlagenanschluss eingerichtet.

In unserem Beispiel ist die Basisrufnummer des Anlagenanschlusses 9673 und die Durchwahlnummern der Nebenstellen ist zweistellig. Die TK-Anlage ist über einen ISDN-Port mit dem Media Gateway verbunden. Der zweite ISDN-Port des Media Gateways ist mit einem amtsseitigen ISDN- Anlagenanschluss verbunden und dient als ISDN Backup Leitung.

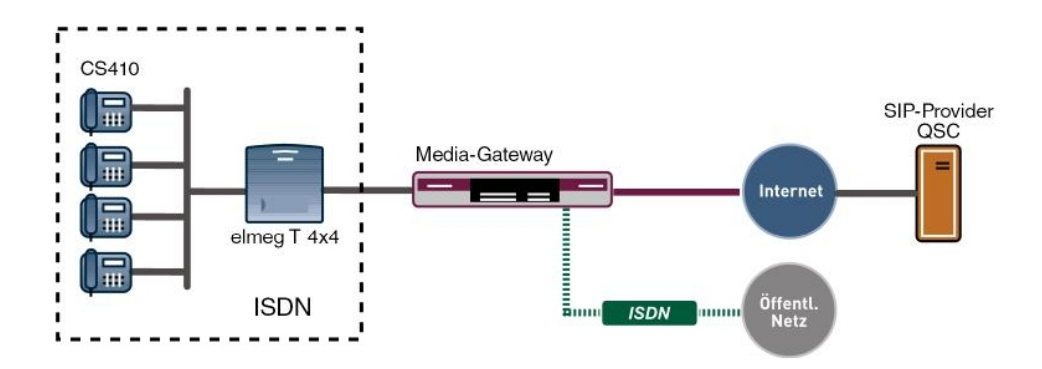

Abb. 27: Baispielszenario

## Voraussetzungen

Folgende Voraussetzungen für die Konfiguration müssen erfüllt sein:

- · Ein bintec Media Gateway mit Systemsoftware 7.6.6
- · Ein DSP-Modul (4-fach) muss installiert sein
- Ein Internetanschluss mit ausreichender Bandbreite (empfohlene Uplink Bandbreite >= 256 KBit/sec.)

Zur Konfiguration wird hierbei das GUI (Graphical User Interface) verwendet.

# 3.2 Konfiguration

# 3.2.1 Konfiguration der ISDN-Schnittstellen

Der ISDN-Port ISDN-0 der **bintec R4100** wird mit dem NTBA (Network Termination Basis Anschluss) der ISDN Backup Leitung verbunden. Die ISDN-Ports des Media Gateways sind bereits im Auslieferungszustand im ISDN TE Modus geschalten und der ISDN Switch Type wird beim Start des Media Gateways automatisch erkannt. Somit müssen für diesen ISDN-Port keine Änderungen vorgenommen werden.

 Gehen Sie zu Physikalische Schnittstellen -> ISDN-Ports -> ISDN-Konfiguration -> <br/>sti2-0 (TE) .

| Konfiguration speichern | ISDN-K                                  | onfiguration MSN-Konfiguration                                    |
|-------------------------|-----------------------------------------|-------------------------------------------------------------------|
| Systemverwaltung 🔹 👻    |                                         |                                                                   |
| Physikalische 🔺         | Basisparameter                          |                                                                   |
| Schnittstellen          | Portname                                | bri2.0 (TE)                                                       |
| AUX                     | Tothane                                 |                                                                   |
| Ethernet-Ports          | Automatische Konfiguration beim Start   | Aktiviert                                                         |
| ISDN-Ports              | Encluie des submationhes Masfermation   | Port-Verwendung: Dialup (Euro-ISDN), ISDN-Konfigurationstyp: Punk |
| AN 👻                    | Ergebnis der automatischen Königuration | zu-Punkt                                                          |
| touting 👻               | Port-Verwendung                         | Dialup (Euro-ISDN) 💌                                              |
| VAN 👻                   | ISDN-Konfigurationstyp                  | O Punkt-zu-Mehrpunkt 🖲 Punkt-zu-Punkt                             |
| /PN 🔻                   |                                         |                                                                   |
| irewall 👻               |                                         | Erweiterte Einstellungen                                          |
| /oIP ▼                  | OK Abbrechen                            |                                                                   |
| Lokale Dienste 👻 👻      |                                         |                                                                   |

Abb. 28: Physikalische Schnittstellen -> ISDN-Ports -> ISDN-Konfiguration -> <br/>dri2-0 (TE)

Um die ISDN Telefonanlage mit dem Media Gateway am Port *ISDN-1* verbinden zu können muss der ISDN-Modus auf *NT-Modus* geändert werden. Dazu muss das Gehäuse des Media Gateways geöffnet werde. Die Steckbrücken für die Schnittstellen ISDN-0 und ISDN-1 befinden sich auf allen Geräten auf der Haupt-Leiterplatte hinter dem ISDN-Anschluss- Block.

Stecken Sie die Steckbrücken für die Schnittstellen ISDN-0 und ISDN-1 wie folgt:

| Umschaltung intern/extern | JOM | extern (factory default Stand) |
|---------------------------|-----|--------------------------------|
| Umschaltung intern/extern | J1M | intern                         |
| Stromversorgung           | JOP | Aus (factory default Stand)    |
| Stromversorgung           | J1P | An                             |
| Abschlusswiederstand      | JOT | Aus (factory default Stand)    |
| Abschlusswiederstand      | J1T | An                             |

Genauere Informationen zur Einstellung der ISDN-Schnittstellen siehe Release Notes 7.5.1 (Kapitel: 2.2 Variable Schaltung der ISDN S0-Schnittstellen).

Nachdem die Schnittstelle *ISDN-1* durch das Verändern der Steckbrücken in den ISDN NT-Modus gesetzt wurde, kann der Port für den Anschluss der Telefonanlage konfiguriert werden. Da die Telefonanlage für den Betrieb an einem ISDN-Anlagenanschluss konfiguriert wurde, muss am Media Gateway der **ISDN-Konfigurationstyp** auf *Dialup* (*Euro-ISDN*) *Punkt-zu-Punkt* (*NT*) gesetzt werden.

 Gehen Sie zu Physikalische Schnittstellen -> ISDN-Ports -> ISDN-Konfiguration -> <br/>sti2-1 (NT) .

| Konfiguration speichern |                        | ISDN-Konfiguration MSN-Konfiguration  |
|-------------------------|------------------------|---------------------------------------|
| Systemverwaltung -      |                        |                                       |
| Physikalische           | Basisparameter         |                                       |
| Schnittstellen          | Portname               | bri2-1 (NT)                           |
| AUX<br>Ethernet-Ports   | Port-Verwendung        | Dialup (Euro-ISDN) 💌                  |
| ISDN-Ports              | ISDN-Konfigurationstyp | ○ Punkt-zu-Mehrpunkt ⑧ Punkt-zu-Punkt |
| _AN 🔫                   |                        |                                       |
| Routing 👻 👻             | Rutnummer              |                                       |
| WAN 👻                   | -                      | Enveiterte Einstellungen              |
| VPN 👻                   |                        |                                       |
| Firewall 👻              |                        | OK Apprechen                          |

Abb. 29: Physikalische Schnittstellen -> ISDN-Ports -> ISDN-Konfiguration -> <bri>(NT)

### Relevante Felder im Menü ISDN-Konfiguration

| Feld                   | Bedeutung                                                                                                    |
|------------------------|----------------------------------------------------------------------------------------------------|
| Portname               | Zeigt den Namen des ISDN-Ports an.                                                                                  |
| Port-Verwendung        | Wählen Sie das Protokoll aus, das für den ISDN-Port verwendet werden soll, hier <i>Dialup</i> ( <i>Euro-ISDN</i> ). |
| ISDN-Konfigurationstyp | Wählen Sie hier die ISDN-Anschlussart <i>Punkt-zu-Punkt</i> (Anlagenanschluss) aus.                                 |

# 3.2.2 Konfiguration des QSC SIP-Trunking Accounts

Die Anmeldedaten zur Registrierung des SIP-Trunking-Accounts beim Provider QSC werden im Menü **SIP-Konten** eingetragen.

In dem Untermenü **Trunk-Einstellungen** können Sie die Einstellungen für Direct Dial-in festlegen. Ein eingehender Ruf kann genau einem Endgerät zugeordnet werden (Durchwahl). Bei einem ausgehenden Ruf kann der Anrufer dem Angerufenen angezeigt werden.

Durch die folgenden Einstellungen wird die korrekte Übermittlung der eigenen Rufnummer bei ausgehenden Gesprächen gewährleistet. Bei einem QSC SIP-Trunking-Account wird die eigene Rufnummer (mit angehängter Durchwahlnummer) über das SIP-Header Feld für Anruferadresse Anzeige und Benutzername signalisiert.

Zum Anlegen des Accounts fügen Sie einen neuen Eintrag hinzu und konfigurieren Sie den Account wie im folgenden dargestellt.

(1) Gehen Sie zu VoIP -> Media Gateway -> SIP-Konten -> Neu.

| onfiguration speichern | Teilnehmer SIP-Konten A                                             | nrufkontrolle                                                                                                    | CLID-Umwandlung        | Rufnummerntransformation    | Optio |
|------------------------|---------------------------------------------------------------------|----------------------------------------------------------------------------------------------------|------------------------|-----------------------------|-------|
| temverwaltung 🔹        |                                                                     |                                                                                                    |                        |                             |       |
| sikalische 🔹           | Basisparameter                                                      |                                                                                                    |                        |                             |       |
| nittstellen            | Beschreibung                                                        | losc                                                                                                    |                        |                             |       |
| •                      | A desired a set of the other set                                    | ,                                                                                                    |                        |                             |       |
| ting 👻                 | Administrativer Status                                              | M Aktiviert                                                                                                    |                        |                             |       |
| I +                    | Trunk-Modus                                                         | O Aus O CI                                                                                                    | ient 🔿 Server          |                             |       |
| *                      | Registrar                                                           | sip.gsc.de                                                                                                    |                        |                             |       |
| vall 👻                 | Ausgehender Prow                                                    | -                                                                                                    |                        |                             |       |
| •                      | Adogenender Holy                                                    | 1                                                                                                    |                        |                             |       |
| dia Cateway            | Realm                                                               |                                                                                                    |                        |                             |       |
| le Dienste 🔹 👻         | Protokoll                                                           |                                                                                                    | t: 5060                |                             |       |
| ung 👻                  | Benutzername                                                        | 0622789915                                                                                                    | 4                      |                             |       |
| ne Berichterstellung 👻 | Authoritiziorungo ID                                                |                                                                                                    |                        |                             |       |
| oring 👻                | Ruthentilizierungs-ib                                               | Autnentitizierungs-ID                                                                                                    |                        |                             |       |
|                        | Passwort                                                            | asswort geheim                                                                                                    |                        |                             |       |
|                        | Registrierung Aktiviert                                             |                                                                                                    |                        |                             |       |
|                        | Gültigkeit 600 Sek                                                  |                                                                                                    |                        |                             |       |
|                        | Trunk-Einstellungen                                                 |                                                                                                    |                        |                             |       |
|                        | SIP-Header-Feld(er) für Anruferadresse 🛛 Anzeige und Benutzername 💌 |                                                                                                    |                        |                             |       |
|                        | Erweiterte Einstellungen                                            |                                                                                                    |                        |                             |       |
|                        | Codec-Einstellungen                                                 |                                                                                                    |                        |                             |       |
|                        | Codec-Vorschlagssequenz                                             | Standard                                                                                                    | ○ Qualität ○ Geringe B | andbreite 🔿 Hohe Bandbreite |       |
|                        | Sortierreihenfolge                                                  | Image: Construction of the state of the state o |                        |                             | Fax   |
|                        | Sprachqualitätseinstellungen                                        |                                                                                                    |                        |                             |       |
|                        | Echounterdrückung                                                   | ✓ Aktiviert                                                                                                    |                        |                             |       |
|                        | Comfort Noise Generation (CNG)                                      | VG) <b>✓ Aktiviert</b>                                                                                                    |                        |                             |       |
|                        | Paketgröße                                                          | 30                                                                                                    | ms                     |                             |       |
|                        |                                                                     | ОК                                                                                                    | Abbreche               | en )                        |       |

Abb. 30: VoIP -> Media Gateway -> SIP-Konten -> Neu

### Relevante Felder im Menü SIP-Konten

| Feld                   | Bedeutung                                                              |
|------------------------|------------------------------------------------------------------------|
| Beschreibung           | Hier geben Sie dem Account einen Namen. Maximale Zeichen-<br>zahl: 40. |
| Administrativer Status | Aktivieren Sie den Administrativen Status des Accounts.                |

| Feld                                      | Bedeutung                                                                                                    |
|-------------------------------------------|----------------------------------------------------------------------------------------------------|
| Trunk-Modus                               | Wählen Sie den Trunk-Modus aus, der verwendet werden soll.<br>Wählen Sie <i>Client</i> aus, das Media Gateway wird als SIP Clint<br>betrieben.                     |
| Registrar                                 | Hier tragen Sie die IP-Adresse des SIP Registrars bzw. des SIP Proxy Servers ein. Maximale Zeichenzahl: 40.                                                        |
| Protokoll                                 | Wählen Sie das Protokoll, das zum Datentransport benutzt wer-<br>den soll.                                                                                         |
| Port                                      | Nummer des TCP bzw. UDP Ports, der für die Verbindung zum Server bzw. Proxy benutzt werden soll.                                                                   |
| Benutzername                              | Hier tragen Sie den Benutzernamen für die Authentifizierung<br>ein, wenn Ihnen Ihr VoIP-Provider einen solchen zugewiesen<br>hat.                                  |
| Authentifizierungs-ID                     | Tragen Sie einen Namen ein, der zur Authentifizierung verwen-<br>det wird. Wenn sie keinen Namen eingeben, wird der Name im<br>Feld <b>Benutzername</b> verwendet. |
| Passwort                                  | Der VoIP Provider weist Ihnen PIN bzw. Passwort für die Au-<br>thentifizierung zu. Diesen Wert müssen Sie hier eingeben. Ma-<br>ximale Zeichenzahl: 40.            |
| Registrierung                             | Aktiviert oder deaktiviert den Registrierungsmechanismus per SIP REGISTER.                                                                                         |
| Gültigkeit                                | Zeigt die Zeit in Sekunden, nach der die aktuelle Registrierung<br>ungültig wird und daher eine neue Registrierungsanfrage ge-<br>schickt wird.                    |
| SIP-Header-Feld(er) für<br>Anruferadresse | Die Option legt fest, wo und wie für ausgehende Rufe die DDI<br>Absenderadresse übertragen wird.                                                                   |
|                                           | Wählen Sie Anzeige und Benutzername aus. Die Absen-<br>deradresse wird im SIP Header im Feld <b>Display</b> und im Feld<br><b>User</b> übertragen.                 |

Im Menü **Erweiterte Einstellungen** nehmen Sie die Einstellungen für das SIP-Protokoll und andere spezifische Einstellungen vor.

In dem Untermenü **Codec-Einstellungen** können Sie festlegen, welche Codecs für den gewählten Account benutzt werden dürfen.

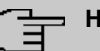

### Hinweis

Die tatsächlich verwendeten Codecs sind die Schnittmenge der hier festgelegten und der vom Provider signalisierten Codecs. Von diesen Codecs fallen bei ausgehenden Rufen noch diejenigen weg, welche mehr als die verfügbare Bandbreite benötigen würden.

Manche Felder sind optional und müssen nur gesetzt werden wenn der entsprechende Account es verlangt.

| Feld                                | Bedeutung                                                                                                    |
|-------------------------------------|----------------------------------------------------------------------------------------------------|
| Codec-Vor-<br>schlagssequenz        | Bestimmen Sie die Reihenfolge der Codecs, wie sie vom Media<br>Gateway zur Benutzung vorgeschlagen werden. Kann der erste<br>Codec nicht angewendet werden, wird versucht den zweiten zu<br>benutzen usw.<br>Wählen Sie <i>Geringe Bandbreite</i> aus. Dadurch bevorzugt<br>das Media Gateway komprimierende Codecs um möglichst we-<br>nig Bandbreite für die VoIP Verbindungen (RTP-Streams) zu<br>belegen. |
| Sortierreihenfolge                  | Wählen Sie die Codecs aus, die für die Verbindung vorgeschla-<br>gen werden sollen.                                                                                                    |
| Echounterdrückung                   | Aktivieren oder deaktivieren Sie die Echounterdrückung. Bei<br>Aktiviert werden die Echo-Rückkopplungen unterdrückt.                                                                                                    |
| Comfort Noise Generati-<br>on (CNG) | Wählen Sie aus, ob Erzeugung von Hintergrundrauschen<br>(Comfort Noise Generation, CNG) verwendet werden soll. Das<br>leichte Hintergrundrauschen sorgt dafür, dass während Ge-<br>sprächspausen bei den Gesprächspartner der Eindruck vermie-<br>den wird, die Verbindung sei unterbrochen.                                                                                                    |
| Paketgröße                          | Dauer in Millisekunden, um ein RTP Datenpaket zu übertragen.<br>Mögliche Werte: 10 60.                                                                                                    |

### Relevante Felder im Menü Erweiterte Einstellungen

Bei erfolgreicher Registrierung am VoIP Provider zeigt der Status im Provider Menü auf Durch Drücken der -Schaltfläche oder der -Schaltfläche in der Spalte Aktion wird der Status der VoIP-Verbindung geändert.

(1) Gehen Sie zu VoIP -> Media Gateway -> SIP-Konten.

| Konfiguration speichern   |   | Teilnehmer              | SIP-Konten        | Anrufkontrolle | CLID-Umwa | andlung   | Rufnumme | rntransfo | rmation | ISDN-Trunks | Opt  |
|---------------------------|---|-------------------------|-------------------|----------------|-----------|-----------|----------|-----------|---------|-------------|------|
| Systemverwaltung          | - |                         |                   |                |           |           |          |           |         |             |      |
| Physikalische             | - |                         |                   |                |           |           |          |           |         |             |      |
| Schnittstellen            |   | Ansicht 20              | nro Seite 🔍 🚿 Fil | tern in Keiner |           | nieic     | h 🗸      |           | 05      |             |      |
| LAN                       | - | Deschusikursu           | pro solo n        |                |           | Dustalial |          | Charles   |         |             |      |
| Routing                   | • | OSC                     | ru<br>ci          | cin acc do     |           | LIDP      |          | Status    | Aktio   |             | (Ca) |
| WAN                       | - | Seite: 1 Objekte: 1 - 1 |                   |                |           | 0.01      |          | •         |         |             |      |
| /PN                       | * |                         |                   |                |           |           |          |           |         |             |      |
| irewall                   | - |                         | Neu               |                |           |           |          |           |         |             |      |
| VolP                      | * |                         |                   |                |           |           |          |           |         |             |      |
| Application Level Gateway | y |                         |                   |                |           |           |          |           |         |             |      |
| Media Gateway             |   |                         |                   |                |           |           |          |           |         |             |      |

Abb. 31: VoIP -> Media Gateway -> SIP-Konten

# 3.2.3 Rufnummernzuordnung / Übersetzung / Anrufkontrolle

Im Menü **Anrufkontrolle** wird anhand der Zielrufnummer bestimmt über welche Leitung die ein- und ausgehenden Anrufe geroutet werden.

Da sich die externe Rufnummer der ISDN TK-Anlage von den Rufnummern des externen QSC SIP-Trunking Accounts bzw. der ISDN Backupleitung unterscheiden, muss eine Übersetzung der Rufnummer erfolgen.

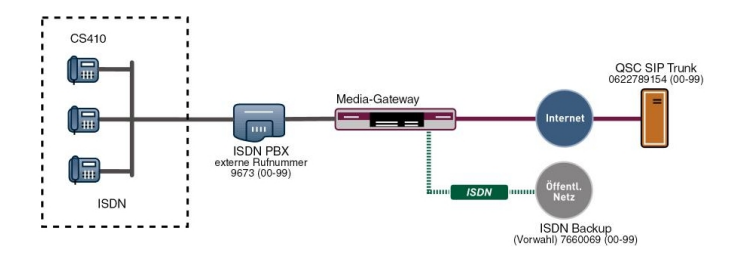

Abb. 32: Rufnummernplan

### **PBX Konfiguration**

Die Konfiguration der Telefonanlagen-Funktionen können Sie für das Media Gateway im Menü **VoIP** -> **Media Gateway** -> **Optionen** vornehmen.

Duch die gezeigten Einstellungen von **Session Border Controller Modus** und **Media Stream Termination** werden eingehende und abgehende Gespräche vom **bintec R4100** verwaltet und terminiert.

(1) Gehen Sie zu VoIP -> Media Gateway -> Optionen.

| Konfiguration speichern   | Teilnehmer SIP-Konten Anrufkontrolle CLID-Umwandlung Rufnummerntransformation ISDN-Trunks Option |
|---------------------------|--------------------------------------------------------------------------------------------------|
| Systemverwaltung -        |                                                                                                  |
| Physikalische 👻           |                                                                                                  |
| Schnittstellen            | Basisparameter                                                                                   |
| LAN -                     | Status des Media Gateways                                                                        |
| Routing 👻                 |                                                                                                  |
| WAN -                     | Session Border Controller Modus                                                                  |
| VPN 👻                     | Media Stream Termination                                                                         |
| Firewall 👻                | Standard-Abwurfnebenstelle                                                                       |
| VolP 🔺                    | Wahingunge 5. Sakundan                                                                           |
| Application Level Gateway |                                                                                                  |
| Media Gateway             | Enveiterte Einstellungen                                                                         |
| Lokale Dienste 👻          |                                                                                                  |
| Wartung 🗸 🗸               | OK Abbrechen                                                                                     |

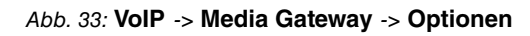

| Relevante Felder im Menü Optionen    |                                                                                                    |  |  |  |  |
|--------------------------------------|----------------------------------------------------------------------------------------------------|--|--|--|--|
| Feld                                 | Bedeutung                                                                                                    |  |  |  |  |
| Session Border Control-<br>ler Modus | Bestimmt das Verhalten des Media Gateway in Verbindung mit einem Session Border Controller.                                                                                                    |  |  |  |  |
|                                      | <ul> <li>Auto: Das Call Routing wird f ür alle Nebenstellen, die mit einem existierenden Account exakt  übereinstimmen, vom Session Border Controller durchgef ührt, d.h. alle SIP Meldungen, die f ür den entsprechenden Account konfiguriert sind, werden an den Session Border Controller weitergeleitet. F ür alle anderen Nebenstellen wird das Call Routing vom Media Gateway entsprechend der dort konfigurierten Call Routing Eintr äge durchgef ührt. Beachten Sie, dass das Routing vom Media Gateway durchgef ührt wird, wenn der Provider nicht verf ügbar ist (Backup).</li> </ul> |  |  |  |  |
|                                      | <ul> <li>Aus: Das Call Routing wird ausschließlich vom Media Gateway entsprechend des konfigurierten Call Routing und der lokalen Nebenstellen durchgeführt. Für Rufe, die über einen bestimmten Provider (Account) geroutet werden sollen, müssen Sie einen entsprechenden Call Routing Eintrag konfigurieren. Interne Rufe (von interner Nebenstelle zu interner Nebenstelle), die nur lokal geroutet werden müssen, benötigen keinen zusätzlichen Call Routing Eintrag.</li> </ul>                                                                                                    |  |  |  |  |
| Media Stream Terminati-<br>on        | Bestimmt, wie RTP-Sessions vom System kontrolliert werden.                                                                                                    |  |  |  |  |
|                                      | • <i>Aktiviert</i> : Die RTP-Sessions werden auf dem Media Gate-<br>way terminiert, d.h. alle RTP Streams werden vom Media Ga-<br>teway kontrolliert und über das Media Gateway geroutet. Die<br>beteiligten Endgeräte (z. B. SIP-Telefone) sind nicht direkt<br>miteinander verbunden.                                                                                                    |  |  |  |  |

| Feld      | Bedeutung                                                                                                    |
|-----------|----------------------------------------------------------------------------------------------------|
|           | Beachten Sie, dass das Media Gateway bei VoIP-<br>zu-VoIP-Verbindungen unterschiedliche Codecs der beteilig-<br>ten VoIP-Endgeräte nicht übersetzt. Daher müssen die Co-<br>decs von Media Gateway und VoIP-Endgeräten übereinstim-<br>men.Die RTP Sessions werden nicht auf dem Media Gateway<br>terminiert, d.h. alle RTP Streams werden ohne Terminierung<br>vom Media Gateway geroutet. Die RTP-Datenpakete können<br>in komplexen Netzen somit auch über andere Gateways ge-<br>routed werden. |
|           | • <i>Deaktiviert</i> (Standardwert): Die RTP Sessions werden<br>nicht auf dem Media Gateway terminiert, d.h. alle RTP Stre-<br>ams werden ohne Terminierung vom Media Gateway gerou-<br>tet. Die RTP-Datenpakete können in komplexen Netzen somit<br>auch über andere Gateways gerouted werden.                                                                                                    |
| Wahlpause | Zeigt die maximale Verzögerungszeit bis das System die einge-<br>gebene Telefonnummer als vollständig wertet und der SIP-<br>Wählvorgang (Senden der SIP INVITE Message) startet. Diese<br>Zeitspanne wird mit jedem Tastendruck zurückgesetzt. Stan-<br>dardwert: <i>5</i> .                                                                                                    |

### Rufnummerntransformation

Die ISDN-Telefonanlage verwendet am externen Anschluss die Stammrufnummer 9673 und einen zweistelligen Rufnummerblock (00-99) mit der die jeweilige Nebenstelle signalisiert wird.

In diesem Beispiel wird ein über den QSC SIP-Trunk eingehender Anruf dem Media Gateway mit der Called Party Number (Zielrufnummer) 06227899154 und der zweistelligen Durchwahlrufnummer (00-99) signalisiert. Für eine erfolgreiche Vermittlung des eingehenden Anrufs muss das Media Gateway diese Called Party Number von 06227899154[Nebenstellennummer] auf 9673[Nebenstellennummer] ändern.

Bei einem ausgehenden Gespräch signalisiert die ISDN Telefonanlage dem Media Gateway die Calling Party Number (Rufnummer des Anrufers) 9673 mit angehängter Nebenstellennummer. Das Media Gateway initiert daraufhin einen ausgehenden Anruf über den QSC SIP-Trunk und verwendet die Nummer 06227899154[Nebenstellennummer] als Calling Party Number.

Die Umsetzung der Called Party Number bei eingehenden Anrufen bzw. die Umsetzung der Calling Party Number bei ausgehenden Anrufen wird im Menü **Rufnummerntransfor**mation konfiguriert. (1) Gehen Sie zu VoIP -> Media Gateway -> Rufnummerntransformation -> Neu.

| Konfiguration speichern   | Teilnehmer SIP-Konten An | rufkontrolle CLID-Umwandlung Rufnumm | erntransformation Optioner |
|---------------------------|--------------------------|--------------------------------------|----------------------------|
| Systemverwaltung 🔹        |                          |                                      |                            |
| Physikalische 👻           | Basisparameter           |                                      |                            |
| Schnittstellen            | Beschreihung             | PBXz->0SC                            |                            |
| LAN 🔻                     | beschleibung             | I BAR 7800                           |                            |
| Routing 👻                 | Richtung                 | Beide                                |                            |
| WAN -                     | Zugeordnete Leitung      | QSC 💌                                |                            |
| VPN -                     | Lokale Adresse           | 9673??                               |                            |
| Firewall 👻                |                          |                                      |                            |
| VolP 🔺                    | Externe Adresse          | 06227899154??                        |                            |
| Application Level Gateway |                          |                                      |                            |
| Media Gateway             |                          | OK Abbrechen                         |                            |

Abb. 34: VoIP -> Media Gateway -> Rufnummerntransformation -> Neu

| Feld                | Bedeutung                                                                                                    |
|---------------------|----------------------------------------------------------------------------------------------------|
| Beschreibung        | Geben Sie hier der Rufnummernumsetzung einen Namen.                                                                                                    |
| Richtung            | Hier geben Sie an, für welche Rufrichtung der Eintrag gelten soll.<br>Wählen Sie Beide aus, für eingehende und ausgehende Rufe                                                                                      |
|                     | (bidirektional).                                                                                                    |
| Zugeordnete Leitung | Bestimmt die Leitung oder den SIP Account, über die bzw. über den Rufe geleitet werden sollen.                                                                                                    |
| Lokale Adresse      | Hier geben Sie die interne Rufnummer (z. B. Nummer einer Nebenstelle oder TK-Anlage) an.                                                                                                    |
|                     | Bei ausgehenden Rufen wird die signalisierte Calling Party<br>Number (entspricht im Menü dem Feld <b>Lokale Adresse</b> ) auf die<br><b>Externe Adresse</b> umgesetzt.                                              |
|                     | Numerische und alphanumerische Zeichen sind zulässig.                                                                                                    |
|                     | ? dient als Platzhalter für eine beliebige Ziffer.                                                                                                    |
|                     | Beachten Sie, dass Lokale Adresse und Externe Adresse die-<br>selbe Anzahl von Wildcards enthalten müssen.                                                                                                    |
| Externe Adresse     | Hier geben Sie die externe Rufnummer an. Bei ausgehenden<br>Rufen wird die signalisierte Called Party Number (entspricht im<br>Menü dem Feld <b>Lokale Adresse</b> ) auf die <b>Externe Adresse</b> um-<br>gesetzt. |

### Relevante Felder im Menü Rufnummerntransformation

Die Rufnummernumsetzung zwischen ISDN-Telefonanlage und der ISDN Backup Leitung

funktioniert nach dem selben Prinzip. So wird z. B. bei einem über die ISDN Backup Leitung eingehenden Anruf die Called Party Number 7660069-20 auf die Called Party Number 9673-20 umgesetzt und daraufhin durch die Anrufkontrolle an die ISDN Telefonanlage signalisiert. Bei einem ausgehenden Anruf wird z. B. die Calling Party Number 9673-20 auf die Calling Party Nummer 7660069-20 umgesetzt und duch die entsprechende Anrufkontrolle über die ISDN Backup Leitung signalisiert.

(1) Gehen Sie zu VoIP -> Media Gateway -> Rufnummerntransformation -> Neu.

| Kenfiguration engishern   |               |                   |                |                 |                          |          |
|---------------------------|---------------|-------------------|----------------|-----------------|--------------------------|----------|
| Koninguration speichern   | Teilnehmer    | <u>SIP-Konten</u> | Anrufkontrolle | CLID-Umwandlung | Rufnummerntransformation | Optionen |
| Systemverwaltung -        |               |                   |                |                 |                          |          |
| Physikalische 👻           | Basisparamete | ar                |                |                 |                          |          |
| Schnittstellen            |               |                   |                | -               |                          |          |
| LAN 👻                     | Beschreibun   | g                 | PBX<->ISDM     | IBackup         |                          |          |
| Routing 🔹                 | Richtung      | Richtung          |                | Beide 💌         |                          |          |
| WAN -                     | Zugeordnete   | Leitung           | bri2-0 🗸       |                 |                          |          |
| VPN -                     | Lokale Adres  | se                | 9673??         |                 |                          |          |
| Firewall 👻                |               |                   |                |                 |                          |          |
| VolP                      | Externe Adre  | sse               | 7660069??      |                 |                          |          |
| Application Level Gateway |               |                   |                |                 |                          |          |
| Media Gateway             |               |                   | ОК             | Abbreche        | en_)                     |          |

Abb. 35: VoIP -> Media Gateway -> Rufnummerntransformation -> Neu

# 3.2.4 Übersetzung der Calling Party Number (CLID)

Im Menü **CLID-Umwandlung** legen Sie die Bearbeitung der Rufnummer des Anrufers (Calling Party Number) bei eingehenden Anrufen fest. Sie können z. B. zu einer empfangenen Telefonnummer einen Prefix hinzufügen, um entsprechende ausgehende Gespräche über einen bestimmten Account zu routen.

Wenn die ISDN Telefonanlage für ausgehende Verbindungen eine bestimmte Vorwahl zur Amtsholung (z. B. eine führende 0) benötigt, muss bei einem eingehenden Anruf auch die Calling Party Number angepasst werden. Die Anpassung der Calling Party Number ist notwendig um direkt aus der Anruferliste eines Telefons einen Rückruf zu ermöglichen. Erfolgt zum Beispiel vom Teilnehmer 091196730 ein eingehender Anruf so muss die Calling Party Number des Anrufers am Telefon mit einer führenden Null (z. B. 0091196730) angezeigt werden. Diese Anpassung der Calling Party Number (bei eingehenden Anrufen) kann im Menü **CLID-Umwandlung** konfiguriert werden.

Im Folgenden wird die Konfiguration zur Anpassung der Calling Party Number für Anrufe die über den QSC SIP-Trunking Account signalisiert werden, beschrieben.

(1) Gehen Sie zu VoIP -> Media Gateway -> CLID-Umwandlung -> Neu.

| Konfiguration speichern   | Teilnehmer                          | SIP-Konten         | Anruf   | ontrolle | CLID-Umwandlung | Rufnummerntransformation | Optionen |  |  |
|---------------------------|-------------------------------------|--------------------|---------|----------|-----------------|--------------------------|----------|--|--|
| Systemverwaltung 🔹        |                                     |                    |         |          | -               |                          |          |  |  |
| Physikalische 🔹           | Basisparamete                       | r                  |         |          |                 |                          |          |  |  |
| Schnittstellen            | Descharther                         | -                  | -       |          | DV/             |                          |          |  |  |
| LAN 👻                     | Beschreibun                         | Beschreibung       |         |          | вх              |                          |          |  |  |
| Routing 🗸 🗸               | Rufnummer                           | Rufnummer          |         |          | QSC 💌           |                          |          |  |  |
| WAN -                     | Angerufene L                        | Angerufene Leitung |         |          | Beliebig 💌      |                          |          |  |  |
| VPN -                     | Angerufene A                        | Angerijane Adresse |         |          |                 |                          |          |  |  |
| Firewall 👻                | Tingordionor                        |                    |         |          |                 |                          |          |  |  |
| VolP 🔺                    | Transformation der rufenden Adresse |                    | Adresse | e <:0>;  |                 |                          |          |  |  |
| Application Level Gateway |                                     |                    |         |          |                 |                          |          |  |  |
| Media Gateway             |                                     |                    | (       | OK       | (Abbreche       | en_)                     |          |  |  |

Abb. 36: VoIP -> Media Gateway -> CLID-Umwandlung -> Neu

Hier wird die Konfiguration zur Anpassung der Calling Party Number für Anrufe die über die ISDN Backupleitung signalisiert werden, beschrieben.

(1) Gehen Sie zu VoIP -> Media Gateway -> CLID-Umwandlung -> Neu.

| Konfiguration speichern   | Teilnehmer      | SIP-Konten        | Anrufkontrolle | CLID-Umwandlung | Rufnummerntransformation | Optioner |  |  |
|---------------------------|-----------------|-------------------|----------------|-----------------|--------------------------|----------|--|--|
| Systemverwaltung 🔹 👻      |                 | 1                 |                |                 |                          |          |  |  |
| Physikalische 🔹           | Basisparamete   | r                 |                |                 |                          |          |  |  |
| Schnittstellen            |                 |                   |                |                 |                          |          |  |  |
| LAN 👻                     | Beschreibun     | g                 | IISDIK->       | ISDN<→PBX       |                          |          |  |  |
| Routing 🗸 👻               | Rufnummer       |                   | bri2-0 🛩       | bri2-0 💌        |                          |          |  |  |
| WAN 👻                     | Angerufene L    | .eitung           | Beliebig       | Beliebig 😪      |                          |          |  |  |
| VPN 👻                     | Angerufene A    | udresse           |                |                 | -                        |          |  |  |
| Firewall 🔹                | / argeraterie / |                   |                |                 |                          |          |  |  |
| VolP 🔺                    | Transformati    | on der rufenden A | Adresse <:0>;  |                 |                          |          |  |  |
| Application Level Gateway |                 |                   |                |                 |                          |          |  |  |
| Media Gateway             |                 |                   | 01             | Abbreche        | n)                       |          |  |  |

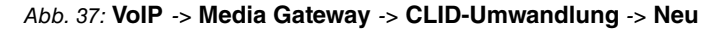

| Feld                                     | Bedeutung                                                                                                    |
|------------------------------------------|----------------------------------------------------------------------------------------------------|
| Beschreibung                             | Geben Sie hier dem Eintrag einen Namen.                                                                                   |
| Rufnummer                                | Wählen Sie die Leitung oder den SIP Account, über die bzw.<br>über den Rufe geleitet werden sollen.                       |
| Angerufene Leitung                       | Hier geben Sie an, für welche Rufrichtung der Eintrag gelten soll.                                                        |
|                                          | Wählen Sie <i>Beliebig</i> aus, für eingehende und ausgehende Rufe (bidirektional).                                       |
| Transformation der ru-<br>fenden Adresse | Transformationsregel, die auf die Rufnummer angewendet wird.                                                              |
|                                          | Durch den Rule Mechanismus wird der vom Provider übertrage-<br>nen Calling Party Number eine führende Null vorangestellt. |

| Relevante Felder im I | Menü CLID-Umwandlung |
|-----------------------|----------------------|
|-----------------------|----------------------|

### Konfiguration der Anrufkontrolle

Im Menü **Anrufkontrolle** wird festgelegt welcher SIP Account bzw. welche ISDN Leitung beim Aufbau eines neuen Gesprächs verwendet wird. Zur Umsetzung des oben gezeigten Rufnummernplans sind zwei Einträge notwendig.

### 🗕 Hinweis

Prinzipiell ist bei der Konfiguration der Anrufkontrolle zu beachten, dass die Regeln zur Rufnummerntransformation der Anrufkontrolle vorgeschaltet sind. Das heißt, es müssen die nach der Rufnummerntransformation umgesetzten Rufnummern im Menü Anrufkontrolle berücksichtigt werden.

Bei eingehenden Anrufen wird die Called Party Number über die Rufnummerntransformation auf 9673 (Basisrufnummer der ISDN PBX) mit angehängter Nebenstellennummer geändert (z. B. 9673-20). Durch den folgende Anrufkontrolle Eintrag werden alle Anrufe deren Zielrufnummer mit 9673 beginnt auf den ISDN Port bri2-3 geroutet und somit der ISDN Telefonanlage zugestellt.

(1) Gehen Sie zu VoIP -> Media Gateway -> Anrufkontrolle -> Neu.

| Konfiguration speichern     | Teilnehmer        | SIP-Konten             | Anrufkontrolle | CLID-Umwandlung | Rufnummerntransformation | Optioner |  |  |
|-----------------------------|-------------------|------------------------|----------------|-----------------|--------------------------|----------|--|--|
| Systemverwaltung -          |                   |                        |                |                 |                          |          |  |  |
| Physikalische 👻             | Basisparamete     | r                      |                |                 |                          |          |  |  |
| Schnittstellen              | -                 |                        |                |                 |                          |          |  |  |
| LAN 👻                       | Beschreibun       | g                      | ISDN_PBX       |                 |                          |          |  |  |
| Routing +                   | Administrativ     | Administrativer Status |                | 🗹 Aktivieren    |                          |          |  |  |
| WAN +                       | Тур               | Тур                    |                | Trunk           |                          |          |  |  |
| VPN +                       | Annifende Leitung |                        | Beliebia 🗸     | Beliebia 🔻      |                          |          |  |  |
| Firewall 👻                  |                   |                        |                |                 |                          |          |  |  |
| VolP 🔺                      | Anrufende Ad      | iresse                 | 1              |                 |                          |          |  |  |
| Application Level Gateway   | Angerufene A      | dresse                 | *              |                 |                          |          |  |  |
| Media Gateway               | Routing-Regel     |                        |                |                 |                          |          |  |  |
| Lokale Dienste 🛛 👻          |                   |                        |                |                 |                          |          |  |  |
| Wartung 👻                   | Trunk-Leitung     | g                      | bri2-3         |                 |                          |          |  |  |
| Externe Berichterstellung 👻 | Transformati      | on der gerufener       | Adresse        |                 |                          |          |  |  |
| Monitoring 👻                | -                 |                        | OK             | Abbreche        | en )                     |          |  |  |

dem Media Gateway weitergeleitet werden sollen.

Abb. 38: VoIP -> Media Gateway -> Anrufkontrolle -> Neu

| Feld                   | Bedeutung                                                   |  |  |
|------------------------|-------------------------------------------------------------|--|--|
| Beschreibung           | Hier geben Sie dem Eintrag einen Namen.                     |  |  |
| Administrativer Status | Mit Aktivieren wird der Eintrag verwendet.                  |  |  |
| Тур                    | Wählen Sie Trunk für Rufe, die an eine Telefonanlage hinter |  |  |

### Relevante Felder im Menü Anrufkontrolle

| Feld               | Bedeutung                                                                                                    |
|--------------------|----------------------------------------------------------------------------------------------------|
| Anrufende Leitung  | Hier können Sie den Routing-Eintrag auf die Leitung begrenzen, auf welcher der Ruf ankommt.                                                                                                    |
| Angerufene Adresse | Hier können Sie eine Adresse numerisch (z. B. eine Rufnum-<br>mer) oder alphanumerisch (z. B. für einen Trunk) eintragen, die<br>mit der gewählten Adresse verglichen wird. Dabei können Sie<br>Wildcards verwenden. |
|                    | * bedeutet, dass am Ende einer Zeichenfolge beliebige weitere Zeichen folgen können.                                                                                                    |
|                    | Wenn die konfigurierte Adresse mit der signalisierten Adresse<br>übereinstimmt, wird der Routing- Eintrag angewandt.                                                                                                 |
| Trunk Leitung      | Legt den ISDN Port für einen Anruf der zur ISDN Telefonanlage geroutet wird fest.                                                                                                    |

Für ausgehende Verbindungen ist ein weiterer Eintrag notwendig. Mit der Verwendung von Wildcards "\*" in der Option **Angerufene Adress**e werden alle ausgehenden Anrufe über die in der Tabelle gelisteten SIP Accounts / ISDN Leitungen geroutet. In der nachfolgenden Konfiguration initiert das Media Gateway ausgehende Verbindungen primär über den QSC SIP-Trunk (Order 1). Bei einem Ausfall des QSC SIP-Trunks (z. B. wegen fehlgeschlagener SIP Registrierung) werden die ausgehenden Anrufe über die ISDN Backup Leitung (Order 2) zugestellt.

Im Folgenden werden die für ausgehende Verbindungen notwenigen Call Routing Einträge gezeigt.

(1) Gehen Sie zu VoIP -> Media Gateway -> Anrufkontrolle -> Neu.

| Konfiguration speichern   | Teilnehme   | er SIP-Konte     | en Anrufi      | ontrolle     | CLID-Umwandlung | Rufnummerntra | ansformation | Optio |
|---------------------------|-------------|------------------|----------------|--------------|-----------------|---------------|--------------|-------|
| Systemverwaltung 🔹 👻      |             |                  |                |              |                 |               |              |       |
| hysikalische 👻            | Basisparam  | eter             |                |              |                 |               |              |       |
| chnittstellen             | Deeshroik   |                  |                |              |                 |               |              |       |
| AN 🔫                      | Beschreib   | ung              | 15             | rovider      |                 |               |              |       |
| euting 👻 👻                | Administra  | ativer Status    | E              | 🛛 Aktivierer |                 |               |              |       |
| AN 👻                      | Тур         |                  | E              | Extern       | ~               |               |              |       |
| 'N <del>*</del>           | Anrufende   | Leituna          | Te             | Beliebia 🔽   |                 |               |              |       |
| ewall 👻                   |             |                  |                |              |                 |               |              |       |
| IP 🔺                      | Anrufende   | Adresse          | I              |              |                 |               |              |       |
| Application Level Gateway | Angerufen   | e Adresse        | *              |              |                 |               |              |       |
| ledia Gateway             | Priorität   | Leitung          | Fransformation | der gerufene | n Adresse       | Status        | Aktion       |       |
| kale Dienste 🔹 🔻          | 1           | bri2-0           | 0              |              |                 |               | <b>†</b>     | â 🖉   |
| artung 👻                  | 2           | -                |                |              |                 | 0             | <b>†</b>     | â 🎽   |
| terne Berichterstellung 📼 | Hinzu       | fügen            |                |              |                 |               |              |       |
| onitoring 👻               | Routing-Reg | gel              |                |              |                 |               |              |       |
|                           | Priorität   |                  |                | 2            |                 |               |              |       |
|                           | Administra  | ativer Status    |                | 🗹 Aktivi     | eren            |               |              |       |
|                           | Ausgehen    | de Leitung       |                | QSC 🔻        |                 |               |              |       |
|                           | Transform   | ation der gerufe | nen Adresse    |              |                 |               |              |       |
|                           |             |                  |                | . (          | Übernehmen      |               |              |       |
|                           |             |                  |                | ок           | Abbreche        | en            |              |       |

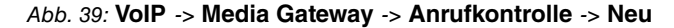

| Feld                   | Bedeutung                                                                                                    |
|------------------------|----------------------------------------------------------------------------------------------------|
| Beschreibung           | Hier geben Sie dem Eintrag einen Namen.                                                                                                    |
| Administrativer Status | Mit Aktivieren wird der Eintrag verwendet.                                                                                                    |
| Тур                    | Wählen Sie <i>Extern</i> für Rufe, die als externe Gespräche abge-<br>hend weitergeleitet werden sollen. Dazu können Standard SIP<br>Accounts oder SIP Trunking Accounts im DDI Client Modus ver-<br>wendet werden                                                                                                    |
| Anrufende Leitung      | Hier können Sie den Routing-Eintrag auf die Leitung begrenzen, auf welcher der Ruf ankommt.                                                                                                    |
| Angerufene Adresse     | Hier können Sie eine Adresse eintragen, die mit der gewählten<br>Adresse verglichen wird. Dabei können Sie Wildcards verwen-<br>den. Mit der Eingabe von Wildcard * in der Option <b>Angerufene</b><br><b>Adresse</b> werden alle Anrufe, die durch keine andere Anrufkon-<br>trolle behandelt werden, über die in der Tabelle gelisteten SIP<br>Accounts / ISDN Leitung geroutet. |

### Relevante Felder im Menü Anrufkontrolle

Sie können nun eine Liste mit Verbindungen erstellen über die ausgehende Anrufe abgesetzt werden. Sollte die Leitung (SIP-Provider oder ISDN Leitung) mit der Order 1 nicht verwendbar sein, so wird für den Verbindungsaufbau die Leitung mit der nächst höheren Order verwendet. Legen Sie weitere Einträge mit Hinzufügen an.

### Relevante Felder im Menü Routing-Regel

| Feld                   | Bedeutung                                                                                                |
|------------------------|----------------------------------------------------------------------------------------------------|
| Priorität              | Bestimmt die Reihenfolge der Filterregeln beginned mit 1 in aufsteigender Reihenfolge.                   |
| Administrativer Status | Mit Aktivieren wird der Eintrag verwendet.                                                               |
| Ausgehende Leitung     | Legt die verwendete PSTN Leitung (PRI, BRI, FXO) oder den<br>SIP Account für einen ausgehenden Ruf fest. |

# 3.2.5 Aktivierung des Application Level Gateway zur dynamischen Kontrolle der NAT und Firewall Instanz

Um den IP-Telefonen die Verbindung über SIP mit einem VoIP Provider zu ermöglichen, verfügt Ihr Gerät über ein **Application Level Gateway** (ALG), d.h. einen entsprechenden Proxy, der die notwendigen NAPT- und Firewall-Freigaben vornimmt.

Das Media Gateway ist in unserem Beispiel über eine ADSL Strecke mit dem Internet verbunden. Aus Sicherheitsgründen wurde **Network Address Translation** sowie die **Statefull Inspection Firewall** aktiviert. Um eine negative Beeinflussung der Firewall auf VoIP Gespräche (z. B. Blockierung der RTP Streams) zu vermeiden muss das **Application Level Gateway** aktivert werden. Während eines VoIP Gesprächs gibt das **Application Level Gateway** dynamisch den Zugriff auf das Internet für die notwendigen SIP und RTP Verbindungen frei.

Im Auslieferungszustand sind für das SIP **Application Level Gateway** zwei Proxy-Einträge vordefiniert.

(1) Gehen Sie zu VoIP -> Application Level Gateway -> SIP-Proxys.

| (H. R. R. 14)             |              |           |            |               |        |        |   |
|---------------------------|--------------|-----------|------------|---------------|--------|--------|---|
| Konfiguration speichern   |              |           | SIP-Proxys | SIP-Endpunkte |        |        |   |
| Systemverwaltung 🔹 🔻      |              |           |            |               |        |        |   |
| Physikalische 🔻           | Beschreibung | Protokoll | Port       | Low Latency   | Status | Aktion |   |
| Schnittstellen            | SIP UDP 5060 | UDP       | 5060       | Aus           | 0      | *      | â |
| LAN 👻                     | SIP TCP 5060 | TCP       | 5060       | Aus           | 0      | 1      | 窗 |
| Routing 🗸 👻               |              |           |            |               |        |        |   |
| WAN -                     |              |           | (          | Neu           |        |        |   |
| VPN 👻                     |              |           |            |               |        |        |   |
| Firewall 🔹                |              |           |            |               |        |        |   |
| VolP 🔺                    |              |           |            |               |        |        |   |
| Application Level Gateway |              |           |            |               |        |        |   |
| Media Gateway             |              |           |            |               |        |        |   |

### Abb. 40: VoIP -> Application Level Gateway -> SIP-Proxys

In unserem Beispiel wird der SIP UDP 5060 Proxy-Eintrag aktiviert.

(1) Gehen Sie zu VoIP -> Application Level Gateway -> <SIP UDP 5060> [2].

| Konfiguration speichern                      |                          | SIP-Proxys SIP-Endpunkte |
|----------------------------------------------|--------------------------|--------------------------|
| Systemverwaltung 🔹 👻                         |                          |                          |
| Physikalische <del>v</del><br>Schnittstellen | Basisparameter           |                          |
| LAN -                                        | Beschreibung             | SIP UDP 5060             |
| Routing 👻                                    | Administrativer Status   | ✓ Aktiviert              |
| WAN -                                        | Protokoll                | UDP V Zielport 5060      |
| VPN -                                        | Timeout der Sitzung      | 7200 Sek                 |
| Firewall 👻                                   |                          |                          |
| VolP 🔺                                       | Low Latency Transmission | Aktiviert                |
| Application Level Gateway                    |                          | Abbreaken                |
| Media Gateway                                |                          | COR Apprechen            |

Abb. 41: VoIP -> Application Level Gateway -> <SIP UDP 5060> in

| Feld                     | Bedeutung                                                                                                    |
|--------------------------|----------------------------------------------------------------------------------------------------|
| Beschreibung             | Name des Proxy Eintrags.                                                                                                    |
| Administrativer Status   | Stellen Sie den Administrativen Status auf Aktiviert.                                                                                                    |
| Protokoll                | Bestimmt das Protokoll, welches verwendet werden soll.                                                                                                    |
| Zielport                 | Hier geben Sie den Port ein, der vom Proxy überwacht werden soll.                                                                                                    |
| Timeout der Sitzung      | Zeigt die Zeit in Sekunden, welche eine Session bestehen<br>bleibt, wenn keine Datenpakete gesendet oder empfangen wer-<br>den.                                                                                                    |
| Low Latency Transmission | Mechanismus zur Minimierung der Laufzeit, die VoIP-<br>Datenpakete für den "Weg" zwischen zwei Gesprächspartnern<br>benötigen. Das garantiert eine gute Sprachqualität bei hoher<br>Leitungsauslastung.<br>Beachten Sie, dass <b>Low Latency Transmission</b> nicht einge-<br>schaltet zu sein braucht, wenn das Media Gateway die VoIP-<br>Verbindungen überwacht. |
|                          | Bei Aktiviert wird die Sprachqualität optimiert, bei Deakti-<br>viert wird die Sprachqualität nicht optimiert.                                                                                                    |

### Relevante Felder im Menü SIP-Proxy

### **Real Time Jitter Control**

Bei Telefongesprächen über das Internet haben VoIP-Pakete normalerweise höchste Priorität. Trotzdem können bei geringer Bandbreite der Upload Verbindung während eines Telefongesprächs merkbare Verzögerungen bei der Sprachübertragung auftreten, wenn gleichzeitig andere Datenpakete geroutet werden. Die Funktion **Real Time Jitter Control** in der VoIP-Implementierung löst dieses Problem. Um die "Leitung" für VoIP-Pakete nicht zu lange zu blockieren, wird die Größe der anderen Datenpakete während eines Telefongesprächs bei Bedarf reduziert.

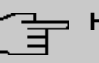

### Hinweis

Bei Verwendung des Media Gateways sollte immer der Kontrollmodus auf *Nur kontrollierte RTP-Streams* gesetzt werden.

 Gehen Sie zu WAN -> Real Time Jitter Control -> Regulierte Schnittstellen -> Neu.

| Konfiguration speichern  | Regulierte Schnittstellen                  |
|--------------------------|--------------------------------------------|
| Systemverwaltung 🔹       |                                            |
| Physikalische 👻          |                                            |
| Schnittstellen           | Grundeinstellungen                         |
| LAN 👻                    | Schnittstelle                              |
| Routing 👻                |                                            |
| WAN 🔺                    |                                            |
| Internet + Einwählen     | Maximale Upload-Geschwindigkeit 128 kbit/s |
| Standleitung             |                                            |
| Real Time Jitter Control | OK Abbrechen                               |
| \/DN                     |                                            |

Abb. 42: WAN -> Real Time Jitter Control -> Regulierte Schnittstellen -> Neu

|  | Relevante | Felder i | m Menü | Regulierte | Schnittstellen |
|--|-----------|----------|--------|------------|----------------|
|--|-----------|----------|--------|------------|----------------|

| Feld                                | Bedeutung                                                                                                    |
|-------------------------------------|----------------------------------------------------------------------------------------------------|
| Schnittstelle                       | Hier wählen Sie die Verbindung, auf der die Sprachübertragung optimiert werden soll.                                                                                                    |
| Kontrollmodus                       | Wählen Sie den Modus für die Optimierung aus.<br>Wählen Sie <i>Nur kontrollierte RTP-Streams</i> : Anhand<br>der Daten, die über das Media Gateway geroutet werden, er-<br>kennt das System VoIP-Datenverkehr und optimiert die Sprach-<br>übertragung. Diese Einstellung sollte immer in Verbindung mit<br>dem Media Gateway genutzt werden. |
| Maximale Upload-<br>Geschwindigkeit | Wenn Sie ein externes DSL-Modem verwenden, müssen Sie die Bandbreite eingeben.                                                                                                    |
# 3.3 Konfigurationsschritte im Überblick

### Konfiguration der externen ISDN-Schnittstelle

| Feld                                        | Menü                                                                               | Wert                                                                                       |
|---------------------------------------------|------------------------------------------------------------------------------------|--------------------------------------------------------------------------------------------|
| Portname                                    | Physikalische Schnittstel-<br>len -> ISDN-Ports -> <bri2-0<br>(TE)&gt;</bri2-0<br> | bri2-0 (TE)                                                                                |
| Automatische Konfiguration<br>beim Start    | Physikalische Schnittstel-<br>len -> ISDN-Ports -> <bri2-0<br>(TE)&gt;</bri2-0<br> | Aktiviert                                                                                  |
| Ergebnis der automatischen<br>Konfiguration | Physikalische Schnittstel-<br>len -> ISDN-Ports -> <bri2-0<br>(TE)&gt;</bri2-0<br> | Port-Verwendung: Dia-<br>lup (Euro-ISDN),<br>ISDN-<br>Konfigurationstyp;<br>Punkt-zu-Punkt |
| Portname                                    | Physikalische Schnittstel-<br>len -> ISDN-Ports -> <bri2-1<br>(NT)&gt;</bri2-1<br> | bri2-1 (NT)                                                                                |
| Port-Verwendung                             | Physikalische Schnittstel-<br>len -> ISDN-Ports -> <bri2-1<br>(NT)&gt;</bri2-1<br> | Dialup (Euro-ISDN)                                                                         |
| ISDN-Konfigurationstyp                      | Physikalische Schnittstel-<br>len -> ISDN-Ports -> <bri2-1<br>(NT)&gt;</bri2-1<br> | Punkt-zu-Punkt                                                                             |

#### Konfiguration der SIP-Konten

| Feld                   | Menü                                          | Wert                    |
|------------------------|-----------------------------------------------|-------------------------|
| Beschreibung           | VoIP -> Media Gateway -><br>SIP-Konten -> Neu | <b>z. B.</b> <i>QSC</i> |
| Administrativer Status | VoIP -> Media Gateway -><br>SIP-Konten -> Neu | Aktiviert               |
| Trunk-Modus            | VoIP -> Media Gateway -><br>SIP-Konten -> Neu | Client                  |
| Registrar              | VoIP -> Media Gateway -><br>SIP-Konten -> Neu | z.B.sip.qsc.de          |
| Protokoll              | VoIP -> Media Gateway -><br>SIP-Konten -> Neu | UDP                     |

| Feld                                                                      | Menü                                                                           | Wert                          |
|---------------------------------------------------------------------------|--------------------------------------------------------------------------------|-------------------------------|
| Port                                                                      | VoIP -> Media Gateway -><br>SIP-Konten -> Neu                                  | 5060                          |
| Benutzername                                                              | VoIP -> Media Gateway -><br>SIP-Konten -> Neu                                  | <b>z. B.</b> 06227899154      |
| Passwort                                                                  | VoIP -> Media Gateway -><br>SIP-Konten -> Neu                                  | z.B. geheim                   |
| Registrierung                                                             | VoIP -> Media Gateway -><br>SIP-Konten -> Neu                                  | Aktiviert                     |
| Gültigkeit                                                                | VoIP -> Media Gateway -><br>SIP-Konten -> Neu                                  | z. B. 600 Sek                 |
| SIP-Header-Feld(er) für An-<br>ruferadresse                               | VoIP -> Media Gateway -><br>SIP-Konten -> Neu                                  | Anzeige und Benutzer-<br>name |
| Codec-Vorschlagssequenz                                                   | VoIP -> Media Gateway -><br>SIP-Konten -> Neu -> Er-<br>weiterte Einstellungen | Geringe Bandbreite            |
| Echounterdrückung                                                         | VoIP -> Media Gateway -><br>SIP-Konten -> Neu -> Er-<br>weiterte Einstellungen | Aktiviert                     |
| Erzeugung von Hintergrund-<br>rauschen (Comfort Noise<br>Generation, CNG) | VoIP -> Media Gateway -><br>SIP-Konten -> Neu -> Er-<br>weiterte Einstellungen | Aktiviert                     |
| Paketgröße                                                                | VoIP -> Media Gateway -><br>SIP-Konten -> Neu -> Er-<br>weiterte Einstellungen | 30 ms                         |

### Anrufzuordnung

| Feld                               | Menü                                 | Wert             |
|------------------------------------|--------------------------------------|------------------|
| Session Border Controller<br>Modus | VoIP -> Media Gateway -><br>Optionen | Aus              |
| Media Stream Termination           | VoIP -> Media Gateway -><br>Optionen | Aktiviert        |
| Wahlpause                          | VoIP -> Media Gateway -><br>Optionen | z. B. 5 Sekunden |

### Rufnummerntransformation

| Feld         | Menü                                                | Wert                         |
|--------------|-----------------------------------------------------|------------------------------|
| Beschreibung | VoIP -> Media Gateway -><br>Rufnummerntransformati- | z. B. <i>PBX&lt;-&gt;QSC</i> |

| Feld                | Menü                                                             | Wert                                       |
|---------------------|------------------------------------------------------------------|--------------------------------------------|
|                     | on -> Neu                                                        |                                            |
| Richtung            | VoIP -> Media Gateway -><br>Rufnummerntransformati-<br>on -> Neu | z.B.Beide                                  |
| Zugeordnete Leitung | VoIP -> Media Gateway -><br>Rufnummerntransformati-<br>on -> Neu | z. B. <i>QSC</i>                           |
| Lokale Adresse      | VoIP -> Media Gateway -><br>Rufnummerntransformati-<br>on -> Neu | z. B. 9673??                               |
| Externe Adresse     | VoIP -> Media Gateway -><br>Rufnummerntransformati-<br>on -> Neu | <b>z. B.</b> 0622789154??                  |
| Beschreibung        | VoIP -> Media Gateway -><br>Rufnummerntransformati-<br>on -> Neu | <b>Z. B.</b> <i>PBX&lt;-&gt;ISDNBackup</i> |
| Richtung            | VoIP -> Media Gateway -><br>Rufnummerntransformati-<br>on -> Neu | z.B.Beide                                  |
| Zugeordnete Leitung | VoIP -> Media Gateway -><br>Rufnummerntransformati-<br>on -> Neu | <b>z.B</b> .bri2-0                         |
| Lokale Adresse      | VoIP -> Media Gateway -><br>Rufnummerntransformati-<br>on -> Neu | z. B. 9673??                               |
| Externe Adresse     | VoIP -> Media Gateway -><br>Rufnummerntransformati-<br>on -> Neu | z. B. 7660069??                            |

#### Konfiguration der CLID-Umwandlung

| Feld                        | Menü                                               | Wert                                   |
|-----------------------------|----------------------------------------------------|----------------------------------------|
| Beschreibung                | VoIP -> Media Gateway -><br>CLID-Umwandlung -> Neu | <b>z. B.</b> <i>QSC</i> <-> <i>PBX</i> |
| Rufnummer                   | VoIP -> Media Gateway -><br>CLID-Umwandlung -> Neu | QSC                                    |
| Angerufene Leitung          | VoIP -> Media Gateway -><br>CLID-Umwandlung -> Neu | Beliebig                               |
| Transformation der rufenden | VoIP -> Media Gateway ->                           | z. B. <:0>;                            |

| Feld                                   | Menü                                               | Wert               |
|----------------------------------------|----------------------------------------------------|--------------------|
| Adresse                                | CLID-Umwandlung -> Neu                             |                    |
| Beschreibung                           | VoIP -> Media Gateway -><br>CLID-Umwandlung -> Neu | z.B. ISDN<->PBX    |
| Rufnummer                              | VoIP -> Media Gateway -><br>CLID-Umwandlung -> Neu | <b>z.B.</b> bri2-0 |
| Angerufene Leitung                     | VoIP -> Media Gateway -><br>CLID-Umwandlung -> Neu | Beliebig           |
| Transformation der rufenden<br>Adresse | VoIP -> Media Gateway -><br>CLID-Umwandlung -> Neu | z. B. <: 0>;       |

#### Konfiguration der Anrufkontrolle

| Feld                   | Menü                                                               | Wert               |
|------------------------|--------------------------------------------------------------------|--------------------|
| Beschreibung           | VoIP -> Media Gateway -><br>Anrufkontrolle -> Neu                  | z. B. ISDN_PBX     |
| Administrativer Status | VoIP -> Media Gateway -><br>Anrufkontrolle -> Neu                  | Aktivieren         |
| Тур                    | VoIP -> Media Gateway -><br>Anrufkontrolle -> Neu                  | Trunk              |
| Anrufende Leitung      | VoIP -> Media Gateway -><br>Anrufkontrolle -> Neu                  | Beliebig           |
| Angerufene Adresse     | VoIP -> Media Gateway -><br>Anrufkontrolle -> Neu                  | z. B. *            |
| Trunk-Leitung          | VoIP -> Media Gateway -><br>Anrufkontrolle -> Neu                  | <b>z.B.</b> bri2-3 |
| Beschreibung           | VoIP -> Media Gateway -><br>Anrufkontrolle -> Neu                  | z.B. Provider      |
| Administrativer Status | VoIP -> Media Gateway -><br>Anrufkontrolle -> Neu                  | Aktivieren         |
| Тур                    | VoIP -> Media Gateway -><br>Anrufkontrolle -> Neu                  | Extern             |
| Anrufende Leitung      | VoIP -> Media Gateway -><br>Anrufkontrolle -> Neu                  | Beliebig           |
| Angerufene Adresse     | VoIP -> Media Gateway -><br>Anrufkontrolle -> Neu                  | z. B. *            |
| Priorität              | VoIP -> Media Gateway -><br>Anrufkontrolle -> Neu -><br>Hinzufügen | 1                  |

| Feld                   | Menü                                                               | Wert                                |
|------------------------|--------------------------------------------------------------------|-------------------------------------|
| Administrativer Status | VoIP -> Media Gateway -><br>Anrufkontrolle -> Neu -><br>Hinzufügen | Aktivieren                          |
| Ausgehende Leitung     | VolP -> Media Gateway -><br>Anrufkontrolle -> Neu -><br>Hinzufügen | <b>z</b> . <b>B</b> . <i>bri2-0</i> |
| Priorität              | VolP -> Media Gateway -><br>Anrufkontrolle -> Neu -><br>Hinzufügen | 2                                   |
| Administrativer Status | VolP -> Media Gateway -><br>Anrufkontrolle -> Neu -><br>Hinzufügen | Aktivieren                          |
| Ausgehende Leitung     | VoIP -> Media Gateway -><br>Anrufkontrolle -> Neu -><br>Hinzufügen | z.B. QSC                            |

#### **Application Level Gateway**

| Feld                     | Menü                                                                    | Wert              |
|--------------------------|-------------------------------------------------------------------------|-------------------|
| Beschreibung             | VoIP -> Application Level<br>Gateway -> <sip udp<br="">5060&gt; 🌠</sip> | z.B. SIP UDP 5060 |
| Administrativer Status   | VoIP -> Application Level<br>Gateway -> <sip udp<br="">5060&gt; 🍻</sip> | Aktiviert         |
| Protokoll                | VoIP -> Application Level<br>Gateway -> <sip udp<br="">5060&gt; 🍻</sip> | UDP               |
| Zielport                 | VoIP -> Application Level<br>Gateway -> <sip udp<br="">5060&gt; 🍻</sip> | 5060              |
| Timeout der Sitzung      | VoIP -> Application Level<br>Gateway -> <sip udp<br="">5060&gt; 🌠</sip> | 7200              |
| Low Latency Transmission | VoIP -> Application Level<br>Gateway -> <sip udp<br="">5060&gt;</sip>   | Deaktiviert       |

#### **Real Time Jitter Control**

3 Media Gateway - Anbindung einer ISDN TK-Anlage an einem SIP-Trunking Account des Providers QSC

| Feld                                | Menü                                                                      | Wert                             |
|-------------------------------------|---------------------------------------------------------------------------|----------------------------------|
| Schnittstelle                       | WAN -> Real Time Jitter<br>Control -> Regulierte<br>Schnittstellen -> Neu | <b>z.B.</b> en1-0                |
| Kontrollmodus                       | WAN -> Real Time Jitter<br>Control -> Regulierte<br>Schnittstellen -> Neu | Nur kontrollierte<br>RTP-Streams |
| Maximale Upload-<br>Geschwindigkeit | WAN -> Real Time Jitter<br>Control -> Regulierte<br>Schnittstellen -> Neu | z. B. 128 kbit/s                 |

# Kapitel 4 Media Gateway - Anbindung einer ISDN TK-Anlage an einem SIP-Trunking Account des Providers Toplink

# 4.1 Einleitung

Im Folgenden wird die Konfiguration eines **bintec R4100** als Media Gateway zur Anbindung einer ISDN-Telefonanlage an einem Toplink SIP-Trunking Account beschrieben. Die ISDN-Telefonanlage wurde für den Betrieb an einem ISDN-Anlagenanschluss eingerichtet.

In unserem Beispiel ist die Basisrufnummer des Anlagenanschlusses 9673 und die Durchwahlnummern der Nebenstellen ist zweistellig. Die TK-Anlage ist über einen ISDN-Port mit dem Media Gateway verbunden. Der zweite ISDN-Port des Media Gateways ist mit einem amtsseitigen ISDN- Anlagenanschluss verbunden und dient als ISDN Backup Leitung.

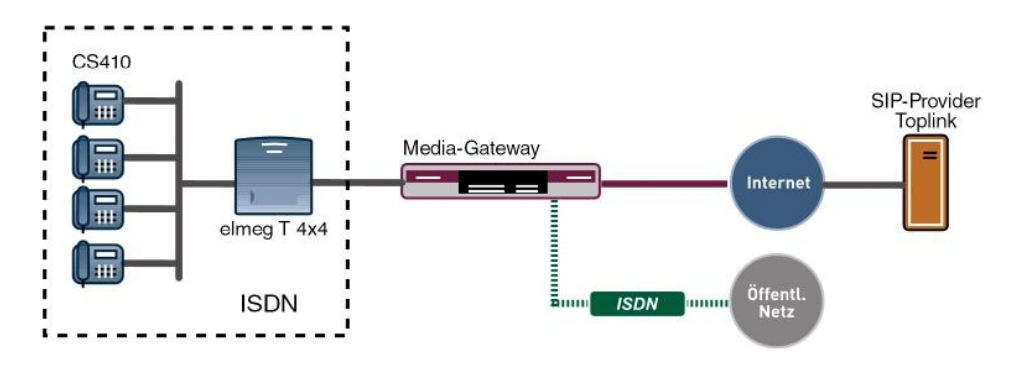

Abb. 43: Beispielszenario

## Voraussetzungen

Folgende Voraussetzungen für die Konfiguration müssen erfüllt sein:

- · Ein bintec Media Gateway mit Systemsoftware 7.6.6
- Ein DSP-Modul (4-fach) muss installiert sein
- Ein Internetanschluss mit ausreichender Bandbreite (empfohlene Uplink Bandbreite >= 256 KBit/sec.)

Zur Konfiguration wird hierbei das GUI (Graphical User Interface) verwendet.

# 4.2 Konfiguration

## 4.2.1 Konfiguration der ISDN-Schnittstellen

Der ISDN-Port ISDN-0 der **bintec R4100** wird mit dem NTBA (Network Termination Basis Anschluss) der ISDN Backup Leitung verbunden. Die ISDN-Ports des Media Gateways sind bereits im Auslieferungszustand im ISDN TE Modus geschalten und der ISDN Switch Type wird beim Start des Media Gateways automatisch erkannt. Somit müssen für diesen ISDN-Port keine Änderungen vorgenommen werden.

 Gehen Sie zu Physikalische Schnittstellen -> ISDN-Ports -> ISDN-Konfiguration -> <br/>sti2-0 (TE) .

| Konfiguration speichern | ISDN-K                                   | onfiguration MSN-Konfiguration                                     |  |
|-------------------------|------------------------------------------|--------------------------------------------------------------------|--|
| Systemverwaltung 🔹      |                                          |                                                                    |  |
| Physikalische 🔺         | Basisparameter                           |                                                                    |  |
| Schnittstellen          | Portname                                 | bri2.0 (TE)                                                        |  |
| AUX                     |                                          |                                                                    |  |
| Ethernet-Ports          | Automatische Konfiguration beim Start    | Aktiviert                                                          |  |
| ISDN-Ports              | Ergebnic der automatischen Kenfiguration | Port-Verwendung: Dialup (Euro-ISDN), ISDN-Konfigurationstyp: Punkt |  |
| AN 👻                    | Eigebnis der automatischen Königuration  | zu-Punkt                                                           |  |
| touting 👻               | Port-Verwendung                          | Dialup (Euro-ISDN) 💌                                               |  |
| VAN 🔫                   | ISDN-Konfigurationstyp                   | 🔿 Punkt-zu-Mehrpunkt 💿 Punkt-zu-Punkt                              |  |
| 'PN 🔻                   |                                          |                                                                    |  |
| irewall 👻               |                                          | Erweiterte Einstellungen                                           |  |
| /oIP 👻                  |                                          | OK Abbrechen                                                       |  |
| .okale Dienste 🔹 👻      |                                          |                                                                    |  |

Abb. 44: Physikalische Schnittstellen -> ISDN-Ports -> ISDN-Konfiguration -> <bri2-0 (TE)

Um die ISDN Telefonanlage mit dem Media Gateway am Port *ISDN-1* verbinden zu können muss der ISDN-Modus auf *NT-Modus* geändert werden. Dazu muss das Gehäuse des Media Gateways geöffnet werde. Die Steckbrücken für die Schnittstellen ISDN-0 und ISDN-1 befinden sich auf allen Geräten auf der Haupt-Leiterplatte hinter dem ISDN-Anschlussblock.

Stecken Sie die Steckbrücken für die Schnittstellen ISDN-0 und ISDN-1 wie folgt:

| Umschaltung intern/extern | JOM | extern (factory default Stand) |
|---------------------------|-----|--------------------------------|
| Umschaltung intern/extern | J1M | intern                         |
| Stromversorgung           | JOP | Aus (factory default Stand)    |
| Stromversorgung           | J1P | An                             |
| Abschlusswiederstand      | JOT | Aus (factory default Stand)    |
| Abschlusswiederstand      | J1T | An                             |

Genauere Informationen zur Einstellung der ISDN-Schnittstellen siehe Release Notes 7.5.1 (Kapitel: 2.2 Variable Schaltung der ISDN S0-Schnittstellen).

Nachdem die Schnittstelle *ISDN-1* durch das Verändern der Steckbrücken in den ISDN NT-Modus gesetzt wurde, kann der Port für den Anschluss der Telefonanlage konfiguriert werden. Da die Telefonanlage für den Betrieb an einem ISDN-Anlagenanschluss konfiguriert wurde, muss am Media Gateway der **ISDN-Konfigurationstyp** auf *Dialup* (*Euro-ISDN*) Punkt-zu-Punkt (NT) gesetzt werden.

 Gehen Sie zu Physikalische Schnittstellen -> ISDN-Ports -> ISDN-Konfiguration -> <br/>sti2-1 (NT) .

| Konfiguration speichern |                        | ISDN-Konfiguration MSN-Konfiguration |
|-------------------------|------------------------|--------------------------------------|
| Systemverwaltung 🔹 👻    |                        |                                      |
| Physikalische           | Basisparameter         |                                      |
| Schnittstellen          | Portname               | bri2-1 (NT)                          |
| Ethernet-Ports          | Port-Verwendung        | Dialup (Euro-ISDN) 💌                 |
| ISDN-Ports              | ISDN-Konfigurationstyp | O Punkt-zu-Mehrpunkt                 |
| .AN 👻                   |                        |                                      |
| Routing 👻               | Rutnummer              |                                      |
| WAN -                   | -                      | Enveiterte Einstellungen             |
| /PN 🔻                   |                        |                                      |
| Firewall 🗸 🗸            |                        | OK Abbrechen                         |

Abb. 45: Physikalische Schnittstellen -> ISDN-Ports -> ISDN-Konfiguration -> <bri>2-1 (NT)

#### Relevante Felder im Menü ISDN-Konfiguration

| Feld                   | Bedeutung                                                                           |
|------------------------|-------------------------------------------------------------------------------------|
| Portname               | Zeigt den Namen des ISDN-Ports an.                                                  |
| Port-Verwendung        | Wählen Sie das Protokoll aus, das für den ISDN-Port verwendet werden soll.          |
| ISDN-Konfigurationstyp | Wählen Sie hier die ISDN-Anschlussart <i>Punkt-zu-Punkt</i> (Anlagenanschluss) aus. |

## 4.2.2 Konfiguration des Toplink SIP Trunking Accounts

Die Anmeldedaten zur Registrierung des SIP-Trunking-Accounts beim Provider Toplink werden im Menü **SIP-Konten** eingetragen. Zum Anlegen des Accounts fügen Sie einen neuen Eintrag hinzu und konfigurieren Sie den Account wie im folgenden dargestellt.

In dem Untermenü **Trunk-Einstellungen** können Sie die Einstellungen für Direct Dial-in festlegen. Ein eingehender Ruf kann genau einem Endgerät zugeordnet werden (Durchwahl). Bei einem ausgehenden Ruf kann der Anrufer dem Angerufenen angezeigt werden.

Durch die folgenden Einstellungen wird die korrekte Übermittlung der eigenen Rufnummer bei ausgehenden Gesprächen gewährleistet. Bei einem Toplink SIP-Trunking-Account wird die eigene Rufnummer (mit angehängter Durchwahlnummer) über das SIP-Header Feld für Anruferadresse *P-Preferred* signalisiert.

(1) Gehen Sie zu VoIP -> Media Gateway -> SIP-Konten -> Neu.

| Konfiguration speichern                    | Teilnehmer       | SIP-Konten          | Anrufkontrolle    | CLID-Umwandlun                     | g Rufn            | ummerntransfor    | mation  | Optioner |  |  |
|--------------------------------------------|------------------|---------------------|-------------------|------------------------------------|-------------------|-------------------|---------|----------|--|--|
| Systemverwaltung -                         |                  |                     |                   |                                    |                   |                   |         |          |  |  |
| Physikalische 👻                            | Basisparamete    | r                   |                   |                                    |                   |                   |         |          |  |  |
| Schnittstellen                             | Beschreibun      | a                   | Toplink           | Toplink                            |                   |                   |         |          |  |  |
| LAN -                                      |                  | P                   | 1.46              |                                    |                   |                   |         |          |  |  |
| Routing -                                  | Administrativ    | er Status           | M Aktiviert       |                                    |                   |                   |         |          |  |  |
| WAN -                                      | Trunk-Modus      |                     | ○ Aus ⊙ C         | lient 🛇 Server                     |                   |                   |         |          |  |  |
| VPN 🔻                                      | Registrar        |                     | toplink-voic      | e.de                               |                   |                   |         |          |  |  |
| Firewall 🔻                                 | Ausgehende       | r Proxy             | <b>_</b>          |                                    |                   |                   |         |          |  |  |
| VolP                                       |                  |                     | 1                 |                                    |                   |                   |         |          |  |  |
| Application Level Gateway<br>Media Gateway | Realm            |                     | 1                 |                                    |                   |                   |         |          |  |  |
| Lokale Dienste 🗸 👻                         | Protokoll        |                     |                   | nt: 5060                           |                   |                   |         |          |  |  |
| Wartung 🗸 🗸                                | Benutzernam      | ie                  | D10939410         | 00                                 |                   |                   |         |          |  |  |
| Externe Berichterstellung 👻                | Authentifizien   | unas-ID             |                   |                                    |                   |                   |         |          |  |  |
| Monitoring 🗸 👻                             | Addrenditzien    | ango ib             | 1                 |                                    |                   |                   |         |          |  |  |
|                                            | Passwort         |                     |                   | geheim                             |                   |                   |         |          |  |  |
|                                            | Registrierung    | 9                   | 🗹 Aktiviert       | ✓ Aktiviert                        |                   |                   |         |          |  |  |
|                                            | Gültigkeit       |                     | 600               | Sek                                |                   |                   |         |          |  |  |
|                                            | Trunk-Einstellur | ngen                |                   |                                    |                   |                   |         |          |  |  |
|                                            | SIP-Header-F     | Feld(er) für Anrufe | eradresse P-Prefe | rred                               | ~                 |                   |         |          |  |  |
|                                            |                  |                     | Erwei             | terte Einstellun                   | gen               |                   |         |          |  |  |
|                                            | Codec-Einstellu  | ungen               |                   |                                    |                   |                   |         |          |  |  |
|                                            | Codec-Vorsc      | hlagssequenz        | Standard          | ○Qualität ○Geringe                 | e Bandbreit       | e 🔿 Hohe Bandbrei | ite     |          |  |  |
|                                            | Sortierreihen    | folge               | G.711 uL          | .aw 🗹 G.711 aLaw 🖸<br>2 🗌 G.726-24 | G.729<br>G.726-16 | G.726-40          | □Т.38 F | ax       |  |  |
|                                            | Sprachqualitäts  | seinstellungen      |                   |                                    |                   |                   |         |          |  |  |
|                                            | Echounterdrü     | ickung              | Aktiviert         |                                    |                   |                   |         |          |  |  |
|                                            | Comfort Nois     | e Generation (Cl    | NG) Aktiviert     |                                    |                   |                   |         |          |  |  |
|                                            | Paketgröße       |                     | 30                | ms                                 |                   |                   |         |          |  |  |
|                                            |                  |                     | 40                | Abbred                             | hen )             |                   |         |          |  |  |

#### Abb. 46: VoIP -> Media Gateway -> SIP-Konten -> Neu

#### Relevante Felder im Menü SIP-Konten

| Feld                   | Bedeutung                                                                                                    |
|------------------------|----------------------------------------------------------------------------------------------------|
| Beschreibung           | Hier geben Sie dem Account einen Namen. Maximale Zeichen-<br>zahl: 40.                                                           |
| Administrativer Status | Aktivieren Sie den Administrativen Status des Accounts.                                                                          |
| Trunk-Modus            | Wählen Sie den Trunk-Modus aus, der verwendet werden soll.<br>Wählen Sie <i>Client</i> aus, das Media Gateway wird als SIP Clint |

| Feld                                      | Bedeutung                                                                                                    |
|-------------------------------------------|----------------------------------------------------------------------------------------------------|
|                                           | betrieben.                                                                                                    |
| Registrar                                 | Hier tragen Sie die IP-Adresse des SIP Registrars bzw. des SIP<br>Proxy Servers ein. Maximale Zeichenzahl: 40.                                                     |
| Protokoll                                 | Wählen Sie das Protokoll, das zum Datentransport benutzt wer-<br>den soll.                                                                                         |
| Port                                      | Nummer des TCP bzw. UDP Ports, der für die Verbindung zum Server bzw. Proxy benutzt werden soll.                                                                   |
| Benutzername                              | Hier tragen Sie den Benutzernamen für die Authentifizierung<br>ein, wenn Ihnen Ihr VoIP-Provider einen solchen zugewiesen<br>hat.                                  |
| Authentifizierungs-ID                     | Tragen Sie einen Namen ein, der zur Authentifizierung verwen-<br>det wird. Wenn sie keinen Namen eingeben, wird der Name im<br>Feld <b>Benutzername</b> verwendet. |
| Passwort                                  | Der VoIP Provider weist Ihnen PIN bzw. Passwort für die Au-<br>thentifizierung zu. Diesen Wert müssen Sie hier eingeben. Ma-<br>ximale Zeichenzahl: 40.            |
| Registrierung                             | Aktiviert oder deaktiviert den Registrierungsmechanismus per SIP REGISTER.                                                                                         |
| Gültigkeit                                | Zeigt die Zeit in Sekunden, nach der die aktuelle Registrierung<br>ungültig wird und daher eine neue Registrierungsanfrage ge-<br>schickt wird.                    |
| SIP-Header-Feld(er) für<br>Anruferadresse | Die Option legt fest, wo und wie für ausgehende Rufe die DDI<br>Absenderadresse übertragen wird.                                                                   |
|                                           | Wählen Sie <i>P-Preferred</i> aus. Der SIP Header wird durch das sogenannte "p-preferred-identity" Feld erweitert, um dort die Absenderadresse zu übertragen.      |

Im Menü **Erweiterte Einstellungen** nehmen Sie die Einstellungen für das SIP-Protokoll und andere spezifische Einstellungen vor.

In dem Untermenü **Codec-Einstellungen** können Sie festlegen, welche Codecs für den gewählten Account benutzt werden dürfen.

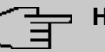

#### Hinweis

Die tatsächlich verwendeten Codecs sind die Schnittmenge der hier festgelegten und der vom Provider signalisierten Codecs. Von diesen Codecs fallen bei ausgehenden Rufen noch diejenigen weg, welche mehr als die verfügbare Bandbreite benötigen würden.

Manche Felder sind optional und müssen nur gesetzt werden wenn der entsprechende Account es verlangt.

| Feld                                | Bedeutung                                                                                                    |
|-------------------------------------|----------------------------------------------------------------------------------------------------|
| Codec-Vor-<br>schlagssequenz        | Bestimmen Sie die Reihenfolge der Codecs, wie sie vom Media<br>Gateway zur Benutzung vorgeschlagen werden. Kann der erste<br>Codec nicht angewendet werden, wird versucht den zweiten zu<br>benutzen usw.<br>Wählen Sie <i>Geringe Bandbreite</i> aus. Dadurch bevorzugt<br>das Media Gateway komprimierende Codecs um möglichst we-<br>nig Bandbreite für die VoIP Verbindungen (RTP-Streams) zu<br>belegen. |
| Sortierreihenfolge                  | Wählen Sie die Codecs aus, die für die Verbindung vorgeschla-<br>gen werden sollen.                                                                                                    |
| Echounterdrückung                   | Aktivieren oder deaktivieren Sie die Echounterdrückung. Bei<br>Aktiviert werden die Echo-Rückkopplungen unterdrückt.                                                                                                    |
| Comfort Noise Generati-<br>on (CNG) | Wählen Sie aus, ob Erzeugung von Hintergrundrauschen<br>(Comfort Noise Generation, CNG) verwendet werden soll. Das<br>leichte Hintergrundrauschen sorgt dafür, dass während Ge-<br>sprächspausen bei den Gesprächspartner der Eindruck vermie-<br>den wird, die Verbindung sei unterbrochen.                                                                                                    |
| Paketgröße                          | Dauer in Millisekunden, um ein RTP Datenpaket zu übertragen.<br>Mögliche Werte: 10 60.                                                                                                    |

#### Relevante Felder im Menü Erweiterte Einstellungen

Bei erfolgreicher Registrierung am VoIP Provider zeigt der Status im Provider Menü auf Durch Drücken der -Schaltfläche oder der -Schaltfläche in der Spalte Aktion wird der Status der VoIP-Verbindung geändert.

(1) Gehen Sie zu VoIP -> Media Gateway -> SIP-Konten.

| Konfiguration speichern   | Teilnehmer   | SIP-Konten | Anrufkontrolle           | CLID | -Umwandlung | Rufnummer | ntransformation | Optio | ner |
|---------------------------|--------------|------------|--------------------------|------|-------------|-----------|-----------------|-------|-----|
| Systemverwaltung 🔹        |              |            | ( <u></u> )              |      | -           |           |                 |       | 1   |
| Physikalische 👻           | Beschreibung | Reg        | istrar / Ausgehender Pro | хү   | Protokoll   | Status    | Aktion          |       | É   |
| Schnittstellen            | Toplink      | topl       | ink-voice.de             |      | UDP         | 0         | 1               | â 🕑   |     |
| LAN 👻                     |              |            |                          |      |             |           | to concern to   |       | _   |
| Routing 👻                 |              |            | (                        |      | Neu )       |           |                 |       |     |
| WAN +                     |              |            |                          |      |             |           |                 |       |     |
| VPN 👻                     |              |            |                          |      |             |           |                 |       |     |
| Firewall 👻                |              |            |                          |      |             |           |                 |       |     |
| VolP                      |              |            |                          |      |             |           |                 |       |     |
| Application Level Gateway |              |            |                          |      |             |           |                 |       |     |
| Media Gateway             |              |            |                          |      |             |           |                 |       |     |

Abb. 47: VoIP -> Media Gateway -> SIP-Konten

## 4.2.3 Rufnummernzuordnung / Übersetzung / Anrufkontrolle

Im Menü **Anrufkontrolle** wird anhand der Zielrufnummer bestimmt über welche Leitung die ein- und ausgehenden Anrufe geroutet werden.

Da sich die externe Rufnummer der ISDN PBX von den Rufnummern des Toplink SIP Trunking Accounts bzw. der ISDN Backupleitung unterscheiden, muss eine Übersetzung der Rufnummer erfolgen.

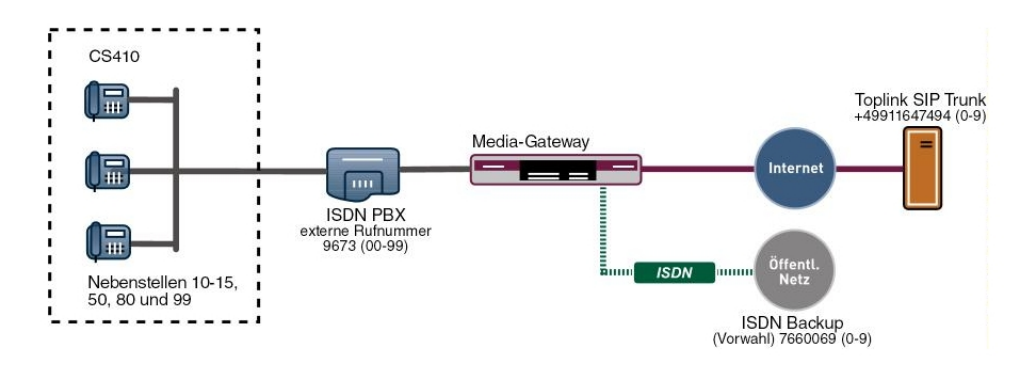

Abb. 48: Rufnummernplan

#### Rufnummerntransformation

Die ISDN Telefonanlage verwendet am externen ISDN Port die Stammrufnummer 9673 und einen zweistelligen Rufnummerblock (00-99) mit der die jeweilige Nebenstelle signalisiert wird.

Der in diesem Beispiel verwendete SIP-Trunking Account von Toplink ermöglicht mit einer einstelligen Durchwahlrufnummer maximal die Anbindung von 10 Nebenstellen. Hier wurden an der ISDN-Telefonanlage folgende Nebenstellen angebunden: 10, 11, 12, 13, 14, 15, 50, 80, 99.

Ein über den Toplink SIP Trunking Account eingehender Anruf wird dem Media Gateway mit der Called Party Number (Zielrufnummer) +49911647494 und einer einstelligen Durchwahlrufnummer (0-9) signalisiert. Für eine erfolgreiche Vermittlung des Anrufs muss das Media Gateway diese Called Party Number von +49911647494[Nebenstellennummer] auf 9673[Nebenstellennummer] ändern. Bei einem ausgehenden Gespräch signalisiert die ISDN-Telefonanlage dem Media Gateway die Calling Party Number (Rufnummer des Anrufers) 9673 mit angehängter Nebenstellennummer (00-99). Das Media Gateway initiert daraufhin einen ausgehenden Anruf über den Toplink SIP Trunking Account und verwendet die Calling Party Number +49911647494 mit angehängter einstelliger Nebenstellennummer [0-9].

In diesem Beispiel wird für die externe Rufnummer der ISDN Telefonanlage ein zweistelliger Rufnummernblock (9673[00-99]) zur Kennzeichnung der jeweiligen Nebenstelle verwendet. Der Toplink SIP-Trunking Account stellt jedoch nur einen einstelligen Rufnummernblock (+49911647494[0-9]) zur Verfügung. Aus diesem Grund kann die Nebenstellenrufnummer der jeweiligen Teilnehmer bei ein- und ausgehenden Anrufen nicht eins zu eins übernommen werden.

Für die beschriebene Rufnummernumsetzung ist folgende Konfiguration erforderlich:

Die Umsetzung der Rufnummer für die Nebenstellen 10 bis 15 kann mit einem einzigen **Rufnummerntransformation** Eintrag konfiguriert werden. Diese Vereinfachung wird durch die Verwendung eines Platzhalters (?) erreicht. Die in diesem Beispiel gezeigte Konfiguration realisiert z. B. bei einem eingehenden Anruf die Umsetzung der Called Party Number +49911647494-1 zur Nummer 9673-11. Bei einem ausgehenden Anruf, der von der Nebenstelle 11 intiert wird, ermöglicht dieser Eintrag die Umsetzung der Calling Party Number von 9673-11 auf +49911647494-1. Die Rufnummerntransformation Funktion behält bei einem eingehenden Anruf jeweils die letzte Stelle der gewählten Rufnummer bei und ersetzt die vorherigen Stellen der Rufnummer.

| Konfiguration speichern   | Teilnehmer SIP-Konten Anrufkontrolle CLID-Umwandlung Rufnummerntransformation Optio | onen |
|---------------------------|-------------------------------------------------------------------------------------|------|
| Systemverwaltung 🔹        |                                                                                     | _    |
| Physikalische 👻           | Basisparameter                                                                      |      |
| Schnittstellen            | Beerbeelburg                                                                        |      |
| LAN 👻                     | Beschreibung                                                                        |      |
| Routing 👻                 | Richtung Beide V                                                                    |      |
| WAN -                     | Zugeordnete Leitung                                                                 |      |
| VPN -                     | Lokale Adresse 96731?                                                               |      |
| Firewall 👻                |                                                                                     |      |
| VolP 🔺                    | Externe Adresse +49911647494?                                                       |      |
| Application Level Gateway |                                                                                     | -    |
| Media Gateway             | OK Abbrechen                                                                        |      |

(1) Gehen Sie zu VoIP -> Media Gateway -> Rufnummerntransformation -> Neu.

Abb. 49: VoIP -> Media Gateway -> Rufnummerntransformation -> Neu

Relevante Felder im Menü Rufnummerntransformation

| Feld                | Bedeutung                                                                                                    |
|---------------------|----------------------------------------------------------------------------------------------------|
| Beschreibung        | Geben Sie hier der Rufnummernumsetzung einen Namen.                                                                                                    |
| Richtung            | Hier geben Sie an, für welche Rufrichtung der Eintrag gelten<br>soll.<br>Wählen Sie Beide aus, für eingehende und ausgehende Rufe                                                                                   |
|                     | (bidirektional).                                                                                                    |
| Zugeordnete Leitung | Bestimmt die Leitung oder den SIP Account, über die bzw. über den Rufe geleitet werden sollen.                                                                                                    |
| Lokale Adresse      | Hier geben Sie die interne Rufnummer (z. B. Nummer einer Ne-<br>benstelle oder TK-Anlage) an.                                                                                                    |
|                     | Bei ausgehenden Rufen wird die signalisierte Calling Party<br>Number (entspricht im Menü dem Feld <b>Lokale Adresse</b> ) auf die<br><b>Externe Adresse</b> umgesetzt.                                              |
|                     | Numerische und alphanumerische Zeichen sind zulässig.                                                                                                    |
|                     | ? dient als Platzhalter für eine beliebige Ziffer.                                                                                                    |
|                     | Beachten Sie, dass Lokale Adresse und Externe Adresse die-<br>selbe Anzahl von Wildcards enthalten müssen.                                                                                                    |
| Externe Adresse     | Hier geben Sie die externe Rufnummer an. Bei ausgehenden<br>Rufen wird die signalisierte Called Party Number (entspricht im<br>Menü dem Feld <b>Lokale Adresse</b> ) auf die <b>Externe Adresse</b> um-<br>gesetzt. |

Für die Rufnummernumsetzung zwischen der ISDN-Telefonanlage und der ISDN Backup Leitung ist ein ähnlicher Eintrag notwendig. So wird z. B. bei einem eingehenden Anruf die Called Party Number 76600691 auf 967311 umgesetzt und nachfolgend durch die Rufnummernumsetzung an die ISDN-Telefonanlage signalisiert. Bei einem ausgehenden Anruf der durch die Nebenstelle 11 initiert wird, bewirkt diese Rufnummernumsetzung Konfiguration eine Umsetzung der Calling Party Number von 967311 auf 76600691.

| Konfiguration speichern   | Teilnehmer    | SIP-Konten | Anrufkontrolle | CLID-Umwandlung | Rufnummerntransformation | Optioner |  |
|---------------------------|---------------|------------|----------------|-----------------|--------------------------|----------|--|
| Systemverwaltung 🔹 👻      |               |            |                |                 |                          |          |  |
| Physikalische 🔹           | Basisparamete | r          |                |                 |                          |          |  |
| Schnittstellen            | Descharther   | -          |                | a alum          |                          |          |  |
| AN 👻                      | Beschreibun   | g          |                | аскир           |                          |          |  |
| outing 👻                  | Richtung      | Richtung   |                | Beide 💌         |                          |          |  |
| /AN 👻                     | Zugeordnete   | Leitung    | bri2-0 💌       |                 |                          |          |  |
| PN 🔻                      | Lokale Adres  | SP.        | 967312         |                 |                          |          |  |
| rewall 👻                  | Lonaro        |            | Jooron.        |                 |                          |          |  |
| olP 🔺                     | Externe Adres | sse        | 7660069?       |                 |                          |          |  |
| Application Level Gateway |               |            |                |                 |                          |          |  |
| Media Gateway             |               |            | OK             | Abbreche        | en_)                     |          |  |

Abb. 50: VoIP -> Media Gateway -> Rufnummerntransformation -> Neu

Für die anderen Durchwahlrufnummern, die in diesem Beispiel verwendet werden, kann beim Anlegen der Rufnummerntransformation Einträgen nicht mit Platzhaltern gearbeitet werden. Aus diesem Grund muss je Nebenstelle ein eigener Rufnummerntransformation Eintrag angelegt werden.

Im Folgenden wird die Konfiguration der **Rufnummerntransformation** für die Nebenstellen 50, 80 und 99 beschrieben.

Die folgende Rufnummerntransformation Konfiguration bewirkt bei ausgehenden Anrufen die Umsetzung der Calling Party Number 967350 auf +499116474946. Bei eingehenden Gesprächen wird entsprechend die Called Party Number geändert.

(1) Gehen Sie zu VoIP -> Media Gateway -> Rufnummerntransformation -> Neu.

| Konfiguration speichern   | <b>Teilnehmer</b> | SIP-Konten   | Anrufkontrolle | CLID-Umwandlung | Rufnummerntransformation | Optionen |  |  |
|---------------------------|-------------------|--------------|----------------|-----------------|--------------------------|----------|--|--|
| Systemverwaltung 🔹 👻      |                   |              |                |                 |                          |          |  |  |
| Physikalische 🔹           | Basisparamete     | r            |                |                 |                          |          |  |  |
| Schnittstellen            |                   |              | TO COMPANY     |                 |                          |          |  |  |
| LAN -                     | Beschreibun       | Beschreibung |                | ĸ               |                          |          |  |  |
| Routing 👻                 | Richtung          |              | Beide          | Beide 💌         |                          |          |  |  |
| WAN -                     | Zugeordnete       | Leitung      | Toplink 💌      | Toplink 💌       |                          |          |  |  |
| VPN 👻                     | Lokale Adres      | se           | 967350         | 967350          |                          |          |  |  |
| Firewall 🔹                |                   |              | 1              |                 |                          |          |  |  |
| VoIP 🔺                    | Externe Adres     | sse          | +499116474     | +499116474946   |                          |          |  |  |
| Application Level Gateway |                   |              |                |                 |                          |          |  |  |
| Media Gateway             |                   |              | OK OK          | Abbreche        | en_)                     |          |  |  |

Abb. 51: VoIP -> Media Gateway -> Rufnummerntransformation -> Neu

Die folgende Rufnummerntransformation Konfiguration bewirkt bei ausgehenden Anrufen die Umsetzung der Calling Party Number 967350 auf 76600696. Bei eingehenden Gesprächen wird entsprechend die Called Party Number geändert.

| Konfiguration speichern   | Teilnehmer     | SIP-Konten | Anrufkontrolle | CLID-Umwandlung | Rufnummerntransformation | Optionen |  |  |  |
|---------------------------|----------------|------------|----------------|-----------------|--------------------------|----------|--|--|--|
| Systemverwaltung 🔹        |                |            |                |                 |                          |          |  |  |  |
| Physikalische 👻           | Basisparameter | r          |                |                 |                          |          |  |  |  |
| Schnittstellen            | Reschreibun    | r          | 50x->ISDNb     | ackup           |                          |          |  |  |  |
| LAN 👻                     | Desenteibang   | 3          | 1304 1100140   |                 |                          |          |  |  |  |
| Routing -                 | Richtung       |            | Beide          | Beide 💌         |                          |          |  |  |  |
| WAN -                     | Zugeordnete    | Leitung    | bri2-0 💌       | bri2-0 💌        |                          |          |  |  |  |
| VPN -                     | Lokale Adres   | se         | 967350         | 967350          |                          |          |  |  |  |
| Firewall 👻                |                |            | ,              |                 |                          |          |  |  |  |
| VolP 🔺                    | Externe Adres  | se         | 76600696       | 76600696        |                          |          |  |  |  |
| Application Level Gateway |                |            |                |                 |                          |          |  |  |  |
| Media Gateway             |                |            | OK             | Abbreche        | en )                     |          |  |  |  |

Abb. 52: VoIP -> Media Gateway -> Rufnummerntransformation -> Neu

Die folgende Rufnummerntransformation Konfiguration bewirkt bei ausgehenden Anrufen die Umsetzung der Calling Party Number 967380 auf +499116474947. Bei eingehenden Gesprächen wird entsprechend die Called Party Number geändert.

(1) Gehen Sie zu VoIP -> Media Gateway -> Rufnummerntransformation -> Neu.

| Konfiguration speichern   | Teilnehmer   | SIP-Konten | Anrufkontrolle | CLID-Umwandlung | Rufnummerntransformation | Optionen |  |  |  |
|---------------------------|--------------|------------|----------------|-----------------|--------------------------|----------|--|--|--|
| Systemverwaltung 🛛 👻      |              |            |                |                 |                          |          |  |  |  |
| Physikalische 👻           | Basisparamet | er         |                |                 |                          |          |  |  |  |
| Schnittstellen            | Beechreibur  | a          | 804->Toplin    | /               |                          |          |  |  |  |
| LAN 👻                     | Descriteibul | ig         | 100x > r opini |                 |                          |          |  |  |  |
| Routing 👻                 | Richtung     |            | Beide          | Beide 💌         |                          |          |  |  |  |
| WAN 👻                     | Zugeordnete  | e Leitung  | Toplink 🚩      | Toplink 💌       |                          |          |  |  |  |
| VPN -                     | Lokale Adre  | sse        | 967380         |                 |                          |          |  |  |  |
| Firewall 👻                |              |            | ,              |                 |                          |          |  |  |  |
| VolP 🔺                    | Externe Adre | sse        | +499116474     | 347             |                          |          |  |  |  |
| Application Level Gateway |              |            |                |                 |                          |          |  |  |  |
| Media Gateway             |              |            | OK             | Abbreche        | en_)                     |          |  |  |  |

Abb. 53: VoIP -> Media Gateway -> Rufnummerntransformation -> Neu

Die folgende Rufnummerntransformation Konfiguration bewirkt bei ausgehenden Anrufen die Umsetzung der Calling Party Number 967380 auf 76600697. Bei eingehenden Gesprächen wird entsprechend die Called Party Number geändert.

| Konfiguration speichern   | Teilnehmer   | SIP-Konten | Anrufkontrolle | CLID-Umwandlung | Rufnummerntransformation | Optionen |  |  |  |
|---------------------------|--------------|------------|----------------|-----------------|--------------------------|----------|--|--|--|
| Systemverwaltung 🛛 👻      |              |            |                |                 |                          |          |  |  |  |
| Physikalische 👻           | Basisparamet | er         |                |                 |                          |          |  |  |  |
| Schnittstellen            | Deschweihun  |            |                | a aluur         |                          |          |  |  |  |
| LAN 👻                     | Beschreibur  | ig         | 004-2120100    | аскир           |                          |          |  |  |  |
| Routing 👻                 | Richtung     |            | Beide          | Beide 🔽         |                          |          |  |  |  |
| WAN -                     | Zugeordnete  | e Leitung  | bri2-0 💌       | bri2-0 💌        |                          |          |  |  |  |
| VPN <del>-</del>          | Lokale Adres | sse        | 967380         | 967380          |                          |          |  |  |  |
| Firewall 👻                |              |            | -              |                 |                          |          |  |  |  |
| VolP 🔺                    | Externe Adre | ISSE       | 76600697       |                 |                          |          |  |  |  |
| Application Level Gateway |              |            |                |                 |                          |          |  |  |  |
| Media Gateway             |              |            | OK             | Abbreche        | en )                     |          |  |  |  |

Abb. 54: VoIP -> Media Gateway -> Rufnummerntransformation -> Neu

Die folgende Rufnummerntransformation Konfiguration bewirkt bei ausgehenden Anrufen die Umsetzung der Calling Party Number 967399 auf +499116474948. Bei eingehenden Gesprächen wird entsprechend die Called Party Number geändert.

(1) Gehen Sie zu VoIP -> Media Gateway -> Rufnummerntransformation -> Neu.

| Konfiguration speichern   | Teilnehmer   | <u>SIP-Konten</u> | Anrufkontrolle  | CLID-Umwandlung | Rufnummerntransformation | <u>Optionen</u> |  |  |
|---------------------------|--------------|-------------------|-----------------|-----------------|--------------------------|-----------------|--|--|
| Systemverwaltung -        |              |                   |                 |                 |                          |                 |  |  |
| Physikalische 👻           | Basisparamet | er                |                 |                 |                          |                 |  |  |
| Schnittstellen            |              |                   | DO A A THE HILL |                 |                          |                 |  |  |
| LAN 🗸                     | Beschreibur  | ig                | laa<-> i obiiui | K               |                          |                 |  |  |
| Routing 🗸 🗸               | Richtung     |                   | Beide           | Beide 💌         |                          |                 |  |  |
| WAN -                     | Zugeordnete  | Leitung           | Toplink 💌       |                 |                          |                 |  |  |
| VPN -                     | Lokale Adres | sse               | 967399          |                 |                          |                 |  |  |
| Firewall 👻                |              |                   | -               |                 |                          |                 |  |  |
| VolP                      | Externe Adre | sse               | +499116474      | 348             |                          |                 |  |  |
| Application Level Gateway |              |                   |                 |                 |                          |                 |  |  |
| Media Gateway             |              |                   | OK              | Abbreche        | n)                       |                 |  |  |

Abb. 55: VoIP -> Media Gateway -> Rufnummerntransformation -> Neu

Die folgende Rufnummerntransformation Konfiguration bewirkt bei ausgehenden Anrufen die Umsetzung der Calling Party Number 967399 auf 76600698. Bei eingehenden Gesprächen wird entsprechend die Called Party Number geändert.

| Konfiguration speichern   | Teilnehmer    | SIP-Konten | Anrufkontrolle | CLID-Umwandlung  | Rufnummerntransformation | Optionen |  |  |  |
|---------------------------|---------------|------------|----------------|------------------|--------------------------|----------|--|--|--|
| Systemverwaltung 🔹        |               |            |                |                  |                          |          |  |  |  |
| Physikalische 👻           | Basisparamete | r          |                |                  |                          |          |  |  |  |
| Schnittstellen            | Doosbraibun   | a          |                | ookun            |                          |          |  |  |  |
| LAN -                     | Descriteibult | y          | 334-7130140    | aak-sisDinBackub |                          |          |  |  |  |
| Routing -                 | Richtung      |            | Beide          | Beide 💌          |                          |          |  |  |  |
| WAN -                     | Zugeordnete   | Leitung    | bri2-0 💌       |                  |                          |          |  |  |  |
| VPN -                     | Lokale Adres  | se         | 967399         | 967399           |                          |          |  |  |  |
| Firewall 🔹                |               |            | 1              |                  |                          |          |  |  |  |
| VoIP 🔺                    | Externe Adre: | sse        | 76600698       |                  |                          |          |  |  |  |
| Application Level Gateway |               |            |                |                  |                          |          |  |  |  |
| Media Gateway             |               |            | OK             | Abbreche         | en_)                     |          |  |  |  |

Abb. 56: VoIP -> Media Gateway -> Rufnummerntransformation -> Neu

Die fertige Konfiguration sieht dann folgendermaßen aus:

(1) Gehen Sie zu VoIP -> Media Gateway -> Rufnummerntransformation.

| Konfiguration speichern   | Teilnehmer   | SIP-Konten | Anrufkontrolle | CLID-Umwandl   | ung Rufr | nummerntransformation | o        | otio |
|---------------------------|--------------|------------|----------------|----------------|----------|-----------------------|----------|------|
| Systemverwaltung 🔹 🔻      |              |            |                | 1              | -        |                       |          | _    |
| Physikalische 🔻           | Beschreibung | Lo         | kale Adresse E | xterne Adresse | Richtung | Zugeordnete Leitung   |          |      |
| Schnittstellen            | 1?<->Toplink | 96         | 731? +         | 49911647494?   | Beide    | Toplink               | â        | 6    |
| AN 🔫                      | 1?<->ISDNB   | ackup 96   | 731? 7         | 660069?        | Beide    | bri2-0                | <b>î</b> | B    |
| outing 👻                  | 50<->Toplink | 96         | 7350 +         | 499116474946   | Beide    | Toplink               | â        | S    |
| 'AN 🔫                     | 50<->ISDNba  | ickup 96   | 7350 7         | 6600696        | Beide    | bri2-0                | <u>أ</u> | ø    |
| PN <del>v</del>           | 80<->Toplink | 96         | 7380 +         | 499116474947   | Beide    | Toplink               | <u>ش</u> | Þ    |
| ewall 🗸                   | 80<->ISDNB   | ackup 96   | 7380 7         | 6600697        | Beide    | bri2-0                | <u>ش</u> | Þ    |
| JIP ▲                     | 99<->Toplink | 96         | 7399 +         | 499116474948   | Beide    | Toplink               | <u>أ</u> | ø    |
| Application Level Gateway | 99<->ISDNB   | ackup 96   | 7399 7         | 6600698        | Beide    | bri2-0                | <u>ش</u> | Þ    |
| Media Gateway             |              |            |                |                |          |                       |          |      |
| okale Dienste 🔹 🔻         |              |            |                | Neu            |          |                       |          |      |

Abb. 57: VoIP -> Media Gateway -> Rufnummerntransformation

## 4.2.4 Übersetzung der Calling Party Number (CLID)

Wenn die ISDN-Telefonanlage für ausgehende Verbindungen eine bestimmte Vorwahl zur Amtsholung (z. B. eine führende 0) benötigt muss bei eingehenden Anrufen auch die Calling Party Number angepasst werden. Die Anpassung der Calling Party Number ist notwendig, um direkt aus der Anruferliste eines Telefons einen Rückruf zu ermöglichen.

Wird zum Beispiel vom Teilnehmer 091196730 ein eingehender Anruf signalisiert, so muss die Calling Party Number des Anrufers am Telefon mit einer führenden Null (z. B. 0091196730) angezeigt werden. Diese Anpassung der Calling Party Number (für eingehende Anrufe) kann im Menü **CLID-Umwandlung** konfiguriert werden.

Im Folgenden wird die Konfiguration zur Anpassung der Calling Party Number für Anrufe die über den Toplink SIP Trunk eingehen beschrieben. Durch den Rule Mechanismus wird der vom Provider übertragenen Calling Party Number (z.B. 091196730) eine führende Null vorangestellt (z.B. 0091196730). (1) Gehen Sie zu VoIP -> Media Gateway -> CLID-Umwandlung -> Neu.

| Konfiguration speichern   | Teilnehmer      | SIP-Konten                          | Anruf | kontrolle    | CLID-Umwandlung | Rufnummerntransformation | Optioner |  |  |  |
|---------------------------|-----------------|-------------------------------------|-------|--------------|-----------------|--------------------------|----------|--|--|--|
| Systemverwaltung 🔹 👻      |                 |                                     |       |              | -               |                          |          |  |  |  |
| Physikalische 🔹           | Basisparamete   | er                                  |       |              |                 |                          |          |  |  |  |
| Schnittstellen            | Dooshroihun     |                                     |       | Toplink      |                 |                          |          |  |  |  |
| LAN -                     | Beschreibun     | ig                                  |       | Toplink->PBX |                 |                          |          |  |  |  |
| Routing 🔹                 | Rufnummer       | Rufnummer                           |       |              | Toplink 💌       |                          |          |  |  |  |
| WAN -                     | Angerufene l    | Leitung                             |       | Beliebig 💌   |                 |                          |          |  |  |  |
| VPN -                     | Angerufene /    | Adresse                             |       |              |                 |                          |          |  |  |  |
| Firewall 🔹                | - ingeratorie i |                                     |       |              |                 |                          |          |  |  |  |
| VolP 🔺                    | Transformati    | Transformation der rufenden Adresse |       | <:0>;        |                 |                          |          |  |  |  |
| Application Level Gateway |                 |                                     |       |              |                 |                          |          |  |  |  |
| Media Gateway             |                 |                                     |       | OK           | Abbrech         | en )                     |          |  |  |  |

Abb. 58: VoIP -> Media Gateway -> CLID-Umwandlung -> Neu

Hier wird die Konfiguration zur Anpassung der Calling Party Number für Anrufe die über die ISDN Backupleitung eingehen beschrieben.

(1) Gehen Sie zu VoIP -> Media Gateway -> CLID-Umwandlung -> Neu.

| Konfiguration speichern   | Teilnehmo  | er SIP-Konten      | Anrufk  | ontrolle            | CLID-Umwandlung | Rufnummerntransformation | Optionen |
|---------------------------|------------|--------------------|---------|---------------------|-----------------|--------------------------|----------|
| Systemverwaltung 🔹 👻      |            |                    |         |                     |                 |                          |          |
| Physikalische 🗸 🗸         | Basisparan | eter               |         |                     |                 |                          |          |
| Schnittstellen            | Decebraik  | 110.0              |         |                     | ~               |                          |          |
| LAN 🔻                     | Beschleib  | ung                |         | liapiteser          |                 |                          |          |
| Routing 🔹                 | Rufnumm    | er                 |         | bri2-0              | *               |                          |          |
| WAN -                     | Angerufen  | e Leitung          |         | Beliebig            | *               |                          |          |
| VPN -                     | Angerufer  | e Adresse          |         |                     |                 |                          |          |
| Firewall 👻                |            |                    |         |                     |                 |                          |          |
| VolP 🔺                    | Transform  | ation der rufenden | Adresse | <b>&lt;:0&gt;</b> ; |                 |                          |          |
| Application Level Gateway |            |                    |         |                     |                 |                          |          |
| Media Gateway             |            |                    | (       | OK                  | Abbreche        | en                       |          |

Abb. 59: VoIP -> Media Gateway -> CLID-Umwandlung -> Neu

| Feld               | Bedeutung                                                                                                    |
|--------------------|----------------------------------------------------------------------------------------------------|
| Beschreibung       | Geben Sie hier den Namen des CLID-Umwandlung Eintrags ein.                                                                                                    |
| Rufnummer          | Wählen Sie die Leitung oder den SIP Account, über die bzw.<br>über den Rufe geleitet werden sollen.                                                             |
| Angerufene Leitung | Hier geben Sie an, für welche Rufrichtung der Eintrag gelten<br>soll.<br>Wählen Sie <i>Beliebig</i> aus, für eingehende und ausgehende<br>Rufe (bidirektional). |
| Angerufen Adresse  | Hier können Sie optional die Zieladresse des Anrufs angeben.                                                                                                    |

#### Relevante Felder im Menü CLID-Umwandlung

| Feld                                     | Bedeutung                                                                                                    |
|------------------------------------------|----------------------------------------------------------------------------------------------------|
| Transformation der ru-<br>fenden Adresse | Geben Sie die Transformationsregel an, die auf die Rufnummer angewendet werden soll.                                      |
|                                          | Durch den Rule Mechanismus wird der vom Provider übertrage-<br>nen Calling Party Number eine führende Null vorangestellt. |

#### Konfiguration der Anrufkontrolle

Im Menü **Anrufkontrolle** wird festgelegt welcher SIP Account bzw. welche ISDN Leitung beim Aufbau eines Gesprächs verwendet wird.

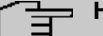

#### Hinweis

Prinzipiell ist bei der Konfiguration der Anrufkontrolle zu beachten, dass die Regeln zur Rufnummerntransformation der Anrufkontrolle vorgeschaltet sind. Das heißt, es müssen die nach der Rufnummerntransformation umgesetzten Rufnummern im Menü Anrufkontrolle berücksichtigt werden.

Zur Umsetzung des oben gezeigten Rufnummernplans sind zwei Einträge notwendig.

Bei eingehenden Anrufen wird die Called Party Number durch den Rufnummerntransformation Mechanismus auf 9673 (Stammrufnummer der ISDN PBX) mit angehängter Nebenstellennummer geändert (z. B. 967311). Mit folgender Anrufkontrolle Konfiguration werden alle Anrufe deren Zielrufnummer mit 9673 beginnt auf den ISDN Port bri2-1 geroutet und somit der ISDN Telefonanlage zugestellt.

(1) Gehen Sie zu VoIP -> Media Gateway -> Anrufkontrolle -> Neu.

| Konfiguration speichern     | Ŀ | Teilnehmer        | SIP-Konten       | Anrufkor | ntrolle    | CLID-Umwandlung | Rufnummerntransformation | Optioner |  |  |  |
|-----------------------------|---|-------------------|------------------|----------|------------|-----------------|--------------------------|----------|--|--|--|
| Systemverwaltung 🔹          |   |                   |                  |          |            |                 |                          |          |  |  |  |
| Physikalische 👻             |   | Basisparameter    | Basisparameter   |          |            |                 |                          |          |  |  |  |
| Schnittstellen              |   | Deschasiburg      | _                | len      |            |                 |                          |          |  |  |  |
| LAN 👻                       |   | Beschreibung      | Beschreibung     |          |            |                 |                          |          |  |  |  |
| Routing 🔹                   |   | Administrative    | er Status        | 🗹 A      | ktivieren  |                 |                          |          |  |  |  |
| WAN 🔫                       |   | Тур               |                  |          | Trunk      |                 |                          |          |  |  |  |
| VPN 👻                       |   | Anrufende Leitung |                  |          | Beliebig 🔽 |                 |                          |          |  |  |  |
| Firewall 🔻                  |   | Anrufende Ad      | racca            |          |            |                 |                          |          |  |  |  |
| VoIP 🔺                      |   | Annulende Au      | 16336            |          |            |                 |                          |          |  |  |  |
| Application Level Gateway   |   | Angerufene A      | dresse           | 9673     | 9673*      |                 |                          |          |  |  |  |
| Media Gateway               |   | Routing-Regel     |                  |          |            |                 |                          |          |  |  |  |
| Lokale Dienste 🔹 👻          |   |                   |                  | 10       |            | 1               |                          |          |  |  |  |
| Wartung 👻                   |   | Trunk-Leitung     | 1                |          | bri2-3 💌   |                 |                          |          |  |  |  |
| Externe Berichterstellung 📼 |   | Transformatio     | on der gerufenen | Adresse  |            |                 |                          |          |  |  |  |
| Monitoring 🔹                | - | -                 |                  |          | ок         | Abbrech         | n                        |          |  |  |  |
|                             |   |                   |                  | _        | 011        | Abbreen         |                          |          |  |  |  |

Abb. 60: VoIP -> Media Gateway -> Anrufkontrolle -> Neu

| Feld                   | Bedeutung                                                                                                    |
|------------------------|----------------------------------------------------------------------------------------------------|
| Beschreibung           | Hier geben Sie dem Eintrag einen Namen.                                                                                                    |
| Administrativer Status | Mit Aktivieren wird der Eintrag verwendet.                                                                                                    |
| Тур                    | Wählen Sie <i>Trunk</i> für Rufe, die an eine Telefonanlage hinter dem Media Gateway weitergeleitet werden sollen.                                                                                                   |
| Angerufene Leitung     | Hier geben Sie an, für welche Rufrichtung der Eintrag gelten soll.                                                                                                    |
|                        | Wählen Sie <i>Beliebig</i> aus, für eingehende und ausgehende Rufe (bidirektional).                                                                                                    |
| Angerufene Adresse     | Hier können Sie eine Adresse numerisch (z. B. eine Rufnum-<br>mer) oder alphanumerisch (z. B. für einen Trunk) eintragen, die<br>mit der gewählten Adresse verglichen wird. Dabei können Sie<br>Wildcards verwenden. |
|                        | * bedeutet, dass am Ende einer Zeichenfolge beliebige weitere Zeichen folgen können.                                                                                                    |
|                        | Wenn die konfigurierte Adresse mit der signalisierten Adresse<br>übereinstimmt, wird der Routing- Eintrag angewandt.                                                                                                 |
| Trunk-Leitung          | Legt den ISDN Port für einen Anruf der zur ISDN Telefonanlage geroutet wird fest.                                                                                                    |

#### Relevante Felder im Menü Anrufkontrolle

Für ausgehende Verbindungen ist ein weiterer Call Routing Eintrag notwendig. Mit der Verwendung von Wildcards "\*" in der Option **Angerufene Adresse** werden alle ausgehenden Anrufe über die in der Tabelle gelisteten SIP Accounts / ISDN Leitungen geroutet. In der nachfolgenden Konfiguration initiert das Media Gateway ausgehende Verbindungen primär über den Toplink SIP Trunking Account (Order 1). Bei einem Ausfall des Toplink SIP Trunking Accounts (z. B. wegen fehlgeschlagener SIP Registrierung) werden die ausgehenden Anrufe über die ISDN Backup Leitung (Order 2) zugestellt.

Im Folgenden werden die für ausgehende Verbindungen notwenigen Anrufkontrolle Einträge gezeigt.

(1) Gehen Sie zu VoIP -> Media Gateway -> Anrufkontrolle -> Neu.

| juration speichern  | Teilnehmer    | SIP-Konten       | Anrufkontrolle          | CLID-Umwandlung | Rufnummerntra | nsformation | Opti |
|---------------------|---------------|------------------|-------------------------|-----------------|---------------|-------------|------|
| verwaltung 👻        |               |                  |                         |                 |               |             |      |
| alische 👻           | Basisparamet  | er               |                         |                 |               |             |      |
| stellell            | Beschreibur   | ng               | Provider                |                 |               |             |      |
|                     | Administrati  | ver Status       | 🗹 Aktivierer            | 1               |               |             |      |
|                     | Typ           |                  | Extern                  | ¥               |               |             |      |
| -                   | Anrufende l   | eitung           | Beliebig ¥              | ]               |               |             |      |
| -                   | Anitalende L  | enturing         | Deliebig                |                 |               |             |      |
| -                   | Anrufende A   | dresse           |                         |                 |               |             |      |
| tion Level Gateway  | Angerufene    | Adresse          | *                       |                 |               |             |      |
| Gateway             | Priorität     | Leitung T        | ansformation der gerufe | nen ådresse     | Status        | Aktion      |      |
| ienste 🔹            | 1             | Toplink          | anoronnason aor gorara  |                 | 0             | <b>1</b>    | 育 🔊  |
| -                   | 2             | -                |                         |                 | 0             | <b>1</b>    | 1    |
| Berichterstellung 🔻 | Hinzufü       | gen              |                         |                 |               |             |      |
| g 👻                 | Routing-Regel |                  |                         |                 |               |             |      |
|                     | Priorität     |                  | 2                       |                 |               |             |      |
|                     | Administrati  | ver Status       | 🗹 Aktivi                | eren            |               |             |      |
|                     | Ausgehende    | e Leitung        | bri2-0                  | ~               |               |             |      |
|                     | Transformat   | ion der gerufene | n Adresse               |                 |               |             |      |
|                     |               |                  | , (                     | Übernehmen      |               |             |      |
|                     |               |                  |                         | Abbreche        | n             |             |      |

Abb. 61: VoIP -> Media Gateway -> Anrufkontrolle -> Neu

| Feld                   | Bedeutung                                                                                                    |  |
|------------------------|----------------------------------------------------------------------------------------------------|--|
| Beschreibung           | Hier geben Sie dem Eintrag einen Namen.                                                                                                    |  |
| Administrativer Status | Mit Aktivieren wird der Eintrag verwendet.                                                                                                    |  |
| Тур                    | Wählen Sie <i>Extern</i> für Rufe, die als externe Gespräche abge-<br>hend weitergeleitet werden sollen. Dazu können Standard SIP<br>Accounts oder SIP Trunking Accounts im DDI Client Modus ver-<br>wendet werden                                                                                                    |  |
| Anrufende Leitung      | Hier geben Sie an, für welche Rufrichtung der Eintrag gelten<br>soll.<br>Wählen Sie <i>Beliebig</i> aus, für eingehende und ausgehende<br>Rufe (bidirektional).                                                                                                    |  |
| Angerufene Adresse     | Hier können Sie eine Adresse eintragen, die mit der gewählten<br>Adresse verglichen wird. Dabei können Sie Wildcards verwen-<br>den. Mit der Eingabe von Wildcard * in der Option <b>Angerufene</b><br><b>Adresse</b> werden alle Anrufe, die durch keine andere Anrufkon-<br>trolle behandelt werden, über die in der Tabelle gelisteten SIP<br>Accounts / ISDN Leitung geroutet. |  |

#### Relevante Felder im Menü Anrufkontrolle

Sie können nun eine Liste mit Verbindungen erstellen über die ausgehende Anrufe abge-

setzt werden. Sollte die Leitung (SIP-Provider oder ISDN Leitung) mit der Order 1 nicht verwendbar sein, so wird für den Verbindungsaufbau die Leitung mit der nächst höheren Order verwendet.

Legen Sie weitere Einträge mit Hinzufügen an.

#### Relevante Felder im Menü Routing-Regel

| Feld               | Bedeutung                                                                                                |
|--------------------|----------------------------------------------------------------------------------------------------|
| Priorität          | Bestimmt die Reihenfolge der Filterregeln beginned mit 1 in aufsteigender Reihenfolge.                   |
| Admin Status       | Mit Aktivieren wird der Eintrag verwendet.                                                               |
| Ausgehende Leitung | Legt die verwendete PSTN Leitung (PRI, BRI, FXO) oder den<br>SIP Account für einen ausgehenden Ruf fest. |

## 4.2.5 Aktivierung des Application Level Gateway zur dynamischen Kontrolle der NAT und Firewall Instanz

Um IP-Telefonen die Verbindung über SIP mit einem VoIP Provider zu ermöglichen, verfügt Ihr Gerät über ein **Application Level Gateway** (ALG), d.h. einen entsprechenden Proxy, der die notwendigen NAPT- und Firewall-Freigaben vornimmt.

Das Media Gateway ist in unserem Beispiel über eine ADSL Strecke mit dem Internet verbunden. Aus Sicherheitsgründen wurde **Network Address Translation** sowie die **Statefull Inspection Firewall** aktiviert. Um eine negative Beeinflussung der Firewall auf VoIP Gespräche (z. B. Blockierung der RTP Streams) zu vermeiden muss das **Application Level Gateway** aktivert werden. Während eines VoIP Gesprächs gibt das **Application Level Gateway** dynamisch den Zugriff auf das Internet für die notwendigen SIP und RTP Verbindungen frei.

Im Auslieferungszustand sind für das SIP **Application Level Gateway** zwei Proxy-Einträge vordefiniert.

In unserem Beispiel wird der SIP UDP 5060 Proxy-Eintrag aktiviert.

 Gehen Sie zu VolP -> Application Level Gateway -> SIP-Proxys -> <SIP UDP 5060> 60

| Konfiguration speichern   |                          | SIP-Proxys SIP-Endpunkte |
|---------------------------|--------------------------|--------------------------|
| Systemverwaltung 🗾 👻      |                          |                          |
| Physikalische 👻           | Basisparameter           |                          |
| Schnittstellen            | Beechreibung             | SIP LIDP 5060            |
| LAN 👻                     | Deschleibung             | 31F ODF 5000             |
| Routing 👻                 | Administrativer Status   | Aktiviert                |
| WAN -                     | Protokoll                | UDP 🖌 Zielport 5060      |
| VPN -                     | Timeout der Sitzung      | 7200 Sek                 |
| Firewall 👻                | Thirdeat der offizialig  | -                        |
| VoIP 🔺                    | Low Latency Transmission | Aktiviert                |
| Application Level Gateway |                          |                          |
| Media Gateway             |                          | Con Apprechen            |

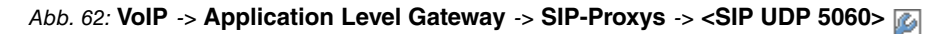

| Feld                     | Bedeutung                                                                                                    |
|--------------------------|----------------------------------------------------------------------------------------------------|
| Beschreibung             | Name des Proxy Eintrags.                                                                                                    |
| Administrativer Status   | Stellen Sie den Administrativen Status auf Aktiviert.                                                                                                    |
| Protokoll                | Bestimmt das Protokoll, welches verwendet werden soll.                                                                                                    |
| Zielport                 | Hier geben Sie den Port ein, der vom Proxy überwacht werden soll.                                                                                                    |
| Timeout der Sitzung      | Zeigt die Zeit in Sekunden, welche eine Session bestehen<br>bleibt, wenn keine Datenpakete gesendet oder empfangen wer-<br>den.                                                                                                    |
| Low Latency Transmission | Mechanismus zur Minimierung der Laufzeit, die VoIP-<br>Datenpakete für den "Weg" zwischen zwei Gesprächspartnern<br>benötigen. Das garantiert eine gute Sprachqualität bei hoher<br>Leitungsauslastung.<br>Beachten Sie, dass Low Latency Transmission nicht einge-<br>schaltet zu sein braucht, wenn das Media Gateway die VoIP-<br>Verbindungen überwacht. |
|                          | Bei Aktiviert wird die Sprachqualität optimiert, bei Deakti-<br>viert wird die Sprachqualität nicht optimiert.                                                                                                    |
|                          |                                                                                                    |

#### **Relevante Felder im Menü SIP-Proxys**

#### **Real Time Jitter Control**

Falls die Internetverbindung des Routers neben dem VoIP-Datenverkehr auch für den übrigen Internetverkehr oder VPN-Verbindungen verwendet wird, sollte der QoS Mechanismus aktiviert werden. Wenn die Upload-Bandbreite der Internetverbindung kleiner als 1 MBit/s beträgt sollte auch der **Regulierte Schnittstellen** Mechanismus aktiviert werden. Die **Regulierte Schnittstellen** Funktion fragmentiert den übrigen (nicht VoIP) Traffic um bei VoIP- Gesprächen Sprachaussetzer zu verhindern. Falls das interne ADSL-Modem des Routers nicht verwendet wird muss die maximale Upload Bandbreite manuell konfiguriert werden. In diesem Beispiel wird eine Upload Bandbreite von 512 KBit/s verwendet. Durch die Konfiguration der **Regulierte Schnittstellen** Funktion wird automatisch der QoS Mechanismus aktiviert.

|  | Hin |
|--|-----|
|  |     |

#### Hinweis

Bei Verwendung des Media Gateways sollte immer der Kontrollmodus auf *Nur kontrollierte RTP-Streams* gesetzt werden.

 Gehen Sie zu WAN -> Real Time Jitter Control -> Regulierte Schnittstellen -> Neu.

| Konfiguration speichern  | Regulierte Schnittstellen                   |
|--------------------------|---------------------------------------------|
| Systemverwaltung 🔹       |                                             |
| Physikalische 👻          |                                             |
| Schnittstellen           | Grundeinstellungen                          |
| LAN <del>v</del>         | Schnittstelle en1-0                         |
| Routing 👻                | Kontrollmodus                               |
| WAN 🔺                    |                                             |
| Internet + Einwählen     | Maximale Upload-Geschwindigkeit  128 kbit/s |
| Standleitung             |                                             |
| Real Time Jitter Control | OK Abbrechen                                |

Abb. 63: WAN -> Real Time Jitter Control -> Regulierte Schnittstellen -> Neu

| Feld                                | Bedeutung                                                                                                    |
|-------------------------------------|----------------------------------------------------------------------------------------------------|
| Schnittstelle                       | Hier wählen Sie die Verbindung, auf der die Sprachübertragung optimiert werden soll.                                                                                                    |
| Kontrollmodus                       | Wählen Sie den Modus für die Optimierung aus.<br>Wählen Sie <i>Nur kontrollierte RTP-Streams</i> : Anhand<br>der Daten, die über das Media Gateway geroutet werden, er-<br>kennt das System VoIP-Datenverkehr und optimiert die Sprach-<br>übertragung. Diese Einstellung sollte immer in Verbindung mit<br>dem Media Gateway genutzt werden. |
| Maximale Upload-<br>Geschwindigkeit | Geben Sie die maximal zur Verfügung stehende Bandbreite in Upload Richtung in kbit/s für die gewählte Schnittstelle ein.                                                                                                    |

# 4.3 Konfigurationsschritte im Überblick

### Konfiguration der externen ISDN-Schnittstelle

| Feld                                        | Menü                                                                               | Wert                                                                                       |
|---------------------------------------------|------------------------------------------------------------------------------------|--------------------------------------------------------------------------------------------|
| Portname                                    | Physikalische Schnittstel-<br>len -> ISDN-Ports -> <bri2-0<br>(TE)&gt;</bri2-0<br> | bri2-0 (TE)                                                                                |
| Automatische Konfiguration<br>beim Start    | Physikalische Schnittstel-<br>len -> ISDN-Ports -> <bri2-0<br>(TE)&gt;</bri2-0<br> | Aktiviert                                                                                  |
| Ergebnis der automatischen<br>Konfiguration | Physikalische Schnittstel-<br>len -> ISDN-Ports -> <bri2-0<br>(TE)&gt;</bri2-0<br> | Port-Verwendung: Dia-<br>lup (Euro-ISDN),<br>ISDN-<br>Konfigurationstyp;<br>Punkt-zu-Punkt |
| Portname                                    | Physikalische Schnittstel-<br>len -> ISDN-Ports -> <bri2-1<br>(NT)&gt;</bri2-1<br> | bri2-1 (NT)                                                                                |
| Port-Verwendung                             | Physikalische Schnittstel-<br>len -> ISDN-Ports -> <bri2-1<br>(NT)&gt;</bri2-1<br> | Dialup (Euro-ISDN)                                                                         |
| ISDN-Konfigurationstyp                      | Physikalische Schnittstel-<br>len -> ISDN-Ports -> <bri2-1<br>(NT)&gt;</bri2-1<br> | Punkt-zu-Punkt                                                                             |

#### Konfiguration der SIP-Konten

| Feld                   | Menü                                          | Wert                         |
|------------------------|-----------------------------------------------|------------------------------|
| Beschreibung           | VoIP -> Media Gateway -><br>SIP-Konten -> Neu | z.B. Toplink                 |
| Administrativer Status | VoIP -> Media Gateway -><br>SIP-Konten -> Neu | Aktiviert                    |
| Trunk-Modus            | VoIP -> Media Gateway -><br>SIP-Konten -> Neu | Client                       |
| Registrar              | VoIP -> Media Gateway -><br>SIP-Konten -> Neu | <b>z.B.</b> toplink-voice.de |
| Protokoll              | VoIP -> Media Gateway -><br>SIP-Konten -> Neu | z. B. UDP                    |

| Feld                                                                      | Menü                                                                        | Wert                             |
|---------------------------------------------------------------------------|-----------------------------------------------------------------------------|----------------------------------|
| Port                                                                      | VoIP -> Media Gateway -><br>SIP-Konten -> Neu                               | 5060                             |
| Benutzername                                                              | VoIP -> Media Gateway -><br>SIP-Konten -> Neu                               | <b>z. B.</b> <i>D</i> 1093941000 |
| Passwort                                                                  | VoIP -> Media Gateway -><br>SIP-Konten -> Neu                               | z.B. geheim                      |
| Registrierung                                                             | VoIP -> Media Gateway -><br>SIP-Konten -> Neu                               | Aktiviert                        |
| Gültigkeit                                                                | VoIP -> Media Gateway -><br>SIP-Konten -> Neu                               | 600 <b>Sek</b>                   |
| SIP-Header-Feld(er) für An-<br>ruferadresse                               | VoIP -> Media Gateway -><br>SIP-Konten -> Neu                               | P-Preferred                      |
| Codec-Vorschlagssequenz                                                   | VoIP -> Media Gateway -><br>SIP-Konten -> Neu Erwei-<br>terte Einstellungen | Geringe Bandbreite               |
| Echounterdrückung                                                         | VoIP -> Media Gateway -><br>SIP-Konten -> Neu Erwei-<br>terte Einstellungen | Aktiviert                        |
| Erzeugung von Hintergrund-<br>rauschen (Comfort Noise<br>Generation, CNG) | VoIP -> Media Gateway -><br>SIP-Konten -> Neu Erwei-<br>terte Einstellungen | Aktiviert                        |
| Paketgröße                                                                | VoIP -> Media Gateway -><br>SIP-Konten -> Neu Erwei-<br>terte Einstellungen | 30 ms                            |

#### Rufnummerntransformation

| Feld                | Menü                                                             | Wert                |
|---------------------|------------------------------------------------------------------|---------------------|
| Beschreibung        | VoIP -> Media Gateway -><br>Rufnummerntransformati-<br>on -> Neu | z.B.1?<->Toplink    |
| Richtung            | VoIP -> Media Gateway -><br>Rufnummerntransformati-<br>on -> Neu | Beide               |
| Zugeordnete Leitung | VoIP -> Media Gateway -><br>Rufnummerntransformati-<br>on -> Neu | z.B. Toplink        |
| Lokale Adresse      | VoIP -> Media Gateway -><br>Rufnummerntransformati-              | <b>z. B.</b> 96731? |

| Feld                | Menü                                                             | Wert                          |
|---------------------|------------------------------------------------------------------|-------------------------------|
|                     | on -> Neu                                                        |                               |
| Externe Adresse     | VoIP -> Media Gateway -><br>Rufnummerntransformati-<br>on -> Neu | z. B. +49911647494?           |
| Beschreibung        | VoIP -> Media Gateway -><br>Rufnummerntransformati-<br>on -> Neu | <b>z. B</b> . 1?<->ISDNBackup |
| Richtung            | VoIP -> Media Gateway -><br>Rufnummerntransformati-<br>on -> Neu | Beide                         |
| Zugeordnete Leitung | VoIP -> Media Gateway -><br>Rufnummerntransformati-<br>on -> Neu | <b>z.B.</b> bri2-0            |
| Lokale Adresse      | VoIP -> Media Gateway -><br>Rufnummerntransformati-<br>on -> Neu | <b>z. B</b> . 96731?          |
| Externe Adresse     | VoIP -> Media Gateway -><br>Rufnummerntransformati-<br>on -> Neu | z. B. 7660069?                |
| Beschreibung        | VoIP -> Media Gateway -><br>Rufnummerntransformati-<br>on -> Neu | <b>z.B.</b> 50<->Toplink      |
| Richtung            | VoIP -> Media Gateway -><br>Rufnummerntransformati-<br>on -> Neu | Beide                         |
| Zugeordnete Leitung | VoIP -> Media Gateway -><br>Rufnummerntransformati-<br>on -> Neu | z.B. Toplink                  |
| Lokale Adresse      | VoIP -> Media Gateway -><br>Rufnummerntransformati-<br>on -> Neu | <b>z. B</b> . 967350          |
| Externe Adresse     | VoIP -> Media Gateway -><br>Rufnummerntransformati-<br>on -> Neu | <b>z. B</b> . +499116474946   |
| Beschreibung        | VoIP -> Media Gateway -><br>Rufnummerntransformati-<br>on -> Neu | z.B. 50<->ISDNBackup          |
| Richtung            | VoIP -> Media Gateway -><br>Rufnummerntransformati-              | Beide                         |

| Feld                | Menü                                                             | Wert                                |
|---------------------|------------------------------------------------------------------|-------------------------------------|
|                     | on -> Neu                                                        |                                     |
| Zugeordnete Leitung | VoIP -> Media Gateway -><br>Rufnummerntransformati-<br>on -> Neu | <b>z</b> . <b>B</b> . <i>bri2-0</i> |
| Lokale Adresse      | VoIP -> Media Gateway -><br>Rufnummerntransformati-<br>on -> Neu | <b>z. B</b> . 967350                |
| Externe Adresse     | VoIP -> Media Gateway -><br>Rufnummerntransformati-<br>on -> Neu | <b>z. B.</b> 76600696               |
| Beschreibung        | VoIP -> Media Gateway -><br>Rufnummerntransformati-<br>on -> Neu | z.B. 80<->Toplink                   |
| Richtung            | VoIP -> Media Gateway -><br>Rufnummerntransformati-<br>on -> Neu | Beide                               |
| Zugeordnete Leitung | VoIP -> Media Gateway -><br>Rufnummerntransformati-<br>on -> Neu | <b>z.B</b> . Toplink                |
| Lokale Adresse      | VoIP -> Media Gateway -><br>Rufnummerntransformati-<br>on -> Neu | <b>z. B</b> . 967380                |
| Externe Adresse     | VoIP -> Media Gateway -><br>Rufnummerntransformati-<br>on -> Neu | <b>z. B</b> . +499116474947         |
| Beschreibung        | VoIP -> Media Gateway -><br>Rufnummerntransformati-<br>on -> Neu | <b>z. B</b> . 80<->ISDNBackup       |
| Richtung            | VoIP -> Media Gateway -><br>Rufnummerntransformati-<br>on -> Neu | Beide                               |
| Zugeordnete Leitung | VoIP -> Media Gateway -><br>Rufnummerntransformati-<br>on -> Neu | <b>z.B.</b> bri2-0                  |
| Lokale Adresse      | VoIP -> Media Gateway -><br>Rufnummerntransformati-<br>on -> Neu | <b>z. B.</b> 967380                 |
| Externe Adresse     | VoIP -> Media Gateway -><br>Bufnummerntransformati-              | <b>z. B.</b> 76600697               |

| Feld                | Menü                                                             | Wert                                |
|---------------------|------------------------------------------------------------------|-------------------------------------|
|                     | on -> Neu                                                        |                                     |
| Beschreibung        | VoIP -> Media Gateway -><br>Rufnummerntransformati-<br>on -> Neu | z.B.99<->Toplink                    |
| Richtung            | VoIP -> Media Gateway -><br>Rufnummerntransformati-<br>on -> Neu | Beide                               |
| Zugeordnete Leitung | VoIP -> Media Gateway -><br>Rufnummerntransformati-<br>on -> Neu | <b>z</b> . <b>B</b> . Toplink       |
| Lokale Adresse      | VoIP -> Media Gateway -><br>Rufnummerntransformati-<br>on -> Neu | z. B. 967399                        |
| Externe Adresse     | VoIP -> Media Gateway -><br>Rufnummerntransformati-<br>on -> Neu | <b>z</b> . <b>B</b> . +499116474948 |
| Beschreibung        | VoIP -> Media Gateway -><br>Rufnummerntransformati-<br>on -> Neu | <b>z. B.</b> 99<->ISDNBackup        |
| Richtung            | VoIP -> Media Gateway -><br>Rufnummerntransformati-<br>on -> Neu | Beide                               |
| Zugeordnete Leitung | VoIP -> Media Gateway -><br>Rufnummerntransformati-<br>on -> Neu | <b>z.B</b> .bri2-0                  |
| Lokale Adresse      | VoIP -> Media Gateway -><br>Rufnummerntransformati-<br>on -> Neu | z. B. 967399                        |
| Externe Adresse     | VoIP -> Media Gateway -><br>Rufnummerntransformati-<br>on -> Neu | z. B. 76600698                      |

## Konfiguration der CLID-Umwandlung

| Feld         | Menü                                               | Wert                     |
|--------------|----------------------------------------------------|--------------------------|
| Beschreibung | VoIP -> Media Gateway -><br>CLID-Umwandlung -> Neu | <b>z.B.</b> Toplink->PBX |
| Rufnummer    | VoIP -> Media Gateway -><br>CLID-Umwandlung -> Neu | Toplink                  |

| Feld                                   | Menü                                               | Wert               |
|----------------------------------------|----------------------------------------------------|--------------------|
| Angerufene Leitung                     | VoIP -> Media Gateway -><br>CLID-Umwandlung -> Neu | Beliebig           |
| Transformation der rufenden<br>Adresse | VoIP -> Media Gateway -><br>CLID-Umwandlung -> Neu | z. B. <: 0>;       |
| Beschreibung                           | VoIP -> Media Gateway -><br>CLID-Umwandlung -> Neu | z.B. ISDN->PBX     |
| Rufnummer                              | VoIP -> Media Gateway -><br>CLID-Umwandlung -> Neu | <b>z.B.</b> bri2-0 |
| Angerufene Leitung                     | VoIP -> Media Gateway -><br>CLID-Umwandlung -> Neu | Beliebig           |
| Transformation der rufenden<br>Adresse | VoIP -> Media Gateway -><br>CLID-Umwandlung -> Neu | z. B. <:0>;        |

#### Konfiguration der Anrufkontrolle

| Feld                   | Menü                                              | Wert               |
|------------------------|---------------------------------------------------|--------------------|
| Beschreibung           | VoIP -> Media Gateway -><br>Anrufkontrolle -> Neu | z. B. ISDN_PBX     |
| Administrativer Status | VoIP -> Media Gateway -><br>Anrufkontrolle -> Neu | Aktivieren         |
| Тур                    | VoIP -> Media Gateway -><br>Anrufkontrolle -> Neu | Trunk              |
| Anrufende Leitung      | VoIP -> Media Gateway -><br>Anrufkontrolle -> Neu | Beliebig           |
| Angerufene Adresse     | VoIP -> Media Gateway -><br>Anrufkontrolle -> Neu | <b>z. B.</b> 9673* |
| Trunk-Leitung          | VoIP -> Media Gateway -><br>Anrufkontrolle -> Neu | <b>z.B.</b> bri2-3 |
| Beschreibung           | VoIP -> Media Gateway -><br>Anrufkontrolle -> Neu | z.B. Provider      |
| Administrativer Status | VoIP -> Media Gateway -><br>Anrufkontrolle -> Neu | Aktivieren         |
| Тур                    | VoIP -> Media Gateway -><br>Anrufkontrolle -> Neu | Extern             |
| Anrufende Leitung      | VoIP -> Media Gateway -><br>Anrufkontrolle -> Neu | Beliebig           |
| Angerufene Adresse     | VoIP -> Media Gateway -><br>Anrufkontrolle -> Neu | z. B. *            |

| Feld                   | Menü                                                               | Wert                |
|------------------------|--------------------------------------------------------------------|---------------------|
| Priorität              | VoIP -> Media Gateway -><br>Anrufkontrolle -> Neu -><br>Hinzufügen | 1                   |
| Administrativer Status | VolP -> Media Gateway -><br>Anrufkontrolle -> Neu -><br>Hinzufügen | Aktivieren          |
| Ausgehende Leitung     | VolP -> Media Gateway -><br>Anrufkontrolle -> Neu -><br>Hinzufügen | <b>z.B.</b> Toplink |
| Priorität              | VolP -> Media Gateway -><br>Anrufkontrolle -> Neu -><br>Hinzufügen | 2                   |
| Administrativer Status | VolP -> Media Gateway -><br>Anrufkontrolle -> Neu -><br>Hinzufügen | Aktivieren          |
| Ausgehende Leitung     | VoIP -> Media Gateway -><br>Anrufkontrolle -> Neu -><br>Hinzufügen | <b>z.B.</b> bri2-0  |

## **Application Level Gateway**

| Feld                     | Menü                                                                                  | Wert              |
|--------------------------|---------------------------------------------------------------------------------------|-------------------|
| Beschreibung             | VoIP -> Application Level<br>Gateway -> <sip udp<br="">5060&gt; 🌠</sip>               | z.B. SIP UDP 5060 |
| Administrativer Status   | VoIP -> Application Level<br>Gateway -> <sip udp<br="">5060&gt; 🌠</sip>               | Aktiviert         |
| Protokoll                | VoIP -> Application Level<br>Gateway -> <sip udp<br="">5060&gt; 🍺</sip>               | UDP               |
| Zielport                 | VoIP -> Application Level<br>Gateway -> <sip udp<br="">5060&gt; 🎉</sip>               | 5060              |
| Timeout der Sitzung      | VoIP -> Application Level<br>Gateway -> <sip udp<br="">5060&gt; 🌠</sip>               | 7200              |
| Low Latency Transmission | VoIP -> Application Level<br>Gateway -> <sip td="" udp<=""><td>Deaktiviert</td></sip> | Deaktiviert       |

| Feld | Menü    | Wert |
|------|---------|------|
|      | 5060> 👰 |      |

#### **Real Time Jitter Control**

| Feld                                | Menü                                                                      | Wert                             |
|-------------------------------------|---------------------------------------------------------------------------|----------------------------------|
| Schnittstelle                       | WAN -> Real Time Jitter<br>Control -> Regulierte<br>Schnittstellen -> Neu | <b>z.B.</b> en1-0                |
| Kontrollmodus                       | WAN -> Real Time Jitter<br>Control -> Regulierte<br>Schnittstellen -> Neu | Nur kontrollierte<br>RTP-Streams |
| Maximale Upload-<br>Geschwindigkeit | WAN -> Real Time Jitter<br>Control -> Regulierte<br>Schnittstellen -> Neu | z. B. 128 kbit/s                 |

# Kapitel 5 Media Gateway - Anbindung einer ISDN-Telefonanlage an einem sipgate VoIP-Account

Diese Anleitung beschreibt die Konfiguration eines bintec Media Gateways zur Anbindung einer bestehenden ISDN-Telefonanlage an einem sipgate VoIP-Account. Durch unterschiedliche Amtsholung können ausgehende Verbindungen wahlweise über die bereits bestehende ISDN-Anbindung oder per VoIP / sipgate abgesetzt werden. Als abgehende Rufnummern werden für beide Verbindungen die Rufnummern der bestehenden ISDN-Leitung verwendet. Eingehende Verbindungen werden demnach immer per ISDN angenommen.

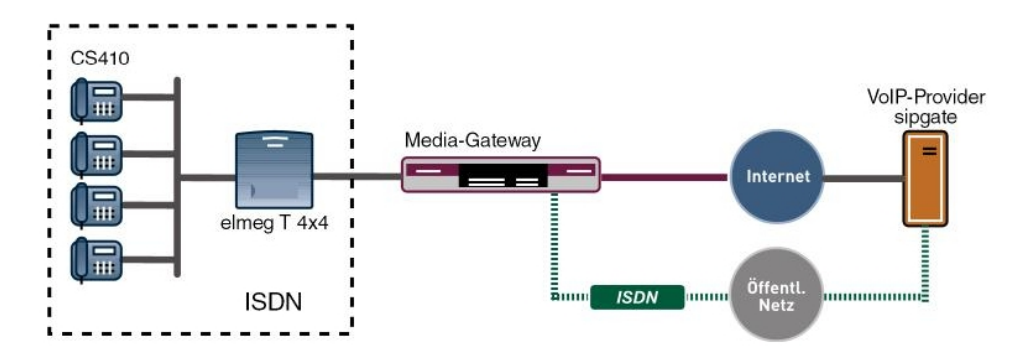

Abb. 64: Beispielszenario

## Voraussetzungen

Folgende Voraussetzungen für die Konfiguration müssen erfüllt sein:

- Die ISDN-Telefonanlage ist für den Betrieb an einem ISDN Mehrgeräteanschluss konfiguriert. In diesem Beispiel werden hierfür folgende Rufnummern verwendet: (0911)7660069-0 bis (0911)7660069-9
- Das bintec Media Gateway ist am Internet angebunden
- · Es besteht ein Account beim VoIP-Provider sipgate
- Ein bintec Media Gateway (z. B. R1200, R3000, R4100) mit mindestens zwei ISDN BRI Schnittstellen ist notwendig
- Das optionale DSP-Modul sowie evt. notwendige ISDN BRI Lizenzen müssen installiert sein

Zur Konfiguration wird hierbei das GUI (Graphical User Interface) verwendet.

# 5.1 Konfiguration

## 5.1.1 Konfiguration der Absenderrufnummer des sipgate VoIP-Accounts

Um bei abgehenden Gesprächen die korrekte Rufnummer übermitteln zu können müssen die Einstellungen des sipgate Accounts geändert werden. Die Telefonie-Einstellungen müssen wie folgt angepasst werden:

| Start An:                                                                                                    | rufe Kontakte                                                                                                    | Voicema                                                                                              | il <u>SMS</u>                                                | Fax                                                            | Konto   | <u>Tarife</u> | Hardware                            | Downloa                    | ds         | <u>Hilfe-Center</u> |  |
|----------------------------------------------------------------------------------------------------|----------------------------------------------------------------------------------------------------|----------------------------------------------------------------------------------------------------|--------------------------------------------------------------|----------------------------------------------------------------|---------|---------------|-------------------------------------|----------------------------|------------|---------------------|--|
| Einstellu                                                                                                    | ingen                                                                                                    |                                                                                                    |                                                              |                                                                |         |               |                                     |                            |            |                     |  |
| Übersicht                                                                                                    | Persönliche Da                                                                                                    | ten Ve                                                                                               | rtrag                                                        | Telefonie                                                      | Voicen  | ail I         | Fax Weit                            | erleitung                  | Portierung |                     |  |
| Eingehende Verbindungen                                                                                                    |                                                                                                    |                                                                                                    | <b>Anruf auf:</b><br>091130835074<br><u>Rufnummer ändern</u> |                                                                |         |               | klingelt anf Endgerät<br>8861755 🗨  |                            |            |                     |  |
| Absenderru<br>Bestimmen Sie d<br>Absenderrufnum<br>Rufnummer ersc<br>Weitere Informat                                                                                               | <b>Ifnummer setzen</b><br>die Rufnunner, welche a<br>uner gesetzt wind. Die ge<br>cheint im Display des An<br>tionen finden Sie hier. | ds Iluw<br>setzte<br>gerufenen.                                                                      | Endge<br>88617                                               | räte mit 9                                                     | SIP-ID: | s<br>T        | <b>etzen Absen</b><br>setzt das End | dernumme<br>gerät <u> </u> |            | peichern            |  |
| Automatische Vorwahl<br>Bei auspehenden Telefonaten wählen wir diese<br>Verwahl automatisch vor allen Nummern, die nicht<br>mit Deginnen,<br>Weitere Informatienen finden Sie hier. |                                                                                                    |                                                                                                    | Endge<br>886171                                              | Endgeräte mit SIP-ID:<br>8861755                               |         |               |                                     | : Vorwahl:                 | D spo      | eichern             |  |
| <b>Tarifansage</b><br>Wählen Sie, ob vor jedem Gespräch der jeweilige<br>Minutenpreis angesagt werden soll.                                                                         |                                                                                                    |                                                                                                    | 🔽 Ja,                                                        | Ja, Preis pro Minute vor jedem Gespräch ansagen<br>3 speichern |         |               |                                     |                            |            |                     |  |
| Notruf<br>Im Falle eines N.<br>Rufinnummer an<br>Weitere Informat                                                                                                    | ∣⊽ ak<br>Sù<br>90                                                                                                    | Aktiviert für Ihr Ortsnetz 0911 mit folgender Anschrift: Sudwestpark 04 S0446 Nürnberg (Dissa salem) |                                                              |                                                                |         |               |                                     |                            |            |                     |  |

Abb. 65: Einstellungen

## 5.1.2 Konfiguration der ISDN-Schnittstellen

Der externe ISDN S0 Port der Telefonanlage (Mehrgeräteanschluss) wird mit einem BRI Port des Media Gateways verbunden. Für diesen BRI Port muss der ISDN-Modus auf *NT-Modus* geändert werden. Dazu muss das Gehäuse des Media Gateways geöffnet werde. Die Steckbrücken für die Schnittstellen ISDN-0 und ISDN-1 befinden sich auf allen Geräten auf der Haupt-Leiterplatte hinter dem ISDN Anschluss-Block.

Genauere Informationen zur Einstellung der ISDN-Schnittstellen siehe Release Notes 7.5.1 (Kapitel: 2.2 Variable Schaltung der ISDN S0-Schnittstellen).

Anschließend kann der ISDN-Konfigurationstyp auf Dialup (Euro-ISDN) Punkt-
zu-Mehrpunkt gesetzt werden.

 Gehen Sie zu Physikalische Schnittstellen -> ISDN-Ports -> ISDN-Konfiguration -> <bri>> cbri2-0 (NT) .

| Konfiguration speichern | ISD                                   | N-Konfiguration MSN-Konfiguration     |
|-------------------------|---------------------------------------|---------------------------------------|
| Systemverwaltung 🔹 👻    |                                       |                                       |
| Physikalische 🔺         | Basisparameter                        |                                       |
| Schnittstellen          | Portname                              | bri2-0 (NT)                           |
| AUX                     |                                       |                                       |
| Ethernet-Ports          | Automatische Konfiguration beim Start | Aktiviert                             |
| ISDN-Ports              | Port-Verwendung                       | Dialup (Euro-ISDN) 🔽                  |
| LAN 👻                   |                                       |                                       |
| Routing 👻               | ISDIN-Kontigurationstyp               | ® Punkt-zu-Mehrpunkt ⊂ Punkt-zu-Punkt |
| WAN 👻                   |                                       | Enweiterte Einstellungen              |
| VPN 👻                   |                                       |                                       |
| Firowall                |                                       | OK Abbrechen                          |
|                         |                                       |                                       |

Abb. 66: Physikalische Schnittstellen -> ISDN-Ports -> ISDN-Konfiguration -> <bri2-0 (NT)

#### Relevante Felder im Menü ISDN-Konfiguration

| Feld                   | Bedeutung                                                                               |
|------------------------|-----------------------------------------------------------------------------------------|
| Portname               | Zeigt den Namen des ISDN-Ports an.                                                      |
| Port-Verwendung        | Wählen Sie das Protokoll aus, das für den ISDN-Port verwendet<br>werden soll.           |
|                        | vvanien Sie Dialup (Euro-ISDN).                                                         |
| ISDN-Konfigurationstyp | Wählen Sie hier die ISDN-Anschlussart Punkt-<br>zu-Mehrpunkt (Mehrgeräteanschluss) aus. |

Ein weiterer ISDN-Port des Media Gateways wird mit dem NTBA der externen ISDN-Leitung verbunden. Die ISDN-Ports des Media Gateways sind bereits im Auslieferungszustand im ISDN TE Modus geschalten und der ISDN Switch Type wird beim Start des Media Gateways automatisch erkannt. Somit müssen für diesen ISDN-Port keine Änderungen vorgenommen werden.

 Gehen Sie zu Physikalische Schnittstellen -> ISDN-Ports -> ISDN-Konfiguration -> <bri>> cbri2-1 (TE) .

| Konfiguration speichern | ISDN-K                                   | onfiguration MSN-Konfiguration                                    |  |  |  |
|-------------------------|------------------------------------------|-------------------------------------------------------------------|--|--|--|
| ystemverwaltung 🗾 👻     |                                          |                                                                   |  |  |  |
| hysikalische 🔺          | Basisparameter                           |                                                                   |  |  |  |
| hnittstellen            | Portnamo                                 | bri2 1 /TE)                                                       |  |  |  |
| AUX                     | romane                                   | D12-1 (1C)                                                        |  |  |  |
| thernet-Ports           | Automatische Konfiguration beim Start    | Aktiviert                                                         |  |  |  |
| SDN-Ports               |                                          | Port-Verwendung: Dialup (Euro-ISDN), ISDN-Konfigurationstyp: Punl |  |  |  |
| <del>ب</del> ا          | Ergebnis der automatischen Konfiguration | zu-Mehrpunkt                                                      |  |  |  |
| rting 👻                 | Port-Verwendung                          | Dialup (Euro-ISDN) 💌                                              |  |  |  |
| N <del>-</del>          | ISDN-Konfigurationstyp                   | Punkt-zu-Mehrpunkt  Punkt-zu-Punkt                                |  |  |  |
| N <del>-</del>          |                                          | •                                                                 |  |  |  |
| ewall 👻                 |                                          | Erweiterte Einstellungen                                          |  |  |  |
| P v                     |                                          | OK Abbrechen                                                      |  |  |  |
| kale Dienste 🛛 👻        |                                          |                                                                   |  |  |  |

Abb. 67: Physikalische Schnittstellen -> ISDN-Ports -> ISDN-Konfiguration -> <bri>(TE)

| Feld                                          | Bedeutung                                                                                                    |
|-----------------------------------------------|----------------------------------------------------------------------------------------------------|
| Portname                                      | Zeigt den Namen des ISDN-Ports an.                                                                                                    |
| Automatische Konfigura-<br>tion beim Start    | Hier wählen Sie aus, ob der ISDN Switch Typ automatisch er-<br>kannt werden soll.                                                                                                    |
| Ergebnis der automati-<br>schen Konfiguration | Hier wird der Status der ISDN-Autokonfiguration angezeigt. Die<br>automatische D-Kanal-Erkennung läuft, bis eine Einstellung ge-<br>funden wird. Das Feld kann nicht editiert werden.                                                            |
| Port-Verwendung                               | Wenn das ISDN-Protokoll nicht automatisch erkannt wird, müs-<br>sen Sie hier den Port manuell auswählen. Dazu müssen Sie zu-<br>erst die <b>Automatische Konfiguration beim Start</b> deaktivieren.<br>Wählen Sie <i>Dialup (Euro-ISDN)</i> aus. |
| ISDN-Konfigurationstyp                        | Wählen Sie hier die ISDN-Anschlussart Punkt-<br>zu-Mehrpunkt (Mehrgeräteanschluss) aus.                                                                                                    |

#### **Relevante Felder im Menü ISDN-Konfiguration**

### 5.1.3 Konfiguration des sipgate VoIP Accounts

Die Anmeldedaten zur Registrierung des SIP-Accounts beim Provider sipgate werden im Menü **SIP-Konten** eingetragen.

Für die Konfiguration eines SIP-Trunking Accounts sind weitere Einstellungen im Untermenü **Trunk-Einstellungen** erforderlich. Bei ausgehenden Gesprächen ermöglicht sipgate die Übertragung einer geänderten Calling Party Number (Absenderrufnummer). Bei ausgehenden Gesprächen, die über den sipgate Account abgesetzt werden, wird auch die Calling Party Number des bisher verwendeten ISDN Mehrgeräteanschlusses signalisiert. Mit der Einstellung *Nur Anzeigewird* die eigene Rufnummer über das SIP-Header Feld der SIP INVITE Message signalisiert.

Zum Anlegen des Accounts fügen Sie einen neuen Eintrag hinzu und konfigurieren Sie den Account wie im folgenden dargestellt.

(1) Gehen Sie zu VoIP -> Media Gateway -> SIP-Konten -> Neu.

| SIP-Konten A          | nrufkontrolle      | CLID-Umwandlu                | ung Rufnu                  | ummerntransfor                                               | mation 0                                    |  |  |  |  |
|-----------------------|--------------------|------------------------------|----------------------------|--------------------------------------------------------------|---------------------------------------------|--|--|--|--|
|                       |                    |                              |                            |                                                              |                                             |  |  |  |  |
|                       |                    |                              |                            |                                                              |                                             |  |  |  |  |
| ŝ                     |                    |                              |                            |                                                              |                                             |  |  |  |  |
| ·                     | singete            |                              |                            |                                                              |                                             |  |  |  |  |
| 10 24 C 10 C 10 C     | Toipgaio           |                              |                            |                                                              |                                             |  |  |  |  |
| / Status              | M Aktiviert        | Maktiviert                   |                            |                                                              |                                             |  |  |  |  |
|                       | O Aus O Cli        | ent 🔾 Server                 |                            |                                                              |                                             |  |  |  |  |
|                       | sipgate.de         | sipgate.de                   |                            |                                                              |                                             |  |  |  |  |
| Provv                 | [                  |                              |                            |                                                              |                                             |  |  |  |  |
| Толу                  | 1                  |                              |                            |                                                              |                                             |  |  |  |  |
|                       | 1                  |                              |                            |                                                              |                                             |  |  |  |  |
|                       |                    | : 5060                       |                            |                                                              |                                             |  |  |  |  |
| i                     | 8861755            |                              |                            |                                                              |                                             |  |  |  |  |
| nas-ID                |                    |                              |                            |                                                              |                                             |  |  |  |  |
| 193-10                |                    |                              |                            |                                                              |                                             |  |  |  |  |
|                       | geheim             |                              |                            |                                                              |                                             |  |  |  |  |
| )                     | ✓ Aktiviert        |                              |                            |                                                              |                                             |  |  |  |  |
|                       | 60                 | Sek                          |                            |                                                              |                                             |  |  |  |  |
| jen                   |                    |                              |                            |                                                              |                                             |  |  |  |  |
| eld(er) für Anruferad | iresse Nur Anz     | eige                         | *                          |                                                              |                                             |  |  |  |  |
|                       | Erweit             | erte Einstellu               | Ingen                      |                                                              |                                             |  |  |  |  |
| igen                  |                    |                              |                            |                                                              |                                             |  |  |  |  |
| lagssequenz           |                    | ○Qualität ○Gerin             | ge Bandbreit               | e 🔿 Hohe Bandbrei                                            | ite                                         |  |  |  |  |
|                       | 0.711 uLa          | aw 🗹 G.711 aLaw              | G.729                      | G.726-40                                                     | T.38 Fax                                    |  |  |  |  |
| lige                  | G.726-32           | G.726-24                     | G.726-16                   | DTMF Outband                                                 |                                             |  |  |  |  |
| ainstellungen         |                    |                              |                            |                                                              |                                             |  |  |  |  |
| kung                  | Aktiviert          |                              |                            |                                                              |                                             |  |  |  |  |
| Generation (CNG)      | Aktiviert          |                              |                            |                                                              |                                             |  |  |  |  |
|                       | 40                 | ms                           |                            |                                                              |                                             |  |  |  |  |
|                       | e Generation (CNG) | e Generation (CNG) Aktivient | Generation (CNG) Aktivient | e Generation (CNG)<br>↓ Attivient<br>↓ 40 ms<br>OK Abbrechen | Generation (CNG)<br>↓ 40 ms<br>OK Abbrechen |  |  |  |  |

Abb. 68: VoIP -> Media Gateway -> SIP-Konten -> Neu

#### Relevante Felder im Menü SIP-Konten

| Feld                   | Bedeutung                                                                                                    |
|------------------------|----------------------------------------------------------------------------------------------------|
| Beschreibung           | Hier geben Sie dem Account einen Namen. Maximale Zeichen-<br>zahl: 40.                                                                         |
| Administrativer Status | Aktivieren Sie den Administrativen Status des Accounts.                                                                                        |
| Trunk-Modus            | Wählen Sie den Trunk-Modus aus, der verwendet werden soll.<br>Wählen Sie <i>Client</i> aus, das Media Gateway wird als SIP Clint<br>betrieben. |

| Feld                                      | Bedeutung                                                                                                    |
|-------------------------------------------|----------------------------------------------------------------------------------------------------|
| Registrar                                 | Hier tragen Sie die IP-Adresse der SIP Gegenstelle (Client oder Server) ein. Maximale Zeichenzahl: 40.                                                             |
| Protokoll                                 | Hier wählen Sie das Protokoll, das für die Verbindung zum Server bzw. Proxy benutzt werden soll.                                                                   |
| Port                                      | Nummer des TCP bzw. UDP Ports, der für die Verbindung zum Server bzw. Proxy benutzt werden soll.                                                                   |
| Benutzername                              | Hier tragen Sie den Benutzernamen für die Authentifizierung<br>ein, wenn Ihnen Ihr VoIP-Provider einen solchen zugewiesen<br>hat.                                  |
| Authentifizierungs-ID                     | Tragen Sie einen Namen ein, der zur Authentifizierung verwen-<br>det wird. Wenn sie keinen Namen eingeben, wird der Name im<br>Feld <b>Benutzername</b> verwendet. |
| Passwort                                  | Der VoIP Provider weist Ihnen PIN bzw. Passwort für die Au-<br>thentifizierung zu. Diesen Wert müssen Sie hier eingeben. Ma-<br>ximale Zeichenzahl: 40.            |
| Registrierung                             | Aktiviert oder deaktiviert den Registrierungsmechanismus per SIP REGISTER.                                                                                         |
| Gültigkeit                                | Zeigt die Zeit in Sekunden, nach der die aktuelle Registrierung<br>ungültig wird und daher eine neue Registrierungsanfrage ge-<br>schickt wird.                    |
| SIP-Header-Feld(er) für<br>Anruferadresse | Die Option legt fest, wo und wie für ausgehende Rufe die DDI<br>Absenderadresse übertragen wird.                                                                   |
|                                           | Wählen Sie <i>Nur Anzeige</i> aus. Die Absenderadresse wird im SIP Header im Feld <b>Display</b> übertragen.                                                       |

Im Menü **Erweiterte Einstellungen** nehmen Sie die Einstellungen für das SIP-Protokoll und andere spezifische Einstellungen vor. Im Untermenü **Codec-Einstellungen** können Sie festlegen, welche Codecs für den gewählten Account benutzt werden dürfen. Die Einstellungen können unverändert übernommen werden.

Manche Felder sind optional und müssen nur gesetzt werden wenn der entsprechende Account es verlangt.

| Relevante | Felder i | m Menü | Erweiterte | Einstellungen |
|-----------|----------|--------|------------|---------------|
|-----------|----------|--------|------------|---------------|

| Feld                         | Bedeutung                                                                                                    |
|------------------------------|----------------------------------------------------------------------------------------------------|
| Codec-Vor-<br>schlagssequenz | Bestimmen Sie die Reihenfolge der Codecs, wie sie vom Media<br>Gateway zur Benutzung vorgeschlagen werden. Kann der erste<br>Codec nicht angewendet werden, wird versucht den zweiten zu |

| Feld                                                                      | Bedeutung                                                                                                    |
|---------------------------------------------------------------------------|----------------------------------------------------------------------------------------------------|
|                                                                           | benutzen usw. Stellen Sie die <b>Codec-Vorschlagssequenz</b> auf <i>Standard</i> . Der Codec, welcher an erster Stelle steht, wird verwendet.<br>Die Codecs können Sie nach Qualität oder nach Bandbreite sortieren.                                                                         |
| Sortierreihenfolge                                                        | Wählen sie die Codecs aus, die für die Verbindung vorgeschla-<br>gen werden sollen. Abhängig von der Einstellung im Feld Co-<br>dec-Vorschlagssequenz werden die hier ausgewählten Codecs<br>in einer bestimmten Reihenfolge vorgeschlagen.                                                  |
| Echounterdrückung                                                         | Aktivieren oder deaktivieren Sie die Echounterdrückung. Bei<br>Aktiviert werden die Echo-Rückkopplungen unterdrückt.                                                                                                    |
| Erzeugung von Hinter-<br>grundrauschen (Comfort<br>Noise Generation, CNG) | Wählen Sie aus, ob Erzeugung von Hintergrundrauschen<br>(Comfort Noise Generation, CNG) verwendet werden soll. Das<br>leichte Hintergrundrauschen sorgt dafür, dass während Ge-<br>sprächspausen bei den Gesprächspartner der Eindruck vermie-<br>den wird, die Verbindung sei unterbrochen. |
| Packetgröße                                                               | Dauer in Millisekunden, um ein RTP Datenpaket zu übertragen.<br>Mögliche Werte: 10 60.                                                                                                    |

Bei erfolgreicher Registrierung am VoIP Provider zeigt der Status im Provider Menü auf Durch Drücken der -Schaltfläche oder der -Schaltfläche in der Spalte **Aktion** wird der Status der VoIP-Verbindung geändert.

(1) Gehen Sie zu VoIP -> Media Gateway -> SIP-Konten.

| Konfiguration speichern   | Teilnehmer   | SIP-Konten | Anrufkontrolle           | CLID | Umwandlung | Rufnummer         | ntransformation | Option |
|---------------------------|--------------|------------|--------------------------|------|------------|-------------------|-----------------|--------|
| Systemverwaltung          |              | en nonten  | <u>All all ollo</u>      |      | ennanang   | <u>rturrunner</u> |                 | option |
| Physikalische             | Beschreibung | Rec        | istrar / Ausgehender Pro | DXV  | Protokoll  | Status            | Aktion          |        |
| Schnittstellen            | sipgate      | sip        | gate.de                  | ,    | UDP        | 0                 | 1               | â 💫    |
| LAN                       |              |            |                          | _    |            |                   |                 |        |
| Routing                   | •            |            | (                        |      | leu        |                   |                 |        |
| WAN                       | •            |            |                          |      |            |                   |                 |        |
| VPN .                     |              |            |                          |      |            |                   |                 |        |
| Firewall .                |              |            |                          |      |            |                   |                 |        |
| VolP .                    | •            |            |                          |      |            |                   |                 |        |
| Application Level Gateway |              |            |                          |      |            |                   |                 |        |
| Media Gateway             |              |            |                          |      |            |                   |                 |        |

Abb. 69: VoIP -> Media Gateway -> SIP-Konten

### 5.1.4 Konfiguration der internen Rufnummern

Der interne ISDN-Port, zur Anbindung der ISDN Telefonanlage, wird in diesem Beispiel als ISDN Mehrgeräteanschluss betrieben. Deshalb ist es notwendig die externen MSN Rufnummern der Telefonanlage zu hinterlegen. Falls am Media Gateway mehr als ein ISDN-Port im ISDN NT-Modus (Punkt-zu-Mehrpunkt) verwendet wird, ist der jeweilige ISDN-Port selektierbar.

(1) Gehen Sie zu VoIP -> Media Gateway -> Teilnehmer -> Neu.

| Konfiguration speichern   | Teilnehmer    | SIP-Konten         | Anrufkontrolle | CLID-Umwandlung    | Rufnummerntransformation | Optione |
|---------------------------|---------------|--------------------|----------------|--------------------|--------------------------|---------|
| Systemverwaltung 🗸 🗸      |               |                    |                |                    |                          |         |
| Physikalische 👻           | Basisparame   | ter                |                |                    |                          |         |
| Schnittstellen            |               |                    |                |                    |                          |         |
| LAN 👻                     | Beschreibu    | ng                 |                |                    |                          |         |
| Routing -                 | Teilnehmer    | / Benutzername     | 76600690       |                    |                          |         |
| WAN -                     | Schnittstelle | entyp              | ⊖ sip ⊙ isi    | N                  |                          |         |
| VPN -                     | ISDN-Schni    | ttstelle auswähler | bri2-0 🗸       |                    |                          |         |
| Firewall 👻                |               |                    |                |                    |                          |         |
| VolP 🔺                    |               |                    | Erwei          | terte Einstellunge | <u>n</u>                 |         |
| Application Level Gateway |               |                    | OK             | Abbreche           |                          |         |
| Media Gateway             |               |                    | UN             | Abbreche           |                          |         |

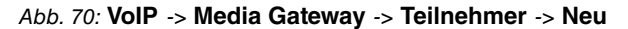

| Relevante Felder im Menü Teilı |
|--------------------------------|
|--------------------------------|

| Feld                              | Bedeutung                                                                                                    |
|-----------------------------------|----------------------------------------------------------------------------------------------------|
| Teilnehmer / Benutzer-<br>name    | Hier tragen Sie die Rufnummer ein. Maximale Zeichenzahl: 40.                                                                                                    |
| Schnittstellentyp                 | Endgerätetyp, eine interne PBX wird für den Ruf verwendet.<br>Die Einstellung <i>ISDN</i> ist nur dann wählbar, wenn ISDN-<br>Schnittstellen mit der Einstellung <b>ISDN-Konfigurationstyp</b> =<br><i>Dialup (Euro-ISDN) Punkt-zu-Mehrpunkt (TE Mode)</i><br>zur Verfügung stehen. |
| ISDN-Schnittstelle aus-<br>wählen | Wählen Sie eine Schnittstelle aus. Welche ISDN-Schnittstelle Sie auswählen können, hängt von verwendeten Gerät ab.                                                                                                    |

In unserem Beispiel wurden die 10 externen MSN Rufnummern der Telefonanlage auf den ISDN-Port *bri2-0* des Media Gateways gebunden. Die fertige Konfiguration sieht nun wie folgt aus:

(1) Gehen Sie zu VoIP -> Media Gateway -> Teilnehmer.

| Konfiguration speichern   | Teilnehmer   | SIP-Konten | Anrufkontrolle | CLID-Umwandlung | Rufnummer     | ntransformation | Optic    |
|---------------------------|--------------|------------|----------------|-----------------|---------------|-----------------|----------|
| ystemverwaltung 🔹 👻       |              |            |                |                 | 1             |                 |          |
| hysikalische 👻            | Beschreibung | Inter      | ner Teilnehmer | Typ             | Schnittstelle | Status          |          |
| chnittstellen             |              | 766        | 00690          | ISDN            | bri2-0        | 0               | <b>Î</b> |
| IN 🔫                      |              | 766        | 00691          | ISDN            | bri2-0        | 0               | 1        |
| outing 👻                  |              | 766        | 00692          | ISDN            | bri2-0        | 0               | â 🖉      |
| AN 👻                      |              | 766        | 00693          | ISDN            | bri2-0        | 0               | â 🖉      |
| PN 🔻                      |              | 766        | 00694          | ISDN            | bri2-0        | 0               | â 🖉      |
| ewall 👻                   |              | 766        | 00695          | ISDN            | bri2-0        | 0               | â 🖉      |
| JD A                      |              | 766        | 00696          | ISDN            | bri2-0        | 0               | <b>Î</b> |
| Application Level Gateway |              | 766        | 00697          | ISDN            | bri2-0        | 0               | â 🖉      |
| Media Gateway             |              | 766        | 00698          | ISDN            | bri2-0        | 0               | <b>Î</b> |
| okale Dienste 🛛 👻         |              | 766        | 00699          | ISDN            | bri2-0        | 0               | â 🖉      |
| Vartung 🗸 🗸               |              |            |                |                 |               |                 |          |
| terne Derichteretellung - |              |            | (              | Neu             |               |                 |          |

Abb. 71: VoIP -> Media Gateway -> Teilnehmer

### 5.1.5 Rufnummernzuordnung - Anrufkontrolle - Rufnummerntransformation

Im Menü **PBX Configuration** sollte eine MSN Rufnummer der Telefonanlage als **Default Extension** hinterlegt werden. Hier können Sie eine Nebenstelle angeben, zu der Telefonate geleitet werden, die nicht geroutet werden können, da für sie kein gültiger Routing-Eintrag existiert.

(1) Gehen Sie zu VoIP -> Media Gateway -> Optionen.

| Konfiguration speichern   | Teilnehmer SIP-Konten Anrufkontrolle CLID-Umwandlung Rufnummerntransformation Optioner |
|---------------------------|----------------------------------------------------------------------------------------|
| Systemverwaltung 🔹        |                                                                                        |
| Physikalische 🔹           |                                                                                        |
| Schnittstellen            | Basisparameter                                                                         |
| LAN 👻                     | Session Border Controller Modus                                                        |
| Routing 🗸 🗸               |                                                                                        |
| WAN -                     | Media Stream Termination                                                               |
| VPN -                     | Standard-Abwurfnebenstelle 76600691                                                    |
| Firewall 🗸 🗸              | Wahlpause 5 Sekunden                                                                   |
| VoIP 🔺                    |                                                                                        |
| Application Level Gateway | Erweiterte Einstellungen                                                               |
| Media Gateway             | OK                                                                                     |
| Lokale Dienste 🔹          |                                                                                        |

Abb. 72: VoIP -> Media Gateway -> Optionen

| Feld                                 | Bedeutung                                                                                                    |
|--------------------------------------|----------------------------------------------------------------------------------------------------|
| Session Border Control-<br>ler Modus | Bestimmt das Verhalten des Media Gateway in Verbindung mit einem Session Border Controller. Wählen Sie                   |
|                                      | off: Das Call Routing wird ausschließlich vom Media Gateway entsprechend des konfigurierten Call Routing und der lokalen |

| Feld                            | Bedeutung                                                                                                    |
|---------------------------------|----------------------------------------------------------------------------------------------------|
|                                 | Nebenstellen durchgeführt. Für Rufe, die über einen bestimm-<br>ten Provider (Account) geroutet werden sollen, müssen Sie<br>einen entsprechenden Call Routing Eintrag konfigurieren. Inter-<br>ne Rufe (von interner Nebenstelle zu interner Nebenstelle), die<br>nur lokal geroutet werden müssen, benötigen keinen zusätzli-<br>chen Call Routing Eintrag.                                                                                                    |
| Media Stream Terminati-<br>on   | Bestimmt, wie RTP-Sessions vom System kontrolliert werden.<br>Wählen Sie<br>on: Die RTP-Sessions werden auf dem Media Gateway termi-<br>niert, d.h. alle RTP Streams werden vom Media Gateway kon-<br>trolliert und über das Media Gateway geroutet. Die beteiligten<br>Endgeräte (z. B. SIP-Telefone) sind nicht direkt miteinander ver-<br>bunden.                                                                                                    |
|                                 | Beachten Sie, dass das Media Gateway bei VoIP-<br>zu-VoIP-Verbindungen unterschiedliche Codecs der beteiligten<br>VoIP-Endgeräte nicht übersetzt. Daher müssen die Codecs von<br>Media Gateway und VoIP-Endgeräten übereinstimmen.Die RTP<br>Sessions werden nicht auf dem Media Gateway terminiert, d.h.<br>alle RTP Streams werden ohne Terminierung vom Media Gate-<br>way geroutet. Die RTP-Datenpakete können in komplexen Net-<br>zen somit auch über andere Gateways gerouted werden. |
| Standard-Ab-<br>wurfnebenstelle | Hier können Sie eine Nebenstelle angeben, zu der Telefonate<br>geleitet werden, die nicht geroutet werden können, da für sie<br>kein gültiger Routing-Eintrag existiert.                                                                                                    |
| Wahlpause                       | Maximale Verzögerungszeit bis das System die eingegebene<br>Telefonnummer als vollständig wertet und der SIP-Wählvorgang<br>(Senden der SIP INVITE Message) startet.<br>Diese Zeitspanne wird mit jedem Tastendruck zurückgesetzt.<br>Wenn Sie die Rufnummer mit # abschließen, wird sofort ge-                                                                                                    |
|                                 | wählt.                                                                                                    |

### Anrufkontrolle

Im Menü **Anrufkontrolle** wird bestimmt ob ausgehende Verbindungen über die ISDN-Leitung oder über den sipgate VoIP-Account geroutet werden. Hier kann, je nach Called oder Calling Party Number (evt. mit einer speziellen Nummer als Amtsholung), entschieden werden über welche Leitung der ausgehende Call initiert wird. Unser Beispiel zeigt den Call Routing Eintrag durch den alle ausgehenden Anrufe mit internationaler Zielrufnummer (z. B. 0043, 0033) über den sipgate VoIP-Account initiert werden. Die Option **Anrufende Leitung** gibt den ISDN-Port des Media Gateways an, der mit der ISDN-Telefonanlage verbunden ist.

(1) Gehen Sie zu VoIP -> Media Gateway -> Anrufkontrolle -> Neu.

| Konfiguration speichern     | Teilnehmer    | SIP-Konten        | Anrufk     | ontrolle     | CLID-Umwandlung | Rufnumm | erntrai | nsformatior | Option |  |  |  |
|-----------------------------|---------------|-------------------|------------|--------------|-----------------|---------|---------|-------------|--------|--|--|--|
| Systemverwaltung 🔹 👻        |               |                   |            |              |                 |         |         |             |        |  |  |  |
| Physikalische 👻             | Basisparamete | er                |            |              |                 |         |         |             |        |  |  |  |
| Schnittstellen              | Beechreibun   |                   | ei         | - in to      |                 |         |         |             |        |  |  |  |
| LAN 🔻                       | Descriteibun  | ig                | 191        | -<br>-       |                 |         |         |             |        |  |  |  |
| Routing 👻                   | Administrativ | /er Status        |            | Aktivieren   |                 |         |         |             |        |  |  |  |
| WAN 👻                       | Тур           |                   | E          | xtern        | ~               |         |         |             |        |  |  |  |
| /PN 👻                       | Anrufende Le  | eituna            | b          | ri2-0 🔽      |                 |         |         |             |        |  |  |  |
| irewall 👻                   | A             |                   |            |              |                 |         |         |             |        |  |  |  |
| /oIP                        | Anrutende Ad  | dresse            |            |              |                 |         |         |             |        |  |  |  |
| Application Level Gateway   | Angerufene A  | Adresse           | 00         | )*           |                 |         |         |             |        |  |  |  |
| Media Gateway               | Priorität     | Leitung Tran      | sformation | der gerufene | Aktion          |         |         |             |        |  |  |  |
| .okale Dienste 🔹 🔻          | 1 -           | -                 |            |              | 1               | 💼 🖌     |         |             |        |  |  |  |
| Vartung 👻                   | Hinzufü       | gen               |            |              |                 |         |         |             |        |  |  |  |
| Externe Berichterstellung 🔻 | Routing-Regel |                   |            |              |                 |         |         |             |        |  |  |  |
| Monitoring 👻                | Priorität     |                   |            | 1            |                 |         |         |             |        |  |  |  |
|                             | Administrativ | /er Status        |            | 🗹 Aktivie    | eren            |         |         |             |        |  |  |  |
|                             | Ausgehende    | : Leitung         |            | sipgate 🗸    |                 |         |         |             |        |  |  |  |
|                             | Transformati  | ion der gerufener | n Adresse  |              |                 |         |         |             |        |  |  |  |
|                             |               |                   |            | (            | Übernehmen      |         |         |             |        |  |  |  |
|                             |               |                   | (          | ок           | Abbrech         | en      |         |             |        |  |  |  |

Abb. 73: VoIP -> Media Gateway -> Anrufkontrolle -> Neu

### Relevante Felder im Menü Anrufkontrolle

| Feld                   | Bedeutung                                                                                                    |
|------------------------|----------------------------------------------------------------------------------------------------|
| Beschreibung           | Hier geben Sie den Namen des Anrufkontroll-Eintrags ein.                                                                                                    |
| Administrativer Status | Mit Aktiviert wird der Eintrag verwendet.                                                                                                    |
| Тур                    | Wählen Sie hier <i>Extern</i> für Rufe, die als externe Gespräche abgehend weitergeleitet werden sollen.                                                                                                    |
| Anrufende Leitung      | Hier können Sie den Routing-Eintrag auf die Leitung begrenzen, auf welcher der Ruf ankommt.                                                                                                    |
| Anrufende Adresse      | Hier können Sie den Routing-Eintrag auf einen bestimmten An-<br>rufer begrenzen. Dazu müssen Sie die Rufnummer exakt ange-<br>ben (keine Wildcards).                                                                                                |
| Angerufene Adresse     | Hier können Sie eine Adresse (eine Rufnummer) eintragen, die<br>mit der gewählten Adresse verglichen wird. Dabei können Sie<br>Wildcards verwenden, z. B. 00* bedeutet, dass am Ende einer<br>Zeichenfolge beliebige weitere Zeichen folgen können. |

Sie können nun die ISDN Leitung bzw. den SIP Provider Account auswählen der für diesen Eintrag (für ausgehende Verbindungen) verwendet werden soll.

Legen Sie weitere Einträge mit Hinzufügen an.

#### Relevante Felder im Menü Routing-Regel

| Feld                   | Bedeutung                                                                                                    |
|------------------------|----------------------------------------------------------------------------------------------------|
| Priorität              | Bestimmt die Reihenfolge der Filterregeln beginned mit $\ensuremath{ \ensuremath{ 1}}$ in aufsteigender Reihenfolge. |
| Administrativer Status | Mit Aktivieren wird der Eintrag verwendet.                                                                           |
| Ausgehende Leitung     | Legt die verwendete PSTN Leitung (PRI, BRI, FXO) oder den<br>SIP Account für einen ausgehenden Ruf fest.             |

Für alle ausgehenden Verbindungen (ohne internationale Vorwahl) ist ein weiterer Eintrag notwendig.

Die Option **Anrufende Leitung** gibt den ISDN-Port des Media Gateways an, der mit der ISDN-Telefonanlage verbunden ist.

(1) Gehen Sie zu VoIP -> Media Gateway -> Anrufkontrolle -> Neu.

| Konfiguration speichern    | Teilnehmer    | SIP-Konten                                                                                                    | Anrufk        | ontrolle     | CLID-Umwandlung | Rufnum | merntra | nsformation | Option   |
|----------------------------|---------------|----------------------------------------------------------------------------------------------------|---------------|--------------|-----------------|--------|---------|-------------|----------|
| Systemverwaltung 🔹         |               |                                                                                                    |               |              |                 |        |         |             | 1        |
| Physikalische 👻            | Basisparamet  | er                                                                                                    |               |              |                 |        |         |             |          |
| Schnittstellen             | Booshroibur   |                                                                                                    | Ie            | DN           |                 |        |         |             |          |
| LAN 👻                      | Beschreibur   | ig                                                                                                    | lis           | DIN          |                 |        |         |             |          |
| Routing 👻                  | Administrati  | ver Status                                                                                                    |               | Aktivieren   |                 |        |         |             |          |
| WAN 👻                      | Тур           |                                                                                                    | E             | xtern        | ~               |        |         |             |          |
| VPN -                      | Anrufende L   | Anrufende Leitung bri                                                                                                    |               |              |                 |        |         |             |          |
| irewall 👻                  |               |                                                                                                    |               |              |                 |        |         |             |          |
| /oIP 🔺                     | Anrutende A   | aresse                                                                                                    |               |              |                 |        |         |             |          |
| Application Level Gateway  | Angerufene    | Adresse                                                                                                    | *             |              |                 |        |         |             |          |
| Media Gateway              | Priorität     | Leitung Trar                                                                                                    | nsformation ( | der gerufene | n Adresse       |        | Status  | Aktion      |          |
| .okale Dienste 🔹 🔻         | 1             | -                                                                                                    |               |              |                 |        | 0       | <b>1</b>    | <b>î</b> |
| Vartung 👻                  | Hinzufü       | Besisparameter     Besisparameter     Beschreibung   ISDN     Administrativer Status   Image: Aktivieren     Typ   Extern     Anrufende Leitung   bri2-0     Angerufene Adresse   Image: Angerufene Adresse     Priorität   Leitung     1   -     -   Image: Angerufene Adresse     Priorität   Leitung     Routing-Regel   Priorität     Priorität   Image: Aktivieren     Ausgehende Leitung   bri2-1     Transformation der gerufenen Adresse   Image: Aktivieren     Ausgehende Leitung   bri2-1     Ubernehmen   OK |               |              |                 |        |         |             |          |
| xterne Berichterstellung 📼 | Routing-Regel |                                                                                                    |               |              |                 |        |         |             |          |
| Aonitoring 👻               | Priorität     |                                                                                                    |               | 1            |                 |        |         |             |          |
|                            | Administrati  | ver Status                                                                                                    |               | 🗹 Aktivi     | eren            |        |         |             |          |
|                            | Ausgehende    | e Leitung                                                                                                    |               | bri2-1       | ~               |        |         |             |          |
|                            | Transformat   | ion der gerufener                                                                                                    | n Adresse     |              |                 |        |         |             |          |
|                            |               |                                                                                                    |               | (            | Übernehmen      |        |         |             |          |
|                            |               |                                                                                                    | (             | ок           | Abbrech         | en     |         |             |          |

Abb. 74: VoIP -> Media Gateway -> Anrufkontrolle -> Neu

Mit **Hinzufügen** wird die externe Verbindung (ISDN Leitung oder SIP Provider Account) gewählt die für diesen Eintrag verwendet wird. In unserem Beispiel wurde der ISDN-Port *bri2-1* mit dem externen ISDN Mehrgeräte Amtsanschluss verbunden.

Die fertige Konfiguration sieht wie folgt aus:

(1) Gehen Sie zu VoIP -> Media Gateway -> Anrufkontrolle.

| Konfiguration speichern  | Teilnehmer   | SIP-Konten A      | nrufkontrolle | CLID-Un | nwandlung       | Rufnummer | ntransf    | ormation | 1 ( | 01 |
|--------------------------|--------------|-------------------|---------------|---------|-----------------|-----------|------------|----------|-----|----|
| Systemverwaltung 🔹       |              |                   |               |         | -               |           |            |          |     |    |
| vysikalische 🔻           | Beschreibung | Anrufende Leitung | Anrufende Ad  | Iresse  | Angerufene Adri | esse Typ  | Status     | Aktion   |     | Т  |
| hnittstellen             | sipgate      | bri2-0            |               |         | 00*             | Extern    | 1 <b>O</b> | 1        | 窗   | Ī  |
| N 👻                      | ISDN         | bri2-0            |               |         | *               | Extern    | n 🔿        | 1        | Ê   | Ī  |
| uting 🗸 🗸                |              |                   |               |         |                 |           |            |          | _   |    |
| AN 👻                     |              |                   | (             | Neu     |                 |           |            |          |     |    |
| N 👻                      |              |                   |               |         |                 |           |            |          |     |    |
| ewall 👻                  |              |                   |               |         |                 |           |            |          |     |    |
| IP 🔺                     |              |                   |               |         |                 |           |            |          |     |    |
| pplication Level Gateway |              |                   |               |         |                 |           |            |          |     |    |
| Media Gateway            |              |                   |               |         |                 |           |            |          |     |    |

Abb. 75: VoIP -> Media Gateway -> Anrufkontrolle

### Rufnummerntransformation

Um bei ausgehenden Gesprächen die über den sipgate VoIP-Account initiiert werden, die Korrekte Übermittlung der Calling Party Number (abgehende Rufnummer) gewährleisten zu können, ist eine Rufnummerntransformation notwendig. Diese Rufnummernumsetzung wird im Menü **Rufnummerntransformation** konfiguriert. Durch die folgende Konfiguration wird bei ausgehenden Gesprächen den MSN Rufnummern der ISDN-Telefonanlage der Prefix *49911* vorangestellt. Wenn z. B. ein Anruf mit der Calling Party Number 76600695 über sipgate initiiert wird, wird der Anruf mit der Rufnumme 4991176600695 signalisiert.

(1) Gehen Sie zu VoIP -> Media Gateway -> Rufnummerntransformation -> Neu.

| (Kenfirmedian analahan)   |                   |                   |                |                 |                          |                 |
|---------------------------|-------------------|-------------------|----------------|-----------------|--------------------------|-----------------|
| Koninguration speichern   | <u>Teilnehmer</u> | <u>SIP-Konten</u> | Anrufkontrolle | CLID-Umwandlung | Rufnummerntransformation | <u>Optionen</u> |
| Systemverwaltung -        |                   |                   |                |                 |                          |                 |
| Physikalische 👻           | Basisparameter    |                   |                |                 |                          |                 |
| Schnittstellen            |                   |                   |                |                 |                          |                 |
| LAN 👻                     | Beschreibung      |                   | sipgate        |                 |                          |                 |
| Routing 🗸 🗸               | Richtung          |                   | Ausgehend      | *               |                          |                 |
| WAN -                     | Zugeordnete L     | _eitung           | sipgate 💌      |                 |                          |                 |
| VPN -                     | Lokale Adress     | se                | 7660069?       |                 |                          |                 |
| Firewall 👻                |                   |                   | ,              |                 |                          |                 |
| VolP                      | Externe Adres     | se                | 4991176600     | 597             |                          |                 |
| Application Level Gateway |                   |                   |                |                 |                          |                 |
| Media Gateway             |                   |                   | OK             | (Abbreche       | en_)                     |                 |

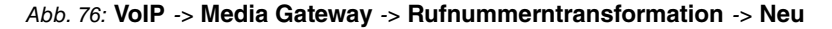

#### Relevante Felder im Menü Rufnummerntransformation

| Feld         | Bedeutung                                                    |
|--------------|--------------------------------------------------------------|
| Beschreibung | Geben Sie hier der Rufnummernumsetzung einen Namen.          |
| Richtung     | Hier geben Sie an, für welche Rufrichtung der Eintrag gelten |

| Feld                | Bedeutung                                                                                                    |
|---------------------|----------------------------------------------------------------------------------------------------|
|                     | soll.                                                                                                    |
|                     | Wählen Sie Ausgehend aus, für ausgehende Rufe.                                                                                                    |
| Zugeordnete Leitung | Bestimmt die Leitung oder den SIP Account, über die bzw. über den Rufe geleitet werden sollen.                                                                                                    |
| Lokale Adresse      | Hier geben Sie die interne Rufnummer (z. B. Nummer einer Nebenstelle oder TK-Anlage) an.                                                                                                    |
|                     | Bei ausgehenden Rufen wird die signalisierte Calling Party<br>Number (entspricht im Menü dem Feld <b>Lokale Adresse</b> ) auf die<br><b>Externe Adresse</b> umgesetzt.                                              |
|                     | Numerische und alphanumerische Zeichen sind zulässig.                                                                                                    |
|                     | ? dient als Platzhalter für eine beliebige Ziffer.                                                                                                    |
|                     | Beachten Sie, dass Lokale Adresse und Externe Adresse die-<br>selbe Anzahl von Wildcards enthalten müssen.                                                                                                    |
| Externe Adresse     | Hier geben Sie die externe Rufnummer an. Bei ausgehenden<br>Rufen wird die signalisierte Called Party Number (entspricht im<br>Menü dem Feld <b>Lokale Adresse</b> ) auf die <b>Externe Adresse</b> um-<br>gesetzt. |

## 5.2 Konfigurationsschritte im Überblick

| Feld                   | Menü                                                                                                    | Wert               |
|------------------------|----------------------------------------------------------------------------------------------------|--------------------|
| Port-Verwendung        | Physikalische Schnittstel-<br>len -> ISDN-Ports -> ISDN-<br>Konfiguration -> <bri2-0<br>(NT)</bri2-0<br> | Dialup (Euro-ISDN) |
| ISDN-Konfigurationstyp | Physikalische Schnittstel-<br>len -> ISDN-Ports -> ISDN-<br>Konfiguration -> <bri2-0<br>(NT)</bri2-0<br> | Punkt-zu-Mehrpunkt |

### Konfiguration der ISDN-Schnittstelle

Konfiguration der zweiten ISDN-Schnittstelle

| Feld                                        | Menü                                                                                                    | Wert                                                                                           |
|---------------------------------------------|----------------------------------------------------------------------------------------------------|------------------------------------------------------------------------------------------------|
| Automatische Konfiguration<br>beim Start    | Physikalische Schnittstel-<br>len -> ISDN-Ports -> ISDN-<br>Konfiguration -> <bri2-1<br>(TE)</bri2-1<br> | Aktiviert                                                                                      |
| Ergebnis der automatischen<br>Konfiguration | Physikalische Schnittstel-<br>len -> ISDN-Ports -> ISDN-<br>Konfiguration -> <bri2-1<br>(TE)</bri2-1<br> | Port Verwendung: Dia-<br>lup (Euro-ISDN),<br>ISDN-<br>Konfigurationstyp:<br>Punkt-zu-Mehrpunkt |

### **SIP-Konten Konfiguration**

| Feld                                        | Menü                                                                           | Wert                       |
|---------------------------------------------|--------------------------------------------------------------------------------|----------------------------|
| Beschreibung                                | VoIP -> Media Gateway -><br>SIP-Konten -> Neu                                  | <b>z.B.</b> <i>sipgate</i> |
| Administrativer Status                      | VoIP -> Media Gateway -><br>SIP-Konten -> Neu                                  | Aktiviert                  |
| Trunk-Modus                                 | VoIP -> Media Gateway -><br>SIP-Konten -> Neu                                  | Client                     |
| Registrar                                   | VoIP -> Media Gateway -><br>SIP-Konten -> Neu                                  | z.B. sipgate.de            |
| Protokoll                                   | VoIP -> Media Gateway -><br>SIP-Konten -> Neu                                  | <b>z. B.</b> <i>UDP</i>    |
| Port                                        | VoIP -> Media Gateway -><br>SIP-Konten -> Neu                                  | 5060                       |
| Benutzername                                | VoIP -> Media Gateway -><br>SIP-Konten -> Neu                                  | <b>z. B.</b> 8861755       |
| Passwort                                    | VoIP -> Media Gateway -><br>SIP-Konten -> Neu                                  | z.B. geheim                |
| Registrierung                               | VoIP -> Media Gateway -><br>SIP-Konten -> Neu                                  | Aktiviert                  |
| Gültigkeit                                  | VoIP -> Media Gateway -><br>SIP-Konten -> Neu                                  | 60 <b>Sek</b>              |
| SIP-Header-Feld(er) für An-<br>ruferadresse | VoIP -> Media Gateway -><br>SIP-Konten -> Neu                                  | Nur Anzeige                |
| Codec-Vorschlagssequenz                     | VoIP -> Media Gateway -><br>SIP-Konten -> Neu -> Er-<br>weiterte Einstellungen | Standard                   |
| Echounterdrückung                           | VoIP -> Media Gateway ->                                                       | Aktiviert                  |

| Feld                                         | Menü                                                                           | Wert      |
|----------------------------------------------|--------------------------------------------------------------------------------|-----------|
|                                              | SIP-Konten -> Neu -> Er-<br>weiterte Einstellungen                             |           |
| Erzeugung von Hintergrund-<br>rauschen (CNG) | VoIP -> Media Gateway -><br>SIP-Konten -> Neu -> Er-<br>weiterte Einstellungen | Aktiviert |
| Paketgröße                                   | VoIP -> Media Gateway -><br>SIP-Konten -> Neu -> Er-<br>weiterte Einstellungen | 40 ms     |

### Konfiguration der internen Teilnehmer

| Feld                              | Menü                                          | Wert                  |
|-----------------------------------|-----------------------------------------------|-----------------------|
| Teilnehmer / Benutzername         | VoIP -> Media Gateway -><br>Teilnehmer -> Neu | <b>z. B.</b> 76600690 |
| Schnittstellentyp                 | VoIP -> Media Gateway -><br>Teilnehmer -> Neu | ISDN                  |
| ISDN-Schnittstelle auswäh-<br>len | VoIP -> Media Gateway -><br>Teilnehmer -> Neu | <b>z. B.</b> bri2-0   |

### Anrufzuordnung

| Feld                               | Menü                                 | Wert                  |
|------------------------------------|--------------------------------------|-----------------------|
| Session Border Controller<br>Modus | VoIP -> Media Gateway -><br>Optionen | Aus                   |
| Media Stream Termination           | VoIP -> Media Gateway -><br>Optionen | Aktiviert             |
| Standard-Abwurfnebenstelle         | VoIP -> Media Gateway -><br>Optionen | <b>z. B.</b> 76600691 |
| Wahlpause                          | VoIP -> Media Gateway -><br>Optionen | z. B. 5 Sekunden      |

### Anrufkontrolle

| Feld                   | Menü                                              | Wert                                 |
|------------------------|---------------------------------------------------|--------------------------------------|
| Beschreibung           | VoIP -> Media Gateway -><br>Anrufkontrolle -> Neu | <b>z</b> . <b>B</b> . <i>sipgate</i> |
| Administrativer Status | VoIP -> Media Gateway -><br>Anrufkontrolle -> Neu | Aktivieren                           |
| Тур                    | VoIP -> Media Gateway -><br>Anrufkontrolle -> Neu | Extern                               |
| Anrufende Leitung      | VoIP -> Media Gateway ->                          | bri2-0                               |

| Feld                   | Menü                                                               | Wert                 |
|------------------------|--------------------------------------------------------------------|----------------------|
|                        | Anrufkontrolle -> Neu                                              |                      |
| Angerufene Adresse     | VoIP -> Media Gateway -><br>Anrufkontrolle -> Neu                  | z. B. 00*            |
| Priorität              | VolP -> Media Gateway -><br>Anrufkontrolle -> Neu -><br>Hinzufügen | 1                    |
| Administrativer Status | VoIP -> Media Gateway -><br>Anrufkontrolle -> Neu -><br>Hinzufügen | Aktivieren           |
| Ausgehende Leitung     | VoIP -> Media Gateway -><br>Anrufkontrolle -> Neu -><br>Hinzufügen | z.B. sipgate         |
| Beschreibung           | VoIP -> Media Gateway -><br>Anrufkontrolle -> Neu                  | z.B. ISDN            |
| Administrativer Status | VoIP -> Media Gateway -><br>Anrufkontrolle -> Neu                  | Aktivieren           |
| Тур                    | VoIP -> Media Gateway -><br>Anrufkontrolle -> Neu                  | Extern               |
| Anrufende Leitung      | VoIP -> Media Gateway -><br>Anrufkontrolle -> Neu                  | bri2-0               |
| Angerufene Adresse     | VoIP -> Media Gateway -><br>Anrufkontrolle -> Neu                  | z. B. *              |
| Priorität              | VoIP -> Media Gateway -><br>Anrufkontrolle -> Neu -><br>Hinzufügen | 1                    |
| Administrativer Status | VoIP -> Media Gateway -><br>Anrufkontrolle -> Neu -><br>Hinzufügen | Aktivieren           |
| Ausgehende Leitung     | VoIP -> Media Gateway -><br>Anrufkontrolle -> Neu -><br>Hinzufügen | <b>z. B</b> . bri2-1 |

### Rufnummerntransformation

| Feld         | Menü                     | Wert                       |
|--------------|--------------------------|----------------------------|
| Beschreibung | VoIP -> Media Gateway -> | <b>z.B.</b> <i>sipgate</i> |
|              | Rufnummerntransformati-  |                            |
|              | on -> Neu                |                            |

| Feld                | Menü                                                             | Wert                                 |
|---------------------|------------------------------------------------------------------|--------------------------------------|
| Richtung            | VoIP -> Media Gateway -><br>Rufnummerntransformati-<br>on -> Neu | Ausgehend                            |
| Zugeordnete Leitung | VoIP -> Media Gateway -><br>Rufnummerntransformati-<br>on -> Neu | <b>z</b> . <b>B</b> . <i>sipgate</i> |
| Lokale Adresse      | VoIP -> Media Gateway -><br>Rufnummerntransformati-<br>on -> Neu | z. B. 7660069?                       |
| Externe Adresse     | VoIP -> Media Gateway -><br>Rufnummerntransformati-<br>on -> Neu | <b>z. B.</b> 499117660069?           |

# Kapitel 6 Media Gateway - Konfiguration zur Anbindung einer SwyxWare IP-PBX an einen ISDN-Mehrgeräteanschluss

## 6.1 Einleitung

In diesem Kapitel wird die Konfiguration eines **bintec R4100** als Media Gateway für die Anbindung einer **SwyxWare** IP-PBX an einen ISDN-Mehrgeräteanschluss beschrieben.

Der ISDN-Mehrgeräteanschluss wurde mit dem Rufnummern-Block (MSN) 6898924 bis 6898927 beschalten. Die **SwyxWare** IP-PBX wird über einen SIP-Gateway-Trunk an das Media Gateway angebunden. Alle eingehenden Gespräche werden der **SwyxWare** IP-PBX zugestellt. Ausgehende Gespräche werden in das ISDN-Netz geleitet.

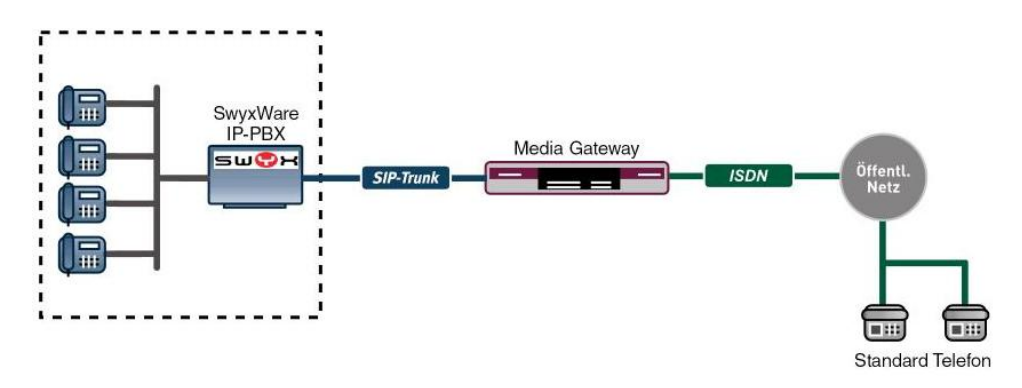

Abb. 77: Beispielszenario

### Voraussetzungen

Folgende Voraussetzungen für die Konfiguration müssen erfüllt sein:

- Ein bintec R4100 mit Systemsoftware 7.8.4
- Ein DSP-Modul (4-fach) muss installiert sein.
- Der ISDN Port ISDN-0 muss mit dem ISDN-Mehrgeräteanschluss verbunden sein.
- Die **SwyxWare** IP-PBX muss bereits vorkonfiguriert (Benutzer- und Endgerätekonfiguration, etc.) sein.

Zur Konfiguration des bintec R4100 wird hierbei das GUI (Graphical User Interface) ver-

wendet.

## 6.2 Konfiguration

### 6.2.1 Konfiguration einer Trunk-Gruppe im SwyxWare-Administrator

Um im **SwyxWare**-Administrator einen neuen SIP-Gateway-Trunk anlegen zu können muss zunächst eine neue Trunk-Gruppe konfiguriert werden. Trunk-Gruppen bestehen aus einem oder mehreren Trunks, die ähnliche Eigenschaften aufweisen.

Der Assistent zum Anlegen einer neuen Trunk-Gruppe wird im **SwyxWare**-Administrator gestartet. Gehen Sie dazu in folgendes Menü:

(1) Gehen Sie zu Trunk-Gruppen -> Trunk-Gruppe hinzufügen....

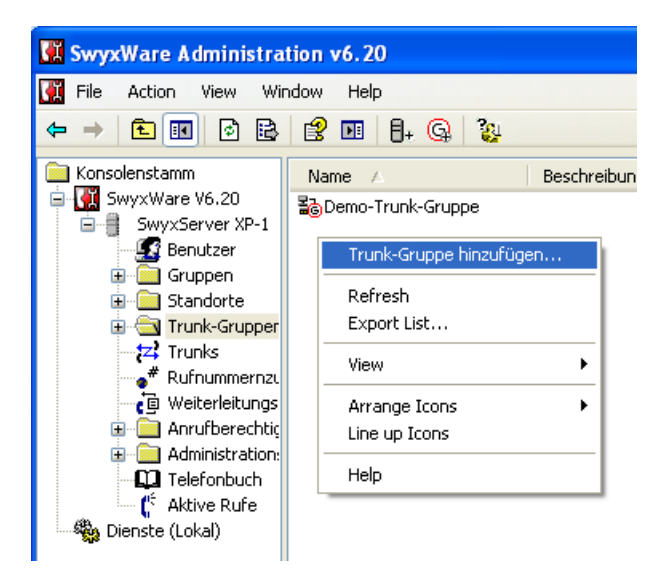

Abb. 78: Neue Trunk-Gruppe anlegen

Der **Assistent zum Hinzufügen einer Trunk-Gruppe** wird geöffnet. Folgen Sie den Anweisungen des Assistenten.

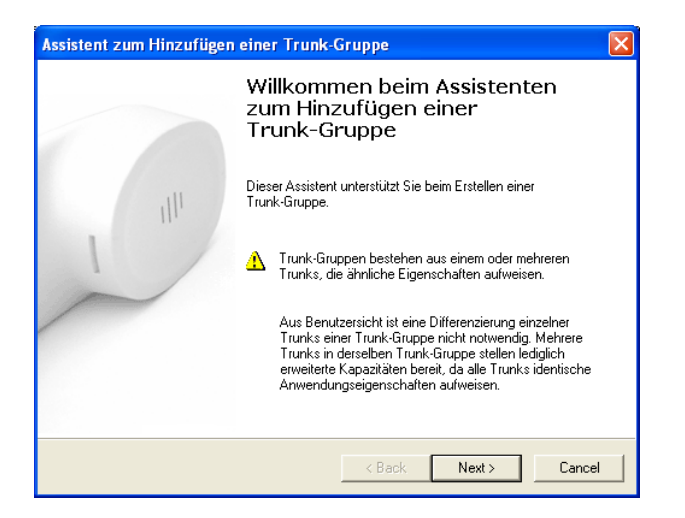

Abb. 79: Assistent zum Hinzufügen einer Trunk-Gruppe

Klicken Sie auf Next.

Zunächst muss für die Trunk-Gruppe ein Name vergeben werden.

| Assistent zum Hinzufügen ein                                                                                                    | er Trunk-Gruppe                                                                                                    |       |
|----------------------------------------------------------------------------------------------------|----------------------------------------------------------------------------------------------------|-------|
| Name und Beschreibung der<br>Geben Sie den Namen der Tru                                                                                           | Trunk-Gruppe<br>Ink-Gruppe und die Beschreibung ein.                                                                                                    |       |
| Geben Sie einen eindeutigen 1<br>anderweitig z.B. als Name für<br>Telefonbucheintrag verwende<br>Geben Sie eine optionale Beso<br>erkennen können. | Namen für die Trunk-Gruppe ein. Dieser darf nicht<br>einen Trunk, einen Benutzer, eine Gruppe oder als<br>twerden.<br>chreibung ein, mit der Sie diese Trunk-Gruppe später |       |
| Name der Trunk-Gruppe:                                                                                                    | Demo-Trunk-Gruppe                                                                                                    |       |
| Beschreibung:                                                                                                    | J                                                                                                    |       |
|                                                                                                    |                                                                                                    |       |
|                                                                                                    | <back next=""> C</back>                                                                                                    | ancel |

Abb. 80: Name der Trunk-Gruppe

(1) Tragen Sie bei Name der Trunk-Gruppe z. B. Demo-Trunk-Gruppe ein.

Im nächsten Schritt wird die Art der Trunk-Gruppe bestimmt.

| Assistent zum Hinzufügen einer Trunk-                                                                                                    | Gruppe 🛛 🔀                                                                                                    |
|----------------------------------------------------------------------------------------------------|----------------------------------------------------------------------------------------------------|
| Art der Trunk-Gruppe<br>Geben Sie die Art der Trunk-Gruppe an un                                                                                                    | d wählen Sie das geeignete Profil aus.                                                                                                    |
| Wählen Sie in der ersten Liste die Art der T<br>verwendende Profil aus. Wenn Sie Inform<br>Installation erforderlich ist, schauen Sie in r<br>nach.<br>Wenn Sie eine Trunk-Gruppe für einen hie<br>erstellen möchten, wählen Sie das Profil 'B<br>den folgenden Schritten alle erforderlichen | runk-Gruppe und in der zweiten Liste das zu<br>ationen benötigen, welches Profil in Ihrer<br>der SwyxWare-Administratordokumentation<br>r nicht aufgeführten SIP-Dienstanbieter<br>enutzerdefiniett" aus. Damit können Sie in<br>Parameter eingeben. |
| Art der Trunk-Gruppe:                                                                                                    | SIP-Gateway                                                                                                    |
| Profil:                                                                                                    | SwyxConnect                                                                                                    |
|                                                                                                    |                                                                                                    |
|                                                                                                    |                                                                                                    |
|                                                                                                    | < Back Next > Cancel                                                                                                    |

Abb. 81: Art der Trunk-Gruppe

- (1) Um ein bintec Media Gateway anzubinden wählen Sie bei Art der Trunk-Gruppe *SIP-Gateway* aus.
- (2) Bei Profil wählen Sie SwyxConnect aus.

In unserem Beispiel sollen alle abgehenden Gespräche über das bintec Media Gateway geroutet werden.

| Assistent zum Hinzufügen einer Trunk-Gruppe                                                                                                    | × |
|----------------------------------------------------------------------------------------------------|---|
| Definition der Weiterleitung<br>Geben Sie an, für welche Rufe diese Trunk-Gruppe verwendet werden soll.                                                                                            |   |
| Je nach Auswahl werden Weiterleitungseinträge erstellt.<br>Üffentliche Rufnummern sollten im kanonischen Format (z.B. '+4930123456')<br>eingegeben werden, Sie können den Platzhalter ™ verwenden. |   |
| Trunks dieser Trunk-Gruppe verwenden                                                                                                    |   |
| 📀 für alle externen Rufe                                                                                                    |   |
| C nur für externe Rufe an folgende Zielrufnummer oder SIP-URI:                                                                                                    |   |
| O für alle externen Rufe und alle nicht zugewiesenen internen Rufnummern                                                                                                    |   |
| C für folgende interne Rufnummern:                                                                                                    |   |
| < Back Next > Cancel                                                                                                    |   |

- Abb. 82: Definition der Weiterleitung
- (1) Wählen Sie bei Trunks dieser Trunk-Gruppe verwenden... für alle externe Rufe aus.

Eingehenden Anrufen wird in diesem Beispiel keine Rufbeschränkung erteilt.

| Assistent zum Hinzufügen einer Trunk-Gruppe                                                                                                    |  |
|----------------------------------------------------------------------------------------------------|--|
| Anrufberechtigung<br>Wählen Sie eine Anrufberechtigung für diese Trunk-Gruppe aus.                                                                                                    |  |
| Mit der Anrufberechtigung einer Trunk-Gruppe wird festgelegt, wohin kommende Rufe<br>dieser Trunk-Gruppe weitergeleitet werden können.<br>Bitte wählen Sie eine der aufgeführten Anrufberechtigungen aus, die dieser Trunk-Gruppe<br>zugewiesen werden soll.<br>Anrufberechtigung. <u>Keine Rufbeschränkung</u> |  |
| Beschreibung<br>Standardprofil, das Rufe zu allen Zielen zulässt.                                                                                                    |  |
| < Back Next > Cancel                                                                                                    |  |

- Abb. 83: Anrufberechtigung
- (1) Wählen Sie bei Anrufberechtigung Keine Rufbeschränkung aus.

Im letzten Schritt dieses Assistenten wird der Trunk-Gruppe ein Standort zugewiesen.

| Assistent zum Hinzufügen einer Trunk-Gruppe                                                                                                    |     |
|----------------------------------------------------------------------------------------------------|-----|
| Standortprofil<br>Wählen Sie das entsprechende Standortprofil für diese Trunk-Gruppe aus.                                                                                                    |     |
| Ein SwyxWare-Standort definiert alle ortsspezifischen Einstellungen, wie Zeitzone,<br>Amtsholung, Länder- und Ortskennzahl.<br>Bitte wählen Sie einen der aufgeführten Standorte aus, der dieser Trunk-Gruppe<br>zugewiesen werden soll. |     |
| Standort: Nuemberg                                                                                                    |     |
| - Beschreibung                                                                                                    |     |
| < Back Next > Can                                                                                                    | ;el |

Abb. 84: Standortprofil

(1) Wählen Sie bei **Standort** einen der im **SwyxWare**-Administrator konfigurierten Standorte aus.

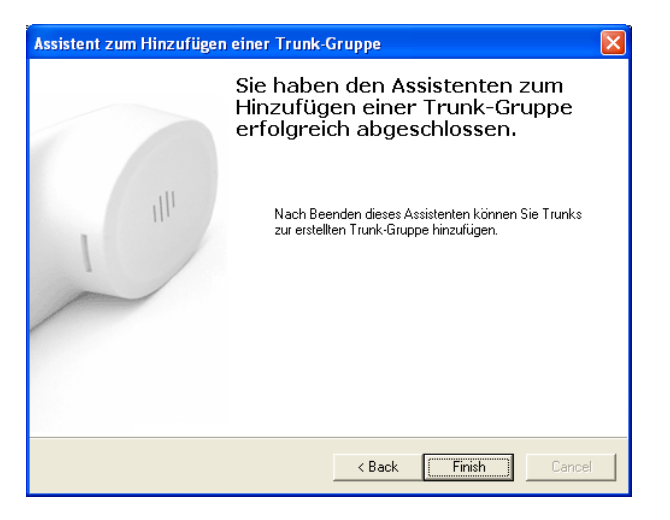

Abb. 85: Assistenten beenden

Die Konfiguration der Trunk-Gruppe ist damit abgeschlossen. Klicken Sie auf Finish.

### 6.2.2 Konfiguration eines SIP-Trunks im SwyxWare-Administrator

Nach dem Anlegen einer Trunk-Gruppe kann mit der Konfiguration eines SIP-Trunks zur Anbindung des bintec Media Gateways begonnen werden.

Der Assistent zum Anlegen eines Trunks wird im **SwyxWare**-Administrator gestartet. Klicken Sie dazu auf die zugehörige Trunk-Gruppe:

(1) Gehen Sie zu Trunk Gruppen -> Demo-Trunk-Gruppe -> Trunk hinzufügen....

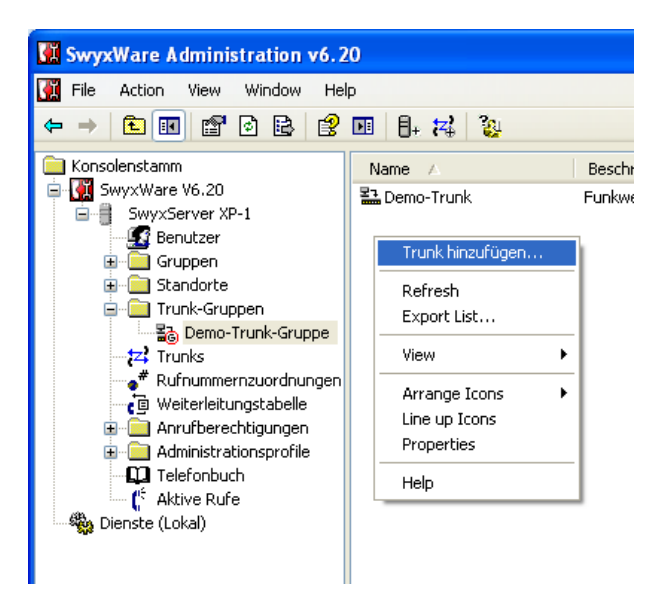

Abb. 86: Trunk hinzufügen

Der **Assistent zum Hinzufügen eines Trunks** wird geöffnet. Folgen Sie den Anweisungen des Assistenten.

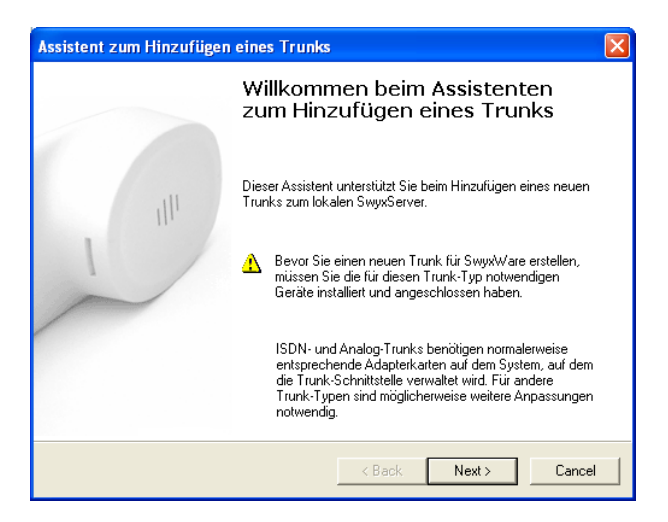

Abb. 87: Assistent zum Hinzufügen eines Trunks

Klicken Sie auf Next.

Zu Beginn des Assistenten muss für den Trunk, zur Anbindung des bintec Media Gateways, ein Name und eine Beschreibung vergeben werden.

| Assistent zum Hinzufügen eines                                                                                                    | Trunks 🛛 🔀                                                                                                    |
|----------------------------------------------------------------------------------------------------|----------------------------------------------------------------------------------------------------|
| Name des Trunks<br>Wählen Sie einen eindeutigen Na                                                                                             | men für den neuen Trunk.                                                                                                    |
| Geben Sie einen eindeutigen Tru<br>Name einer Trunk-Gruppe, Grupp<br>verwendet werden.<br>Geben Sie eine optionale Beschre<br>erkennen können. | nk-Namen ein. Dieser darf nicht anderweitig z.B. als<br>e, einen Benutzer, oder Telefonbucheintrag<br>aibung ein, mit der Sie diesen Trunk später eindeutig |
| Name des Trunks:                                                                                                    | Demo-Trunk                                                                                                    |
| Beschreibung:                                                                                                    | bintec Media Gateway                                                                                                    |
|                                                                                                    |                                                                                                    |
|                                                                                                    | < Back Next > Cancel                                                                                                    |

Abb. 88: Name des Trunks

- (1) Tragen Sie bei Name der Trunks z. B. Demo-Trunk ein.
- (2) Bei Beschreibung tragen Sie z. B. bintec Media Gateway ein.

Im nächsten Schritt des Assistenten wird der SIP-Benutzer sowie die SIP-Authentifizierung eingetragen. Diese Daten werden zur Anmeldung des bintec Media Gateways benötigt.

| Assistent zum Hinzufügen eine                                 | es Trunks                                                    |
|---------------------------------------------------------------|--------------------------------------------------------------|
| SIP-Konto<br>Geben Sie das SIP-Konto für d                    | iesen SIP-Gateway-Trunk an.                                  |
| Geben Sie die Parameter des S<br>diesen Trunk am SwyxServer a | sIP-Kontos an, mit dem sich das SIP-Gateway über<br>nmeldet. |
| In der Gerätekonfiguration des<br>werden.                     | SIP-Gateways müssen dieselben Parameter verwendet            |
| Benutzer-ID:                                                  | bintec elmeg                                                 |
| Authentifizierungs-Methode:                                   | Immer authentifizieren                                       |
| Benutzername:                                                 | bintec elmeg                                                 |
| Kennwort:                                                     | password                                                     |
|                                                               |                                                              |
|                                                               | < Back Next > Cancel                                         |

Abb. 89: SIP-Konto

- (1) Bei Benutzer-ID tragen Sie einen beliebigen Wert z. B. bintec elmeg ein.
- (2) Authentifizierungs-Methode stellen Sie auf Immer authentifizieren.
- (3) Bei Benutzername geben Sie einen beliebigen Wert z. B. bintec elmeg ein.
- (4) Bei Kennwort tragen Sie Ihr Passwort ein.

In unserem Beispiel wird das Media Gateway an einem ISDN-Mehrgeräteanschluss mit einem zusammenhängenden Rufnummernblock (MSN: 6898924-6898927) betrieben. Dieser Rufnummernblock wird der Trunkgruppe zugewiesen.

| Assistent zum H                                                                                        | inzufügen ei                                                                                                    | nes Trunks                                                                                                    |                                                                                                    |
|----------------------------------------------------------------------------------------------------|----------------------------------------------------------------------------------------------------|----------------------------------------------------------------------------------------------------|----------------------------------------------------------------------------------------------------|
| <b>Rufnummern</b><br>Geben Sie o                                                                       | tie Rufnummern e                                                                                                    | ein.                                                                                                    |                                                                                                    |
| Geben Sie o<br>Beinicht zu<br>und geben S<br>Wenn diese<br>alle Felder le<br>Hinweis: La<br>vorgegeben | die Teilnehmernu<br>sammenhängend<br>Sie die anderen N<br>r Trunk keine öff<br>er und klicken S<br>ndes- und Ortske | mmern an, bei denen diese<br>len Rufnummern tragen Sie<br>Jummern dann in den Eige<br>entlichen Rufnummern zun<br>ie auf Weiter/<br>nnzahl sind durch den Sta<br>Erste | er Trunk verwendet wird.<br>e hier nur die erste Nummer ein<br>nschaften des Trunks an.<br>n System hinzufügt, lassen Sie<br>ndort der Trunk-Gruppe |
| kennzahl                                                                                               | kennzahl                                                                                                    | Eiste<br>Rufnummer<br>6898924                                                                                                    | Eetze<br>Rufnummer<br>- 6898927                                                                                                    |
|                                                                                                    |                                                                                                    | < Back                                                                                                    | K Next > Cancel                                                                                                    |

Abb. 90: Rufnummern

- (1) Bei zusammenhängenden Rufnummern tragen Sie bei **Erste Rufnummer** die erste Rufnummer des Rufnummernblocks ein (hier z. B. 6898924).
- (2) Bei Letzte Rufnummer tragen Sie die letzte Nummer des Rufnummernblocks ein (hier z. B. 6898927).

Die Auswahl der Codecs wird hier unverändert übernommen.

| Assistent zum Hinzufügen eines Trunks                                                                                                    | × |
|----------------------------------------------------------------------------------------------------|---|
| Codecs<br>Wählen Sie die Codecs für die Datenübertragung aus.                                                                                                    |   |
| Durch die Auswahl des Codecs wird die Kompressionsart für Rufe über diesen Trunk<br>festgelegt. Die Auswahl eines Codecs wirkt sich somit auf die benötigte Bandbreite und<br>die Sprachqualität aus. |   |
| Codecs<br>☑ G.711 (ca. 84 kBit/s pro Ruf)<br>☑ G.729 (ca. 24 kBit/s pro Ruf)<br>□ Fax over IP (T.38, ca. 20 kBit/s pro Ruf)                                                                           |   |
|                                                                                                    |   |
| < Back Next > Cance                                                                                                    |   |

Abb. 91: Codecs

In unserem Beispiel wird das bintec Media Gateway an einem ISDN-Mehrgeräteanschluss betrieben. Aus diesem Grund wird die Anzahl der gleichzeitigen Rufe auf *zwei* begrenzt.

| Assistent zum Hinzufügen eines Trunks                                                                                                    |
|----------------------------------------------------------------------------------------------------|
| Anzahl der Kanäle<br>Wählen Sie die Anzahl der Kanäle aus, die von diesem Trunk verwendet werden.                                                                                                    |
| Die Anzahl der Rufe, die gleichzeitig über einen Trunk geleitet werden können, wird<br>normalerweise durch die Art des Trunks, die verfügbare Bandbreite oder eine<br>Beschränkung des Dienstanbieters begrenzt. |
| Außerdem kann die Anzahl der gleichzeitigen Rufe eingeschränkt werden, um<br>zusätzlich Kanäle (z.B. ISDN) oder Bandbreite für andere Anwendungen zu<br>reservieren.                                             |
| Über einen ISDN-Basisanschluss (S0) werden normalerweise max. zwei Rufe<br>gleichzeitig unterstützt, bei einem Primärmultiplexanschluss (S2m) bis zu 30.                                                         |
| Anzahl der gleichzeitigen Rufe auf diesem Trunk:                                                                                                    |
|                                                                                                    |
|                                                                                                    |
| < Back Next > Cancel                                                                                                    |

Abb. 92: Anzahl der Kanäle

Im letzten Schritt des Assistenten wird der Trunk zum bintec Media Gateway dem Swyx-Ware-Server zugewiesen.

| Assistent zum Hinzufügen                                                                                                    | eines Trunks 🛛 🛛 🗙                                                                                                    |
|----------------------------------------------------------------------------------------------------|----------------------------------------------------------------------------------------------------|
| <b>Computername</b><br>Geben Sie den Namen de                                                                                        | es Computers an, auf dem der Trunk verwaltet wird.                                                                                                    |
| Der Trunk kann auf einen<br>Ist dies der Fall, geben Sie<br>den vorgegebenen Wert.<br>Geben Sie den Computer<br>Seuer progegeben ist | n anderen Computer als dem SwyxServer gehostet werden.<br>e den Computernamen hier ein. Andernfalls verwenden Sie<br>namen ein, wie er in den Systemeigenschaften von Windows |
| Computer:                                                                                                    | Swyx₩are                                                                                                    |
|                                                                                                    |                                                                                                    |
|                                                                                                    | < Back Finish Cancel                                                                                                    |

Abb. 93: Computername

- (1) Tragen Sie bei **Computer** den Computername des **SwyxWare**-Servers ein.
- (2) Die Konfiguration des Trunks ist damit abgeschlossen. Klicken Sie auf Finish.

### 6.2.3 Konfiguration am bintec Media Gateway

### Konfiguration der ISDN-Schnittstelle

Der ISDN Port *ISDN-0* des Media Gateways ist mit dem NTBA (Network Termination Basis Anschluss) des Mehrgeräteanschlusses verbunden. Die Konfiguration der ISDN-Schnittstelle ist im Auslieferungszustand bereits im ISDN TE-Modus beschalten und der ISDN-Switch Type wird beim Start des Media Gateways automatisch erkannt.

Im Menü Physikalische Schnittstellen -> ISDN-Ports -> ISDN-Konfiguration -> <br/>bri2-0 (TE) im müssen für diesen ISDN-Port keine Änderungen vorgenommen werden.

| Konfiguration speichern | ISDN-K                                   | onfiguration MSN-Konfiguration                                     |  |  |  |  |  |  |
|-------------------------|------------------------------------------|--------------------------------------------------------------------|--|--|--|--|--|--|
| Systemverwaltung 🔹 👻    |                                          |                                                                    |  |  |  |  |  |  |
| Physikalische 🔺         | Basisparameter                           |                                                                    |  |  |  |  |  |  |
| Schnittstellen          | Portname                                 | bri2.0 (TE)                                                        |  |  |  |  |  |  |
| AUX                     |                                          |                                                                    |  |  |  |  |  |  |
| Ethernet-Ports          | Automatische Konfiguration beim Start    | M Aktiviert                                                        |  |  |  |  |  |  |
| ISDN-Ports              | Ergebnic der automatischen Kenfiguration | Port-Verwendung: Dialup (Euro-ISDN), ISDN-Konfigurationstyp: Punkt |  |  |  |  |  |  |
| AN 👻                    | Eigebhis der automatischen Köninguration | zu-Mehrpunkt                                                       |  |  |  |  |  |  |
| touting 👻               | Port-Verwendung                          | Dialup (Euro-ISDN) 💌                                               |  |  |  |  |  |  |
| VAN 🔫                   | ISDN-Konfigurationstyp                   | Punkt-zu-Mehrpunkt  Punkt-zu-Punkt                                 |  |  |  |  |  |  |
| 'PN 🔻                   |                                          | •                                                                  |  |  |  |  |  |  |
| irewall 👻               | Erweiterte Einstellungen                 |                                                                    |  |  |  |  |  |  |
| /oIP 👻                  | OK Abbrechen                             |                                                                    |  |  |  |  |  |  |
| okale Dienste 👻         |                                          |                                                                    |  |  |  |  |  |  |

Abb. 94: Physikalische Schnittstellen -> ISDN-Ports -> ISDN-Konfiguration -> <bri>(TE)

### **SIP-Konten Konfiguration**

Zur Anbindung des bintec Media Gateways muss bei der Gateway-Konfiguration ein SIP-Konto angelegt werden.

Um die Anmeldedaten zur Registrierung des Media Gateways an die **SwyxWare** IP-PBX zu hinterlegt gehen Sie in folgendes Menü:

(1) Gehen Sie zu VoIP -> Media Gateway -> SIP-Konten -> Neu.

| Konfiguration speichern    | Teilnehmer       | SIP-Konten        | Anrufkontrolle    | CLID-Umwandlung         | Rufnummerntransformation | ISDN-Trunks | 0 |
|----------------------------|------------------|-------------------|-------------------|-------------------------|--------------------------|-------------|---|
| ystemverwaltung 🗸 👻        |                  |                   |                   |                         |                          | 1           |   |
| hysikalische 👻             | Basisparamete    | r                 |                   |                         |                          |             |   |
| chnittstellen              | Beschreihum      | a                 | SwanWare          |                         |                          |             |   |
| AN 🔫                       | Beschleibung     | 9                 | 13//92///018      |                         |                          |             |   |
| touting 👻                  | Administrativ    | er Status         | 🗹 Aktiviert       |                         |                          |             |   |
| VAN 👻                      | Trunk-Modus      |                   | ○ Aus ○ Cl        | lient 🔿 Server 💿 gw-tru | nk                       |             |   |
| /PN 👻                      | Registrar        |                   | 192.168.0.21      | 1                       |                          |             |   |
| irewall 👻                  | Aucrohondor      | r Provo           |                   |                         |                          |             |   |
| /oIP 🔺                     | Ausgenender      | ПТЮХу             | 1                 |                         |                          |             |   |
| Application Level Gateway  | Realm            |                   |                   |                         |                          |             |   |
| okale Dienste 🔹            | Protokoll        |                   |                   | nt: 5060                |                          |             |   |
| Vartung 🗸 🗸                | Benutzernam      | e                 | bintec elmeg      | 9                       |                          |             |   |
| xterne Berichterstellung 👻 | Authentifizieru  | unas-ID           |                   |                         |                          |             |   |
| lonitoring 👻               | Desquart         | -                 | achoim            |                         |                          |             |   |
|                            | Fasswult         |                   | Igeneim           |                         |                          |             |   |
|                            | Registrierung    | 1                 | 🗹 Aktiviert       |                         |                          |             |   |
|                            | Gültigkeit       |                   | 120               | Sek                     |                          |             |   |
|                            | Trunk-Einstellur | ngen              |                   |                         |                          |             |   |
|                            | SIP-Header-F     | eld(er) für Anruf | eradresse P-Prefe | rred 💌                  |                          |             |   |
|                            |                  |                   | Erwei             | iterte Einstellunge     | <u>n</u>                 |             |   |
|                            |                  |                   | ОК                | Abbreche                | en                       |             |   |

### Abb. 95: VoIP -> Media Gateway -> SIP-Konten -> Neu

### Relevante Felder im Menü SIP-Konten

| Feld                   | Beschreibung                                                                                                    |
|------------------------|----------------------------------------------------------------------------------------------------|
| Beschreibung           | Hier geben Sie dem Account einen Namen. Maximale Zeichen-<br>zahl: 40.                                                                                             |
| Administrativer Status | Aktivieren Sie den Administrativen Status des Accounts.                                                                                                    |
| Trunk-Modus            | Wählen Sie den Trunk-Modus aus, der verwendet werden soll.<br>Wählen Sie gw-trunk, der Gateway Trunk wird verwendet.                                               |
| Registrar              | Hier tragen Sie die IP-Adresse des <b>SwyxWare</b> -Servers ein. Ma-<br>ximale Zeichenzahl: 40.                                                                    |
| Protokoll              | Hier wählen Sie das Protokoll, das für die Verbindung zum Server bzw. Proxy benutzt werden soll.                                                                   |
| Port                   | Nummer des TCP bzw. UDP Ports, der für die Verbindung zum Server bzw. Proxy benutzt werden soll.                                                                   |
| Benutzername           | Hier tragen Sie den Benutzernamen für die Authentifizierung<br>ein, wenn Ihnen Ihr VoIP-Provider einen solchen zugewiesen<br>hat.                                  |
| Authentifizierungs-ID  | Tragen Sie einen Namen ein, der zur Authentifizierung verwen-<br>det wird. Wenn sie keinen Namen eingeben, wird der Name im<br>Feld <b>Benutzername</b> verwendet. |
| Passwort               | Der VoIP Provider weist Ihnen PIN bzw. Passwort für die Au-<br>thentifizierung zu. Diesen Wert müssen Sie hier eingeben. Ma-<br>ximale Zeichenzahl: 40.            |

| Feld                                      | Beschreibung                                                                                                    |
|-------------------------------------------|----------------------------------------------------------------------------------------------------|
| Registrierung                             | Aktiviert oder deaktiviert den Registrierungsmechanismus per SIP REGISTER.                                                                                                    |
| Gültigkeit                                | Zeigt die Zeit in Sekunden, nach der die aktuelle Registrierung<br>ungültig wird und daher eine neue Registrierungsanfrage ge-<br>schickt wird. Hier wird die SIP-Expire-Time der <b>SwyxWare</b> IP-<br>PBX angepasst. Als default Wert werden <i>120</i> Sekunden ver-<br>wendet. |
| SIP-Header-Feld(er) für<br>Anruferadresse | Bei einem SIP-Trunk zur <b>SwyxWare</b> IP-PBX wird die abgehen-<br>de Rufnummer über das SIP-Header Feld <i>P-Preferred</i> (nach<br>RFC 3325) in der SIP INVITE Message signalisiert.                                                                                             |

### Anrufkontrolle

In diesem Beispiel werden alle über die ISDN-Leitung eingehenden Anrufe zur SwyxWare IP-PBX gerouted. Alle ausgehenden Gespräche (SwyxWare IP-PBX -> ISDN) werden vom Media Gateway auf die ISDN-Leitung geleitet. Dazu sind zwei Routing-Einträge erforderlich. In folgenden wird die Konfiguration des Anrufkontrolle-Eintrags für ausgehende Verbindungen gezeigt.

(1) Gehen Sie zu VoIP -> Media Gateway -> Anrufkontrolle -> Neu.

| figuration speichern       | Teilnehmer         | SIP-Konten       | Anrufkontrolle          | CLID-Umwandlung | Rufnummerntra | nsformation | ISDN-Trunks |  |
|----------------------------|--------------------|------------------|-------------------------|-----------------|---------------|-------------|-------------|--|
| temverwaltung 👻            |                    |                  |                         |                 |               |             |             |  |
| ysikalische 👻              | Basisparamete      | er               |                         |                 |               |             |             |  |
| chnittstellen              | Beschreibun        | α                | Swvx->ISDN              | 1               |               |             |             |  |
| AN 👻                       | 0 due in indundu : | er Otatua        |                         |                 |               |             |             |  |
| outing 👻                   | Administrativ      | erstatus         | Aktivierer              | l               |               |             |             |  |
| VAN -                      | Тур                |                  | Extern                  | *               |               |             |             |  |
| PN 🔻                       | Anrufende Le       | eitung           | SwyxWare                | ~               |               |             |             |  |
| irewall 👻                  | ânrufende âd       | 110000           |                         |                 |               |             |             |  |
| (oIP 🔺                     | Amateriae Ad       | 16336            | 1                       |                 |               |             |             |  |
| Application Level Gateway  | Angerufene A       | Adresse          | *                       |                 |               |             |             |  |
| Media Gateway              | Priorität L        | Leitung Tran     | sformation der gerufene | en Adresse      | Status        | Aktion      |             |  |
| Vortung -                  | 1 -                | ·                |                         |                 | 0             | 1           |             |  |
|                            | Hinzufü            | gen )            |                         |                 |               |             |             |  |
| xterne Berichterstellung 👻 | Routing-Regel      |                  |                         |                 |               |             |             |  |
| lonitoring 👻               | Priorität          |                  | 1                       |                 |               |             |             |  |
|                            | Administrativ      | er Status        | 🗹 Aktivi                | eren            |               |             |             |  |
|                            | Ausgehende         | Leitung          | bri2-0 N                | 2               |               |             |             |  |
|                            | Transformati       | on der gerufener | Adresse                 |                 |               |             |             |  |
|                            |                    |                  | . (                     | Übernehmen      |               |             |             |  |
|                            |                    |                  | OK                      | Abbreche        | en )          |             |             |  |

Abb. 96: VoIP -> Media Gateway -> Anrufkontrolle -> Neu

#### Relevante Felder im Menü Anrufkontrolle

| Feld         | Beschreibung                                             |
|--------------|----------------------------------------------------------|
| Beschreibung | Hier geben Sie den Namen des Anrufkontroll-Eintrags ein. |

| Feld                   | Beschreibung                                                                                                    |
|------------------------|----------------------------------------------------------------------------------------------------|
| Administrativer Status | Mit Aktiviert wird der Eintrag verwendet.                                                                                                    |
| Тур                    | Wählen Sie hier <i>Extern</i> für Rufe, die als externe Gespräche abgehend weitergeleitet werden sollen.                                                                                                    |
| Anrufende Leitung      | Hier können Sie den Routing-Eintrag auf die Leitung begrenzen, auf welcher der Ruf ankommt.                                                                                                    |
|                        | Die Auswahl hängt von den verfügbaren Schnittstellen und den<br>angelegten SIP Accounts ab.                                                                                                    |
|                        | Wählen Sie SwyxWare aus, wird der Routing-Eintrag auf den gewählten SIP Account begrenzt.                                                                                                    |
| Anrufende Adresse      | Hier können Sie den Routing-Eintrag auf einen bestimmten An-<br>rufer begrenzen. Dazu müssen Sie die Rufnummer exakt ange-<br>ben (keine Wildcards).                                                                                              |
| Angerufene Adresse     | Hier können Sie eine Adresse (eine Rufnummer) eintragen, die<br>mit der gewählten Adresse verglichen wird. Dabei können Sie<br>Wildcards verwenden, z. B. * bedeutet, dass am Ende einer<br>Zeichenfolge beliebige weitere Zeichen folgen können. |
|                        | Wenn die konfigurierte Adresse mit der signalisierten Adresse<br>übereinstimmt, wird der Routing- Eintrag angewandt.                                                                                                    |

Sie können nun eine Liste mit Regeln erstellen, die dem aktuell gewählten Routing Eintrag zugeordnet werden, und die dazu dienen, die signalisierte Zielrufnummer zu manipulieren. Sie können auch Routing Einträge löschen.

Legen Sie weitere Einträge mit Hinzufügen an.

### Relevante Felder im Menü Routing-Regel

| Feld                   | Beschreibung                                                                                             |
|------------------------|----------------------------------------------------------------------------------------------------|
| Priorität              | Bestimmt die Reihenfolge der Filterregeln beginned mit 1 in aufsteigender Reihenfolge.                   |
| Administrativer Status | Mit Aktivieren wird der Eintrag verwendet.                                                               |
| Ausgehende Leitung     | Legt die verwendete PSTN Leitung (PRI, BRI, FXO) oder den<br>SIP Account für einen ausgehenden Ruf fest. |

Anschließend muss ein Anrufkontrolle-Eintrag für eingehende Gespräche konfiguriert werden.

(1) Gehen Sie zu VoIP -> Media Gateway -> Anrufkontrolle -> Neu.

| Konfiguration speichern     | Teilnehmer SIP-Konten Anrufkontrolle CLID-Umwandlung Rufnummerntransformation ISDN-Trunk | s Option |  |  |  |  |  |  |
|-----------------------------|------------------------------------------------------------------------------------------|----------|--|--|--|--|--|--|
| Systemverwaltung 🔹 👻        |                                                                                          |          |  |  |  |  |  |  |
| Physikalische 🔹             | Basisparameter                                                                           |          |  |  |  |  |  |  |
| Schnittstellen              | Descharthurse IIODNLA.Cover                                                              |          |  |  |  |  |  |  |
| LAN 👻                       | Beschreibung                                                                             |          |  |  |  |  |  |  |
| Routing 🗸 🗸                 | Administrativer Status V Aktivieren                                                      |          |  |  |  |  |  |  |
| WAN 👻                       | Typ Trunk                                                                                |          |  |  |  |  |  |  |
| VPN -                       | Anrufende Leitung bri2-0                                                                 |          |  |  |  |  |  |  |
| Firewall 🔹                  |                                                                                          |          |  |  |  |  |  |  |
| VolP 🔺                      | Anrutende Adresse                                                                        |          |  |  |  |  |  |  |
| Application Level Gateway   | Angerufene Adresse *                                                                     |          |  |  |  |  |  |  |
| Media Gateway               | Routing-Regel                                                                            |          |  |  |  |  |  |  |
| Lokale Dienste 🔹 🔻          | Trunk/ aitung                                                                            |          |  |  |  |  |  |  |
| Wartung 👻                   |                                                                                          |          |  |  |  |  |  |  |
| Externe Berichterstellung 💌 | Transformation der gerufenen Adresse                                                     |          |  |  |  |  |  |  |
| Monitoring 👻                | OK Abbrechen                                                                             |          |  |  |  |  |  |  |

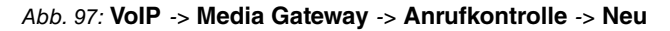

| Feld                   | Beschreibung                                                                                                    |  |  |  |  |  |
|------------------------|----------------------------------------------------------------------------------------------------|--|--|--|--|--|
| Beschreibung           | Hier geben Sie den Namen des Anrufkontroll-Eintrags ein.                                                                                                    |  |  |  |  |  |
| Administrativer Status | Mit Aktiviert wird der Eintrag verwendet.                                                                                                    |  |  |  |  |  |
| Тур                    | Wählen Sie hier <i>Trunk</i> für Rufe, die an eine Telefonanlage hinter dem Media Gateway weitergeleitet werden sollen.                                                                                                    |  |  |  |  |  |
| Anrufende Leitung      | Hier können Sie den Routing-Eintrag auf die Leitung begrenzen,<br>auf welcher der Ruf ankommt.                                                                                                    |  |  |  |  |  |
|                        | Die Auswahl hängt von den verfügbaren Schnittstellen und den<br>Ingelegten SIP Accounts ab.                                                                                                    |  |  |  |  |  |
|                        | Wählen Sie SwyxWare aus, wird der Routing-Eintrag auf den gewählten SIP Account begrenzt.                                                                                                    |  |  |  |  |  |
| Anrufende Adresse      | Hier können Sie den Routing-Eintrag auf einen bestimmten An-<br>rufer begrenzen. Dazu müssen Sie die Rufnummer exakt ange-<br>ben (keine Wildcards).                                                                                              |  |  |  |  |  |
| Angerufene Adresse     | Hier können Sie eine Adresse (eine Rufnummer) eintragen, die<br>mit der gewählten Adresse verglichen wird. Dabei können Sie<br>Wildcards verwenden, z. B. * bedeutet, dass am Ende einer<br>Zeichenfolge beliebige weitere Zeichen folgen können. |  |  |  |  |  |
|                        | Wenn die konfigurierte Adresse mit der signalisierten Adresse<br>übereinstimmt, wird der Routing- Eintrag angewandt.                                                                                                    |  |  |  |  |  |

#### Relevante Felder im Menü Anrufkontrolle

Nach dem Anlegen der beiden Einträge werden diese im Menü Anrufkontrolle dargestellt.

(1) Gehen Sie zu VoIP -> Media Gateway -> Anrufkontrolle.

| Konfiguration speichern   |   | Teilnehmer   | SIP-Konten      | Anru | ufkontrolle  | CLID- | Umwandlung     | Rufnu | ummern <sup>.</sup> | transfo | rmation | 15 | SDN-T | runks |  |
|---------------------------|---|--------------|-----------------|------|--------------|-------|----------------|-------|---------------------|---------|---------|----|-------|-------|--|
| Systemverwaltung          | - |              |                 |      |              |       | -              |       |                     |         |         |    |       | 1     |  |
| Physikalische             | - | Beschreibung | Anrufende Leitu | una  | Anrufende Ad | resse | Angerufene Adr | esse  | Typ                 | Status  | Aktion  | _  |       |       |  |
| Schnittstellen            |   | Swyx->ISDN   | SwyxWare        | -    |              |       | *              |       | Extern              | 0       | 11      | 亩  |       |       |  |
| LAN                       | - | ISDN->Swyx   | bri2-0          |      |              |       | *              |       | Trunk               | 0       | 1       | â  |       |       |  |
| Routing                   | - | -            |                 |      |              |       |                |       |                     | -       |         |    |       |       |  |
| WAN                       | - |              |                 |      | (            | N     | leu            |       |                     |         |         |    |       |       |  |
| VPN                       | - |              |                 |      |              |       |                |       |                     |         |         |    |       |       |  |
| Firewall                  | - |              |                 |      |              |       |                |       |                     |         |         |    |       |       |  |
| VoIP                      |   |              |                 |      |              |       |                |       |                     |         |         |    |       |       |  |
| Application Level Gateway | / |              |                 |      |              |       |                |       |                     |         |         |    |       |       |  |
| Media Gateway             |   |              |                 |      |              |       |                |       |                     |         |         |    |       |       |  |

Abb. 98: VoIP -> Media Gateway -> Anrufkontrolle

## 6.3 Konfigurationsschritte im Überblick

### Trunk-Gruppe hinzufügen

| Feld              | Menü                             | Wert         |
|-------------------|----------------------------------|--------------|
| SwyxWare Adminis- | SwyxWare -> Swyx Server -> Trunk | z.B. Demo-   |
| tration           | Gruppen -> Trunk-Gruppe hinzufü- | Trunk-Gruppe |
|                   | gen                              |              |

#### Assistent

| Feld                              | Menü                                           | Wert                                     |
|-----------------------------------|------------------------------------------------|------------------------------------------|
| Assistent                         | Assistent zum Hinzufügen einer<br>Trunk-Gruppe | Next                                     |
| Name der Trunk-<br>Gruppe         | Assistent zum Hinzufügen einer<br>Trunk-Gruppe | <b>z. B.</b> Demo-<br>Trunk-Gruppe       |
| Art der Trunk-<br>Gruppe          | Assistent zum Hinzufügen einer<br>Trunk-Gruppe | <b>z</b> . <b>B</b> . <i>SIP-Gateway</i> |
| Profil                            | Assistent zum Hinzufügen einer<br>Trunk-Gruppe | z.B. SwyxConnect                         |
| Definition der Wei-<br>terleitung | Assistent zum Hinzufügen einer<br>Trunk-Gruppe | für alle externen<br>Rufe                |
| Anrufberechtigung                 | Assistent zum Hinzufügen einer<br>Trunk-Gruppe | Keine Rufbeschrän-<br>kung               |
| Standortprofil                    | Assistent zum Hinzufügen einer<br>Trunk-Gruppe | z.B. Nürnberg                            |

### Trunk hinzufügen

| Feld              | Menü                             | Wert                    |
|-------------------|----------------------------------|-------------------------|
| SwyxWare Adminis- | SwyxWare -> Swyx Server -> Trunk | <b>z. B.</b> Demo-Trunk |
| tration           | Gruppen -> Demo-Trunk-Gruppe ->  |                         |

| Feld                        | Menü                                                        | Wert                                    |
|-----------------------------|-------------------------------------------------------------|-----------------------------------------|
|                             | Trunk hinzufügen                                            |                                         |
| Assistent                   |                                                             |                                         |
| Feld                        | Menü                                                        | Wert                                    |
| Assistent                   | Assistent zum Hinzufügen eines<br>Trunks                    | Next                                    |
| Name des Trunks             | Assistent zum Hinzufügen eines<br>Trunks -> Name des Trunks | z. B. Demo-Trunk                        |
| Beschreibung                | Assistent zum Hinzufügen eines<br>Trunks -> Name des Trunks | <b>z.B.</b> bintec Media<br>Gateway     |
| Benutzer-ID                 | Assistent zum Hinzufügen eines<br>Trunks -> SIP Konto       | z.B. bintec elmeg                       |
| Authentifizierungs-Me<br>de | Assistent zum Hinzufügen eines<br>Trunks -> SIP Konto       | <b>z.B.</b> Immer authenti-<br>fizieren |
| Benutzername                | Assistent zum Hinzufügen eines<br>Trunks -> SIP Konto       | <b>z.B.</b> bintec elmeg                |
| Kennwort                    | Assistent zum Hinzufügen eines<br>Trunks -> SIP Konto       | Passwort                                |
| Erste Rufnummer             | Assistent zum Hinzufügen eines<br>Trunks -> Rufnummern      | <b>z. B.</b> 6898924                    |
| Letzte Rufnummer            | Assistent zum Hinzufügen eines<br>Trunks -> Rufnummern      | <b>z. B.</b> 6898927                    |
| Anzahl der Kanäle           | Assistent zum Hinzufügen eines<br>Trunks                    | 2                                       |
| Computername                | Assistent zum Hinzufügen eines<br>Trunks                    | <b>z.B.</b> SwyxWare                    |

### Konfiguration der ISDN-Schnittstelle

| Feld                                               | Menü                                                                                                | Wert                                                                                         |
|----------------------------------------------------|----------------------------------------------------------------------------------------------------|----------------------------------------------------------------------------------------------|
| Automatische Konfi-<br>guration beim Start         | Physikalische Schnittstellen -> ISDN-<br>Ports -> ISDN-Konfiguration -> <bri2-0<br>(TE)</bri2-0<br> | Aktiviert                                                                                    |
| Ergebnis der auto-<br>matischen Konfigu-<br>ration | Physikalische Schnittstellen -> ISDN-<br>Ports -> ISDN-Konfiguration -> <bri2-0<br>(TE)</bri2-0<br> | Port Verwendung:<br>Dialup<br>(Euro-ISDN), ISDN-<br>Konfigurationstyp:<br>Punkt-zu-Mehrpunkt |

### Konfiguration der SIP-Konten

| Feld                                      | Menü                                           | Wert                       |
|-------------------------------------------|------------------------------------------------|----------------------------|
| Beschreibung                              | VoIP -> Media Gateway -> SIP-Konten -<br>> Neu | <b>z.B.</b> SwyxWare       |
| Administrativer Sta-<br>tus               | VoIP -> Media Gateway -> SIP-Konten -<br>> Neu | Aktiviert                  |
| Trunk-Modus                               | VoIP -> Media Gateway -> SIP-Konten -<br>> Neu | gw-trunk                   |
| Registrar                                 | VoIP -> Media Gateway -> SIP-Konten -<br>> Neu | <b>z. B.</b> 192.168.0.211 |
| Protokoll                                 | VoIP -> Media Gateway -> SIP-Konten -<br>> Neu | z. B. UDP                  |
| Port                                      | VoIP -> Media Gateway -> SIP-Konten -<br>> Neu | 5060                       |
| Benutzername                              | VoIP -> Media Gateway -> SIP-Konten -<br>> Neu | z.B. bintec elmeg          |
| Passwort                                  | VoIP -> Media Gateway -> SIP-Konten -<br>> Neu | z.B. geheim                |
| Registrierung                             | VoIP -> Media Gateway -> SIP-Konten -<br>> Neu | Aktiviert                  |
| Gültigkeit                                | VoIP -> Media Gateway -> SIP-Konten -<br>> Neu | 120 <b>Sek</b>             |
| SIP-Header-Feld(er)<br>für Anruferadresse | VoIP -> Media Gateway -> SIP-Konten -<br>> Neu | z.B. P-Preferred           |

### Anrufkontrolle für ausgehende Rufe

| Feld                        | Menü                                                | Wert                           |
|-----------------------------|-----------------------------------------------------|--------------------------------|
| Beschreibung                | VoIP -> Media Gateway -> Anrufkon-<br>trolle -> Neu | z.B. Swyx->ISDN                |
| Administrativer Sta-<br>tus | VoIP -> Media Gateway -> Anrufkon-<br>trolle -> Neu | Aktivieren                     |
| Тур                         | VoIP -> Media Gateway -> Anrufkon-<br>trolle -> Neu | Extern                         |
| Anrufende Leitung           | VoIP -> Media Gateway -> Anrufkon-<br>trolle -> Neu | <b>z</b> . <b>B</b> . SwyxWare |
| Angerufene Adresse          | VoIP -> Media Gateway -> Anrufkon-<br>trolle -> Neu | z. B. *                        |
| Priorität                   | VoIP -> Media Gateway -> Anrufkon-                  | 1                              |

| Feld                        | Menü                                                              | Wert               |
|-----------------------------|-------------------------------------------------------------------|--------------------|
|                             | trolle -> Neu -> Hinzufügen                                       |                    |
| Administrativer Sta-<br>tus | VoIP -> Media Gateway -> Anrufkon-<br>trolle -> Neu -> Hinzufügen | Aktivieren         |
| Ausgehende Leitung          | VoIP -> Media Gateway -> Anrufkon-<br>trolle -> Neu -> Hinzufügen | <b>z.B.</b> bri2-0 |

### Anrufkontrolle für eingehende Rufe

| Feld                        | Menü                                                | Wert                    |
|-----------------------------|-----------------------------------------------------|-------------------------|
| Beschreibung                | VoIP -> Media Gateway -> Anrufkon-<br>trolle -> Neu | <b>z. B.</b> ISDN->Swyx |
| Administrativer Sta-<br>tus | VoIP -> Media Gateway -> Anrufkon-<br>trolle -> Neu | Aktivieren              |
| Тур                         | VoIP -> Media Gateway -> Anrufkon-<br>trolle -> Neu | Trunk                   |
| Anrufende Leitung           | VoIP -> Media Gateway -> Anrufkon-<br>trolle -> Neu | <b>z.B.</b> bri2-0      |
| Angerufene Adresse          | VoIP -> Media Gateway -> Anrufkon-<br>trolle -> Neu | z. B. *                 |
| Trunk-Leitung               | VoIP -> Media Gateway -> Anrufkon-<br>trolle -> Neu | <b>z.B.</b> SwyxWare    |

# Kapitel 7 Media Gateway - Anbindung eines virtualisierten serVonic IXI-UMS-Servers mit einem bintec R1200

## 7.1 Einleitung

Dieses Kapitel beschreibt die Anbindung einer, in einer VMware-Umgebung betriebenen, serVonic **IXI-UMS**-Lösung an das ISDN-Netz.

Hierfür verwendet der serVonic **IXI-UMS** Kernel die Remote CAPI-Schnittstelle des **bintec R1200** Routers. Für die Bereitstellung aller notwendigen CAPI-Protokolle (z. B. T.30 Modem für FAX G3) muss der **bintec R1200/R3000/R4100** mit dem optionalen VoIP DSP-Modul bestückt werden.

In unserem Beispiel wird für die ISDN-Anbindung ein ISDN-Mehrgeräteanschluss verwendet.

Zur Konfiguration des **bintec R1200** wird hierbei das **GUI** (Graphical User Interface) verwendet.

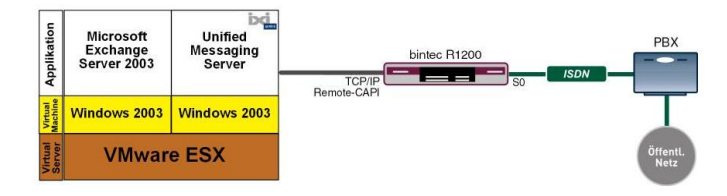

Abb. 99: Beispielszenario

### Voraussetzungen

Folgende Voraussetzungen für die Konfiguration müssen erfüllt sein:

- Ein bintec R1200 mit Systemsoftware 7.8.4.
- Ein DSP-Modul (4-fach) muss installiert sein.
- Die Grundinstallation des **IXI-UMS** Kernels sowie eine bestehende VMware-Umgebung wird vorausgesetzt.
- Während der Installation muss der Router bereits mit dem ISDN-Mehrgeräteanschluss verbunden sein.
# 7.2 Konfiguration

## 7.2.1 Konfiguration des bintec R1200 als Remote CAPI-Server

## Installation des DSP-Moduls

Genaue Informationen zum Einbau des DSP-Moduls sind in den Release Notes der Systemsoftware Version 7.5.1 beschrieben, Kapitel: 2.1 DSP-Modul - Einbau und Funktionstest (*http://www.bintec-elmeg.com*/portal/downloadcenter/dateien/r1200/r7501p01/relnote\_751\_de.pdf).

Nach einem erfolgreichen Einbau des DSP-Moduls wird auf der **GUI** Status-Seite der Typ des Moduls angezeigt.

In unserem Beispiel 4-Kanal VINETIC.

(1) Gehen Sie zu Systemverwaltung -> Status.

| Konfiguration speichern |                                                               |                                                                                  |               |                                                                                      |                   |  |  |
|-------------------------|---------------------------------------------------------------|----------------------------------------------------------------------------------|---------------|--------------------------------------------------------------------------------------|-------------------|--|--|
| stemverwaltung          |                                                               |                                                                                  |               |                                                                                      |                   |  |  |
| Status                  | Automatisches Aktualisierungsintervall 60 Sekunden Übernehmen |                                                                                  |               |                                                                                      |                   |  |  |
| Globale Einstellungen   | Warnung Sustampasewart nicht gaändartt                        |                                                                                  |               |                                                                                      |                   |  |  |
| chnittstellenmodus /    | Systeminformationen                                           |                                                                                  |               |                                                                                      |                   |  |  |
| ridge-Gruppen           | - Systemin of matorien                                        |                                                                                  |               | 4 Tearle) 24 Churdelar) 40 Minutelar)                                                |                   |  |  |
| dministrativer Zugriff  | Opume                                                         | Roman Card an                                                                    |               | 4 Tag(e) 21 Stunde(n) 18 Minute(n)                                                   |                   |  |  |
| emote Authentifizierung | System                                                        | datum                                                                            |               | Mi 16 März 2005 01:41:40                                                             |                   |  |  |
| rsikalische 🔻           | Serienn                                                       | ummer                                                                            |               | R1E180006500018                                                                      |                   |  |  |
| nittstellen             | BOSS-V                                                        | ersion                                                                           |               | V.7.8 Rev. 4 IPSec from 2008/11/27 00:00:00                                          |                   |  |  |
|                         | Ressourc                                                      | eninformationen                                                                  |               |                                                                                      |                   |  |  |
| eless LAN 👻             | CPU-NL                                                        | itzung                                                                           | T             | 0%                                                                                   |                   |  |  |
| ting 👻                  | Arbeitss                                                      | peichernutzung                                                                   | 1             | 20.9/31.9 MB (64%)                                                                   |                   |  |  |
| N -                     | ISDN Ve                                                       | rwenduna Exte                                                                    | m             | 0 / 4B-Kanäle                                                                        |                   |  |  |
| i -                     | Aktive Si                                                     | Aldiva Citrungan (CIE DTD atc. )                                                 |               | 0                                                                                    | û                 |  |  |
| wall 👻                  | Aldino ID                                                     | Aktive onzurigen (orr, KTF, etc)                                                 |               | 0                                                                                    |                   |  |  |
| P 👻                     | Aktive IPSec-Tunnel                                           |                                                                                  |               | 0/0                                                                                  |                   |  |  |
| ale Dienste 🔹 👻         | Module                                                        |                                                                                  |               |                                                                                      |                   |  |  |
| rtuna 👻                 | DSP-Modul                                                     |                                                                                  |               | 4-Kanal VINETIC                                                                      |                   |  |  |
| rne Derichterotellung – | Physikalise                                                   | Physikalische Schnittstelle                                                      |               | Schnittstellendetails                                                                | Link              |  |  |
| The Berichterstellung • | en1-0                                                         |                                                                                  | 1             | 10.0.01947 255.255.255.0                                                             | 0                 |  |  |
| itoring 🔹               | en1-4                                                         | en1-4                                                                            |               | Nicht konfiguriert / Nicht konfiguriert                                              | 0                 |  |  |
|                         | WLAN1                                                         | WLAN1                                                                            |               | Aus                                                                                  | 0                 |  |  |
|                         | com0-8                                                        | com0-8                                                                           |               | Nicht konfiguriert                                                                   | 0                 |  |  |
|                         | bri2-0                                                        | bri2-0                                                                           |               | <onfiguriert< td=""><td>0</td></onfiguriert<>                                        | 0                 |  |  |
|                         | bri2-1                                                        | bri2-1 k                                                                         |               | Konfiguriert                                                                         | 0                 |  |  |
|                         | com6-0                                                        | com6-0                                                                           |               | <onfiguriert o<="" td=""></onfiguriert>                                              |                   |  |  |
|                         | Aktuelle S                                                    | ystemprotokolle                                                                  |               |                                                                                      |                   |  |  |
|                         | Zeit                                                          | Level                                                                            | Subsystem     | Nachricht                                                                            |                   |  |  |
|                         | 04:22:53                                                      | Informationen                                                                    | INET          | sshd: pid 56 - listening on 0.0.0.0 port 22.                                         |                   |  |  |
|                         | 04:22:53                                                      | Fehler                                                                           | ΠY            | UMTS Ctl umtsctl_open(): can't open umts device!                                     |                   |  |  |
|                         | 04:22:53                                                      | Fehler                                                                           | ΠY            | Modern answer to <at+cpin?> is 'SIM busy'</at+cpin?>                                 |                   |  |  |
|                         | 04:22:52                                                      | Informationen                                                                    | IPSec         | init: starting                                                                       | 2018 10           |  |  |
|                         | 04:22:52                                                      | Informationen                                                                    | IPSec         | BinTec ipsecd version 3.0 Copyright (c) 1996-2008 by Funkwerk<br>Communications GmbH | nkwerk Enterprise |  |  |
|                         | 04:22:52                                                      | Informationen                                                                    | IPSec         | init running                                                                         |                   |  |  |
|                         | 04:22:52                                                      | Informationen                                                                    | USB           | usb6-0-2: Sierra Wireless, Incorporated AirCard, rev 1.10/0.02                       |                   |  |  |
|                         | 04:22:51                                                      | Informationen                                                                    | Konfiguration | system r1200 started at Fri Mar 11 4:22:51 2005                                      |                   |  |  |
|                         | 04:22:48                                                      | Informationen                                                                    | USB           | usb6-1-1: NEC OHCI root hub, class 9/0, rev 1.00/1.00                                |                   |  |  |
|                         | 04:22:48                                                      | 04:22:48 Informationen USB usb6-1-1: HUB with 1 port (1 removable), self-powered |               |                                                                                      |                   |  |  |

Abb. 100: Systemverwaltung -> Status

## Konfiguration der ISDN-Schnittstelle

Der ISDN-Port des Routers muss bereits während der Konfiguration mit dem ISDN-Mehrgeräteanschluss verbunden sein. Beim Starten des **bintec R1200** führt der Router eine ISDN-Autoerkennung durch und zeigt das Ergebnis an.

Im Menü **Physikalische Schnittstellen** -> **ISDN-Ports** -> **ISDN-Konfiguration** wird eine Liste aller ISDN-Ports und deren Konfiguration angezeigt.

Hier wurde der ISDN-Mehrgeräteanschluss erfolgreich erkannt.

| Konfiguration speichern |             | ISDN-Konfiguration MSN-Konfiguration    |   |
|-------------------------|-------------|-----------------------------------------|---|
| Systemverwaltung 🗾 👻    |             |                                         |   |
| hysikalische 🔺          |             |                                         |   |
| chnittstellen           | Port        | ISDN-Switch-Typ                         |   |
| AUX                     | bri2-0 (TE) | Dialup (Euro-ISDN) , Punkt-zu-Mehrpunkt | P |
| Ethernet-Ports          | bri2-1 (TE) | Dialup (Euro-ISDN) , Punkt-zu-Mehrpunkt |   |
| ISDN-Ports              |             |                                         |   |
| UMTS/HSDPA              |             |                                         |   |

Abb. 101: Physikalische Schnittstellen -> ISDN-Ports -> ISDN-Konfiguration

Im Auslieferungszustand (bzw. ohne MSN-Konfiguration) nimmt der Router alle eingehenden ISDN-Verbindungen an und ermöglicht somit eine Fernkonfiguration per ISDN-Login. Da der Router in unseren Beispiel alle Verbindungen an die serVonic **IXI-UMS**-Lösung leiten soll, muss eine "Dummy Rufnummer" konfiguriert werden. Sobald ein Eintrag vorhanden ist, werden eingehende Rufe, die keinem Eintrag zugeordnet werden können, an den Dienst CAPI weitergeleitet.

Gehen Sie zu Physikalische Schnittstellen -> ISDN-Ports -> MSN-Konfiguration > Neu.

| Konfiguration speichern |                | ISDN-Konfiguration MSN-Konfiguration |
|-------------------------|----------------|--------------------------------------|
| Systemverwaltung -      |                |                                      |
| Physikalische 🔺         |                |                                      |
| Schnittstellen          | Basisparameter |                                      |
| AUX                     | IRDN Bort      | bvi2.0                               |
| Ethernet-Ports          | ISDN-FOIL      | Dil2-0                               |
| ISDN-Ports              | Dienst         | ISDN-Login 💌                         |
| UMTS/HSDPA              |                |                                      |
| LAN 🔫                   | MSN            | 1999999                              |
| Wireless LAN 🔹          | MSN-Erkennung  |                                      |
| Routing -               | Dienstemerkmal | ● Daten + Sprache ○ Daten ○ Sprache  |
| WAN -                   |                |                                      |
| VPN -                   |                | OK Abbrechen                         |

Abb. 102: Physikalische Schnittstellen -> ISDN-Ports -> MSN-Konfiguration -> Neu

| Feld          | Beschreibung                                                                                                    |
|---------------|----------------------------------------------------------------------------------------------------|
| ISDN-Port     | Wählen Sie den ISDN-Port aus, für den die MSN konfiguriert werden soll.                                                                                   |
| Dienst        | Wählen Sie den Dienst aus, dem ein Ruf auf die MSN zugewie-<br>sen werden soll.                                                                           |
| MSN           | Geben Sie hier eine beliebige Rufnummer ein (Dummy Rufnummer).                                                                                            |
| MSN-Erkennung | Wählen Sie den Modus aus, mit dem Ihr Gerät den Ziffernver-<br>gleich von <b>MSN</b> mit der "Called Party Number" des eingehen-<br>den Rufes durchführt. |

| Relevante Feider im Menu MSN-Kontiguratio | Relevante | Felder | im | Menü | MSN- | Konfic | uration |
|-------------------------------------------|-----------|--------|----|------|------|--------|---------|
|-------------------------------------------|-----------|--------|----|------|------|--------|---------|

| Feld          | Beschreibung                                                                                                   |
|---------------|----------------------------------------------------------------------------------------------------|
|               | Mögliche Werte:                                                                                                |
|               | • Rechts nach Links (Standardwert)                                                                             |
|               | • Links nach Rechts (DDI): Wenn Ihr Gerät mit einem Point-to-Point-Anschluss (Anlagenanschluss) verbunden ist. |
| Dienstmerkmal | Wählen Sie die Art des eingehenden Rufes aus.                                                                  |

## Konfiguration des Remote CAPI-Servers

Der Remote CAPI-Server des bintec R1200 ist bereits im Aulieferungszustand aktiviert.

(1) Gehen Sie zu Lokale Dienste -> CAPI-Server -> Optionen.

| Konfiguration speichern |                           | Benutzer Optionen |
|-------------------------|---------------------------|-------------------|
| Systemverwaltung 🔹      |                           |                   |
| Physikalische 🔹         |                           |                   |
| Schnittstellen          | Basisparameter            |                   |
| LAN 👻                   | Server aktivieren         | Althiort          |
| Wireless LAN 👻          |                           |                   |
| Routing -               | TCP-Port des CAPI-Servers | 2662              |
| WAN -                   |                           |                   |
| VPN -                   |                           | OK Abbrechen      |
| Firewall 🗸              |                           |                   |
| VoIP -                  |                           |                   |
| Lokale Dienste 🔺        |                           |                   |
| DHS                     |                           |                   |
| DynDNS-Client           |                           |                   |
| DHCP-Server             |                           |                   |
| Web-Filter              |                           |                   |
| CAPI-Server             |                           |                   |

## Abb. 103: Lokale Dienste -> CAPI-Server -> Optionen

#### Relevante Felder im Menü Optionen

| Feld                          | Beschreibung                                                                                                    |
|-------------------------------|----------------------------------------------------------------------------------------------------|
| Server aktivieren             | Mit Auswahl von Aktiviert wird die Funktion aktiv.<br>Standardmäßig ist die Funktion aktiv.                                                                                         |
| TCP-Port des CAPI-<br>Servers | Das Feld ist nur editierbar, wenn <b>Server aktivieren</b> aktiviert ist.<br>Geben Sie die TCP-Port-Nummer für Remote-CA-<br>PI-Verbindungen ein.<br>Standardwert ist <i>2662</i> . |

Aus Sicherheitsgründen sollte der Zugriff auf die Remote CAPI-Schnittstelle mit einem Be-

nutzernamen und mit Passwort geschützt werden.

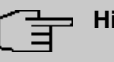

## Hinweis

Im Auslieferungszustand ist für das Subsystem CAPI immer ein Benutzer mit dem Benutzernamen *default* ohne Passwort eingetragen. Alle Rufe an die CAPI werden somit allen CAPI-Applikationen im LAN angeboten. Um die eingehenden Rufe für das Subsystem CAPI auf definierte Benutzer mit Passwort zu verteilen, sollten Sie in diesem Menü Einstellungen vornehmen. Den Benutzer *default* ohne Passwort sollten Sie dann löschen.

(1) Gehen Sie zu Lokale Dienste -> CAPI-Server -> Benutzer -> Neu.

| Konfiguration speicher |                              | Benutzer Optionen |
|------------------------|------------------------------|-------------------|
| Systemverwaltung       | -                            |                   |
| Physikalische          | •                            |                   |
| Schnittstellen         | Basisparameter               |                   |
| LAN                    | - Benutzername               | Serveric          |
| Wireless LAN           | -                            |                   |
| Routing                | <ul> <li>Passwort</li> </ul> | ••••••            |
| WAN                    | ✓ Zugriff                    | Aktiviert         |
| VPN                    | •                            |                   |
| Firewall               | -                            | OK Abbrechen      |
| VolP                   | -                            |                   |
| Lokale Dienste         |                              |                   |
| DNS                    |                              |                   |
| DynDNS-Client          |                              |                   |
| DHCP-Server            |                              |                   |
| Web-Filter             |                              |                   |
| CAPI-Server            |                              |                   |

Abb. 104: Lokale Dienste -> CAPI-Server -> Benutzer -> Neu

| Feld         | Beschreibung                                                                                                    |
|--------------|----------------------------------------------------------------------------------------------------|
| Benutzername | Geben Sie den Benutzernamen ein, für den der Zugriff auf den CAPI-Dienst erlaubt werden soll.                          |
| Passwort     | Geben Sie das Passwort ein, mit dem sich der Benutzer identifi-<br>zieren muss, um Zugang zum CAPI-Dienst zu erhalten. |
| Zugriff      | Wählen Sie aus, ob der Zugriff auf den CAPI-Dienst für den Be-<br>nutzer erlaubt oder gesperrt werden soll.            |
|              | Mit Auswahl von Aktiviert wird die Funktion aktiv.                                                                     |

#### Relevante Felder im Menü Benutzer

## 7.2.2 Konfiguration der Remote CAPI-Client Software

Die Remote CAPI-Client Software ist Bestandteil des Softwarepackets **BRICKware**. Diese befindet sich auf der mitgelieferten Companion CD bzw. ist im Downloadbereich auf *www.bintec-elmeg.com* erhältlich. Die Remote CAPI-Client Software wird in die Programmgruppe **BRICKware** installiert.

| Remote Clients Configuration |                                                                                     |                                                                                     |          |  |
|------------------------------|-------------------------------------------------------------------------------------|-------------------------------------------------------------------------------------|----------|--|
| <b>*</b>                     | CAPI Configuration                                                                  |                                                                                     |          |  |
| Remote CAPI                  | Advanced                                                                            |                                                                                     |          |  |
| Device IP addre              | ess or host name:                                                                   | TCP port of Remote CAPI                                                             | Server:  |  |
| 192.168.0.254                | •                                                                                   | 2662                                                                                |          |  |
| User:                        |                                                                                     | Password:                                                                           |          |  |
| Servonic                     |                                                                                     | REEXER                                                                              |          |  |
| Info<br>32-bit CAPI:         | Lise these values<br>You are using the multi device<br>Please press More Devices (C | More Devices (CAP12)<br>version of the CAP12032 DLL<br>AP12032 DLL)' to get more in | 032.DLL) |  |
| ОК                           | Cancel                                                                              |                                                                                     | Help     |  |

Abb. 105: Remote Clients Configuration

- Zur Anmeldung des Remote CAPI-Clients muss die Device IP address or host name des bintec R1200 hinterlegt werden.
- (2) Bei User tragen Sie z. B. Servonic ein.
- (3) Tragen Sie das **Password** ein.
- (4) Übernehmen Sie die Konfiguration mit Use these values.
- (5) Zur Bestätigung wird im Info-Bereich der Remote CAPI-Client Software eine entsprechende Meldung ausgegeben.

Unter **Remote Multi CAPI Client Configuration** sind detailierte Informationen über die konfigurierten CAPI-Server und deren CAPI-Controller aufgeführt.

Nach der Anmeldung des Remote CAPI-Client Software bintec Router, der als CAPI-Server fungiert, wird pro ISDN-Schnittstelle ein CAPI-Controller angezeigt.

| Remote Multi CAPI Client Configuration 🛛 🔞 💽                                                                                                    |                  |                                            |  |  |  |
|----------------------------------------------------------------------------------------------------|------------------|--------------------------------------------|--|--|--|
| Remote Multi CAPI Client Configuration                                                                                                    |                  |                                            |  |  |  |
| Device / Controller<br>(192:168 0.254, Port: 2662)<br>Controller: 1                                                                                                    | Local Controller | Add Device Bemove Device Device Controller |  |  |  |
| Profile Information                                                                                                    |                  |                                            |  |  |  |
| B34ayer protocol support:<br>• Targets<br>• Targets<br>• 15 Status with compatibility to T.70NL in accordance with T.90 Appendix II<br>• 150 S209 K25 DTE OTE)<br>• X25 DDE<br>• T.30 for fax group 3<br>• T.30 for fax group 3 with extensions |                  |                                            |  |  |  |
| OK Cancel                                                                                                    |                  | Help                                       |  |  |  |

Abb. 106: Remote Multi CAPI Client Configuration

## 7.2.3 IXI-UMS Kernel Konfiguration für die Remote CAPI-Schnittstelle

Mit der Grundinstallation des serVonic **IXI-UMS** Kernels wurde auf Ihrem Server die Programmgruppe **SerVonic** -> **IXI-UMS Kernel** angelegt. Dort befindet sich die Microsoft Management Console **IXI-UMS Kernel Configuration**. In dieser Management Console wird der Dialog für die Konfiguration der ISDN-Hardware gestartet.

(1) Gehen Sie zu IXI-UMS Kernel Configuration -> Hardware -> Properties.

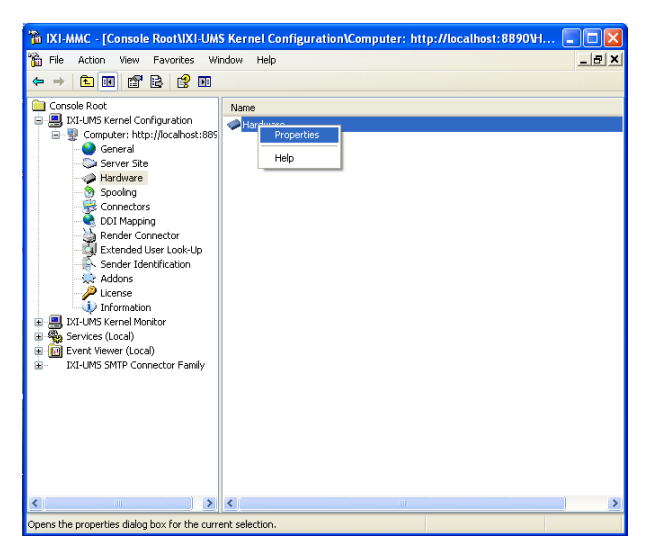

Abb. 107: IXI-UMS Kernel Configuration

Mit der **Hardware Detection** des IXI-UMS Kernels wird die Remote CAPI-Schnittstelle als ISDN-Hardware erkannt.

| Hardware (http://localhost:8890)                                        | X      |
|-------------------------------------------------------------------------|--------|
| Description                                                             |        |
| Device:                                                                 |        |
| Service:                                                                |        |
| ISDN All Purpose (Funkwerk Enterprise Communications GmbH (RMCC)<br>Eav | Add    |
|                                                                         | Edit   |
| Voice     Alert                                                         | Delete |
|                                                                         | Delete |
|                                                                         |        |
|                                                                         |        |
|                                                                         |        |
|                                                                         |        |
|                                                                         |        |
|                                                                         |        |
| [Hardware detection] <u>D</u> K Cancel                                  | Apply  |

Abb. 108: Hardware

Unter **Add ISDN device** wird ein ISDN-Controller mit zwei B-Kanälen angezeigt. Dieser Dialog bietet auch die Möglichkeit die Anzahl der nutzbaren CAPI-Controller einzuschränken.

Mit **Add** können Sie die Eigenschaften der jeweiligen CAPI-Controller (z. B. Anzahl der verfügbaren B-Kanäle) ändern.

| Add ISDN device                             | ×              |
|---------------------------------------------|----------------|
| General Advanced Access Routing             | 1              |
| Controller                                  | Add            |
| 🕮 1. Controller(2 B-channels)               | Edit           |
|                                             | Delete         |
|                                             |                |
|                                             |                |
| Used controllers count                      |                |
| Start with controller                       |                |
| Channels exclusively reserved for receiving |                |
| Total controllers: 1 Total channels: 2      |                |
| OK                                          | <u>C</u> ancel |

Abb. 109: Add ISDN device

Nach dem Bestätigen werden die **IXI-UMS** Kernel Dienste neu gestartet. Anschließend werden im **IXI-UMS Kernel Monitor** unter **Channels** zwei verfügbare ISDN B-Kanäle mit dem Bereit-Status angezeigt.

| 🚡 IXI-MMC - [Console Root\IXI-UM                                                                                                    | S Kernel Monitor                                    | Computer: http://loo                                                     | alhost:8890\Channel: | 5] 💶 🗖 🔀 |
|----------------------------------------------------------------------------------------------------|-----------------------------------------------------|--------------------------------------------------------------------------|----------------------|----------|
| 🐞 Eile Action View Favorites Wi                                                                                                    | ndow <u>H</u> elp                                   |                                                                          |                      | _ @ ×    |
|                                                                                                    |                                                     |                                                                          |                      |          |
| Image: Second Place       Image: Second Place       Image: Second | Channels (http:<br>Status<br>Channel 1<br>Channel 2 | D://localhost.8890)<br>Description<br>Waiting for incoming call<br>Ready |                      |          |
|                                                                                                    |                                                     |                                                                          |                      |          |
| < >                                                                                                    |                                                     | <u> </u>                                                                 |                      | >        |
|                                                                                                    |                                                     |                                                                          |                      |          |

Abb. 110: IXI-UMS Kernel Monitor

Im IXI-Kernel Monitor besteht nun die Möglichkeit ein Testfax zu versenden.

(1) Gehen Sie zu IXI-UMS Kerner Monitor -> Queue.

| 🐞 IXI-MMC - [Console Root\IXI-UM | 5 Kernel Monitor\Computer: http://localhost:8890\Queue] |        |
|----------------------------------|---------------------------------------------------------|--------|
| 🚡 File Action View Favorites Wi  | ndow Help                                               | _8×    |
|                                  |                                                         |        |
| Console Root                     | Queue (http://localhost:8890)                           |        |
| E IXI-UMS Kernel Monitor         |                                                         |        |
| Computer: http://localhost:889   |                                                         |        |
| Queue                            | Market IXI-UMS Kernel                                   | ×      |
| E Services (Local)               | - F (01) (0                                             |        |
| IXI-UMS SMTP Connector Family    | Pax/sms<br>Beninient number 6863828                     |        |
|                                  |                                                         |        |
|                                  | ISDN Unginator Address                                  |        |
|                                  | Message type FAX                                        |        |
|                                  | -                                                       |        |
|                                  |                                                         |        |
|                                  |                                                         |        |
|                                  |                                                         |        |
|                                  |                                                         |        |
|                                  |                                                         |        |
|                                  |                                                         |        |
| < >>                             | Send                                                    | Cancel |

Abb. 111: Test IXI-UMS Kernel

Auf die weitere Konfiguration der serVonic **IXI-UMS**-Lösung soll hier nicht eingegangen werden. Für eine Anbindungen an diverse Server Systeme wie z. B. Microsoft Exchange Server, Lotus Domino, etc. verweisen wir auf unseren Technology Partner serVonic.

# 7.3 Konfigurationsschritte im Überblick

## **MSN-Konfiguration**

| Feld          | Menü                                                                       | Wert              |
|---------------|----------------------------------------------------------------------------|-------------------|
| ISDN-Port     | Physikalische Schnittstellen -> ISDN-<br>Ports -> MSN-Konfiguration -> Neu | bri2-0            |
| Dienst        | Physikalische Schnittstellen -> ISDN-<br>Ports -> MSN-Konfiguration -> Neu | ISDN-Login        |
| MSN           | Physikalische Schnittstellen -> ISDN-<br>Ports -> MSN-Konfiguration -> Neu | z. B. 999999      |
| MSN-Erkennung | Physikalische Schnittstellen -> ISDN-<br>Ports -> MSN-Konfiguration -> Neu | Rechts nach Links |
| Dienstmerkmal | Physikalische Schnittstellen -> ISDN-<br>Ports -> MSN-Konfiguration -> Neu | Daten + Sprache   |

#### Konfiguration des Remote CAPI-Servers

| Feld                          | Menü                                                  | Wert                           |
|-------------------------------|-------------------------------------------------------|--------------------------------|
| Server aktivieren             | Lokale Dienste -> CAPI-Server -> Op-<br>tionen        | Aktiviert                      |
| TCP-Port des CAPI-<br>Servers | Lokale Dienste -> CAPI-Server -> Op-<br>tionen        | <b>z. B.</b> <i>2662</i>       |
| Benutzername                  | Lokale Dienste -> CAPI-Server -> Be-<br>nutzer -> Neu | <b>z</b> . <b>B</b> . Servonic |
| Passwort                      | Lokale Dienste -> CAPI-Server -> Be-<br>nutzer -> Neu | Passwort                       |
| Zugriff                       | Lokale Dienste -> CAPI-Server -> Be-<br>nutzer -> Neu | Aktiviert                      |

## Konfiguration der Remote CAPI-Client Software

| Feld                           | Menü                         | Wert                        |
|--------------------------------|------------------------------|-----------------------------|
| Device IP address or host name | Remote Clients Configuration | <b>z. B</b> . 192.168.0.254 |
| User                           | Remote Clients Configuration | Servonic                    |
| Password                       | Remote Clients Configuration | Passwort                    |

# Kapitel 8 Media Gateway - Anbindung eines virtualisierten Tobit David Servers mit einem bintec R1200

# 8.1 Einleitung

Dieses Kapitel beschreibt die Anbindung eines, in einer VMware-Umgebung betriebenen, **Tobit David** Servers an das ISDN-Netz. Hierfür verwendet der David Server die remote CAPI-Schnittstelle des **bintec R1200** Routers. Für die Bereitstellung aller notwendigen CA-PI-Protokolle (z. B. T.30 Modem für FAX G3) muss der **bintec R1200/R3000/R4100** mit dem optionalen VoIP DSP-Modul bestückt werden.

In unserem Beispiel wird für die ISDN-Anbindung ein ISDN-Mehrgeräteanschluss verwendet.

Zur Konfiguration des **bintec R1200** wird hierbei das **GUI** (Graphical User Interface) verwendet.

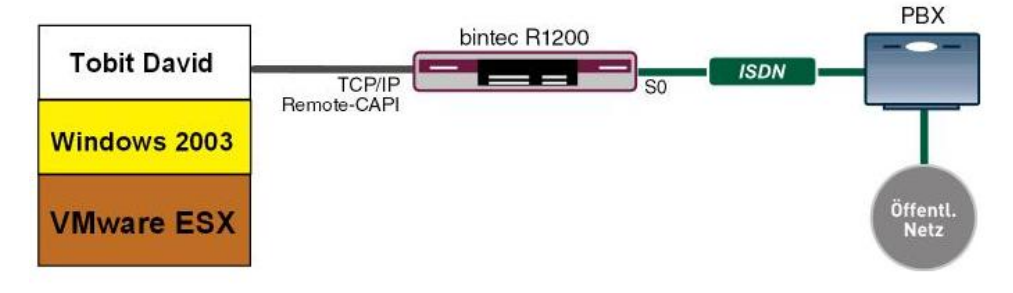

Abb. 112: Beispielszenario

## Voraussetzungen

Folgende Voraussetzungen für die Konfiguration müssen erfüllt sein:

- Ein bintec R1200 mit Systemsoftware 7.8.4.
- Ein DSP-Modul (4-fach) muss installiert sein.
- Die Grundinstallation des Tobit David Server sowie eine bestehende VMware-Umgebung wird vorausgesetzt.

• Während der Installation muss der Router bereits mit dem ISDN-Mehrgeräteanschluss verbunden sein.

# 8.2 Konfiguration

## 8.2.1 Konfiguration des bintec R1200 als Remote CAPI-Server

## Installation des DSP-Moduls

Genaue Informationen zum Einbau des DSP-Moduls sind in den Release Notes der Systemsoftware Version 7.5.1 beschrieben, Kapitel: 2.1 DSP-Modul - Einbau und Funktionstest (*http://www.bintec-elmeg.com*/portal/downloadcenter/dateien/r1200/r7501p01/relnote\_751\_de.pdf).

Nach einem erfolgreichen Einbau des DSP-Moduls wird auf der **GUI** Status-Seite der Typ des Moduls angezeigt.

In unserem Beispiel 4-Kanal VINETIC.

(1) Gehen Sie zu Systemverwaltung -> Status.

| enverwaltung            |               |                                  |                   |                                                                                                 |                                                         |  |  |
|-------------------------|---------------|----------------------------------|-------------------|-------------------------------------------------------------------------------------------------|---------------------------------------------------------|--|--|
| tue                     |               |                                  |                   | a. (Ohamahman)                                                                                  |                                                         |  |  |
| bale Einstellungen      | Automati      | sches Aktualisien                | ungsintervall  bl | Sekunden UDernenmen                                                                             |                                                         |  |  |
| nittstellenmodus /      | Warnun        | g: Systempass                    | wort nicht ge     | ändert!                                                                                         |                                                         |  |  |
| dge-Gruppen             | Systemin      | formationen                      |                   |                                                                                                 |                                                         |  |  |
| ministrativer Zugriff   | Uptime        |                                  |                   | 4 Tag(e) 21 Stunde(n) 18 Minute(n)                                                              |                                                         |  |  |
| mote Authentifizierung  | System        | datum                            |                   | Mi 16 März 2005 01:41:40                                                                        |                                                         |  |  |
| ikalische 🔻             | Serienn       | ummer                            |                   | R1E180006500018                                                                                 |                                                         |  |  |
| nittstellen             | BOSS-V        | ersion                           |                   | V.7.8 Rev. 4 IPSec from 2008/11/27 00:00:00                                                     |                                                         |  |  |
| •                       | Ressource     | eninformationen                  |                   |                                                                                                 |                                                         |  |  |
| less LAN 👻              | CRUENI        | itzuna                           | T                 | 0%                                                                                              |                                                         |  |  |
| ing 👻                   | CF O-NU       |                                  |                   |                                                                                                 |                                                         |  |  |
| -                       | Arbeitss      | peicnernutzung                   | 1                 | 20.9/31.9 MB (64%)                                                                              |                                                         |  |  |
| -                       | ISDN Ve       | erwendung Exte                   | m                 | 0 / 4B-Kanäle                                                                                   |                                                         |  |  |
|                         | Aktive S      | Aktive Sitzungen (SIF, RTP, etc) |                   | 0                                                                                               |                                                         |  |  |
| vdii 🔹                  | Aktive IF     | Aktive IPSec-Tunnel              |                   | 0/0                                                                                             |                                                         |  |  |
|                         | Module        |                                  |                   |                                                                                                 |                                                         |  |  |
| le Dienste 🔹 🔻          | DSP-Mo        | DSP-Modul                        |                   | 4-Kanal VINETIC                                                                                 |                                                         |  |  |
| tung 👻                  | Physikalis    | che Schnittstelle                | S                 | ichnittstellendetails                                                                           | Link                                                    |  |  |
| rne Berichterstellung 📼 | en1-0         |                                  | 1                 | 0.0.0.194/ 255.255.255.0                                                                        | 0                                                       |  |  |
| toring 🔹 👻              | en1-4         | N                                |                   | Nicht konfiguriert / Nicht konfiguriert 🔍                                                       |                                                         |  |  |
|                         | WLAN1         | N1 A                             |                   | Aus                                                                                             |                                                         |  |  |
|                         | com0-8        | ۸ 8-0mc                          |                   | Nicht konfiguriert O                                                                            |                                                         |  |  |
|                         | bri2-0        |                                  | k                 | Konfiguriert O                                                                                  |                                                         |  |  |
|                         | bri2-1        |                                  | k                 | Konfiguriert                                                                                    |                                                         |  |  |
|                         | com6-0        |                                  | k                 | <onfiguriert td="" 🤇<=""></onfiguriert>                                                         |                                                         |  |  |
|                         | Aktuelle S    | ystemprotokolle                  |                   |                                                                                                 |                                                         |  |  |
|                         | Zeit          | Level                            | Subsystem         | Nachricht                                                                                       |                                                         |  |  |
|                         | 04:22:53      | Informationen                    | INET              | sshd: pid 56 - listening on 0.0.0.0 port 22.                                                    |                                                         |  |  |
|                         | 04:22:53      | Fehler                           | TTY               | UMTS Ctl umtsctl_open(): can't open umts device!                                                |                                                         |  |  |
|                         | 04:22:53      | Fehler                           | ΠΥ                | Modem answer to <at+cpin?> is 'SIM busy'</at+cpin?>                                             |                                                         |  |  |
|                         | 04:22:52      | Informationen                    | IPSec             | init: starting                                                                                  |                                                         |  |  |
|                         | 04:22:52 Info |                                  | IPSec             | BinTec ipsecd version 3.0 Copyright (c) 1996-2008 by Funkwerk Enterprise<br>Communications GmbH |                                                         |  |  |
|                         | 04:22:52      | 04:22:52 Informationen IPSec     |                   | init: running                                                                                   |                                                         |  |  |
|                         | 04:22:52      | Informationen                    | USB               | usb6-0-2: Sierra Wireless, Incorporated AirCard, rev 1.10/0.02                                  | 2: Sierra Wireless, Incorporated AirCard, rev 1.10/0.02 |  |  |
|                         | 04:22:51      | Informationen                    | Konfiguration     | system r1200 started at Fri Mar 11 4:22:51 2005                                                 |                                                         |  |  |
|                         | 04:22:48      | Informationen                    | USB               | usb6-1-1: NEC OHCI root hub, class 9/0, rev 1.00/1.00                                           |                                                         |  |  |
|                         | 04:22:48      | Informationen                    | USB               | usb6-1-1: HUB with 1 port (1 removable), self-powered                                           |                                                         |  |  |

Abb. 113: Systemverwaltung -> Status

## Konfiguration der ISDN-Schnittstelle

Der ISDN-Port des Routers muss bereits während der Konfiguration mit dem ISDN-Mehrgeräteanschluss verbunden sein. Beim starten des **bintec R1200** führt der Router eine ISDN-Autoerkennung durch und zeigt das Ergebnis an.

Im Menü **Physikalische Schnittstellen** -> **ISDN-Ports** -> **ISDN-Konfiguration** wird eine Liste aller ISDN-Ports und deren Konfiguration angezeigt.

Hier wurde der ISDN-Mehrgeräteanschluss erfolgreich erkannt.

| Konfiguration speichern |             | ISDN-Konfiguration MSN-Konfiguration    |   |
|-------------------------|-------------|-----------------------------------------|---|
| ystemverwaltung         | •           |                                         |   |
| hysikalische            | •           |                                         |   |
| chnittstellen           | Port        | ISDN-Switch-Typ                         |   |
| AUX                     | bri2-0 (TE) | Dialup (Euro-ISDN), Punkt-zu-Mehrpunkt  | P |
| thernet-Ports           | bri2-1 (TE) | Dialup (Euro-ISDN) , Punkt-zu-Mehrpunkt |   |
| ISDN-Ports              |             |                                         |   |
|                         |             |                                         |   |

Abb. 114: Physikalische Schnittstellen -> ISDN-Ports -> ISDN-Konfiguration

Im Auslieferungszustand (bzw. ohne MSN-Konfiguration) nimmt der Router alle eingehenden ISDN-Verbindungen an und ermöglich somit eine Fernkonfiguration per ISDN-Login. Da der Router in unseren Beispiel alle Verbindungen an den **Tobit David** Server leiten soll muss eine "Dummy Rufnummer" konfiguriert werden. Sobald ein Eintrag vorhanden ist, werden eingehende Rufe, die keinem Eintrag zugeordnet werden können, an den Dienst CAPI weitergeleitet.

Gehen Sie zu Physikalische Schnittstellen -> ISDN-Ports -> MSN-Konfiguration Neu.

| Konfiguration speichern |                | ISDN-Konfiguration MSN-Konfiguration          |   |
|-------------------------|----------------|-----------------------------------------------|---|
| Systemverwaltung -      |                |                                               |   |
| Physikalische           |                |                                               |   |
| Schnittstellen          | Basisparameter |                                               |   |
| AUX                     | IRDN Bort      | bri2.0                                        |   |
| Ethernet-Ports          | ISDN-PUR       |                                               |   |
| ISDN-Ports              | Dienst         | ISDN-Login 🔽                                  |   |
| UMTS/HSDPA              |                |                                               | _ |
| LAN 🔫                   | MSN            | 1999999                                       |   |
| Wireless LAN 👻          | MSN-Erkennung  | ● Rechts nach Links ○ Links nach Rechts (DDI) |   |
| Routing 👻               | Dienstemerkmal | ● Daten + Sprache ○ Daten ○ Sprache           |   |
| WAN -                   |                |                                               |   |
| VPN -                   |                | OK Abbrechen                                  |   |

Abb. 115: Physikalische Schnittstellen -> ISDN-Ports -> MSN-Konfiguration -> Neu

| Feld          | Beschreibung                                                                                                    |
|---------------|----------------------------------------------------------------------------------------------------|
| ISDN-Port     | Wählen Sie den ISDN-Port aus, für den die MSN konfiguriert werden soll.                                                                                   |
| Dienst        | Wählen Sie den Dienst aus, dem ein Ruf auf die MSN zugewie-<br>sen werden soll.                                                                           |
| MSN           | Geben Sie hier eine beliebige Rufnummer ein (Dummy Rufnummer).                                                                                            |
| MSN-Erkennung | Wählen Sie den Modus aus, mit dem Ihr Gerät den Ziffernver-<br>gleich von <b>MSN</b> mit der "Called Party Number" des eingehen-<br>den Rufes durchführt. |

| Relevante | Felder | im | Menü | MSN | -Konfig | guration |
|-----------|--------|----|------|-----|---------|----------|
|-----------|--------|----|------|-----|---------|----------|

| Feld          | Beschreibung                                                                                                   |
|---------------|----------------------------------------------------------------------------------------------------|
|               | Mögliche Werte:                                                                                                |
|               | • Rechts nach Links (Standardwert)                                                                             |
|               | • Links nach Rechts (DDI): Wenn Ihr Gerät mit einem Point-to-Point-Anschluss (Anlagenanschluss) verbunden ist. |
| Dienstmerkmal | Wählen Sie die Art des eingehenden Rufes aus.                                                                  |

## Konfiguration des Remote CAPI-Servers

Der Remote CAPI-Server des bintec R1200 ist bereits im Auslieferungszustand aktiviert.

(1) Gehen Sie zu Lokale Dienste -> CAPI-Server -> Optionen.

| Konfiguration speichern |                           | Benutzer Optionen |
|-------------------------|---------------------------|-------------------|
| Systemverwaltung -      |                           |                   |
| Physikalische 🗸         |                           |                   |
| Schnittstellen          | Basisparameter            |                   |
| LAN                     | Server aktivieren         | V Althéort        |
| Wireless LAN 😽          |                           |                   |
| Routing                 | TCP-Port des CAPI-Servers | 2662              |
| WAN -                   |                           |                   |
| VPN -                   |                           | OK Abbrechen      |
| Firewall -              |                           |                   |
| VolP                    |                           |                   |
| Lokale Dienste 🛛 🖌      |                           |                   |
| DHS                     | 1                         |                   |
| DynDNS-Client           | -                         |                   |
| DHCP-Server             | 1                         |                   |
| Web-Filter              |                           |                   |
| CAPI-Server             |                           |                   |

## Abb. 116: Lokale Dienste -> CAPI-Server -> Optionen

#### Relevante Felder im Menü Optionen

| Feld                          | Beschreibung                                                                                                    |
|-------------------------------|----------------------------------------------------------------------------------------------------|
| Server aktivieren             | Mit Auswahl von Aktiviert wird die Funktion aktiv.<br>Standardmäßig ist die Funktion aktiv.                                                                                        |
| TCP-Port des CAPI-<br>Servers | Das Feld ist nur editierbar, wenn <b>Server aktivieren</b> aktiviert ist.<br>Geben Sie die TCP-Port-Nummer für Remote CAPI-<br>Verbindungen ein.<br>Standardwert ist <i>2662</i> . |

Aus Sicherheitsgründen sollte der Zugriff auf die Remote CAPI-Schnittstelle mit einem Be-

nutzernamen und mit Passwort geschützt werden.

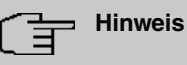

Im Auslieferungszustand ist für das Subsystem CAPI immer ein Benutzer mit dem Benutzernamen *default* ohne Passwort eingetragen. Alle Rufe an die CAPI werden somit allen CAPI-Applikationen im LAN angeboten. Um die eingehenden Rufe für das Subsystem CAPI auf definierte Benutzer mit Passwort zu verteilen, sollten Sie in diesem Menü Einstellungen vornehmen. Den Benutzer *default* ohne Passwort sollten Sie dann löschen.

(1) Gehen Sie zu Lokale Dienste -> CAPI-Server -> Benutzer -> Neu.

| Konfiguration speichern |                | Benutzer Optionen |
|-------------------------|----------------|-------------------|
| Systemverwaltung        | -              |                   |
| Physikalische           | •              |                   |
| Schnittstellen          | Basisparameter |                   |
| LAN                     | - Benutzername | Tobit             |
| Wireless LAN            | -              | 1100k             |
| Routing                 | - Passwort     | ******            |
| WAN                     | - Zugriff      | 🗹 Aktiviert       |
| VPN                     | +              |                   |
| Firewall                | •              | OK Abbrechen      |
| VolP                    | -              |                   |
| Lokale Dienste          | *              |                   |
| DNS                     |                |                   |
| DynDNS-Client           |                |                   |
| DHCP-Server             |                |                   |
| Web-Filter              |                |                   |
| CAPI-Server             |                |                   |

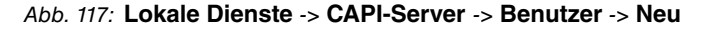

| Feld         | Beschreibung                                                                                                    |
|--------------|----------------------------------------------------------------------------------------------------|
| Benutzername | Geben Sie den Benutzernamen ein, für den der Zugriff auf den CAPI-Dienst erlaubt werden soll.                          |
| Passwort     | Geben Sie das Passwort ein, mit dem sich der Benutzer identifi-<br>zieren muss, um Zugang zum CAPI-Dienst zu erhalten. |
| Zugriff      | Wählen Sie aus, ob der Zugriff auf den CAPI-Dienst für den Be-<br>nutzer erlaubt oder gesperrt werden soll.            |
|              | Mit Auswahl von Aktiviert wird die Funktion aktiv.                                                                     |

#### Relevante Felder im Menü Benutzer

## 8.2.2 Konfiguration der Remote CAPI-Client Software

Die Remote CAPI-Client Software ist Bestandteil des Softwarepackets **BRICKware**. Diese befindet sich auf der mitgelieferten Companion CD bzw. ist im Downloadbereich auf *www.bintec-elmeg.com* erhältlich. Die Remote CAPI-Client Software wird in die Programmgruppe **BRICKware** installiert.

| 📲 Remote Clien       | ts Configuration                                                | ? 🛛                                                           |
|----------------------|-----------------------------------------------------------------|---------------------------------------------------------------|
|                      | CAPI Configu                                                    | iration                                                       |
| Remote CAPI          | dvanced                                                         |                                                               |
| Device IP addre      | ess or host name:                                               | TCP port of Remote CAPI Server:                               |
| 192.168.0.254        | •                                                               | 2662                                                          |
| User:                |                                                                 | Password:                                                     |
| Tobit                |                                                                 | ROOM                                                          |
|                      | Use these values                                                | More Devices (CAPI2032.DLL)                                   |
| Info<br>32-bit CAPI: | You are using the multi device<br>Please press 'More Devices (C | version of the CAPI2032.DLL<br>API2032.DLL) to get more info. |
| OK                   | Cancel                                                          | Help                                                          |

Abb. 118: Remote Clients Configuration

- Zur Anmeldung des Remote CAPI-Clients muss die Device IP address or host name des bintec R1200 hinterlegt werden.
- (2) Bei User tragen Sie z. B. Tobit ein.
- (3) Tragen Sie das **Password** ein.
- (4) Übernehmen Sie die Konfiguration mit Use these values.
- (5) Zur Bestätigung wird im Info-Bereich der Remote CAPI-Client Software eine entsprechende Meldung ausgegeben.

Unter **Remote Multi CAPI Client Configuration** sind detailierte Informationen über die konfigurierten CAPI-Server und deren CAPI-Controller aufgeführt.

Nach der Anmeldung des Remote CAPI-Client Software bintec Router, der als CAPI-Server fungiert, wird pro ISDN-Schnittstelle ein CAPI-Controller angezeigt.

| Remote Multi CAPI Client Configuration                                                                                                    |                        | ? 🛛                   |
|----------------------------------------------------------------------------------------------------|------------------------|-----------------------|
| Remote Multi CAPI Clie                                                                                                    | nt Configuration       |                       |
| Device / Controller                                                                                                    | Local Controller       | Add Device            |
| <ul> <li>(192.168.0.254, Port: 2662)</li> <li>Controller: 1</li> </ul>                                                                                                    | 1                      | <u>R</u> emove Device |
|                                                                                                    |                        | Device                |
|                                                                                                    |                        | Controller            |
|                                                                                                    |                        | Iest                  |
| Profile Information<br>B3-layer protocol support<br>+ Transparent<br>+ 15 90NL with compatibility to T.70NL in act<br>+ 150 8200 K,250 DTE-0TE)<br>+ X.25 DCE<br>+ 3.30 Ion law group 3<br>+ 1.30 Ion law group 3 with extensions | cordance with T.90 App | endix II              |
| OK Cancel                                                                                                    |                        | Help                  |

Abb. 119: Remote Multi CAPI Client Configuration

## 8.2.3 CAPI-Port Konfiguration für die Remote CAPI-Schnittstelle

Mit der Grundinstallation des **Tobit David** wurde auf Ihrem Server die Programmgruppe **Tobit Software** -> **David** angelegt. Dort befindet sich der **David Administrator** zur Konfiguration des David. In diesem Teil wird über die Option **Ports** -> **add Port** der Dialog für die Konfiguration der ISDN-Hardware gestartet. Folgen Sie den Anweisungen des Administrators.

(1) Gehen Sie zu David -> System -> Ports.

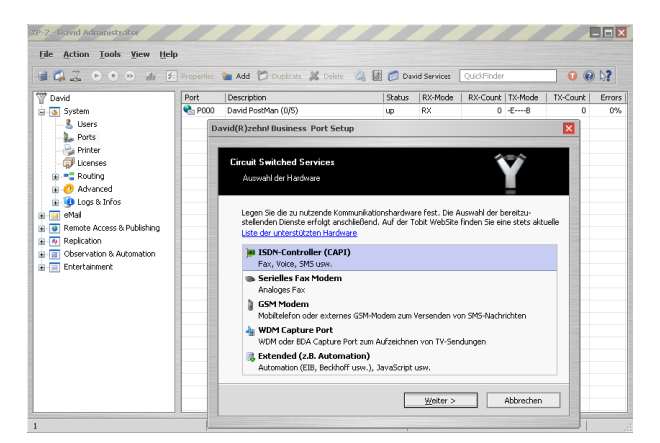

Abb. 120: XP-2 - David Administrator

Mit der Hardware Erkennung findet das Port Setup den Remote CAPI-Controller.

| Circuit Switched S                                                                                     | ervices                                                                                                    |                                                                                                    |                                                                              |
|----------------------------------------------------------------------------------------------------|----------------------------------------------------------------------------------------------------|----------------------------------------------------------------------------------------------------|------------------------------------------------------------------------------|
| Hardware Erkenni                                                                                       | ing                                                                                                    |                                                                                                    |                                                                              |
| Das Setup kann au<br>neben Modems un<br>z.B. TV-/SAT-Empf<br>Sie, dass die autor<br>Hardware bereits i | itomatisch nach installierter H<br>d ISDN-Controllern auch Gerä<br>Tänger, Decoder oder Kamera<br>natische Erkennung nur korre<br>nstalliert ist und alle erforder | lardware suchen. Hierbe<br>äte für Videoaufzeichnur<br>a-Schnittstellen) berücks<br>skt arbeiten kann, wenn<br>lichen Treiber geladen si | ei werden<br>Igen (WDM Capture<br>Ichtigt. Beachten<br>die gewünschte<br>nd. |
| Klicken Sie auf "Ha<br>installierter Hardw<br>Hardware manuell                                         | rdware automatisch erkenne<br>are suchen soll. Andernfalls k<br>auswählen.                                                                                         | n", wenn das Setup jetz<br>önnen Sie nachfolgend (                                                                                       | t nach<br>die                                                                |
| ✓ Hardware auto                                                                                        | omatisch erkennen)                                                                                                    |                                                                                                    |                                                                              |
|                                                                                                    |                                                                                                    |                                                                                                    |                                                                              |

Abb. 121: Hardware Erkennung

(1) Aktivieren Sie Hardware automatisch erkennen.

Der nächste Schritt des **Port Setup** erlaubt die Auswahl der diesem CAPI-Port zugewiesenen Dienste.

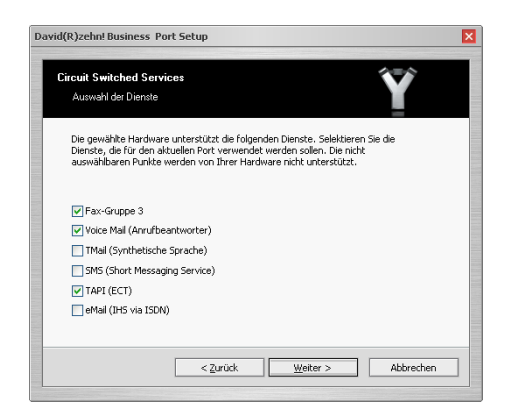

Abb. 122: Auswahl der Dienste

(1) Wählen Sie für den Remote CAPI-Port des bintec R1200 die Dienste Fax-Gruppe 3, Voice Mail (Anrufbeantworter) und TAPI (ECT) aus.

Im nächsten Schritt wird dem Port ein eindeutiger Name zugewiesen.

8 Media Gateway - Anbindung eines virtualisierten Tobit David Servers mit einem bintec R1200

|                                                                                       | lices                                                                                         |                                               |
|---------------------------------------------------------------------------------------|-----------------------------------------------------------------------------------------------|-----------------------------------------------|
| Erweiterte Hardwarek                                                                  | configuration                                                                                 |                                               |
| Geben Sie als "Besch<br>bei David geführt we<br>die an die Gegenstelk<br>Beschreibung | eibung" einen Namen an, unter der<br>den soli. Tragen Sie als "Paxkennur<br>übermittelt wird. | n der aktuelle Port<br>ng" die Fexnummer ein, |
| bintec R1200                                                                          |                                                                                               |                                               |
| Absenderkennung                                                                       |                                                                                               |                                               |
|                                                                                       |                                                                                               |                                               |

Abb. 123: Erweiterte Hardwarekonfiguration

(1) Tragen Sie bei Beschreibung z. B. bintec R1200 ein.

Der Betriebsmodus senden und empfangen (TX/RX) sowie die Option ISDN-Mehrgeräteanschluss (Punkt-zu-Mehrpunkt Verbindung) können unverändert übernommen werden.

| ircuit Switched Servi                                             | ces                                             |                                                |                                                |
|-------------------------------------------------------------------|-------------------------------------------------|------------------------------------------------|------------------------------------------------|
| Erweiterte Hardwareko                                             | nfiguration                                     |                                                |                                                |
| Wählen Sie den "Betriel<br>Wenn Sie eine Nebenst<br>ein (z.B. 0). | bsmodus" für den aktı<br>;ellenanlage einsetzen | iellen Port (senden u<br>, geben Sie die "Vorv | nd/oder empfangen).<br>vahl für die Amtsholung |
| Betriebsmodus<br>senden und empfange                              | en (TX/RX)                                      |                                                |                                                |
| Hannahl Chi Ambahalan                                             | 9                                               | 1                                              |                                                |
| vorwani rur Amcsholuni                                            |                                                 |                                                |                                                |

Abb. 124: Erweiterte Hardwarekonfiguration

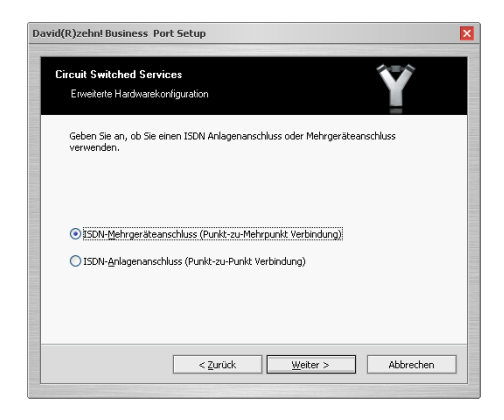

Abb. 125: Erweiterte Hardwarekonfiguration

Im letzten Schritt des **Port Setup** wird dem Port eine ISDN-Multi Subscriber Nummer (MSN) zugewiesen. Diese Rufnummer wird nach erfolgter Konfiguration für eingehende Verbindungen verwendet.

| Erweiterte                          | e Hardwarekonfiguratii                                                    | on                                                                 | Y                   |  |
|-------------------------------------|---------------------------------------------------------------------------|--------------------------------------------------------------------|---------------------|--|
| Geben Sie<br>Karte gelt<br>vom aktu | e die MSN (Multi Subsc<br>ten soll. Wird keine Au<br>ellen Port angenomme | riber Number) an, die für die<br>swahl getroffen, werden all<br>n. | e ISDN-<br>e Anrufe |  |
| MSN 0                               | 6898925                                                                   | MSN 5                                                              |                     |  |
| MSN 1                               |                                                                           | MSN 6                                                              |                     |  |
| MSN 2                               |                                                                           | MSN 7                                                              |                     |  |
| MSN 3                               |                                                                           | MSN 8                                                              |                     |  |
| MSN 4                               |                                                                           | MSN 9                                                              |                     |  |
|                                     |                                                                           |                                                                    |                     |  |

Abb. 126: Erweiterte Hardwarekonfiguration

- (1) Tragen Sie bei MSN 0 z. B. 6898925 ein.
- (2) Die Konfiguration ist damit abgeschlossen. Klicken Sie auf Fertig stellen.

Um die beiden B-Kanäle des ISDN-Mehrgeräteanschlusses nutzen zu können muss ein weiterer Port angelegt weden. In diesem Beispiel wird der bestehende Port dupliziert.

(1) Gehen Sie zu David -> Ports -> Duplicate....

| a CA <u></u> • • • a ∉                                                                                                    | Properties                             | 🐚 Add  😭                                   | Dupl   | cate 💥 Delete 🏻 🏔                                                                                        | 🛃 👩 Dan            | rid Services        | QuickFinder        |                         | 00                   | 50          |
|----------------------------------------------------------------------------------------------------|----------------------------------------|--------------------------------------------|--------|----------------------------------------------------------------------------------------------------|--------------------|---------------------|--------------------|-------------------------|----------------------|-------------|
| avd<br>→ System<br>→ System<br>→ System<br>→ Poter<br>→ Poter<br>→ Poter<br>→ Corress<br>→ Corress<br>→ C | Port<br>\$\$\$ \$P000<br>\$\$\$ \$P001 | Description<br>David PostM<br>Funkwerk bir | an (0, | 5)<br>Add Port<br>Duplicate<br>Delete<br>Status Monitor<br>Stop<br>Restart<br>Scartup type<br>Properties | Status<br>up<br>up | RX-Mode<br>RX<br>RX | RX-Count<br>0<br>1 | TX-Mode<br>-E8<br>FV-X- | TX-Count  <br>0<br>0 | Error<br>09 |
|                                                                                                    |                                        |                                            |        |                                                                                                    |                    |                     |                    |                         |                      |             |

Abb. 127: XP-2 - David Administrator

In den Eigenschaften der konfigurierten Ports kann u.a. bestimmt werden welchem Benutzer eine eingehende Fax-Nachricht zugestellt werden soll.

(1) Gehen Sie zu PORT 001 - bintec R1200 -> Advanced.

| PORT OC | 1 - Funkwe             | rk bintec R1 | 200            |           | ?     | × |
|---------|------------------------|--------------|----------------|-----------|-------|---|
| Gener   | al Services            | ISDN DD      | I Advanced     | IHS       |       |   |
| Ro      | uting prefix<br>ute to | testuse      |                |           | Ţ     |   |
| Scrip   | t File Name            | \\xp-2\d     | avid\tld\commo | n\tld.dcc |       |   |
|         | Edit script            |              | TLD.INI file   |           |       |   |
|         |                        |              |                |           |       |   |
|         |                        |              |                |           |       |   |
|         |                        |              |                |           |       |   |
|         |                        |              |                |           |       |   |
|         |                        |              |                | DK        | Close |   |

Abb. 128: PORT 001 - bintec R1200

(1) Wählen Sie bei Route to z. B. testuser aus.

Im David InfoCenter können Sie nun ein Testfax versenden.

Tragen Sie im Adressfeld die Fax-Nummer des Empfängers ein, und erstellen Sie eine Nachricht.

| Eingang          |                                                                                    |           |       |
|------------------|------------------------------------------------------------------------------------|-----------|-------|
| Datei Bearbei    | ten Aktionen Ansicht Optionen Werkzeuge Netzwerk Eenster Hilfe                     | Tobil:Sof | tward |
| 🖞 Neu 🕫 🚺 Fe     | emulare 🚛 🖅 Senden/Empf. 🛫 🚱 💥 🔍 🏠 Artwarten 🖏 Alen antwarten 💭 Weterlaten 🥐 🖫 🕵 🔞 |           |       |
| 2) 🗇 🗘 🛛 da      | id#Mingang v 🕨 Go 🖉 Google 🚳 🖉 🖉 🖉 🐨 🖉 Quiddfinder                                 |           |       |
| avoriten X       | Navigator X F 🖸 🕸 🗸 Von Betreff                                                    | Datum     | P     |
| *                | Q David InfoCenter                                                                 |           |       |
| Neu              | TESTRA - David Infocencer                                                          |           |       |
| Q                | Datei Bearbeiten Ansicht Optionen Einfügen Format Hilfe                            |           |       |
| Heute            | 👒 Senden 🚦 💖 🖕 🖤 💡 Automatisch 💌 🛃 🦃 🗇 🛞 🔒 🖉 🙂 😏 😓 👘 Variablen 💡                   |           |       |
| 0                |                                                                                    |           |       |
| Unverteik        |                                                                                    |           |       |
| 1                | Si An 6893829 V Antwort erwartet innerhab                                          |           |       |
| Eingang          | von Ohne v un 17:00 v                                                              |           |       |
| 40               | Betreff TESTFAX                                                                    |           |       |
| versand          |                                                                                    |           |       |
|                  |                                                                                    |           |       |
| Husgang          | TECTEAN                                                                            |           | 6 2   |
|                  | IESIFAX                                                                            |           | R     |
| - RSS-Feeds      | 20108                                                                              |           |       |
| KlickDown: Anle  | gen v                                                                              |           |       |
| 24 7: David Mai  | Gate                                                                               |           |       |
| 24/7: So setzer  | Sie D                                                                              |           |       |
| KlickDown: Via 8 | ateg                                                                               |           |       |
| Aufsichtsrat ber | uft Zhorneau ranzanaumin in 1930                                                   |           |       |
| 416 X            |                                                                                    |           | [F]   |

Abb. 129: Testfax

Auf die weitere Konfiguration des David von Tobit soll hier nicht eingegangen werden. Hierfür verweisen wir auf unseren Technology Partner Tobit Software.

# 8.3 Konfigurationsschritte im Überblick

| Feld          | Menü                                                                       | Wert              |
|---------------|----------------------------------------------------------------------------|-------------------|
| ISDN-Port     | Physikalische Schnittstellen -> ISDN-<br>Ports -> MSN-Konfiguration -> Neu | bri2-0            |
| Dienst        | Physikalische Schnittstellen -> ISDN-<br>Ports -> MSN-Konfiguration -> Neu | ISDN-Login        |
| MSN           | Physikalische Schnittstellen -> ISDN-<br>Ports -> MSN-Konfiguration -> Neu | z. B. 999999      |
| MSN-Erkennung | Physikalische Schnittstellen -> ISDN-<br>Ports -> MSN-Konfiguration -> Neu | Rechts nach Links |
| Dienstmerkmal | Physikalische Schnittstellen -> ISDN-<br>Ports -> MSN-Konfiguration -> Neu | Daten + Sprache   |

## **MSN-Konfiguration**

## Konfiguration des Remote CAPI-Servers

| Feld                          | Menü                                           | Wert              |
|-------------------------------|------------------------------------------------|-------------------|
| Server aktivieren             | Lokale Dienste -> CAPI-Server -> Op-<br>tionen | Aktiviert         |
| TCP-Port des CAPI-<br>Servers | Lokale Dienste -> CAPI-Server -> Op-<br>tionen | <b>z. B.</b> 2662 |

| Feld         | Menü                                                  | Wert       |
|--------------|-------------------------------------------------------|------------|
| Benutzername | Lokale Dienste -> CAPI-Server -> Be-<br>nutzer -> Neu | z.B. Tobit |
| Passwort     | Lokale Dienste -> CAPI-Server -> Be-<br>nutzer -> Neu | Passwort   |
| Zugriff      | Lokale Dienste -> CAPI-Server -> Be-<br>nutzer -> Neu | Aktiviert  |

## Konfiguration der Remote CAPI-Client Software

| Feld                           | Menü                         | Wert                       |
|--------------------------------|------------------------------|----------------------------|
| Device IP address or host name | Remote Clients Configuration | <b>z. B.</b> 192.168.0.254 |
| User                           | Remote Clients Configuration | Tobit                      |
| Password                       | Remote Clients Configuration | Passwort                   |

## Hardware Erkennung

| Feld                                                                     | Menü       | Wert                              |
|--------------------------------------------------------------------------|------------|-----------------------------------|
| Hardware automa-<br>tisch erkennen                                       | Port Setup | aktivieren                        |
| Fax-Gruppe 3                                                             | Port Setup | aktivieren                        |
| Voice Mail<br>(Anrufbeantworter)                                         | Port Setup | aktivieren                        |
| TAPI (ECT)                                                               | Port Setup | aktivieren                        |
| Beschreibung                                                             | Port Setup | z.B. bintec R1200                 |
| Betriebsmodus                                                            | Port Setup | senden und empfan-<br>gen (TX/RX) |
| ISDN-<br>Mehrgerätean-<br>schluss<br>(Punkt-zu-Mehrpunk<br>t Verbindung) | Port Setup | aktivieren                        |
| MSN 0                                                                    | Port Setup | <b>z. B.</b> 6898925              |

## Port duplizieren

| Feld      | Menü                     | Wert          |
|-----------|--------------------------|---------------|
| Duplicate | David -> System -> Ports | aktivieren    |
| Route to  | bintec R1200 -> Advanced | z.B. testuser |

# Kapitel 9 Media Gateway - Anbindung eines virtualisierten Tobit David.fx Servers an einen Primärmultiplexanschluss mit einem bintec RT4402

# 9.1 Einleitung

Dieses Kapitel beschreibt die Anbindung eines, in einer Virtuellen Umgebung betriebenen, Tobit **David.fx** 2011 Servers an einen 30-Kanal Primärmultiplexanschluss (Punkt-zu-Punkt Anschluss) mit einem 3-stelligen Durchwahlbereich. Zur Kommunikation verwendet der **David.fx**-Server die remote CAPI-Schnittstelle des **bintec RT4402**-Gateways.

Zur Konfiguration des **bintec RT4402** wird hierbei das **GUI** (Graphical User Interface) verwendet.

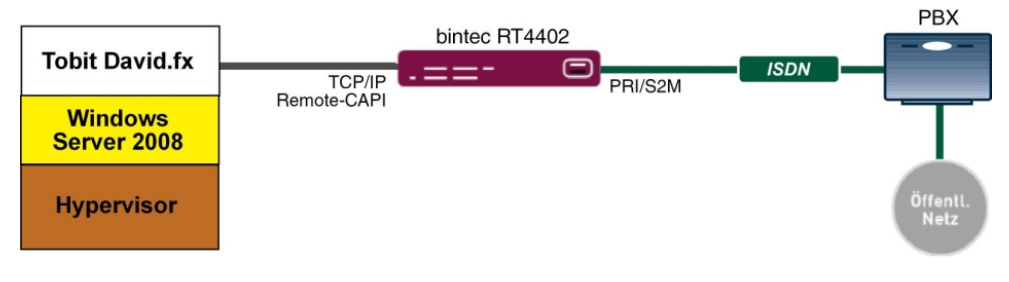

Abb. 130: Beispielszenario

## Voraussetzungen

- Ein bintec RT4402-Gateway mit Systemsoftware 7.10.1
- Eine Faxlizenz für das bintec RT4402-Gateway
- Die Grundinstallation des Tobit David.fx-Servers sowie eine bestehende VMware-Umgebung wird vorausgesetzt
- Ein Primärmultiplexanschluss

# 9.2 Konfiguration

## 9.2.1 Konfiguration des bintec RT4402

### Aktivierung der Faxlizenz

Bei dem **bintec RT4402** muss das T.30-Protokoll für Fax G3 durch eine Faxlizenz aktiviert werden. Nachdem diese Lizenz im Service-Bereich unserer Webseite *www.bintec-elmeg.com* freigeschalten wurde, kann die Lizenz in der Weboberfläche des **bintec RT4402** eingetragen werden.

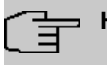

## Hinweis

Die Faxlizenz muss durch einen Neustart des **bintec RT4402**-Gateways aktiviert werden.

(1) Gehen Sie zu Systemverwaltung -> Globale Einstellungen -> Systemlizenzen.

| Konfiguration speichern | 2 |                             | System                   | Passwörter      | Datum und Uhrzeit        | Systemlizenzen             |                |        |    |
|-------------------------|---|-----------------------------|--------------------------|-----------------|--------------------------|----------------------------|----------------|--------|----|
| Assistenten             | - |                             |                          |                 |                          |                            |                |        |    |
| Systemverwaltung        |   |                             |                          |                 |                          |                            |                |        | -  |
| Status                  |   | Systemlizenz-ID: RN4BBA     | 009510010                |                 |                          |                            |                |        | 1  |
| Globale Einstellungen   |   | Installierte Software-Optio | hen                      |                 |                          |                            |                |        |    |
| Schnittstellenmodus /   |   | Bridging, CAPI, IP (built   | n), OSPF, PIM-SM - Proto | col Independent | Multicast (Sparse Mode), | Data Encryption Accelerati | on, IPSec (0/1 | 0), VP | 2Þ |
| Bridge-Gruppen          |   | PPTP, PPTP, BRRP, Fax       | :                        |                 |                          |                            |                |        |    |
| Administrativer Zugriff |   | Beschreibung                |                          |                 | Lizenztyp                | Lizenzseriennummer         | Status         |        |    |
| Remote Authentifizierun | g | IPSec                       |                          |                 | Software                 | RN4IPSFRFactory            | OK             | 窗      |    |
| Zertifikate             |   | PIM-SM - Protocol Indep     | endent Multicast (Sparse | e Mode)         | Software                 | RN4PIMFTFactory            | ОK             | 窗      |    |
| Physikalische           | • | PPTP                        |                          |                 | Software                 | RN4PPTFRFactory            | ОK             | 窗      | 1  |
| Schnittstellen          |   | Data Encryption Acceler     | ation                    |                 | Software                 | RN4DEA00Factory            | ок             | 窗      | 1  |
| LAN                     | - | BRRP                        |                          |                 | Software                 | RN4RRP00Factory            | ок             | 盦      | 1  |
| Wireless LAN Controller | - | Fax                         |                          |                 | Software                 | RNZFAX00                   | OK             | â      |    |
| Netzwerk                | - |                             |                          |                 |                          |                            |                | -      | i  |
| Routing-Protokolle      | - |                             |                          | Neu             | Stdrd. Lizenze           | n)                         |                |        |    |

Abb. 131: Systemverwaltung -> Globale Einstellungen -> Systemlizenzen

## Konfiguration der ISDN-Primärmultiplex-Schnittstelle

Das **bintec RT4402**-Gateway kann an einen Primärmultiplexanschluss eines Providers oder an einen internen S2M-Bus einer Telefonanlage, welcher mit dem DSS1-Prokoll beschalten ist, angeschlossen werden.

 Gehen Sie zu Physikalische Schnittstellen -> ISDN-Ports -> ISDN-Konfiguration -> <pri2-4 (TE)> [].

| Konfiguration speichern |   |                             | ISDN-Konfiguration MSN-Konfiguration                                                               |  |  |
|-------------------------|---|-----------------------------|----------------------------------------------------------------------------------------------------|--|--|
| Assistenten             | - |                             |                                                                                                    |  |  |
| Systemverwaltung        | • |                             |                                                                                                    |  |  |
| Physikalische           |   | Basisparameter              |                                                                                                    |  |  |
| Schnittstellen          |   | Portname                    | pri2-4 (TE)                                                                                        |  |  |
| AUX<br>Ethernet-Ports   | _ | Port-Verwendung             | EURO ISDN S2M (TE)                                                                                 |  |  |
| ISDN-Ports              |   | ISDN-Leitungsrahmenstruktur | CRC4 (Standard)                                                                                    |  |  |
| ADSL-Modem              | • | Anlagenanschluss-Rufnummer  |                                                                                                    |  |  |
| Wireless LAN Controller | - | Kanalauswahl                | $\odot$ Beliebiger Kanal $\bigcirc$ Keine Kanalidentifizierung $\bigcirc$ Bevorzugten Kanal senden |  |  |
| Netzwerk                | • | -                           |                                                                                                    |  |  |
| Routing-Protokolle      | - | OK Abbrechen                |                                                                                                    |  |  |

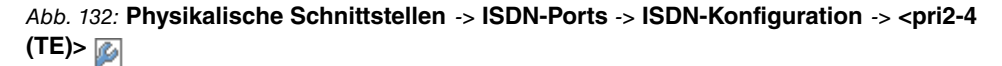

Gehen Sie folgendermaßen vor, um die Konfiguration des ISDN-Ports zu bearbeiten:

- (1) Wählen Sie bei Port-Verwendung EURO ISDN S2M (TE) aus.
- (2) Belassen Sie die ISDN-Leitungsrahmenstruktur bei CRC4 (Standard).
- (3) Bei Kanalauswahl wählen Sie *Beliebiger Kanal* aus. Das Gerät meldet der TK-Anlage, dass jeder Kanal möglich ist. Die Vermittlungsstelle der TK-Anlage wählt den zu verwendenden Kanal.
- (4) Bestätigen Sie mit OK.

Im Auslieferungszustand nimmt der Router alle eingehenden ISDN-Verbindungen an und ermöglich somit eine Fernkonfiguration per ISDN-Login. Aus Sicherheitsgründen soll das verhindert werden. Gehen Sie dazu in folgendes Menü:

 Gehen Sie zu Physikalische Schnittstellen -> ISDN-Ports -> MSN-Konfiguration -> Neu.

| Konfiguration speichern |   |                | ISDN-Konfiguration MSN-Konfiguration       |  |  |  |
|-------------------------|---|----------------|--------------------------------------------|--|--|--|
| Assistenten             | • |                | Inter Koningaratori                        |  |  |  |
| Systemverwaltung        | - |                |                                            |  |  |  |
| Physikalische           | • | Basisparameter |                                            |  |  |  |
| Schnittstellen          |   | ISDN-Port      | pri2-4 V                                   |  |  |  |
| AUX                     |   |                |                                            |  |  |  |
| Ethernet-Ports          | _ | Dienst         | ISDN-Login 💌                               |  |  |  |
| ISDN-Ports              |   | MQN            | 999999                                     |  |  |  |
| ADSL-Modem              |   | mon            | 1333333                                    |  |  |  |
| LAN                     | - | MSN-Erkennung  | Rechts nach Links Clinks nach Rechts (DDI) |  |  |  |
| Wireless LAN Controller | • | Dienstemerkmal | ● Daten + Sprache ○ Daten ○ Sprache        |  |  |  |
| Netzwerk                | - |                |                                            |  |  |  |
| Routing-Protokolle      | • | OK Abbrechen   |                                            |  |  |  |

#### Abb. 133: Physikalische Schnittstellen -> ISDN-Ports -> MSN-Konfiguration -> Neu

Gehen Sie folgendermaßen vor:

- Wählen Sie den ISDN-Port f
  ür den die MSN konfiguriert werden soll aus, z. B. pri2-4.
- (2) Bei Dienst wählen Sie ISDN-Login aus. Damit wird das Einloggen mit ISDN-Login

ermöglicht.

- (3) Geben Sie bei MSN die Rufnummer ein, die zur Überprüfung der "Called Party Number" verwendet wird, z. B. 999999.
- (4) Wählen Sie bei MSN-Erkennung den Modus aus, mit dem Ihr Gerät den Ziffernvergleich von MSN mit der "Called Party Number" des eingehenden Rufes durchführt, hier Rechts nach Links.
- (5) Bei **Dienstmerkmal** wählen Sie die Art des eingehenden Rufes (Diensterkennung) aus, hier z. B. Daten + Sprache.
- (6) Bestätigen Sie mit OK.

### Konfiguration des Remote Capi-Servers

Der Dienst CAPI ermöglicht eingehenden und ausgehenden Daten- und Sprachrufen die Verbindung mit Kommunikationsanwendungen auf Hosts im LAN, die auf die Entfernte CA-PI-Schnittstelle Ihres Geräts zugreifen. So können mit Ihrem Gerät verbundene Hosts Faxe empfangen und senden.

Der Remote CAPI-Server des bintec RT4402 ist bereits im Aulieferungszustand aktiviert.

(1) Gehen Sie zu Lokale Dienste -> CAPI-Server -> Optionen.

| Konfiguration speichern |                           | Benutzer Optionen |
|-------------------------|---------------------------|-------------------|
| Systemverwaltung        | •                         |                   |
| Physikalische           | ▼ Basisparameter          |                   |
| chnittstellen           | Server aktivieren         | ✓ Aktiviert       |
| AN                      | Faxkonfzeile              | Aktiviert         |
| Vireless LAN Controller | •                         |                   |
| letzwerk                | TCP-Port des CAPI-Servers | 2662              |
| touting-Protokolle      | •                         | (OK) (Abbrochan)  |
| lulticast               | •                         |                   |
| VAN                     | •                         |                   |
| PN                      | •                         |                   |
| irewall                 | -                         |                   |
| olP                     | -                         |                   |
| okale Dienste           |                           |                   |
| DNS                     |                           |                   |
| HTTPS                   |                           |                   |
| DynDNS-Client           |                           |                   |
| DHCP-Server             |                           |                   |
| Web-Filter              |                           |                   |
| CAPI-Server             |                           |                   |

#### Abb. 134: Lokale Dienste -> CAPI-Server -> Optionen

Aus Sicherheitsgründen soll noch der Zugriff auf die Remote CAPI-Schnittstelle mit einem Benutzernamen und einem Passwort geschützt werden.

Über das Symbol 应 bearbeiten Sie den vorhandenen Bunetzer "default".

(1) Gehen Sie zu Lokale Dienste -> CAPI-Server -> Benutzer -> <default> 🔊.

| Konfiguration speichern |   |                |                     | Benutz | zer <u>Optionen</u> |  |  |  |  |
|-------------------------|---|----------------|---------------------|--------|---------------------|--|--|--|--|
| Assistenten             | - |                |                     |        |                     |  |  |  |  |
| Systemverwaltung        | • |                |                     |        |                     |  |  |  |  |
| Physikalische           | - | Basisparameter |                     |        |                     |  |  |  |  |
| Schnittstellen          |   | Benutzername   |                     | capi   |                     |  |  |  |  |
| LAN                     | • | Basevent       |                     | ,<br>  | 1                   |  |  |  |  |
| Wireless LAN Controller | - | Passwun        |                     |        |                     |  |  |  |  |
| Netzwerk                | • | Zugriff        | Zugriff V Aktiviert |        |                     |  |  |  |  |
| Routing-Protokolle      | • |                |                     |        | Athensham           |  |  |  |  |
| Multicast               | - |                |                     | OK     | Abbrechen           |  |  |  |  |
| WAN                     | - |                |                     |        |                     |  |  |  |  |
| VPN                     | - |                |                     |        |                     |  |  |  |  |
| Firewall                | • |                |                     |        |                     |  |  |  |  |
| VolP                    | • |                |                     |        |                     |  |  |  |  |
| Lokale Dienste          |   |                |                     |        |                     |  |  |  |  |
| DNS                     |   |                |                     |        |                     |  |  |  |  |
| HTTPS                   |   |                |                     |        |                     |  |  |  |  |
| DynDNS-Client           |   |                |                     |        |                     |  |  |  |  |
| DHCP-Server             | _ |                |                     |        |                     |  |  |  |  |
| Web-Filter              |   |                |                     |        |                     |  |  |  |  |
| CAPI-Server             |   |                |                     |        |                     |  |  |  |  |

#### Abb. 135: Lokale Dienste -> CAPI-Server -> Benutzer -> <default> in the second second

Gehen Sie folgendermaßen vor um die CAPI-Schnittstelle zu schützen:

- (1) Bei **Benutzername** geben Sie den Namen ein, für den der Zugriff auf den CAPI-Dienst erlaubt bzw. gesperrt werden soll. z. B. *capi*.
- (2) Geben Sie das **Passwort** ein, mit dem sich der Benutzer identifizieren muss um Zugang zum CAPI-Dienst zu erhalten, z. B. *supersecret*.
- (3) Aktivieren Sie die Option Zugriff. Damit wird der Zugriff auf den CAPI-Dienst f
  ür den Benutzer erlaubt.
- Bestätigen Sie mit OK.

## 9.2.2 Konfiguration der Remote CAPI-Client Software

Verwenden Sie für die Installation der Remote CAPI-Schnittstelle das aktuelle Installationspacket **Remote-CAPI für MS-WINDOWS**. Dieses erhalten Sie im Downloadbereich unserer Webseite *www.bintec-elmeg.com* in einer 32-Bit und 64-Bit Version.

Die LAN CAPI Konfigurations-Software wird in die Programmgruppe **Bintec Brickware** installiert. 9 Media Gateway - Anbindung eines virtualisierten Tobit David.fx Servers an einen Primärmultiplexanschluss mit ei-

| Remote Client                    | s Configuration                                                                             |                                                            | <u>? ×</u>  |
|----------------------------------|---------------------------------------------------------------------------------------------|------------------------------------------------------------|-------------|
|                                  | CAPI Konfigu                                                                                | uration                                                    |             |
| Remote CAPI E                    | rweitert                                                                                    |                                                            |             |
| IP-Adresse oder<br>192.168.10.60 | Host-Name des Gerätes:                                                                      | TCP Port des Remote CA<br>2662                             | PI Servers: |
| Benutzername:                    |                                                                                             | Paßwort:                                                   |             |
| W                                | /erte übernehmen                                                                            | ,<br>Mehrere Geräte (CAPI.                                 | 2032.DLL)   |
| 22-bit CAPI:                     | Sie verwenden die Version de<br>Drücken Sie 'Mehrere Geräte  <br>Informationen zu erhalten. | : CAPI2032.DLL für mehrere (<br>CAPI2032.DLL)', um weitere | Geräte.     |
| ОК                               | Abbrechen                                                                                   |                                                            | Hilfe       |

Abb. 136: Remote Clients Konfiguration

- Zur Anmeldung des Remote CAPI-Clients muss die IP-Adresse oder Host-Name des bintec RT4402-Gateways hinterlegt werden.
- (2) Bei Benutzername tragen Sie z. B. capi ein.
- (3) Tragen Sie das Passwort ein, z. B. supersecret.
- (4) Übernehmen Sie die Konfiguration mit Werte übernehmen.
- (5) Zur Bestätigung wird im Info-Bereich der Remote CAPI-Client Software eine entsprechende Meldung ausgegeben.

Über die Option **Mehrere Geräte (CAPI 2032.dll)** sind detailierte Informationen über die konfigurierten CAPI-Server und deren CAPI-Controller aufgeführt.

In unserem Beispiel muss ein CAPI-Controller mit 30 Kanälen verfügbar sein.

| emote Multi CAPI Client Konfiguration                                                                                                |                        | <u>? ×</u>       |
|----------------------------------------------------------------------------------------------------|------------------------|------------------|
| Remote Multi CAF                                                                                                    | 1 Client Konfiguration |                  |
| Gerät / Controller                                                                                                    | Lokaler Contro         | Gerät hinzufügen |
| <ul> <li>(192.168.10.60, Port: 2662)</li> <li>Controller: 3</li> </ul>                                                               | 1                      | Gerät entfernen  |
|                                                                                                    |                        | Gerät            |
|                                                                                                    |                        | Controller       |
|                                                                                                    |                        | Test             |
| /<br>Information über Leistungsmerkmale                                                                                              |                        |                  |
| Verfügbare B-Kanäle: 30<br>Global options:<br>+ internal controller supported<br>+ 0 TMF supported<br>+ channel allocation supported |                        | <b>1</b><br>k    |
| B1-layer protocol support:<br>+ 64kbit/s with HDLC framing                                                                           |                        | -                |
| OK Abbrechen                                                                                                    |                        | Hilfe            |

Abb. 137: Remote Multi CAPI Client Konfiguration

## 9.2.3 CAPI Port-Konfiguration für die Remote CAPI-Schnittstelle

Mit der Grundinstallation des Tobit David wurde auf Ihrem Server die Programmgruppe **Tobit Software** -> **David.fx** angelegt. Dort befindet sich der **David Administrator** für die Konfiguration der Tobit **David.fx** -Ports zur Kommunikation mit der bintec Remote CAPI. In diesem Menü wird über die Option **Ports** -> **Ports Hinzufügen** der Dialog für die Konfiguration der ISDN-Hardware gestartet.

(1) Gehen Sie zu David -> System -> Ports.

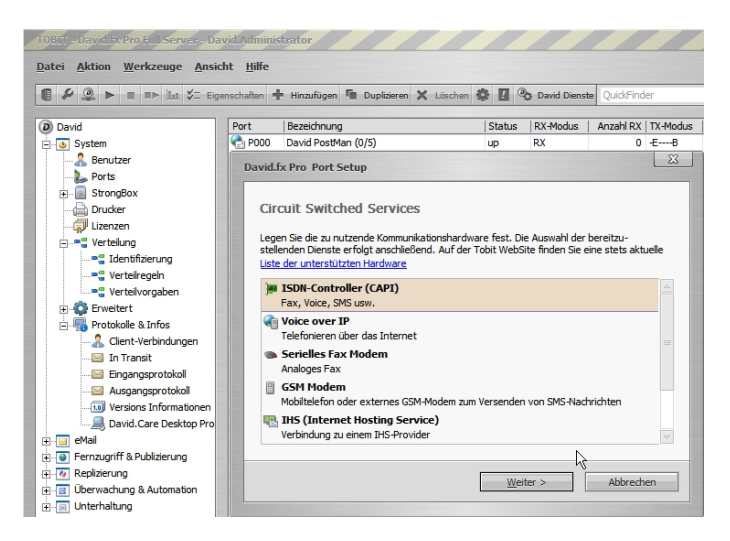

Abb. 138: David.fx Administrator

Mit der Hardware Erkennung findet das Port Setup den Remote CAPI-Controller.

| David.fx Pro Port Setup                                                                                                    |
|----------------------------------------------------------------------------------------------------|
| Circuit Switched Services<br>Das Setup kann automatisch nach installierter Hardware suchen. Hierbei werden<br>neben Modems und ISDN-Controllern auch Geräte für Videoaufzeichnungen (WDM Capture,<br>z.B. TV-/SAT-Empfänger, Decoder oder Kamera-Schnittstellen) berücksintigt. Beachten<br>Sie, dass die automatische Erkennung nur korrekt arbeiten kann, wenn die gewünschte<br>Hardware bereits installiert ist und alle erforderlichen Treiber geladen sind. |
| installierter Hardware automatisch erkennen , wenn das Setup jetzt nach<br>installierter Hardware suchen soll. Andernfalls können Sie nachfolgend die<br>Hardware manuell auswählen.                                                                                                    |
| < Zurück Weiter > Abbrechen                                                                                                    |

Abb. 139: Hardware Erkennung

(1) Aktivieren Sie Hardware automatisch erkennen.

Der nächste Schritt des **Port Setup** erlaubt die Auswahl der diesem CAPI-Port zugewiesenen Dienste.

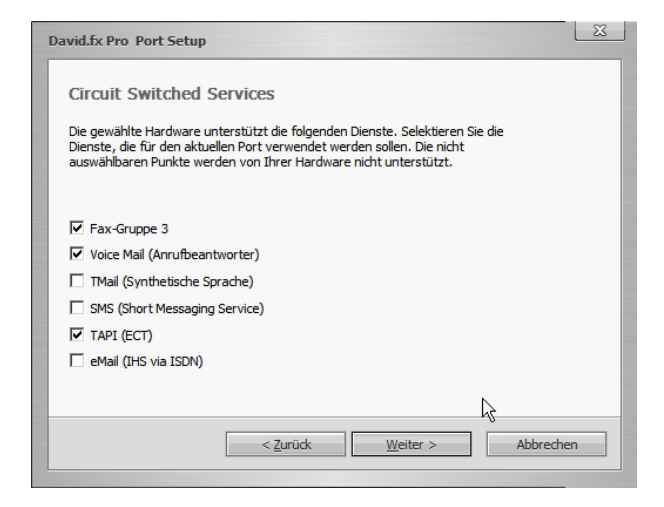

Abb. 140: Auswahl der Dienste

(1) Wählen Sie für den Remote CAPI-Port des bintec RT4402 die Dienste Fax-Gruppe 3, Voice Mail (Anrufbeantworter) und TAPI (ECT) aus.

Der Betriebsmodus wird auf senden und empfangen (TX/RX) gesetzt und die Anschlussart wird aufgrund des Primärmultiplex anschlusses auf ISDN-Anagenanschluss (Punkt-zu-Punkt Verbindung) gesetzt.

| avid.tx Pro Port Setup                                                                                                    |          | 23 |  |  |  |  |
|----------------------------------------------------------------------------------------------------|----------|----|--|--|--|--|
| Circuit Switched Services                                                                                                    |          |    |  |  |  |  |
| Wählen Sie den "Betriebsmodus" für den aktuellen Port (senden und/oder empfangen).<br>Wenn Sie eine Nebenstellenanlage einsetzen, geben Sie die "Vorwahl für die Amtsholung"<br>ein (z.B. 0). |          |    |  |  |  |  |
|                                                                                                    |          |    |  |  |  |  |
|                                                                                                    |          |    |  |  |  |  |
| Betriebsmodus                                                                                                    |          |    |  |  |  |  |
| Betriebsmodus<br>senden und empfangen (TX/RX)                                                                                                    | v        |    |  |  |  |  |
| Betriebsmodus<br>senden und empfangen (TX/RX)<br>Vorwahl für Amtsholung                                                                                                    | <b>v</b> |    |  |  |  |  |
| Betriebsmodus<br>senden und empfangen (TX/RX)<br>Vorwahl für Amtsholung                                                                                                    | ·        |    |  |  |  |  |
| Betriebsmodus<br>senden und empfangen (TX/RX)<br>Vorwahl für Amtsholung                                                                                                    | ▼        |    |  |  |  |  |
| Betriebsmodus<br>senden und empfangen (TX/RX)<br>Vorwahl für Amtsholung                                                                                                    |          |    |  |  |  |  |
| Betriebsmodus<br>senden und empfangen (TX/RX)<br>Vorwahl für Amtsholung                                                                                                    |          |    |  |  |  |  |

Abb. 141: Erweiterte Hardwarekonfiguration

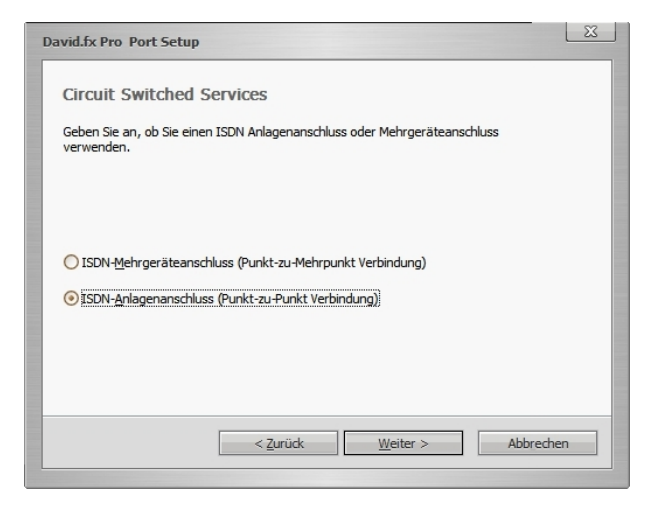

Abb. 142: Erweiterte Hardwarekonfiguration

Im letzten Schritt des **Port Setup** wird die Rufnummernlänge der eigenen Rufnummer inklusive Durchwahlblock angegeben (z. B. 8 Stellen). Hiermit wird erreicht dass eingehende Verbindungen sofort angenommen werden sobald die Zielrufnummer eine Länge von 8 Stellen erreicht hat.

| Da | avid.fx Pro Port Setup                                                                                                    | 23 |
|----|----------------------------------------------------------------------------------------------------|----|
|    | Circuit Switched Services<br>Geben Sie den Nummernblock ("DDI-Range") und die Länge ("DDI-Length")<br>an, für die die Anrufbeantworterfunktion gelten soll. |    |
|    | DDI-Range (z.B. 150 - 255)<br>DDI-Length (z.B. 3)                                                                                                    |    |
|    | Zurück Eertig stellen Abbreche                                                                                                    | n  |

Abb. 143: Erweiterte Hardwarekonfiguration

Nachdem der erste CAPI-Port mit Hilfe des Assistenten angelegt wurde, müssen dessen Eigenschaften weiter bearbeitet werden. Klicken Sie mit der rechten Maustaste auf den angelegten CAPI-Port um die Eigenschaften des Ports bearbeiten zu können. Im Menü **DDI** muss die Option *Ruf annehmen wenn DDI-Länge erreicht* aktiviert werden.

| PORT 001 - Funkwerk Enterprise Communicat ? 🛛 | 1 |
|-----------------------------------------------|---|
| Allgemein Dienste ISDN DDI Erweitert IHS      |   |
| Prāfix                                        |   |
| Länge 8                                       |   |
| Offset -1                                     |   |
| Bereich 0                                     |   |
| Ausgehende                                    |   |
| Ruf annehmen wenn DDI-Länge erreicht          |   |
| OK Schließen                                  |   |

Abb. 144: Erweiterte Hardwarekonfiguration

Nach dem Fertigstellen des Assistenten zum Anlegen eines neuen Tobit **David.fx** CAPI-Ports kann die Installation über einen ISDN-Kanal für ein- und ausgehende Verbindungen verwendet werden. Um alle Kanäle nutzen zu können muss pro verfügbarem ISDN-Kanal je ein weiterer CAPI-Port angelegt weden. In diesem Beispiel wird der bestehende Port dupliziert.

(1) Gehen Sie zu David -> Ports -> Duplicate....

| 🛢 🕼 🍒 🕒 💌 🗿 👪 💈                                                                                                    | Properties   | h Add 🔭      | Dupli  | cate 💢 Delete  🌡                                                            | 🛃 💋 Dav | rid Services  | QuickFinder |                | 00         | 16?         |
|----------------------------------------------------------------------------------------------------|--------------|--------------|--------|-----------------------------------------------------------------------------|---------|---------------|-------------|----------------|------------|-------------|
| 🍟 David<br>🚊 💽 System                                                                                                    | Port<br>Cont | Description  | an (0, | (5)                                                                         | Status  | RX-Mode<br>RX | RX-Count    | TX-Mode<br>-EB | TX-Count 0 | Error<br>0% |
| Users     Vers     Prots     Prots     Pr | P P001       | Funkwerk bir |        | Add Port Duplicate Delots Status Monkor Stop Restart Statup type Properties | μρ<br>  | RX            |             | FV-X-          | 0          | 0%          |

Abb. 145: David Administrator

Im David Client können Sie nun ein Testfax versenden.

Tragen Sie im Adressfeld die Fax-Nummer des Empfängers ein, und erstellen Sie eine Nachricht.

| David InfoCe               | nter.                                                                                 |           |       |
|----------------------------|---------------------------------------------------------------------------------------|-----------|-------|
| Eingang<br>Datei Bearbeite | n Aktionen Ansicht Optionen Werkzeuge <u>N</u> etzwerk Eenster Hilfe                  | Tobil:Sof | tware |
| 🚰 Neu 🛫 🗾 Forr             | nulare y 🖅 🔗 Senden/Empf. y 🔗 💥 🔍 🗇 Antworten 🚱 Allen antworten 🖉 Weiterleten 🤊 🎇 😭 🕢 |           |       |
| 🔹 👄 🖨 david                | #Eingang 🔹 🕨 💿 💿 🍥 🖉 🕫 🖓 🕲 🛛 Quidfinder                                               |           |       |
| Favoriten 🗙                | Navigator X II al Von Betreff                                                         | Datum     | 6     |
| Neu                        | David InfoCenter      TESTFAX - David InfoCenter                                      |           | _     |
| 0                          | Datei Bearbeiten Ansicht Optionen Einfügen Format Hilfe                               |           |       |
| Heute                      | 🗣 Senden 🚦 🖤 👷 🦉 💡 Automatisch 🔻 🖌 🛷 🗇 🚱 🖓 🖕 🗒 🖉 🌭 👔 🖒 Variablen y                    |           |       |
| Unverteik                  | [a] Normal v 頂 Tahoma v 36 v F X U A v 影 意 言 汪 译 译                                    |           |       |
|                            | Antwort erwartet innerhalb                                                            |           |       |
| Eingang                    | von Ohne v um 17:00 v                                                                 |           |       |
| Versand                    | Betreff TESTFAX -                                                                     |           |       |
|                            |                                                                                       |           |       |
| Ausgang                    |                                                                                       |           |       |
|                            | TESTEAN                                                                               |           | В×    |
| BSS-Feeds                  | TLSTIAN                                                                               |           | Ē     |
| MickDown: Anlege           | ny                                                                                    |           |       |
| 24 7: David MailG          | ate                                                                                   |           |       |
| 24 7: So setzen S          | ero<br>ie C                                                                           |           |       |
| KlickDown: Via Kat         | eg.                                                                                   |           |       |
| Aufsichtsrat beruf         | t Zhorman ranaanan conage                                                             |           |       |
| Alle 🔽                     |                                                                                       |           | Þ     |

Abb. 146: Testfax

Auf die weitere Konfiguration des David von Tobit soll hier nicht eingegangen werden. Hierfür verweisen wir auf unseren Technology Partner Tobit Software.

Zum Debugging der Faxverbindungen am **bintec RT4402** sollte die Konsole bzw. der Telnet oder SSH-Zugang verwendet werden da die Meldungen hier in Echtzeit eingesehen werden können. Benutzen Sie nach dem Login das Kommando debug isdn modem capi fax um die Ausgabe der Logmeldungen zu aktivieren.

```
Bespiel Debug Ausgaben während eines eingehenden Faxes:
rt4402:> debug isdn modem capi fax
11:20:01 DEBUG/CAPI: DBG(000555492) APPL34:33 PLCI 0x0403 dialin from <0911908070> to local number <091196731550>
11:20:02 INFO/CAPI: INF(000556429) APPL34:33 PLCI 0x0403 incoming call accepted
11:20:02 INFO/MODEM: ID:4 Allocate FAX Modem on B-Chan:1 using Timeslot:4
11:20:02 DEBUG/MODEM: ID:4 Open DSP FAX Resource
11:20:02 DEBUG/MODEM: slot 2, unit 4, chan 1: modem connect 64000
11:20:29 DEBUG/ISDN: faxdbg(0519):(41/9/0) dl_disconnect_ind reason: no error
11:20:29 DEBUG/CAPI: DBG(000583445) APPL34:33 PLCI 0x0403 Fax disconnected: 0 no error
11:20:29 DEBUG/MODEM: slot 2, unit 4, chan 1: modem local hangup
11:20:29 DEBUG/ISDN: stack 2: disconnect cause: normal, unspecified (0x9f)
Bespiel Debug Ausgaben während eines ausgehenden Faxes:
rt4402:> debug isdn modem capi fax
11:20:01 DEBUG/CAPI: DBG(000555492) APPL34:33 PLCI 0x0403 dialin from <0911908070> to local number <091196731550>
11:20:02 INFO/CAPI: INF(000556429) APPL34:33 PLCI 0x0403 incoming call accepted
11:20:02 INFO/MODEM: ID:4 Allocate FAX Modem on B-Chan:1 using Timeslot:4
11:20:02 DEBUG/MODEM: ID:4 Open DSP FAX Resource
11:20:02 DEBUG/MODEM: slot 2, unit 4, chan 1: modem connect 64000
11:20:29 DEBUG/ISDN: faxdbg(0519):(41/9/0) dl_disconnect_ind reason: no error
11:20:29 DEBUG/CAPI: DBG(000583445) APPL34:33 PLCI 0x0403 Fax disconnected: 0 no error
11:20:29 DEBUG/MODEM: slot 2, unit 4, chan 1: modem local hangup
11:20:29 DEBUG/ISDN: stack 2: disconnect cause: normal, unspecified (0x9f)
```
# 9.3 Konfigurationsschritte im Überblick

### **ISDN-Konfiguration**

| Feld                                 | Menü                                                                                                    | Wert               |
|--------------------------------------|----------------------------------------------------------------------------------------------------|--------------------|
| Port-Verwendung                      | Physikalische Schnittstellen -> ISDN-<br>Ports -> ISDN-Konfiguration -> <pri2-4<br>(TE)&gt;</pri2-4<br> | EURO ISDN S3M (TE) |
| ISDN-<br>Leitungsrahmen-<br>struktur | Physikalische Schnittstellen -> ISDN-<br>Ports -> ISDN-Konfiguration -> <pri2-4<br>(TE)&gt;</pri2-4<br> | CRC4 (Standard)    |
| Kanalauswahl                         | Physikalische Schnittstellen -> ISDN-<br>Ports -> ISDN-Konfiguration -> <pri2-4<br>(TE)&gt;</pri2-4<br> | Beliebiger Kanal   |

### **MSN-Konfiguration**

| Feld          | Menü                                                                       | Wert              |
|---------------|----------------------------------------------------------------------------|-------------------|
| ISDN-Port     | Physikalische Schnittstellen -> ISDN-<br>Ports -> MSN-Konfiguration -> Neu | pri2-4            |
| Dienst        | Physikalische Schnittstellen -> ISDN-<br>Ports -> MSN-Konfiguration -> Neu | ISDN-Login        |
| MSN           | Physikalische Schnittstellen -> ISDN-<br>Ports -> MSN-Konfiguration -> Neu | z. B. 999999      |
| MSN-Erkennung | Physikalische Schnittstellen -> ISDN-<br>Ports -> MSN-Konfiguration -> Neu | Rechts nach Links |
| Dienstmerkmal | Physikalische Schnittstellen -> ISDN-<br>Ports -> MSN-Konfiguration -> Neu | Daten + Sprache   |

#### Konfiguration des Remote CAPI-Servers

| Feld              | Menü                                                  | Wert             |
|-------------------|-------------------------------------------------------|------------------|
| Server aktivieren | Lokale Dienste -> CAPI-Server -> Op-<br>tionen        | Aktiviert        |
| Benutzername      | Lokale Dienste -> CAPI-Server -> Be-<br>nutzer -> Neu | z.B. capi        |
| Passwort          | Lokale Dienste -> CAPI-Server -> Be-<br>nutzer -> Neu | z.B. supersecret |
| Zugriff           | Lokale Dienste -> CAPI-Server -> Be-<br>nutzer -> Neu | Aktiviert        |

### Konfiguration der Remote CAPI-Client Software

| Feld                                          | Menü                         | Wert                                |
|-----------------------------------------------|------------------------------|-------------------------------------|
| IP-Adresse oder<br>Host-Name des Ge-<br>rätes | Remote Clients Configuration | <b>z</b> . <b>B</b> . 192.168.10.60 |
| Benutzername                                  | Remote Clients Configuration | z.B. capi                           |
| Passwort                                      | Remote Clients Configuration | <b>z. B.</b> supersecret            |

#### Hardware Erkennung

| Feld                                                        | Menü       | Wert                              |
|-------------------------------------------------------------|------------|-----------------------------------|
| Hardware automa-<br>tisch erkennen                          | Port Setup | aktivieren                        |
| Fax-Gruppe 3                                                | Port Setup | aktivieren                        |
| Voice Mail<br>(Anrufbeantworter)                            | Port Setup | aktivieren                        |
| TAPI (ECT)                                                  | Port Setup | aktivieren                        |
| Betriebsmodus                                               | Port Setup | senden und empfan-<br>gen (TX/RX) |
| ISDN-<br>Anlagenanschluss<br>(Punkt-zu-Punkt<br>Verbindung) | Port Setup | aktivieren                        |
| DDI-Length                                                  | Port Setup | z. B. 8                           |

#### Port duplizieren

| Feld      | Menü                     | Wert       |
|-----------|--------------------------|------------|
| Duplicate | David -> System -> Ports | aktivieren |

# Kapitel 10 Media Gateway - bintec R1200 VoIP/ R4100 VoIP als Unified Messaging Gateway für den Microsoft Exchange Server 2007

# 10.1 Einleitung

Dieses Kapitel beschreibt die Anbindung der Unified Messaging Rolle des Microsoft Exchange Servers 2007 an das öffentliche Telefonnetz oder an eine Telefonanlage mit einem **bintec R1200** VoIP oder **bintec R4100** VoIP Media Gateway.

Die Unified Messaging Rolle des Microsoft Exchange Server 2007 stellt folgende Funktionen zur Verfügung:

- Zugriff per Sprachsteuerung/Tonwahl auf Email und Sprachnachrichten, Termine und Kontakte
- Server für Faxempfang
- Anrufbeantworterfunktion und Zustellung der Nachrichten per Email
- Auto Attendant / Vermittlung von Gesprächen

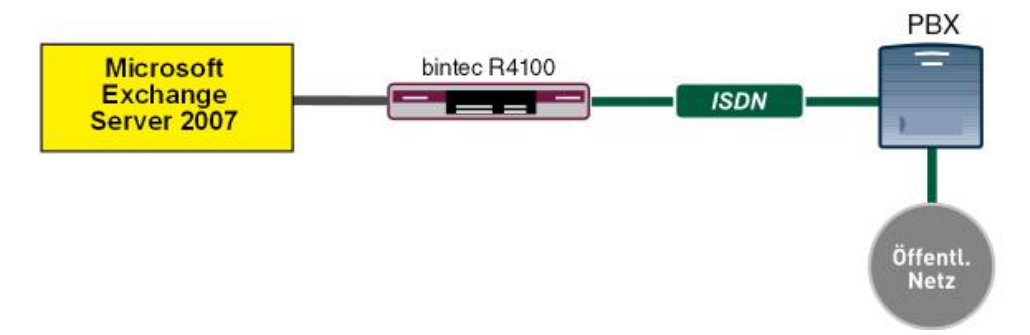

Abb. 147: Beispielszenario

## Voraussetzungen

- Ein bintec R1200 VoIP oder bintec R4100 VoIP
- Microsoft Exchange Server 2007 mit Unified Messaging Rolle
- Zugang zum öffentlichen Telefonnetz oder an eine Telefonanlage

# 10.2 Konfiguration

## 10.2.1 Konfigurationsschritte am Microsoft Exchange Server

Die Konfiguration des Microsoft Exchange Servers wird mit der **Exchange-Ver**waltungskonsole durchgeführt:

| 🔀 Exchange-Verwaltungskonsole                                                                                                    | _ 🗆 🗵     |
|----------------------------------------------------------------------------------------------------|-----------|
| Ele Action View Help                                                                                                    |           |
|                                                                                                    |           |
| Microsoft Exchange B Unified Messaging 2 objects Actions                                                                                                    |           |
| Congenization Configuration     UM Dial Plans     UM IP Gateways     UM Malbox Policies     UM Auto Attendants     UM IPGateways                                                                                                    |           |
| - 🖉 Client Access UM Dial Plan A 🖈 Digits Associated UM Servers                                                                                                    | in        |
| Hub Transport Photo 3 EXCHANGE07 Proto Average Average Ave | eway      |
| EXCHANGE07                                                                                                    | x Policy  |
| A Malbox 🕺 New UM Auto A                                                                                                    | ittendant |
| - By Uert Access                                                                                                    |           |
| Linfied Messaging Mew                                                                                                    | ,         |
| E-S Recipient Configuration                                                                                                    |           |
| - R Distribution Group                                                                                                    |           |
| - Mail Contact                                                                                                    |           |
|                                                                                                    |           |
|                                                                                                    |           |
|                                                                                                    |           |
|                                                                                                    |           |
|                                                                                                    |           |
|                                                                                                    |           |
|                                                                                                    |           |
|                                                                                                    |           |
|                                                                                                    |           |
|                                                                                                    |           |
|                                                                                                    |           |
|                                                                                                    |           |
|                                                                                                    |           |

Abb. 148: Exchange-Verwaltungskonsole

#### **Anlegen eines Dial Plans**

Im Menü **Unified Messaging** können Sie den Wizard zum Anlegen eines neuen UM Dial Plans starten.

 Gehen Sie zu Organization Configuration -> Unified Messaging -> New UM Dial Plan...

| New UM Dial Plan | New UM Dial Plan                                                                                                    |
|------------------|----------------------------------------------------------------------------------------------------|
| Completion       | This wizard helps you create a UM dial plan for use by Microsoft Exchange Unified<br>Messaging. A dial plan is a grouping of unique telephone extension numbers. |
|                  | Name:                                                                                                    |
|                  | demo_dialplan                                                                                                    |
|                  | Nymber of digits in extension numbers:                                                                                                    |
|                  | 3                                                                                                    |
|                  | URI type:                                                                                                    |
|                  | Telephone Extension                                                                                                    |
|                  | VolP security:                                                                                                    |
|                  | Unsecured                                                                                                    |
|                  | After you create a new dial plan, the dial plan must be added to one or more UM     servers before it will be used.                                              |
|                  |                                                                                                    |

Abb. 149: New UM Dial Plan

Gehen Sie folgendermaßen vor, um einen neuen UM Dial Plan anzulegen:

- (1) Tragen Sie den Namen des Dial Plans ein, z. B. demo\_dialplan.
- (2) Bei Number of digits in extension numbers legen Sie die Anzahl der Durchwahlnummern fest, z. B. *3*.
- (3) Wählen Sie bei URI type eine Bezeichnung für die Ressaurcen z. B. Telephone *Extension*.
- (4) Bei VoIP security wählen Sie Unsecured aus.
- (5) Mit der Option New legen Sie den neuen Dial Plan an.

| New UM Dial Plan | Completion                                                                                                    |   |
|------------------|----------------------------------------------------------------------------------------------------|---|
| Completion       | The wizard completed successfully. Click Finish to close this wizard.<br>Elansed time: 00:00:01                                                                 |   |
|                  | Summary: 1 item(s), 1 succeeded, 0 failed.                                                                                                    |   |
|                  | 📄 demo_dialplan 🕜 Completed                                                                                                    | * |
|                  | Exchange Management Shell command completed:<br>new-UMDialPlan Name demo_dialplan 'NumberDiDigitsInExtension '3' -URIType<br>'T eEstri 'AvQPSecurity Unsecured' |   |
|                  | Elapsed Time: 00:00:01                                                                                                    |   |
|                  |                                                                                                    |   |

Abb. 150: New UM Dial Plan

Klicken Sie auf Finish um den Wizard zu schließen.

Nach dem Abschluss des Wizards müssen die Eigenschaften des Dial Plans bearbeitet werden.

| e                      |                     |      |           |             |  |
|------------------------|---------------------|------|-----------|-------------|--|
| Settings               | Dialing Rule Grou   | ps   | Dialing R | estrictions |  |
| General Su             | ibscriber Access    | Dial | Codes     | Features    |  |
| Welcome Greetings -    |                     |      |           |             |  |
| Welcome greeting:      |                     |      |           |             |  |
| Use default greeting   |                     |      |           | Modify      |  |
| Informational announc  | ement:              |      |           |             |  |
| Informational annound  | ement is disabled   |      |           | Modify      |  |
|                        |                     |      |           |             |  |
| Associated Subscriber  | Access Numbers      |      |           |             |  |
| Enter the telephone nu | imber to associate: |      |           |             |  |
|                        |                     |      |           |             |  |
| 📲 Add 🥢 Edit 🏋         | 0                   |      |           |             |  |
| 500                    |                     |      |           |             |  |
|                        |                     |      |           |             |  |
|                        |                     |      |           |             |  |
|                        |                     |      |           |             |  |
|                        |                     |      |           |             |  |
|                        |                     |      |           |             |  |
|                        |                     |      |           |             |  |
|                        | 0K 0                |      |           |             |  |

Abb. 151: Subscriber Access

Unter **demo\_dialplan Properties** -> **Subscriber Access** wird die Rufnummer hinterlegt unter der das System später erreicht werden kann, z. B. *500*.

| demo_dialplan Prop                                                                                                    | erties                      |                    |                         | X                       |  |
|----------------------------------------------------------------------------------------------------|-----------------------------|--------------------|-------------------------|-------------------------|--|
| Settings<br>General                                                                                                    | Dialing R<br>Subscriber Acc | ule Groups<br>cess | Dialing R<br>Dial Codes | estrictions<br>Features |  |
| Outgoing Configuration       Outgoing Configuration       Quitable line access code:       (Example: 9)       International access code:       (Example: 011 for the United States)       National number prefix:       (Example: 01 for France, 1 for the United States)       Country/Region code:       (Example: 81 for Japan, 1 for United States) |                             |                    |                         |                         |  |
| (Example: 81 for Japan, 1 for United States)<br>Incoming Configuration<br>In-country/region number format:<br>(Example: 1425550138)<br>International number format:<br>(Example: 4420xxxxxxxx)                                                                                                    |                             |                    | 0                       |                         |  |
|                                                                                                    | OK                          | Cancel             | Apply                   | Help                    |  |

Abb. 152: Dial Codes

Unter **demo\_dialplan Properties** -> **Dial Codes** werden nationale Vorwahlen und andere Prefixe hinterlegt.

Gehen Sie folgendermaßen vor, um die Vorwahlen zu hinterlegen:

Zunächst werden die Nummern für die ausgehenden Gespräche eingetragen.

- Im Feld Outside line access code kann eine Nummer zur Amtsholung hinterlegt werden.
- (2) Geben Sie bei International access code die internationale Zugangskennziffer 00 ein.
- (3) Geben Sie bei National number prefix die nationale Vorwahl ein, hier die 0.
- (4) Bei **Country/Region code** tragen Sie die Länderkennzahl, z. B. für Deutschland 49 ein.

Tragen Sie nun die Nummern für die eingehenden Gespräche ein.

- (1) Bei In-country/region number format tragen Sie die 0 ein.
- (2) Bei International number format tragen Sie Vorwahl z. B. für Deutschland 0049 ein.

| demo_dialplan Properties                                                                           | ×   |
|----------------------------------------------------------------------------------------------------|-----|
| General Subscriber Access Dial Codes Features<br>Settings Dialing Rule Groups Dialing Restrictions |     |
| Dial by name primary method:                                                                       | - I |
| Dial by name secondary method: SMTP Address                                                        |     |
| Audio godec:                                                                                       | -   |
| Operator extension: 810                                                                            |     |
| Logon failures before disconnect: 3                                                                |     |
| Timeouts and Retries                                                                               |     |
| Maximum call duration (min): 30                                                                    |     |
| Maximum recording duration (min): 20                                                               |     |
| Recording idle time-out (sec): 5                                                                   |     |
| Input idle timeout (sec): 5                                                                        |     |
| Input retries: 3                                                                                   |     |
| Input failures before disconnect: 3                                                                |     |
| Language Settings                                                                                  | -   |
| Default Janguage: English (United States)                                                          | 3   |
|                                                                                                    |     |
|                                                                                                    |     |
| OK Cancel Apply Help                                                                               | ,   |

Abb. 153: Settings

Im Untermenü **Settings** werden u.a. der Sprachcodec und die Sprache mit der das System antworten soll hinterlegt.

Gehen Sie folgendermaßen vor, um weitere Einstellungen zu hinterlegen:

- (1) Bei Dial by name primary method wählen Sie z. B. Last First aus.
- (2) Bei Dial by name secondary method wählen Sie SMTP Addressaus.
- (3) Bei Audio codec tragen Sie den Sprachcodec G. 711 ein.
- (4) Unter **Operator extension** tragen Sie z. B. die Nummer der Vermittlung 810 ein.
- (5) Bei Default language wählen Sie die Sprache mit der das System später antworten

soll aus, z. B. English (United States).

Im Untermenü **Dialing Rule Groups** wird ein UM-Wählplan definiert. Hierdurch wird bestimmt welche Art von Anrufen der Um-aktivierte Benutzer tätigen kann. In unserem Beispiel werden nationale und internationale Verbindungen zugelassen. Durch **Dialing Rule Groups** ist auch die Transformierung der Zielrufnummer (z. B. das Setzen einer bestimmten Vorwahl) möglich.

| o_dialplan Pro                                  | perties                                 |                      |                         |
|-------------------------------------------------|-----------------------------------------|----------------------|-------------------------|
| General Settings                                | Subscriber Access Dialing Rule Groups   | Dial Codes<br>Dialin | Features g Restrictions |
| In-Country/Regio                                | n Rule Groups                           |                      |                         |
| 砕 A <u>d</u> d 🧪 E                              | Edit 🗡                                  |                      |                         |
| Name                                            | Number Mask                             |                      | Dialed Number           |
|                                                 |                                         |                      |                         |
|                                                 |                                         |                      |                         |
| •                                               |                                         |                      | F                       |
| International Rule                              | Groups                                  |                      | •                       |
| International Rule                              | e Groups                                |                      | •                       |
| International Rule                              | Groups<br>Gdg X<br>Number Mask          |                      | ▶<br>Dialed Number      |
| Add / E                                         | Stroups                                 |                      | Dialed Number<br>00*    |
| Add // E Name international                     | s Groups                                |                      | Dialed Number<br>00"    |
| International Rule  Add // E Name International | s Groups<br>cdg X<br>Number Mask<br>00" |                      | Dialed Number<br>00"    |

Abb. 154: Dialing Rule Groups

Im Untermenü **Dialing Restrictions** wird festgelegt welche Art von Anfrufen zugelassen bzw. unterbunden werden.

| no_dialplan Pro                                       | operties                                                                           |              |                    |                          |
|-------------------------------------------------------|------------------------------------------------------------------------------------|--------------|--------------------|--------------------------|
| General Settings                                      | Subscriber Access<br>Dialing Rule Groups                                           | Di           | al Codes<br>Dialin | Features<br>Restrictions |
| Allow calls to<br>Allow calls to<br>Select allowed in | o users within the same dial pl<br>o extensions<br>n-country/region rule groups fr | an<br>om dia | al plan:           |                          |
| national                                              |                                                                                    |              |                    |                          |
| Select allowed in                                     | iternational rule groups from d                                                    | ial pla      | n:                 |                          |
| international                                         |                                                                                    |              |                    |                          |
| 1                                                     |                                                                                    |              |                    |                          |
|                                                       | 01/ 0                                                                              |              | Applu              |                          |

Abb. 155: Dialing Restrictions

Anschließend wird der neu erstelle Dial Plan einem UM-Server zugewiesen. In den Server-Eigenschaften **UM Settings** kann der Dial Plan hinzugefügt werden. Hier werden auch die installierten Sprachpakete und die Beschränkung der maximal möglichen Sprach- u. Fax-Verbindungen verwaltet.

(1) Gehen Sie zu Server Configuration -> Unified Messaging -> UM Settings.

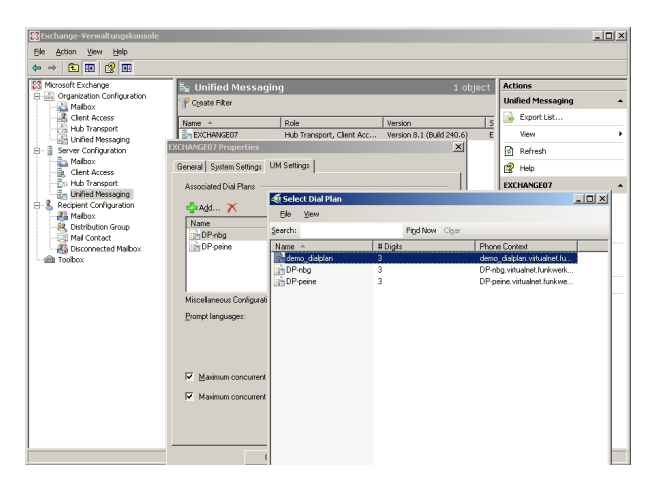

Abb. 156: UM Settings

### Anlegen eines UM IP Gateways

Über den Assistenten im Untermenü **Unified Messaging** wird ein neues UM IP Gateway angelegt.

 Gehen Sie zu Organization Configuration -> Unified Messaging -> New UM IP Gateway.

| New UM IP Gateway Completion | New UM IP Gateway<br>This wizard helps you create a UM IP gateway for use by Microsoft Exchange Unified                                                                                                    |
|------------------------------|----------------------------------------------------------------------------------------------------|
| a completion                 | Messaging. UM IP gateways represent the connection between a physical gateway or IP<br>PBX and Unified Messaging.                                                                                                    |
|                              | Name:                                                                                                    |
|                              | demo_UM-GW                                                                                                    |
|                              |                                                                                                    |
|                              | 192.168.10.222                                                                                                    |
|                              | Example: 192.168.10.10                                                                                                    |
|                              | C Fully qualified domain name (FODN):                                                                                                    |
|                              |                                                                                                    |
|                              | E                                                                                                    |
|                              | E sample: smarring: company.com                                                                                                    |
|                              | Dial plan:                                                                                                    |
|                              | demo_dialplan                                                                                                    |
|                              | If a dial plan is selected, a default hunt group will be created to associate this new Ut<br>IP goleway to the specified dial plan. If no dial plan is selected, a hunt group must be<br>represented associated as a second second se |

Abb. 157: New UM IP Gateway

Gehen Sie folgendermaßen vor, um ein neues UM IP Gateway anzulegen:

- (1) Geben Sie bei Name z. B. demo UM-GW ein.
- (2) Tragen Sie die IP-Adresse ein, unter der das UM-Gateway erreichbar ist z. B. 192.168.10.222.
- (3) Unter Fully qualified domain name (FQDN) können Sie den Namen, unter dem das UM-Gateway erreichbar ist, eintragen.
- (4) Anschließen wird der bereits erstellte Dial Plan zugewiesen.

#### Anlegen einer UM Hunt Group

Die Hunt Groups werden für die Ansteuerung des Exchange Servers vom UM Gateway benötigt. Der Assistent zum Anlegen einer neuen UM Hunt Group wird auf der Exchange-Verwaltungskonsole gestartet.

 Gehen Sie zu Organization Configuration -> Unified Messaging -> New UM Hunt Group.

| New UM Hunt Group Completion | New UM Hunt Group<br>This wizard helps you create a UM hunt group for use by Micros-<br>Messaging. A hunt group represents a connection between a Uh | oft Exchange Unified<br>4 IP gateway and a UN |
|------------------------------|----------------------------------------------------------------------------------------------------|-----------------------------------------------|
|                              | dial plan, and associates the dial plan with the pilot identifier spec<br>Associated LIM IP natewar                                                  | cified below.                                 |
|                              | demo_UM-GW                                                                                                    |                                               |
|                              | Name:                                                                                                    |                                               |
|                              | maibox_demo                                                                                                    |                                               |
|                              | Dial plan:                                                                                                    |                                               |
|                              | demo_dialplan                                                                                                    | Browse                                        |
|                              | Plot identifier:                                                                                                    |                                               |
|                              | 500                                                                                                    |                                               |
|                              |                                                                                                    |                                               |
|                              |                                                                                                    |                                               |
|                              |                                                                                                    |                                               |
|                              |                                                                                                    |                                               |

Abb. 158: New UM Hunt Group

Gehen Sie folgendermaßen vor, um eine neue UM Hunt Group anzulegen:

- (1) Geben Sie bei Name den Namen der Hunt Group z. B. mailbox\_demo ein.
- (2) Wählen Sie bei Dial plan den *demo\_dialplan* aus.
- (3) Die Nummer des Pilot identifier, hier z. B. 500 wird später am UM Gateway als VoIP-Nebenstelle hinterlegt um eine Verbindung zum Exchange Server 2007 herzustellen.

Die fertige Konfiguration sehen Sie im Menü Organization Configuration -> Unified Messaging -> UM IP Gateways.

| SExchange-Verwaltungskonsole |                             |                 |                     |                |         |                                                                                                    |
|------------------------------|-----------------------------|-----------------|---------------------|----------------|---------|----------------------------------------------------------------------------------------------------|
| E Action Yew Help            |                             |                 |                     |                |         |                                                                                                    |
|                              |                             |                 |                     |                |         |                                                                                                    |
| Microsoft Exchange           | 👪 Unified Messaging         |                 |                     |                |         | Actions                                                                                                    |
| Organization Configuration   | UM Dial Plans UM IP Gateway | S UM Mailbox Po | licies UM Auto Atte | endants        |         | Unified Messaging 🔺                                                                                                    |
| - 3 Client Access            | Name                        | UM Dial Plans   | Pilot Identifier    | Address        | Status  | Rew UM Dial P                                                                                                    |
| Hub Transport                | 🗆 📅 demo_UM-GW              |                 |                     | 192.168.10.222 | Enabled | 🚰 New UM IP Ga                                                                                                    |
| B- Server Configuration      | E CW-Peine                  | demo_dialplan   | 500                 | 192 168 10 253 | Enabled | 1 New UM Maib                                                                                                    |
| Maibox                       | Exchange-malbo              | DP-peine        | 998                 | 1321100.10200  | chubicu | New UM Auto                                                                                                    |
| Client Access                | 🗉 📅 UM-GW-Nbg               |                 |                     | 192.168.10.254 | Enabled | Constant all und                                                                                                    |
| Unified Messaging            | HG - Auto Attend            | DP-nbg          | 999                 |                |         | Contraction of the second second seco |
| E & Recipient Configuration  | 'H'a - NDG                  | DP-nbg          | 800                 |                |         | (a) Collapse Al U                                                                                                    |
| - All Malbox                 |                             |                 |                     |                |         | Export List                                                                                                    |
| Mal Contact                  |                             |                 |                     |                |         | View +                                                                                                    |
| - 🚯 Disconnected Malbox      |                             |                 |                     |                |         | Refresh                                                                                                    |
|                              |                             |                 |                     |                |         | 😭 Help                                                                                                    |
|                              |                             |                 |                     |                |         | mailbox_demo 🔺                                                                                                    |
|                              |                             |                 |                     |                |         | X Remove                                                                                                    |
|                              |                             |                 |                     |                |         | R Help                                                                                                    |
|                              |                             |                 |                     |                |         |                                                                                                    |
|                              |                             |                 |                     |                |         |                                                                                                    |
|                              |                             |                 |                     |                |         |                                                                                                    |
|                              |                             |                 |                     |                |         |                                                                                                    |
|                              |                             |                 |                     |                |         |                                                                                                    |
|                              |                             |                 |                     |                |         |                                                                                                    |
|                              |                             |                 |                     |                |         |                                                                                                    |
|                              |                             |                 |                     | 1              | F       |                                                                                                    |
|                              |                             |                 |                     |                |         |                                                                                                    |

Abb. 159: UM IP Gateways

#### Konfiguration der UM Mailbox Policy

Bereits beim Anlegen eines Dial Plan wird automatisch eine Standard UM Mailbox Policy

angelegt.

|                             | cy Properties                   | × |
|-----------------------------|---------------------------------|---|
| eneral   Message Text   PII | N Policies Dialing Restrictions |   |
| 🥳 demo_dialplan De          | efault Policy                   |   |
| Associated UM dial plan:    | demo_dialplan                   |   |
| Modified:                   | Montag, 25. Mai 2009 15:07:20   |   |
|                             |                                 |   |
|                             |                                 |   |
|                             |                                 |   |
|                             |                                 |   |

Abb. 160: Default Policy Properties

In den Eigenschaften der **UM Mailbox Policy** im Untermenü **Message Text** können verschiedene Text-Vorlagen hinterlegt werden, die dem UM-Benutzer per Email versendet werden (z. B. beim Aktivieren der Unified Messaging Mailbox oder beim Zurücksetzen der Unified Messaging PIN).

| demo_dialplan Default Policy Properties                | × |
|--------------------------------------------------------|---|
| General Message Text PIN Policies Dialing Restrictions |   |
| Eax identity:                                          |   |
| Microsoft Exchange                                     |   |
| Text sent when a UM mailbox is enabled:                |   |
| Willkommen bei Microsoft Exchange UM                   |   |
| <b>*</b>                                               |   |
| Text sent when a PIN is reset:                         |   |
| Ihre PIN wurde zurückgesetzt!                          |   |
| ×                                                      |   |
| Text included with a <u>v</u> oice message:            |   |
| neue Sprachnachricht!                                  |   |
|                                                        |   |
| Text included with a fax message:                      |   |
| neues FAX!                                             |   |
|                                                        |   |
| _                                                      |   |
| OK Cancel Apply Help                                   |   |

Abb. 161: Message Text

Im Untermenü **PIN Policies** können verschiedene Eigenschaften des UM-PIN (z. B. PIN-Länge), der beim Zugriff auf das UM-System abgefragt wird, verändert werden.

| demo_dialplan Default Policy Properties                              | ×    |
|----------------------------------------------------------------------|------|
| General Message Text PIN Policies Dialing Restrictions               |      |
| Minimum PIN length:                                                  |      |
| PIN lifetime (days):                                                 |      |
| Number of previous PINs to disallow:                                 | 5    |
| Allow common patterns in PIN                                         |      |
| Failed Logons                                                        |      |
| ✓ Number of incorrect PIN entries before PIN is automatically reset: | 5    |
| Vumber of incorrect PIN entries before UM mailbox is<br>locked out:  | 15   |
|                                                                      |      |
|                                                                      |      |
|                                                                      |      |
|                                                                      |      |
|                                                                      |      |
|                                                                      |      |
|                                                                      |      |
| OK Cancel Apply                                                      | Help |

Abb. 162: PIN Policies

Im Untermenü **Dialing Restrictions** wird festgelegt welche Art von Anfrufen zugelassen bzw. unterbunden werden.

| demo_dialplan Default Policy Properties                      | × |
|--------------------------------------------------------------|---|
| General Message Text PIN Policies Dialing Restrictions       |   |
| M [Allow colls to users within the error of all plan]        |   |
| Allow calls to extensions                                    |   |
|                                                              |   |
| Select allowed in-country/region rule groups from dial plan: |   |
| ≤Add ×                                                       |   |
| national                                                     |   |
|                                                              |   |
|                                                              |   |
|                                                              |   |
|                                                              |   |
|                                                              |   |
| Select allowed international rule groups from dial plan:     |   |
| 🖧 Add 🗡                                                      |   |
| international                                                |   |
|                                                              |   |
|                                                              |   |
|                                                              |   |
|                                                              |   |
|                                                              |   |
|                                                              |   |
|                                                              |   |
| UK Cancel Apply Help                                         |   |

Abb. 163: Dialing Restrictions

#### Auto Attendants (Optional)

Die Konfiguration eines **Auto Attendants**, einer Art elektronischer Telefon-Vermittlungsstelle, ist Optional. Für einen **Auto Attendant** müsste eine weitere **Hunt Group** angelegt werden unter dessen **Pilot Identifier** (Nebenstellen-Rufnummer) der elektronische Vermittlungsplatz erreicht werden kann.

#### Aktivieren von Unified Messaging einer Exchange Mailbox

Im Untermenü **Mailbox** können über einen Assistenten die Unified Messaging Funktionen für eine Exchange Mailbox / Exchange Benutzer aktivert werden. Hierzu muss die bereits konfigurierte **Unified Messaging Mailbox Policy** sowie eine **PIN** (zur Authentifizierung) hinterlegt werden.

(1) Gehen Sie zu Organization Configuration -> Recipient Configuration -> Mailbox.

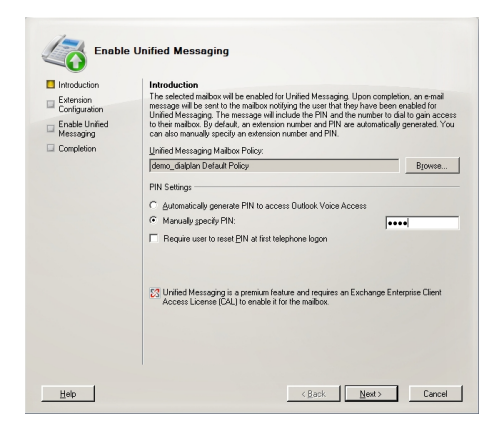

Abb. 164: Mailbox

Im zweiten Schritt des Assistenten muss eine **Mailbox Extension** (die Mailbox Nummer) des Benutzers hinterlegt werden. Die **Mailbox Extension** sollte mit der Durchwahl-Rufnummer des Benutzers übereinstimmen.

| Introduction               | Extension Configuration                                                                                                    |                                               |
|----------------------------|----------------------------------------------------------------------------------------------------|-----------------------------------------------|
| Extension<br>Configuration | <ul> <li>Automatically generated mailbox extension</li> </ul>                                                                                      |                                               |
| Enable Unified             | Manually entered mailbox extension:                                                                                                    | 720                                           |
| Messaging                  | SIP Resource Identifier                                                                                                    |                                               |
| Completion                 | For a SIP URI dial plan, this is the SIP address of the us<br>tony.smith@cortoso.com). For an E.164 dial plan, this is<br>(example: +14255550150). | er (example:<br>the E.164 address of the user |
|                            | Automatically-generated SIP resource identifier.                                                                                                   |                                               |
|                            | Manually entered SIP or E.164 address:                                                                                                    |                                               |
|                            |                                                                                                    |                                               |
|                            |                                                                                                    |                                               |
|                            |                                                                                                    |                                               |
|                            |                                                                                                    |                                               |
|                            |                                                                                                    |                                               |
|                            |                                                                                                    |                                               |
|                            |                                                                                                    |                                               |
|                            |                                                                                                    |                                               |
|                            |                                                                                                    |                                               |

Abb. 165: Mailbox Extension

## 10.2.2 Konfiguration am bintec Media Gateway

Das bintec Media Gateway wird in diesem Beispiel über die externe ISDN S0 Schnittstelle (z. B. ISDN-0) an einen internen ISDN-Port einer Telefonanlage mit der Nebenstellen-Nummer 500 angebunden. Mit der ISDN-Autoerkennung wird ein Punkt-zu-Punkt oder Punkt-zu-Mehrpunkt Anschluss erkannt.

(1) Gehen Sie zu Physikalische Schnittstellen -> ISDN-Ports -> <bri>2-0 (TE)> [].

| Konfiguration speichern | ISDN-Ko                                   | onfiguration MSN-Konfiguration                                     |
|-------------------------|-------------------------------------------|--------------------------------------------------------------------|
| ystemverwaltung 🔹 👻     |                                           |                                                                    |
| hysikalische 🔺          | Basisparameter                            |                                                                    |
| hnittstellen            | Portname                                  | bri2 0 (TE)                                                        |
| łUX                     | Formanie                                  |                                                                    |
| thernet-Ports           | Automatische Konfiguration beim Start     | 🗹 Aktiviert                                                        |
| SDN-Ports               | Europeia das externationes l'aufin mation | Port-Verwendung: Dialup (Euro-ISDN), ISDN-Konfigurationstyp: Punkt |
| AN 👻                    | Ergebnis der automatischen Könliguration  | zu-Mehrpunkt                                                       |
| outing 🗸 🗸              | Port-Verwendung                           | Dialup (Euro-ISDN) 🔽                                               |
| AN 🔫                    | ISDN-Konfigurationstyp                    | 💿 Punkt-zu-Mehrpunkt 🔿 Punkt-zu-Punkt                              |
| 'N 🔻                    |                                           |                                                                    |
| ewali 👻                 | E                                         | rweiterte Einstellungen                                            |
| IP -                    |                                           | OK Abbrechen                                                       |
| kale Dienste 👻 👻        |                                           |                                                                    |

Abb. 166: Physikalische Schnittstellen -> ISDN-Ports -> <bri2-0 (TE)>

#### Relevante Felder im Menü ISDN-Konfiguration

| Feld                                          | Bedeutung                                                |
|-----------------------------------------------|----------------------------------------------------------|
| Portname                                      | Zeigt den Namen des ISDN-Ports an.                       |
| Automatische Konfigura-<br>tion beim Start    | Die automatische Konfiguration beim Start ist aktiviert. |
| Ergebnis der automati-<br>schen Konfiguration | Zeigt den Status der ISDN-Autokonfiguration an.          |

#### Anbindung des Exchange Servers als VoIP/SIP Teilnehmer

Der Microsoft Exchange Server 2007 wird am Media Gateway als SIP-Teilnehmer konfiguriert.

(1) Gehen Sie zu VoIP -> Media Gateway -> Teilnehmer -> Neu.

| enutzername<br>p<br>P-Adresse<br>gs-ID  | Mailbox<br>500<br>SIP<br>Aktivient<br>192.168.10.10                            | 01                                                      |                                                                      |                                                                                                    |                                                          |
|-----------------------------------------|--------------------------------------------------------------------------------|---------------------------------------------------------|----------------------------------------------------------------------|----------------------------------------------------------------------------------------------------|----------------------------------------------------------|
| enutzername<br>p<br>P-Adresse<br>gs-ID  | Mailbox<br>500<br>SIP<br>Aktivient<br>192.168.10.10<br>                        | 01                                                      |                                                                      |                                                                                                    |                                                          |
| enutzername<br>p<br>P-Adresse<br>gs-ID  | Mailbox           500           SIP           Aktivert           192.168.10.10 | 01                                                      |                                                                      |                                                                                                    |                                                          |
| enutzername<br>p<br>P-Adresse<br>igs-ID | 500<br>SIP<br>Aktiviert<br>192.168.10.10                                       | 01                                                      |                                                                      |                                                                                                    |                                                          |
| p<br>P-Adresse<br>Igs-ID                | SIP                                                                            | D1                                                      |                                                                      |                                                                                                    |                                                          |
| np<br>P-Adresse<br>Igs-ID               | © SIP  Aktiviert  192.168.10.10                                                | 01                                                      |                                                                      |                                                                                                    |                                                          |
| P-Adresse<br>Igs-ID                     | Aktiviert  192.168.10.10                                                       | D1                                                      |                                                                      |                                                                                                    |                                                          |
| IP-Adresse<br>Igs-ID                    | 192.168.10.10                                                                  | 01                                                      |                                                                      |                                                                                                    |                                                          |
| igs-ID                                  |                                                                                |                                                         |                                                                      |                                                                                                    |                                                          |
| igs-ID                                  | 1                                                                              |                                                         |                                                                      |                                                                                                    |                                                          |
|                                         |                                                                                |                                                         |                                                                      |                                                                                                    |                                                          |
|                                         | 1                                                                              |                                                         |                                                                      |                                                                                                    |                                                          |
|                                         | TCD M                                                                          |                                                         |                                                                      |                                                                                                    |                                                          |
|                                         |                                                                                |                                                         |                                                                      |                                                                                                    |                                                          |
|                                         | 5065                                                                           |                                                         |                                                                      |                                                                                                    |                                                          |
|                                         |                                                                                |                                                         |                                                                      |                                                                                                    |                                                          |
|                                         | Erweite                                                                        | erte Einstellung                                        | en                                                                   |                                                                                                    |                                                          |
| gen                                     |                                                                                |                                                         |                                                                      |                                                                                                    |                                                          |
| agssequenz                              |                                                                                | 🛇 Qualităt 🔘 Geringe B                                  | andbreite 🔘 Hohe Bandbreite                                          |                                                                                                    |                                                          |
| lao                                     | G.711 uLa                                                                      | aw 🗹 G.711 aLaw 🗹 G                                     | э.729 🔲 6.726-40 🗌 Т.38                                              | Fax                                                                                                    |                                                          |
| ige                                     | G.726-32                                                                       | G.726-24                                                | 9.726-16 DTMF Outband                                                |                                                                                                    |                                                          |
| instellungen                            |                                                                                |                                                         |                                                                      |                                                                                                    |                                                          |
| kung                                    | Aktiviert                                                                      |                                                         |                                                                      |                                                                                                    |                                                          |
| Generation (CNG)                        | Aktiviert                                                                      |                                                         |                                                                      |                                                                                                    |                                                          |
|                                         | 30                                                                             | ms                                                      |                                                                      |                                                                                                    |                                                          |
| k                                       | stellungen<br>ung<br>Jeneration (CNG)                                          | stellungen ung VAktiviert jeneration (CNG) Aktiviert 30 | stellungen<br>Jing VAktiviert<br>Seneration (CNG) Aktiviert<br>30 ms | stellungen<br>Jang ♥ Aktiviert<br>Jang ♥ Aktiviert<br>Jang ♥ Aktiviert<br>Jang ♥ Aktiviert<br>Jang ♥ Aktiviert<br>Jang ♥ Aktiviert<br>Aktiviert | stelungen ung Aktiviert Seneration (CNG) Aktiviert 30 ms |

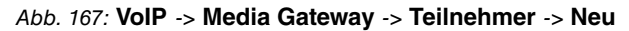

| Relevante | Felder | im Menü | Teilnehmer |
|-----------|--------|---------|------------|
|-----------|--------|---------|------------|

| Feld                           | Bedeutung                                                                                             |
|--------------------------------|----------------------------------------------------------------------------------------------------|
| Beschreibung                   | Geben Sie den Namen des Endgeräts ein, z. B. Mailbox.                                                 |
| Teilnehmer / Benutzer-<br>name | Hier wird die Rufnummer hinterlegt unter der das System er-<br>reicht werden kann, hier 500.          |
| Registrierung                  | Deaktivieren Sie den Registrierungsmechanismus.                                                       |
| SIP-End-<br>punkt-IP-Adresse   | Hier muss die IP-Adresse des Microsoft Exchange Servers hin-<br>terlegt werden, z. B. 192.168.10.101. |
| Protokoll                      | Wählen Sie das Protokoll <i>TCP</i> aus, dass für die Datenübertra-<br>gung verwendet werden soll.    |
| Port                           | Für die Anbindung an den Microsoft Exchange Server ist der Port 5065 anzugeben.                       |

Das Menü Erweiterte Einstellungen besteht aus folgenden Feldern:

#### Relevante Felder im Menü Erweiterte Einstellungen

| Feld               | Bedeutung                                              |
|--------------------|--------------------------------------------------------|
| Sortierreihenfolge | Aktivieren Sie die Optionen DTMF Outband und T.38 Fax. |

#### Konfiguration der Anrufkontrolle am Media Gateway

Um ausgehende Verbindungen, in Richtung PBX/PSTN, zu ermöglichen muss am Media Gateway eine Route im Menü **Anrufkontrolle** angelegt werden. Mit diesem Routing Eintrag werden alle Anrufe über die ISDN-Schnittstelle an die ISDN PBX geleitet.

(1) Gehen Sie zu VoIP -> Media Gateway -> Anrufkontrolle -> Neu.

| (                           |               |                  | _                  |                      |          |               |             |          |
|-----------------------------|---------------|------------------|--------------------|----------------------|----------|---------------|-------------|----------|
| Konfiguration speichern     | Teilnehmer    | SIP-Konter       | Anrufkont          | rolle <u>CLID-Um</u> | wandlung | Rufnummerntra | nsformation | ISDN-Tru |
| Systemverwaltung -          |               |                  |                    |                      |          |               |             |          |
| Physikalische 🔹             | Basisparamet  | er               |                    |                      |          |               |             |          |
| Schnittstellen              | Beschreibur   | na               | zu iso             | in                   |          |               |             |          |
| LAN -                       |               |                  | 100200             |                      |          |               |             |          |
| Routing -                   | Administrati  | ver Status       | ⊠ Aki              | ivieren              |          |               |             |          |
| WAN 👻                       | Тур           |                  | Exter              | n 💌                  |          |               |             |          |
| VPN -                       | Anrufende L   | eituna           | Belie              | bia 🗸                |          |               |             |          |
| Firewall 👻                  |               |                  |                    |                      | -        |               |             |          |
| VolP 🔺                      | Anrufende A   | dresse           |                    |                      |          |               |             |          |
| Application Level Gateway   | Angerufene    | Adresse          | *                  |                      |          |               |             |          |
| Media Gateway               | Priorität     | Leitung Tr       | ansformation der g | erufenen Adresse     |          | Status        | Aktion      |          |
| Lokale Dienste 🔹 👻          | 1             | bri2-0           |                    |                      |          | 0             | 11          | â 🖉      |
| Wartung 🗸 👻                 | Hinzufü       | igen             |                    |                      |          |               |             |          |
| Externe Berichterstellung 💌 | Routing-Regel |                  |                    |                      |          |               |             |          |
| Monitoring 👻                | Priorität     |                  | 1                  |                      |          |               |             |          |
|                             | Administrati  | ver Status       |                    | Aktivieren           |          |               |             |          |
|                             | Ausgehende    | e Leitung        | b                  | i2-0 💌               |          |               |             |          |
|                             | Transformat   | tion der gerufen | en Adresse         |                      |          |               |             |          |
|                             |               |                  |                    | Übernel              | men      |               |             |          |
|                             |               |                  | $\subset$          | ок                   | Abbrech  | en            |             |          |

Abb. 168: VoIP -> Media Gateway -> Anrufkontrolle -> Neu

#### Relevante Felder im Menü Anrufkontrolle

| Feld               | Bedeutung                                                                                                    |
|--------------------|----------------------------------------------------------------------------------------------------|
| Beschreibung       | Geben Sie den Namen des Anrufkontroll-Eintrags ein, z. B. zu_isdn.                                                                                                    |
| Тур                | Wählen Sie, wie der Ruf weitergeleitet werden soll. Mit <i>Extern</i> für Rufe, die als externe Gespräche abgehend weitergeleitet werden sollen.                                                                                                    |
| Anrufende Leitung  | Sie können den Routing-Eintrag auf die Leitung begrenzen, auf welcher der Ruf ankommt. Mit <i>Beliebig</i> erfolgt keine Begrenzung des Routing-Eintrags.                                                                                                    |
| Angerufene Adresse | Sie können eine Adresse numerisch (z. B. eine Rufnummer)<br>oder alphanumerisch (z. B. für einen Trunk) eintragen, die mit<br>der gewählten Adresse verglichen wird. Hier können Sie Wild-<br>cards verwenden.<br>* bedeutet, dass am Ende einer Zeichenfolge beliebige weitere |

| Feld | Bedeutung              |
|------|------------------------|
|      | Zeichen folgen können. |

Im Bereich **Routing-Regeln** definieren Sie die Leitungen / Provider über welche ausgehende Verbindungen abgesetzt werden sollen.

## 10.2.3 Funktionstest

Beim ersten Funktionstest kann von der Telefonnebenstelle des Unified Messaging Benutzers (z. B. der Demo-Benutzer *Max Mustermann* mit Nebenstellen Rufnummer 720) auf die Nebenstelle des Exchange Servers (z. B. Nebenstelle 500) gerufen werden. Der Microsoft Exchange Server 2007 soll mit einer PIN-Abfrage antworten und den Zugriff auf E-Mails, Kontakte, etc freigeben.

Beim einen zweiten Funktionstest sollte von einem Unified Messaging Benutzer (z. B. der Demo-Benutzer *Max Mustermann* mit Nebenstellen Rufnummer 720) eine Rufumleitung auf die Microsoft Exchange Nebenstelle (Rufnummer 500) eingerichtet werden. Bei einem eingehenden Anruf auf die Rufnummer des Benutzers wird der Anruf / Fax auf die Mailbox des Benutzers am Microsoft Exchange Server durchgestellt.

# **10.3 Konfigurationsschritte im Überblick**

## Anlegen eines Dial Plans

| Feld                                  | Menü                                                                                         | Wert                      |
|---------------------------------------|----------------------------------------------------------------------------------------------|---------------------------|
| Name                                  | Organization Configuration -> Unified<br>Messaging -> New UM Dial Plan                       | <b>z.B.</b> demo_dailplan |
| Number of digits in extension numbers | Organization Configuration -> Unified<br>Messaging -> New UM Dial Plan                       | <b>z. B.</b> 3            |
| URI type                              | Organization Configuration -> Unified<br>Messaging -> New UM Dial Plan                       | Telephone Extensi-<br>on  |
| VoIP security                         | Organization Configuration -> Unified<br>Messaging -> New UM Dial Plan                       | Unsecured                 |
| Subscriber Access                     | Organization Configuration -> Unified<br>Messaging -> New UM Dial Plan><br>Subscriber Access | z. B. 500                 |
| Outside line access code              | Organization Configuration -> Unified<br>Messaging -> New UM Dial Plan> Di-<br>al Codes      | 0                         |
| International access code             | Organization Configuration -> Unified<br>Messaging -> New UM Dial Plan> Di-<br>al Codes      | 00                        |
| National number<br>prefix             | Organization Configuration -> Unified<br>Messaging -> New UM Dial Plan> Di-<br>al Codes      | 0                         |
| Country/Region co-<br>de              | Organization Configuration -> Unified<br>Messaging -> New UM Dial Plan> Di-<br>al Codes      | 49                        |
| In-country/region<br>number format    | Organization Configuration -> Unified<br>Messaging -> New UM Dial Plan> Di-<br>al Codes      | 0                         |
| International number<br>format        | Organization Configuration -> Unified<br>Messaging -> New UM Dial Plan> Di-<br>al Codes      | 0049                      |
| Dial by name prima-<br>ry method      | Organization Configuration -> Unified<br>Messaging -> New UM Dial Plan><br>Settings          | <b>z.B.</b> Last First    |
| Dial by name secon-<br>dary method    | Organization Configuration -> Unified<br>Messaging -> New UM Dial Plan>                      | SMTP Adress               |

10 Media Gateway - bintec R1200 VoIP/R4100 VoIP als Unified Messaging Gateway für den Microsoft Exchange

| Feld                                                | Menü                                                                                            | Wert                                   |
|-----------------------------------------------------|-------------------------------------------------------------------------------------------------|----------------------------------------|
|                                                     | Settings                                                                                        |                                        |
| Audio codec                                         | Organization Configuration -> Unified<br>Messaging -> New UM Dial Plan><br>Settings             | G.711                                  |
| Operator extension                                  | Organization Configuration -> Unified<br>Messaging -> New UM Dial Plan><br>Settings             | <b>z. B.</b> 810                       |
| Logon failures befo-<br>re disconnect               | Organization Configuration -> Unified<br>Messaging -> New UM Dial Plan><br>Settings             | <b>z. B.</b> 3                         |
| Default language                                    | Organization Configuration -> Unified<br>Messaging -> New UM Dial Plan><br>Settings             | <b>z,B.</b> English (United<br>States) |
| In-Country/Region<br>Rule Groups                    | Organization Configuration -> Unified<br>Messaging -> New UM Dial Plan><br>Dialing Rule Groups  | national, 0*, 0*                       |
| International Rule<br>Groups                        | Organization Configuration -> Unified<br>Messaging -> New UM Dial Plan><br>Dialing Rule Groups  | international,00*,<br>00*              |
| Allow calls to uses<br>within the same dial<br>plan | Organization Configuration -> Unified<br>Messaging -> New UM Dial Plan><br>Dialing Restrictions | Aktiviert                              |
| Allow calls to exten-<br>sions                      | Organization Configuration -> Unified<br>Messaging -> New UM Dial Plan><br>Dialing Restrictions | Aktiviert                              |

### Anlegen eines UM IP Gateways

| Feld       | Menü                                                                    | Wert                                 |
|------------|-------------------------------------------------------------------------|--------------------------------------|
| Name       | Organization Configuration -> Unified<br>Messaging -> New UM IP Gateway | z.B. demo_UM-GW                      |
| IP Address | Organization Configuration -> Unified<br>Messaging -> New UM IP Gateway | <b>z</b> . <b>B</b> . 192.168.10.222 |
| Dial plan  | Organization Configuration -> Unified<br>Messaging -> New UM IP Gateway | demo_dialplan                        |

## Anlegen einer UM Hunt Group

| Feld             | Menü                                  | Wert            |
|------------------|---------------------------------------|-----------------|
| Associated UM IP | Organization Configuration -> Unified | z.B. demo_UM-GW |
| gateway          | Messaging -> New UM Hunt Group        |                 |

| Feld             | Menü                                                                    | Wert                      |
|------------------|-------------------------------------------------------------------------|---------------------------|
| Name             | Organization Configuration -> Unified<br>Messaging -> New UM Hunt Group | <b>z.B.</b> mailbox_demo  |
| Dial plan        | Organization Configuration -> Unified<br>Messaging -> New UM Hunt Group | <b>z.B.</b> demo_dialplan |
| Pilot identifier | Organization Configuration -> Unified<br>Messaging -> New UM Hunt Group | <b>z. B.</b> 500          |

### Konfiguration der UM Mailbox Policy

| Feld                                                                       | Menü                                                                                            | Wert                                                   |
|----------------------------------------------------------------------------|-------------------------------------------------------------------------------------------------|--------------------------------------------------------|
| Fax identity                                                               | Organization Configuration -> Unified<br>Messaging -> New UM Mailbox Policy -<br>> Message Text | Microsoft Exchange                                     |
| Text send when a<br>UM mailbox is enab-<br>led                             | Organization Configuration -> Unified<br>Messaging -> New UM Mailbox Policy -<br>> Message Text | <b>z.B.</b> Willkommen bei<br>Microsoft Exchange<br>UM |
| Text send when aPIN is reset                                               | Organization Configuration -> Unified<br>Messaging -> New UM Mailbox Policy -<br>> Message Text | <b>z.B.</b> Ihre PIN wurde<br>zurückgesetzt!           |
| Text included with a voice message                                         | Organization Configuration -> Unified<br>Messaging -> New UM Mailbox Policy -<br>> Message Text | <b>Z.B.</b> neue Sprach-<br>nachricht!                 |
| Text included with a fax message                                           | Organization Configuration -> Unified<br>Messaging -> New UM Mailbox Policy -<br>> Message Text | <b>z.B.</b> neues Fax!                                 |
| Minimum PIN length                                                         | Organization Configuration -> Unified<br>Messaging -> New UM Mailbox Policy -<br>> PIN Policies | z. B. 4                                                |
| Number of previous<br>PINs to disallow                                     | Organization Configuration -> Unified<br>Messaging -> New UM Mailbox Policy -<br>> Message Text | <b>z. B.</b> 5                                         |
| Number of incorrect<br>PIN entries before<br>PIN is automatically<br>reset | Organization Configuration -> Unified<br>Messaging -> New UM Mailbox Policy -<br>> Message Text | <b>z. B.</b> 5                                         |
| Number of incorrect<br>PIN entries before<br>UM mailbox is<br>locked out   | Organization Configuration -> Unified<br>Messaging -> New UM Mailbox Policy -<br>> Message Text | <b>z. B.</b> 15                                        |
| Allow calls to uses                                                        | Organization Configuration -> Unified                                                           | Aktiviert                                              |

| Feld                           | Menü                                                                                                    | Wert      |
|--------------------------------|----------------------------------------------------------------------------------------------------|-----------|
| within the same dial plan      | Messaging -> New UM Mailbox Policy -<br>> Dialing Restrictions                                          |           |
| Allow calls to exten-<br>sions | Organization Configuration -> Unified<br>Messaging -> New UM Mailbox Policy -<br>> Dialing Restrictions | Aktiviert |

### Aktivieren von Unified Messaging einer Exchange Mailbox

| Feld                                | Menü                                                                  | Wert                                        |
|-------------------------------------|-----------------------------------------------------------------------|---------------------------------------------|
| Unified Messaging<br>Mailbox Policy | Organization Configuration -> Recipi-<br>ent Configuration -> Mailbox | <b>z.B.</b> demo_dialplan<br>Default Policy |
| Manually specify<br>PIN             | Organization Configuration -> Recipi-<br>ent Configuration -> Mailbox | Ihre PIN                                    |
| Manually entered mailbox extension  | Organization Configuration -> Recipi-<br>ent Configuration -> Mailbox | <b>z. B.</b> 720                            |

### **ISDN-Konfiguration**

| Feld                | Menü                                  | Wert      |
|---------------------|---------------------------------------|-----------|
| Automatische Konfi- | Physikalische Schnittstellen -> ISDN- | Aktiviert |
| guration beim Start | Ports -> <bri2-0 (te)=""> 👔</bri2-0>  |           |

### SIP-Teilnehmer Konfiguration

| Feld                           | Menü                                                                       | Wert                                 |
|--------------------------------|----------------------------------------------------------------------------|--------------------------------------|
| Beschreibung                   | VoIP -> Media Gateway -> Teilnehmer -<br>> Neu                             | <b>z.B.</b> Mailbox                  |
| Teilnehmer / Benut-<br>zername | VoIP -> Media Gateway -> Teilnehmer -<br>> Neu                             | 500                                  |
| SIP-End-<br>punkt-IP-Adresse   | VoIP -> Media Gateway -> Teilnehmer -<br>> Neu                             | <b>z</b> . <b>B</b> . 192.168.10.101 |
| Protokoll                      | VoIP -> Media Gateway -> Teilnehmer -<br>> Neu                             | TCP                                  |
| Port                           | VoIP -> Media Gateway -> Teilnehmer -<br>> Neu                             | 5065                                 |
| Sortirreihenfolge              | VoIP -> Media Gateway -> Teilnehmer -<br>> Neu -> Erweiterte Einstellungen | T.38 Fax,DTMF Out-<br>band           |

### Konfiguration der Anrufkontrolle

| Feld         | Menü                               | Wert                |
|--------------|------------------------------------|---------------------|
| Beschreibung | VoIP -> Media Gateway -> Anrufkon- | <b>z.B.</b> zu_isdn |

| Feld               | Menü                                                              | Wert               |  |
|--------------------|-------------------------------------------------------------------|--------------------|--|
|                    | trolle -> Neu                                                     |                    |  |
| Тур                | VoIP -> Media Gateway -> Anrufkon-<br>trolle -> Neu               | Extern             |  |
| Anrufende Leitung  | VoIP -> Media Gateway -> Anrufkon-<br>trolle -> Neu               | Beliebig           |  |
| Angerufene Adresse | VoIP -> Media Gateway -> Anrufkon-<br>trolle -> Neu               | *                  |  |
| Priorität          | VoIP -> Media Gateway -> Anrufkon-<br>trolle -> Neu -> Hinzufügen | <b>z. B.</b> 1     |  |
| Ausgehende Leitung | VoIP -> Media Gateway -> Anrufkon-<br>trolle -> Neu -> Hinzufügen | <b>z.B.</b> bri2-0 |  |

# Kapitel 11 Media Gateway - Anbindung der IP PBX hybird 300 an einen SIP Provider mittels bintec RS232b Gateway

# 11.1 Einleitung

Im Folgenden wird die Anbindung der IP PBX **elmeg hybird 300** an einen VoIP-Provider beschrieben. Der Zugang zum Internet wird mit Hilfe eines **bintec RS232b** Gateways hergestellt. Der VoIP-Provider (z. B. sipgate) ist über das Internet erreichbar.

Zur Konfiguration wird das GUI (Graphical User Interface) verwendet.

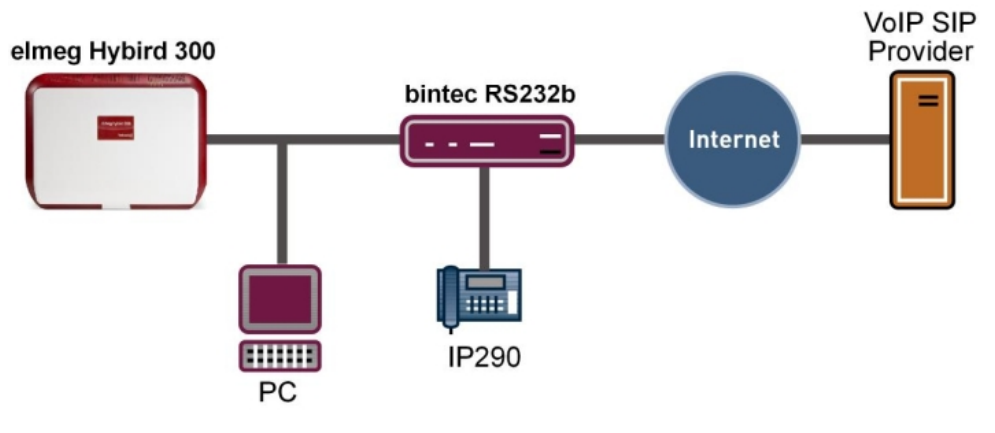

Abb. 169:

## Voraussetzungen

- Eine elmeg hybird 300
- Ein bintec RS232b Gateway mit Systmsoftware der Version 7.9.5
- Ein Internetzugang
- Konfiguration der lokalen IP-Adressen mit Hilfe des Dime Managers
- Einrichtung des Internet Zugangs am bintec RS232b Gateway
- Firewall- und Quality of Service-Anpassungen am internen Gateway bintec RS232b
- Konfiguration der VoIP-Provider Einstellungen der elmeg hybird 300
- Kontrolle der QoS-Funktion am bintec RS232b Gateway

# 11.2 Konfiguration

# 11.2.1 Konfiguration der lokalen IP-Adressen mit Hilfe des Dime Managers

Nachdem die beiden Geräte **elmeg hybird 300** und **bintec RS232b** in das lokale Netzwerk eingebunden wurden können sie über den **Dime Manager** gefunden werden. Der **Dime Manager** bietet jetzt die Möglichkeit über das Kontextmenü die lokale IP-Adresse zu setzen.

- Dime Manager Wartung Discover Dienste Einstellunger Infe No. Start 2 M Stop Geräte Discover Gerät hinzufügen Ergebnisse Laden speichern Geräte hinzufügen Intervall (min): 1 anzeigen Dateien Geräte Geräteübersicht 🏾 🗛 џ × Geräte (Routers) BOOTP <del>-</del> × Geräteeigensch O Aufstellort 💿 Firmenname 21 🖂 🗄 🗿 🚱 🚱 📨 🗏 ≬ 🔺 🔻 之 🚽 🦓 🍰 📩 🗙 🕾 🐁 🖃 🚞 Alle Geräte IP-Konfiguration 🛓 🧰 Unbekannt (21) Produkt Gerätename IP-Adresse MAC-Adresse Aktion Sys 😟 🧰 Access Points 192 168 1 254 😑 🧰 PBX PED IP-Einstellungen 192.168.1.100 🗄 🦲 Router 255.255.255.0 间 Unbekannt 🗉 Sonstiges **IP-Einstellungen** Т hybird\_300 hybird\_300 Gerätename: Hybird\_300 BOOTP μ× Aktuelles Passwort ..... 00-09-4F-FF-F0-91 Neues Passwort Hybird\_300 TM3CC0009520001 Passwörter als Klartext anzeigen: V.O.O Rev. 0 (Beta 0) IP-Einstellungen Ja 🗆 Zustände 192,168,1,100 IP-Adresse: Statische IP-Adresse ~ Adressmodus: IP-Konfiguration möglic MULTICAST 255.255.255.0 Nicht erfolgreich Netzmaske: 192.168.1.254 Mehrdeutige IP-Adress Nein Gateway: Unsicheres Passwort. Adressmodus 🛃 Konfiguration permanent speichern BOOTP HE TETP HE Firmware OK Prüfen Abbrechen 🝓 Dime Manager Lo 🛛 🔳 Geräte Log
- (1) Gehen Sie zu Dime Manager -> IP-Einstellungen.

Abb. 170: Dime Manager -> IP-Einstellungen

In diesem Workshop wird für das **bintec RS232b** Gateway die Adresse 192.168.1.254/24 und für die IP PBX **elmeg hybird 300** die Adresse 192.168.1.100/24 mit Standard Gateway 192.168.1.254 vergeben.

## 11.2.2 Einrichtung des Internet Zugangs am bintec RS232b Gateway

Zur Konfiguration eines Internetzugangs am **bintec RS232b** Gateway verfügt das **GUI** über einen Assistenten. Gehen Sie dazu in folgendes Menü:

- (1) Gehen Sie zu Assistenten -> Internetzugang -> Internetverbindungen -> Neu.
- (2) Wählen Sie bei Verbindungstyp Internes ADSL-Modem aus.
- (3) Klicken Sie auf Weiter um eine neue Internetverbindung zu konfigurieren.

Geben Sie die erforderlichen Daten für die Internetverbindung ein.

| Konfiguration speichern     |                        |                                             | Interneticerhindungen                                                                 |
|-----------------------------|------------------------|---------------------------------------------|---------------------------------------------------------------------------------------|
| Assistenten                 |                        |                                             | Internetverbindungen                                                                  |
| Erste Schritte              |                        |                                             |                                                                                       |
| Internetzugang              |                        |                                             | ISP-Daten für internes                                                                |
| VPN                         | Beschreibung           | ADSL_Provider                               | ADSL-/SHDSL-Modem                                                                     |
| Wireless LAN                | Wählen Sie aus der Lis | ste Ihren Internetdienstanbieter (ISP) aus: |                                                                                       |
| QoS                         | Internet Service       | 7.0                                         | Für den Internetzugang müssen Sie eine                                                |
| Systemverwaltung 🔹          | Provider               | Germany - 1-Home                            | Verbindung mit Ihrem Internet Service Provider<br>(ISP) berstellen                    |
| Physikalische 👻             | Geben Sie die Authent  | ifizierungsdaten für Ihr Internetkonto ein: | Englaen Sie den Anweisungen Ihres Anhieterst                                          |
| Schnittstellen              | Benutzername           | user#0001@t-online.de                       | Beschreibung:                                                                         |
| LAN 👻                       | Descurat               | ,                                           | Geben Sie eine Beschreibung für die                                                   |
| Wireless LAN 👻              | Passwort               |                                             | internetverbindung ein.                                                               |
| Routing -                   | Wählen Sie den Verbin  | ndungsmodus aus:                            | Sie können einen der vordefinierten ISPs                                              |
|                             | Immer aktiv            | Aktiviert                                   | auswählen oder eine benutzerdefinierte                                                |
|                             |                        |                                             | Internetverbindung definieren. Abhängig vom                                           |
| VPN +                       |                        |                                             | Verbindungsprotokoll sind verschiedene                                                |
| Firewall 👻                  |                        |                                             | Einstellungen erforderlich.                                                           |
| VolP -                      |                        |                                             | Internet Service Provider:                                                            |
| Lokale Dienste 🔹 👻          |                        |                                             | Wählen Sie einen ISP aus, oder legen Sie                                              |
| Wartung -                   |                        |                                             | Auswählen von Benutzerdefiniert über                                                  |
| Externe Berichterstellung 💌 |                        |                                             | das erforderliche Verbindungsprotokoll PPPoE                                          |
| Externe beneficienting .    |                        |                                             | (PPP over Ethernet), PPPoA (PPP over ATM),<br>ETHeA (Ethernet over ATM) oder IPeA (IP |
| Monitoring +                |                        |                                             | over ATM) fest.                                                                       |
|                             |                        |                                             | ,                                                                                     |
|                             |                        |                                             | Beim Herstellen einer Internetverbindung                                              |
|                             |                        |                                             | <u>&lt;</u>                                                                           |
|                             |                        | OK Abbreche                                 | en                                                                                    |

#### Abb. 171: Assistenten -> Internetzugang -> Internetverbindungen -> Weiter

Gehen Sie folgendermaßen vor, um eine neue Internetverbindung zu konfigurieren:

- (1) Bei **Beschreibung** geben Sie eine beliebige Bezeichnung für die Internetverbindung ein, z. B. *ADSL\_Provider*.
- (2) Als Internet Service Provider wählen Sie das Profil Germany-T-Home aus. aus.
- (3) Als **Benutzername** geben Sie die Zugangsdaten ein, die Sie von Ihrem Provider erhalten haben, z. B. *user#0001@t-online.de*.
- (4) Geben Sie das Passwort ein, das Sie von Ihrem Provider erhalten haben, z. B. supersecretgeheimkey.
- (5) Bestätigen Sie Ihre Angaben mit OK.

## 11.2.3 Firewall- und Quality of Service Anpassungen am internet Gateway bintec RS232b

Der **bintec RS232b** Gateway verwendet unter Anderem Network Address Translation (NAT) als Firewallmechanismus (Symetric NAT) um unerwünschte Daten aus dem Internet zu blockieren. Um unterbrechnungsfreie VoIP-Verbindung zu ermöglichen muss gewährleistet sein dass die VoIP PBX im LAN (**elmeg hybird 300**) einen anderen NAT Typ (Full\_cone NAT) verwendet. Desweiteren sollen die VoIP-Daten (Gesprächssignalisierung und die reinen Sprachdaten) mit Quality of Service (QoS) priorisiert werden.

(1) Gehen Sie zu Assistenten -> VoIP PBX im LAN -> VoIP PBX im LAN -> Neu.

| Konfiguration speichern     |                                               | Velo DDV los LAN          |                                                                       |
|-----------------------------|-----------------------------------------------|---------------------------|-----------------------------------------------------------------------|
| Assistenten                 |                                               | VOIP PBX IM LAN           |                                                                       |
| Erste Schritte              |                                               |                           |                                                                       |
| Internetzugang              | Gehen Sie die Einstellungen der VolD DBV im I | AN ein:                   | VoIP PBX                                                              |
| VPN                         | Geben die Linstellungen der Führ Führ im L    |                           |                                                                       |
| Wireless LAN                | WAN-Schnittstelle für VolP-Priorisierung      | ADSL_Provider             | Nehmen Sie für die gewünschte<br>WAN-Schnittstelle die erforderlichen |
|                             | Maximale Upload-Geschwindigkeit               | 1024 kbit/s               | Einstellungen vor.                                                    |
| Systemverwaitung •          |                                               | DROD Bin Xmunt III 101110 | WAN-Schnittstelle für VolP-Priorisierung                              |
| Physikalische 🔹             | DSCP-Filter für Priorisierung                 | DSCP-binarwert V  101110  | Wählen Sie die Schnittstelle aus, über die die                        |
| Schnittstellen              |                                               |                           | und somit QoS-Priorisierung und die                                   |
| LAN -                       |                                               | IP Adresse                | Umschaltung auf "Full Cone NAT" eingerichtet                          |
| Wireless LAN 👻              | IP-Adresse der VoIP PBX im LAN                | 192.168.1.100             | werden soll.                                                          |
| Routing 🗸 🗸                 |                                               | Hinzufügen                | Maximale Upload-Geschwindigkeit                                       |
| WAN -                       |                                               |                           | Ihrer WAN-Verbindung (Senderichtung) in                               |
| V/DN                        |                                               |                           | kBit/s ein. Mögliche Werte sind o bis                                 |
|                             |                                               |                           | 1000000.                                                              |
| Firewall 👻                  |                                               |                           | DSCP-Filter für Priorisierung                                         |
| VolP •                      |                                               |                           | (Differentiated Services Code Point) zur                              |
| Lokale Dienste 🔹 👻          |                                               |                           | Signalisierung der Priorität der VolP-Pakete                          |
| Wartung 🗸 🗸                 |                                               |                           | konfiguriert haben, konfigurieren Sie hier den                        |
| Externe Berichterstellung 👻 |                                               |                           | entsprechen, der auf der VolP PBX eingestellt                         |
| Monitoring -                |                                               |                           | wurde. Beachten Sie bei der DSCP/TOS-                                 |
|                             |                                               |                           | Konfiguration gegebenenfalls notwendige<br>Provider-Vorgaben!         |
|                             |                                               |                           | Der Standardwert ist Expedited Forwarding<br>(DSCP=46 hzw. TOS =184)  |
|                             | ОК                                            | Abbrechen                 |                                                                       |

Abb. 172: Assistenten -> VoIP PBX im LAN -> VoIP PBX im LAN -> Neu

Gehen Sie folgendermaßen vor, um die erforderlichen Einstellungen vorzunehmen:

- (1) Als **WAN-Schnittstelle für VolP-Priorisierung** wählen Sie z. B. *ADSL\_Provider* aus.
- (2) Als Maximale Upload-Geschwindigkeit geben Sie z. B. 1024 kbit/s ein.
- (3) Mit der Einstellung DSCP-Filter für Priorisierung auf DSCP-Binärwert 101110 wird ein Filter Konfiguriert mit dem der VoIP-Datenverkehr der IP PBX erkannt und anschließend priorisiert wird. Die elmeg hybird 300 signalisiert den VoIP-Datenverkehr mit dem DSCP wert 46 (Dezimalformat) bzw. 101110 (Binärformat).
- (4) In der Option IP-Adresse der VoIP PBX wird die IP-Adresse der lokalen IP PBX (elmeg hybird 300) abgefragt. Mit Hinzufügen fügen Sie einen Eintrag hinzu, z. B.

192.168.1.100. Mit dieser Einstellung wird der Network Address Translation Modus automatisch geändert.

(5) Bestätigen Sie Ihre Angaben mit OK.

# 11.2.4 Konfiguration der VoIP-Provider Einstellungen der elmeg hybird 300

Bevor die VoIP-Einstellungen des SIP-Providers in der Weboberfläche der **elmeg hybird 300** hinterlegt werden können müssen deren Netzwerkeinstellungen vervollständigt werden.

| Konfiguration speichern     |                                                                                                    | Grundeinstellur                                                        | ngen                                                                               |   |
|-----------------------------|----------------------------------------------------------------------------------------------------|------------------------------------------------------------------------|------------------------------------------------------------------------------------|---|
| Assistenten 🔺               |                                                                                                    |                                                                        | -                                                                                  |   |
| Erste Schritte              |                                                                                                    |                                                                        |                                                                                    | ^ |
| Systemverwaltung 🔹          | Geben Sie die Grundeinstellungen des Systems e                                                         | ein:                                                                   | Grundeinstellungen                                                                 |   |
| Physikalische 🔻             | Systemname                                                                                             | hybird_300                                                             | Sie können hier alle Einstellungen                                                 |   |
| Schnittstellen              |                                                                                                    | Destauration                                                           | konfigurieren, die für die Integration Ihres                                       |   |
| VoIP -                      | Standort                                                                                               | Rechenzentrum                                                          | erforderlich sind.                                                                 |   |
| Nummerierung 👻              | Kontakt                                                                                                | admin@bintec-elmeg.com                                                 |                                                                                    |   |
| Anrufkontrolle 👻            | Geben Sie das Kennwort für den Systemadminist                                                          | trator ein:                                                            | Die folgenden Parameter werden nur zur<br>Beschweihung Ihree Geröte verwendet      |   |
| Anwendungen 👻               | Systemadministrator-Passwort                                                                           | •••••                                                                  | Systemname:                                                                        |   |
| LAN 🔫                       |                                                                                                    |                                                                        | "Systemname" wird beim Zugreifen auf das                                           |   |
| Routing 👻                   | Systemadministrator-Passwort bestatigen                                                                | •••••                                                                  | Gerät als Login-Prompt oder                                                        |   |
| Firewall 👻                  | Wählen Sie den für die LAN-Verbindung verwen                                                           | deten physischen Ethernet-Port aus:                                    | angezeigt.                                                                         |   |
| Lokale Dienste 🗾 👻          | Physikalischer Ethernet-Port (LAN)                                                                     | ETHI 💌                                                                 | Standort                                                                           |   |
| Wartung 👻                   | Geben Sie die LAN IP-Konfiguration ein:                                                                |                                                                        | Installationsort des Geräts.                                                       |   |
| Externe Berichterstellung 👻 | Logische Ethernet-/Bridge-Schnittstelle                                                                | en1-0                                                                  | Sollte den Verantwortlichen für das Gerät                                          |   |
| Monitoring –                | Adressmodus                                                                                            | Statisch ○ DHCP-Client                                                 | auflisten (E-Mail-Adresse wird empfohlen).                                         |   |
|                             | IP Adresse                                                                                             | 192.168.1.100                                                          | Zum Schutz Ihres Geräts vor unberechtigten                                         |   |
|                             | Netzmaske                                                                                              | 255.255.255.0                                                          | Zugriffen wird die Konfiguration eines<br>Systempassworts für das Gerät dringend   |   |
|                             | Standard-Gateway IP-Adresse                                                                            | 192.168.1.254                                                          | emptohlen. Im Auslieterungszustand lautet<br>das Systempasswort: <i>funkwerk</i> . |   |
|                             | DNS-Server 1                                                                                           | 192.168.1.254                                                          | Systemadministrator-Passwort<br>Gehen Sie ein Passwort ein                         | ~ |
|                             | DNS-Server 2                                                                                           | 0.0.0.0                                                                | ٤                                                                                  |   |
|                             | Warnung! Konfigurationsverbindung gel<br>IP-Adresse verloren! Klicken Sie auf "OK", i<br>fortzufahren! | ht möglicherweise beim Ändern der<br>und melden Sie sich erneut an, um |                                                                                    |   |
|                             | Wird dieses Gerät als DHCP-Server verwendet?                                                           |                                                                        |                                                                                    |   |
|                             | Dieses Gerät als DHCP-Server verwenden                                                                 | Aktiviert                                                              |                                                                                    |   |
|                             | Erweiterte Ein:                                                                                        | stellungen                                                             |                                                                                    |   |
|                             | OK                                                                                                    | Abbrechen                                                              |                                                                                    |   |

(1) Gehen Sie zu Assistenten -> Erste Schritte.

#### Abb. 173: Assistenten -> Erste Schritte

Gehen Sie folgendermaßen vor um die Netzwerkeinstellungen zu vervollständigen:

- (1) Im Assistenten kann der Systemname geändert werden, hier z. B. hybird\_300.
- (2) Als Standort tragen Sie z. B. Rechenzentrum ein.
- (3) Als Kontakt tragen Sie z. B. admin@bintec-elmeg.com ein.
- (4) Im Assistenten kann auch das Passwort geändert werden, z. B. supersecretge-

heimkey.

- (5) Im Bereich LAN IP-Konfiguration tragen Sie die Standard-Gateway IP-Adresse ein, hier 192.168.1.254.
- (6) Als DNS-Server 1 tragen Sie die Adresse des bintec RS232b ein, hier 192.168.1.254.
- (7) Bestätigen Sie Ihre Eingabe mit OK.

Die IP PBX **elmeg hybird 300** berechnet bei jedem Verbindungsaufbau eines VoIP-Gesprächs welche Sprachkodierung (z. B. G.711) verwendet wird und ob die Verbindung mit der zur Verfügung stehenden Bandbreite aufgebaut werden kann. Hierzu wird ein Standort-Profil für den VoIP-Provider angelegt.

(1) Gehen Sie zu VoIP -> Einstellungen -> Standorte -> Neu.

| Konfiguration speichern     |                                  | <u>SIP-Provider</u> | Standorte       | Codec-Profile | <u>Optionen</u> |  |
|-----------------------------|----------------------------------|---------------------|-----------------|---------------|-----------------|--|
| Assistenten 👻               |                                  |                     |                 |               |                 |  |
| Systemverwaltung 🔹          |                                  |                     |                 |               |                 |  |
| Physikalische 🔹             | Grundeinstellungen               |                     |                 |               |                 |  |
| Schnittstellen              | Beschreibung                     | sipgate             |                 |               |                 |  |
| VoIP 🔺                      | Beinhalteter Standort (Parent)   | Keiner 💌            |                 |               |                 |  |
| Einstellungen               |                                  |                     |                 |               |                 |  |
| Nummerierung -              | Тур                              | Adressen (          | ) Schnittstelle | n             |                 |  |
| Anrufkontrolle 🗸 👻          |                                  | IP-Adresse/DNS      | Name N          | letzmaske     |                 |  |
| Anwendungen 🔹               | Adressen                         | sipgate.de          |                 | 0.0.0         |                 |  |
| LAN -                       |                                  | Hinzufügen          |                 |               |                 |  |
| Routing -                   | Bandbreitenbegrenzung Upstream   | Aktiviert           |                 |               |                 |  |
| Firewall 🔹                  | Maximala Linateana Bandhasita    | 1024                | khit/o          |               |                 |  |
| Lokale Dienste 🔹 👻          | waximale opstream-bandbreite     | 11024               | KDIU/S          |               |                 |  |
| Wartung 🔹 👻                 | Bandbreitenbegrenzung Downstream | 🗹 Aktiviert         |                 |               |                 |  |
| Externe Berichterstellung 💌 | Maximale Downstream-Bandbreite   | 16000               | kbit/s          |               |                 |  |
| Monitoring 🔹                |                                  |                     |                 |               |                 |  |
|                             | Erweiterte Einstellungen         |                     |                 |               |                 |  |
|                             | DSCP-Einstellungen für RTP-Daten | DSCP-Binärw         | ert 💌 10        | 1110          |                 |  |
|                             |                                  | 0                   | к               | Abbrechen     |                 |  |

Abb. 174: VoIP -> Einstellungen -> Standorte -> Neu

Gehen Sie folgendermaßen vor, um das Standort-Profil für den VoIP-Provider anzulegen:

- (1) Als **Beschreibung** geben Sie z. B. *sipgate* ein.
- (2) Klicken Sie auf **Hinzufügen**, um neue Adressen zu konfigurieren. Geben Sie die **IP-Adresse** des SIP-Server ein, z. B. *sipgate.de*.
- (3) Aktivieren Sie die Option Bandbreitenbegrenzung Upstream.
- (4) Geben Sie bei **Maximale Upstream-Bandbreite** die maximale Datenrate in Senderichtung in kbit/s pro Sekunde ein, z. B. 1024.
- (5) Aktivieren Sie die Option Bandbreitenbegrenzung Downstream.
- (6) Geben Sie bei Maximale Downstream-Bandbreite die maximale Datenrate in Empfangsrichtung in kbit/s pro Sekunde ein, z. B. 16000.

- (7) Klicken Sie auf Erweiterte Einstellungen.
- (8) Bei der Option DSCP-Einstellungen für RTP-Daten wird der DSCP-Wert angegeben, hier DSCP-Binärwert, mit welchem die Sprachpackete markiert werden. Bei dieser Option muss der gleiche Wert vergeben werden wie bereits am bintec RS232b Gateway im Menü Assistenten -> VoIP PBX im LAN konfiguriert wurde. Dieser DSCP-Wert kann in verschiedenen Formaten z. B. Dezimal (46) oder im Binärformat (101110) eingetragen werden.
- (9) Bestätigen Sie Ihre Eingabe mit OK.

Anschließend können die Anmeldedaten des **SIP-Providers** (hier am Beispiel des VoIP-Providers sipgate) hinterlegt werden.

| Konfiguration speichern     |                          | SIP-Provider Standorte Codec-Profile Optionen |  |
|-----------------------------|--------------------------|-----------------------------------------------|--|
| Assistenten 👻               |                          |                                               |  |
| Systemverwaltung 🔹          |                          |                                               |  |
| Physikalische 👻             | Basisparameter           |                                               |  |
| Schnittstellen              | Beschreibung             | sipgate                                       |  |
| VolP   Finstellungen        | Provider-Status          | © Aktiv ○ Inaktiv                             |  |
| Nummerierung -              | Anschlussart             | © Einzelrufnummer ○ Durchwahl                 |  |
| Anrufkontrolle 🗸 👻          | Authentifizierungs-ID    | userid                                        |  |
| Anwendungen 👻               | Passwort                 |                                               |  |
| LAN 👻                       | 1 asswort                |                                               |  |
| Routing 👻                   | Benutzername             | Juserid                                       |  |
| Firewall 🔹                  | Domäne                   |                                               |  |
| Lokale Dienste 🔹 👻          | Registrar                |                                               |  |
| Wartung 👻                   | Registrar                | sipgate.de                                    |  |
| Externe Berichterstellung 👻 | Port Registrar           | 5060                                          |  |
| Monitoring •                | Transportprotokoll       |                                               |  |
|                             | STUN                     |                                               |  |
|                             | STUN-Server              | stun.sipgate.net                              |  |
|                             | Port-STUN-Server         | 3478                                          |  |
|                             | Timer                    |                                               |  |
|                             | Registrierungstimer      | 60 Sekunden                                   |  |
|                             | Erweiterte Einstellungen |                                               |  |
|                             | OK Abbrechen             |                                               |  |

(1) Gehen Sie zu VolP -> Einstellungen -> SIP-Provider -> Neu.

Abb. 175: VolP -> Einstellungen -> SIP-Provider -> Neu

Gehen Sie folgendermaßen vor um die Anmeldedaten des SIP-Providers zu hinterlegen:

- (1) Als **Beschreibung** tragen Sie eine Bezeichnung für den SIP-Provider ein, z. B. *sip-gate*.
- (2) Geben Sie die Authentifizierungs-ID Ihres Providers ein, z. B. userid.
- (3) Geben Sie den **Benutzernamen** ein, den Sie von Ihrem VoIP-Provider erhalten haben, z. B. *userid*.
- (4) Geben Sie die IP-Adresse oder den Domänennamen des SIP Registrars an, z. B.

sipgate.de.

- (5) Geben Sie die IP-Adresse oder den Domänennamen des STUN-Servers, z. B. stun.sipgate.net ein. Da die Verbindung zum VoIP-Provider über ein vorgeschaltetes NAT-Gateway ( bintec RS232b) hergestellt wird, muss in den Providereinstellungen auch ein STUN-Server konfiguriert werden. Mit Hilfe des STUN-Servers ermittelt die IP PBX elmeg hybird 300 die WAN IP-Addresse des bintec RS232b Gateways.
- (6) Bestätigen Sie Ihre Eingabe mit OK.

## 11.2.5 Kontrolle der QoS Funktion am bintec RS232b Gateway

Zur Kontrolle der Quality of Service Einstellungen am **bintec RS232b** Gateway gehen Sie in folgendes Menü:

| Konfiguration speichern                                  |               |                   | QoS    |           |      |
|----------------------------------------------------------|---------------|-------------------|--------|-----------|------|
| Assistenten 👻                                            |               |                   |        |           |      |
| Systemverwaltung 🗸                                       |               |                   |        |           |      |
| Physikalische 🗸                                          | QoS           |                   |        |           |      |
| Schnittstellen                                           | Schnittstelle | QoS-Queue         | Senden | Verworfen | Queu |
| LAN                                                      | ADSL_Provider |                   |        |           |      |
| Wireless LAN 🗸                                           |               | Hohe Priorität    | 2497   | 0         | 0    |
| Routing                                                  |               | nicht priorisiert | 8527   | 0         | 0    |
|                                                          |               |                   |        |           |      |
| WAN -                                                    |               |                   |        |           |      |
| VPN -                                                    |               |                   |        |           |      |
|                                                          |               |                   |        |           |      |
| Firewall -                                               |               |                   |        |           |      |
| VoIP -                                                   |               |                   |        |           |      |
| Lokale Dienste 🚽                                         |               |                   |        |           |      |
| Wartung -                                                |               |                   |        |           |      |
| Externe Berichterstellung 👻                              |               |                   |        |           |      |
| Monitoring                                               |               |                   |        |           |      |
| Internes Protokoli                                       |               |                   |        |           |      |
| IPSec                                                    |               |                   |        |           |      |
|                                                          |               |                   |        |           |      |
| ISDN/Modem                                               |               |                   |        |           |      |
| ISDN/Modem<br>Schnittstellen                             |               |                   |        |           |      |
| ISDILModem<br>Schnittstellen<br>WLAN                     |               |                   |        |           |      |
| ISDII/Modem<br>Schnittstellen<br>WLAN<br>Hotspot-Gateway |               |                   |        |           |      |

(1) Gehen Sie zu Monitoring -> QoS -> QoS.

Abb. 176: Monitoring -> QoS -> QoS

In diesem Menü wird eine Liste aller Schnittstellen angezeigt, für die QoS konfiguriert wurde. Hier werden die IP-Packete welche in Richtung Internet gesendet werden gezählt. Bei aktiven VoIP-Gesprächen muss der Eintrag *Hohe Priorität* (High Priority QoS Queue) hochzählen. Dadurch ist sichergestellt dass die Gesprächsdaten vor dem übrigen Datenverkehr priorisiert werden.

# 11.3 Konfigurationsschritte im Überblick

### Konfiguration der lokalen IP-Adresse

| Feld       | Menü                                 | Wert          |
|------------|--------------------------------------|---------------|
| IP-Adresse | Dime Manager -> IP-<br>Einstellungen | 192.168.1.100 |
| Gateway    | Dime Manager -> IP-<br>Einstellungen | 192.168.1.254 |

#### Verbindungstyp auswählen

| Feld           | Menü                       | Wert                |
|----------------|----------------------------|---------------------|
| Verbindungstyp | Assistenten -> Internetzu- | z.B. Internes ADSL- |
|                | gang -> Internetverbindun- | Modem               |
|                | gen -> Neu                 |                     |

#### Internetverbindung einrichten

| Feld                      | Menü                                                                      | Wert                                  |
|---------------------------|---------------------------------------------------------------------------|---------------------------------------|
| Beschreibung              | Assistenten -> Internetzu-<br>gang -> Internetverbindun-<br>gen -> Weiter | z.B. ADSL_Provider                    |
| Internet Service Provider | Assistenten -> Internetzu-<br>gang -> Internetverbindun-<br>gen -> Weiter | <b>z.B.</b> Germany-T-Home            |
| Benutzername              | Assistenten -> Internetzu-<br>gang -> Internetverbindun-<br>gen -> Weiter | z.B.<br>user#0001@t-online.de         |
| Passwort                  | Assistenten -> Internetzu-<br>gang -> Internetverbindun-<br>gen -> Weiter | <b>z.B.</b> supersecretge-<br>heimkey |

#### Anpassungen am Internet Gateway

| Feld                                         | Menü                                                           | Wert                    |
|----------------------------------------------|----------------------------------------------------------------|-------------------------|
| WAN-Schnittstelle für VoIP-<br>Priorisierung | Assistenten -> VoIP PBX<br>im LAN -> VoIP PBX im<br>LAN -> Neu | z.B. ADSL_Modem         |
| Maximale Upload-<br>Geschwindigkeit          | Assistenten -> VoIP PBX<br>im LAN -> VoIP PBX im<br>LAN -> Neu | z. B. 1024              |
| DSCP-Filter für Priorisierung                | Assistenten -> VoIP PBX                                        | z.B. DSCP-Binärwert und |

| Feld                              | Menü                                                           | Wert                                |
|-----------------------------------|----------------------------------------------------------------|-------------------------------------|
|                                   | im LAN -> VoIP PBX im<br>LAN -> Neu                            | 101110                              |
| IP-Adresse der VoIP PBX im<br>LAN | Assistenten -> VoIP PBX<br>im LAN -> VoIP PBX im<br>LAN -> Neu | <b>z</b> . <b>B</b> . 192.168.1.100 |

### Konfiguration der VoIP-Provider

| Feld                              | Menü                             | Wert                                    |
|-----------------------------------|----------------------------------|-----------------------------------------|
| Systemname                        | Assistenten -> Erste<br>Schritte | z.B. hybird_300                         |
| Standort                          | Assistenten -> Erste<br>Schritte | z.B. Rechenzentrum                      |
| Kontakt                           | Assistenten -> Erste<br>Schritte | <b>Z.B.</b> ad-<br>min@bintec-elmeg.com |
| Systemadministrator-Pass-<br>wort | Assistenten -> Erste<br>Schritte | <b>z.B.</b> supersecretge-<br>heimkey   |
| Standard-Gateway IP-<br>Adresse   | Assistenten -> Erste<br>Schritte | <b>z. B</b> . 192.168.1.254             |
| DNS-Server 1                      | Assistenten -> Erste<br>Schritte | <b>z</b> . <b>B</b> . 192.168.1.254     |

### Standort-Profil für den VoIP-Provider anlegen

| Feld                                | Menü                                                                          | Wert                                                    |
|-------------------------------------|-------------------------------------------------------------------------------|---------------------------------------------------------|
| Beschreibung                        | VoIP -> Einstellungen -><br>Standorte -> Neu                                  | z.B. sipgate                                            |
| Adressen                            | VoIP -> Einstellungen -><br>Standorte -> Neu                                  | <b>z</b> . <b>B</b> . <i>sipgate.de</i>                 |
| Maximale Upstream-Band-<br>breite   | VoIP -> Einstellungen -><br>Standorte -> Neu                                  | <b>z. B.</b> 1024                                       |
| Maximale Downstream-Band-<br>breite | VoIP -> Einstellungen -><br>Standorte -> Neu                                  | <b>z. B.</b> 16000                                      |
| DSCP-Einstellungen für<br>RTP-Daten | VoIP -> Einstellungen -><br>Standorte -> Neu -> Erwei-<br>terte Einstellungen | <b>z. B.</b> <i>DSCP-Binärwert</i> <b>und</b><br>101110 |

#### Anmeldedaten des SIP-Providers hinterlegen

| Feld         | Menü                     | Wert                |
|--------------|--------------------------|---------------------|
| Beschreibung | VoIP -> Einstellungen -> | <b>z.B.</b> sipgate |

11 Media Gateway - Anbindung der IP PBX hybird 300 an einen SIP Provider mittels bintec RS232b Gateway

| Feld                  | Menü                                            | Wert                                          |
|-----------------------|-------------------------------------------------|-----------------------------------------------|
|                       | SIP-Provider -> Neu                             |                                               |
| Authentifizierungs-ID | VoIP -> Einstellungen -><br>SIP-Provider -> Neu | z.B. userid                                   |
| Benutzername          | VoIP -> Einstellungen -><br>SIP-Provider -> Neu | z.B. userid                                   |
| Registrar             | VoIP -> Einstellungen -><br>SIP-Provider -> Neu | <b>z.B.</b> <i>sipgate.de</i>                 |
| STUN-Server           | VoIP -> Einstellungen -><br>SIP-Provider -> Neu | <b>z</b> . <b>B</b> . <i>stun.sipgate.net</i> |